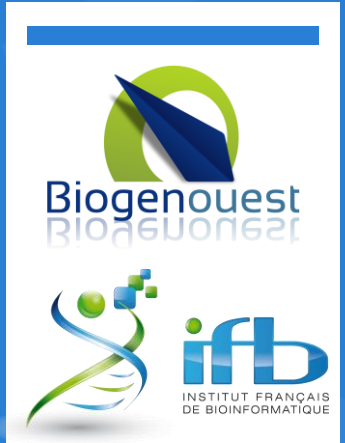

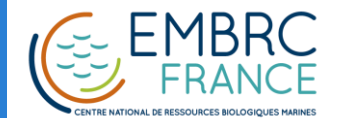

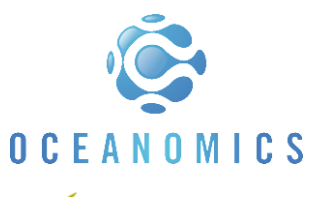

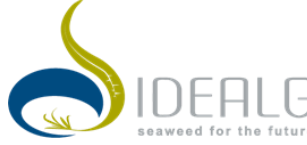

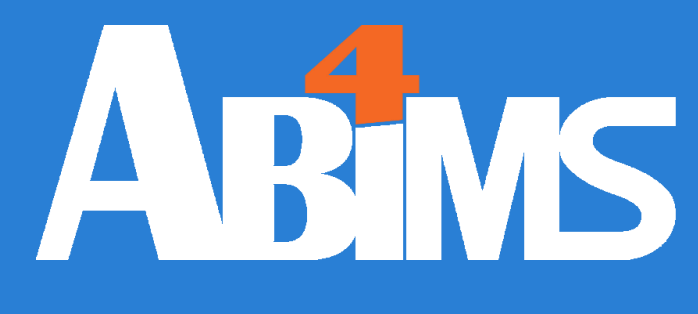

## 15/03/2017

# Galaxy

Initiation

Loraine Guéguen

Annie Lebreton

Credit to Gildas Le Corguillé – V2.3

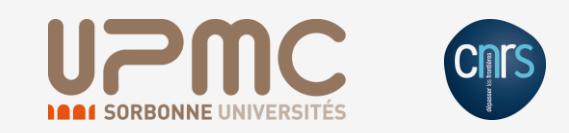

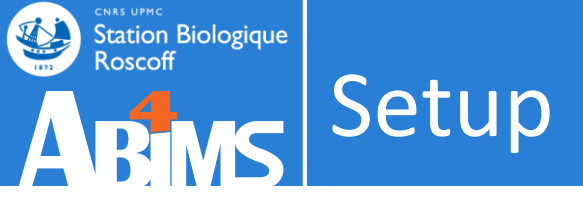

. Slides available

http://galaxy3.sb-roscoff.fr

- Login:
  - -login@sb-roscoff.fr
    - \*\*\*\*\*\*

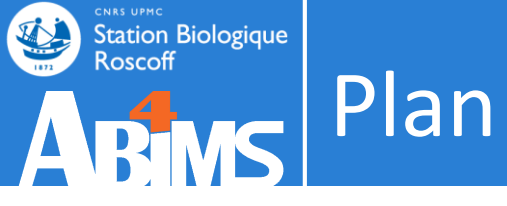

- Introduction
- Data import
- Tools
- Dataset
- History
- Workflow
- Share
- Dataset collections

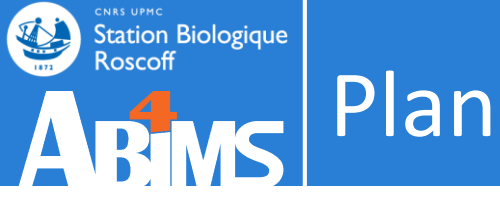

- Introduction
- Data import
- Tools
- Dataset
- History
- Workflow
- Share

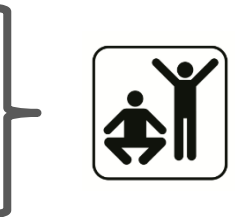

Dataset collections

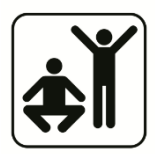

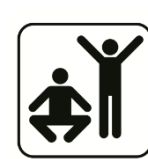

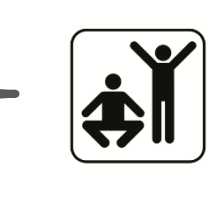

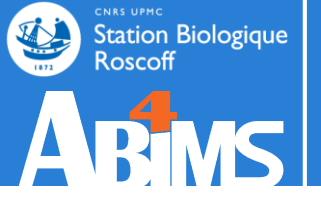

## **INTRODUCTION / PROBLEMATIC**

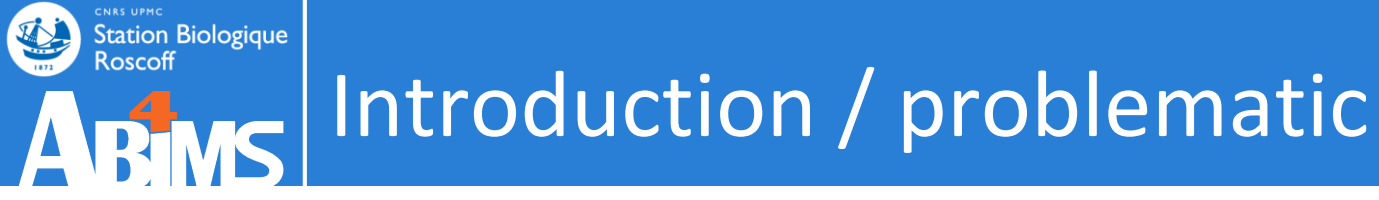

- In biomedical research, high-throughput technologies produce large datasets.
- How to perform analyses of these data **without bioinformatics skills** ?
  - Assemble transcript sequences de novo
  - Determine the gene expression
  - Build a phylogenetic tree
  - Predict subcellular targeting for proteins
  - Identify and quantify metabolites detected by LC-MS
  - 0 ...

# Introduction / problematic Graphical interface click-button tools with the very ergonomic too ergonomic -> lack of flexibility few paying for it!

MetaboAnalyst 2.0

a comprehensive tool suite

MS spectra processing is performed

Koms

- Tools available on the internet
  - + very ergonomic
  - too ergonomic  $\rightarrow$  lack of flexibility
  - A small part of the available tools
  - the submission size / storage is often limited

Cms

- must not be paranoid

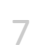

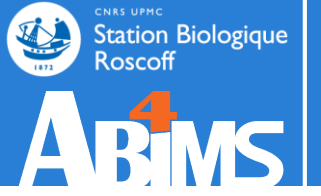

#### library(xcms)

## polar • "Po **Command line** tools

noise=250000

xset <- xcmsSet(cdffiles,ppm=ppm, mzdiff=mzwid, peakwidth=peakwidth, noise=noise, snthresh=snth, method="centWave", fitgauss=TRUE, nSlaves=8)
xset2<-retco+xepresentwalmostythe majority of scientific tools
dev.copy2pdf(device = 2, file = paste(pathResult, "/Ret\_or-Graph",expe, "\_",polar,".pdf",sep=""), paper="a4", height=9, width=14)
xset3<-group(xset2, minfrac = 0.2, bw = bw, minsamp = 1, mzwid = mzwid, max = 50, sleep = 0)
+ good parameters completeness</pre>

*# rapport final avec statistiques de différences entre les deux classes* 

reporttab <- diffreport(xset5, filebase =paste(pathResult,"/Rapport\_",expe,"\_",polar, sep=""), mzdec=4, eicmax=5000, metlin = metlin, classeic=levels(xset5@phenoDa

#### + can be executed on high performance computers

#### library(CAMERA)

#annotation version rapide

#### an<-annotated sminimum linux knowledge is required =3, maxiso=4, minfrac=0.5,

polarity=polarity)

#### - cruel lack of ergonomics

#diffreport <- annotateDiffreport(xsg,pval\_th=0.05,fc=0.1, nSlaves=8, calcIso=TRUE, calcCaS=FALSE, maxcharge=3, maxiso=4, minfrac=0.5, # ppm=15, mzabs=0.015, quick=FALSE, psg\_list=NULL, rules=NULL, # polarity=polarity, sortpval=FALSE) diffreport<-cbind(reporttab,diffreport1[,c("isotopes", "adduct","pcgroup")]) write.table(diffreport, file=paste(pathResult,"/result\_",expe,"\_",polar,"\_CAMERA\_diffreport-fast.xls",sep=""), row.names=FALSE, sep="\t")

```
library(FactoMineR)
pca3<-PCA(t(matacp), axes=c(1,2))
pca3<-PCA(t(matacp), axes=c(1,3))
pca3<-PCA(t(matacp), axes=c(2,3))
pca4<-PCA(t(matacplog2))
# -- output png --</pre>
```

```
# Percentage of variance
png("percentage_of_variance.png", width =800, height = 400);
barplot(resPCA$eig$per,xlab="Components",ylab="percentage of variance");
dev.off()
```

```
png("eigenvalue.png", width =800, height = 400);
barplot(resPCA$eig$eig,xlab="Components",ylab="eigenvalue");
dev.off()
```

```
library(ctc)
# -- Normalization: logratio -
if (normalization) {
    data=t(scale(t(data)))
```

3

```
login@sbr4-1042:~$ ssh -Y login@bioinfo.sb-roscoff.fr
[...]
[login@n0 ~]$ cdprojet
[login@n0 login]$ cd 13-07-29-panda/tmp/mapping
[login@n0 mapping]$ cat tophat.qsub
#!/bin/bash
#$ -S /bin/bash
#$ -M login@sb-roscoff.fr
#$ -m bea
#$ -V
#$ -cwd
#$ -o qsub.out
#$ -e qsub.err
tophat2 panda v121029 ../input/IllR1-1.fq ../input/IllR1-2.fq
-GTF ../input/panda v121029.gtf --b2-sensitive -r 100
-num-threads 8
[login@n0 mapping]$ qsub -q long.q -pe thread 8 tophat.qsub
Your job 5338969 ("tophat.qsub") has been submitted
[login@n0 mapping]$ ls
accepted hits.bam junctions.bed qsub.err unmapped.bam
deletions.bed logs
                           qsub.out
insertions.bed prep reads.info tmp
[login@n0 mapping]$ cd ...
```

[login@n0 mapping]\$ mkdir cufflinks

```
login@sbr4-1042:~$ ssh -Y login@bioinfo.sb-roscoff.fr
\left[ \ldots \right]
[login@n0 ~]$ cdprojet
[login@n0 login]:
[login@n0 mapping
#!/bin/bash
#$ -S /bin/bash
#$ -M login@sb-r(
#$ -m bea
#$ -V
#$ -cwd
#$ -o qsub.out
#$ -e qsub.err
                                                           .R1-2.fq
tophat2 panda v1:
-GTF ../input/pai
-num-threads 8
[login@n0 mapping
```

.qsub

l.bam

prep\_reads.info insertions.bed [login@n0 mapping]\$ cd ... [login@n0 mapping]\$ mkdir cufflinks

Your job 5338969

[login@n0 mappin(

accepted hits.bar

deletions.bed

ation Biologique

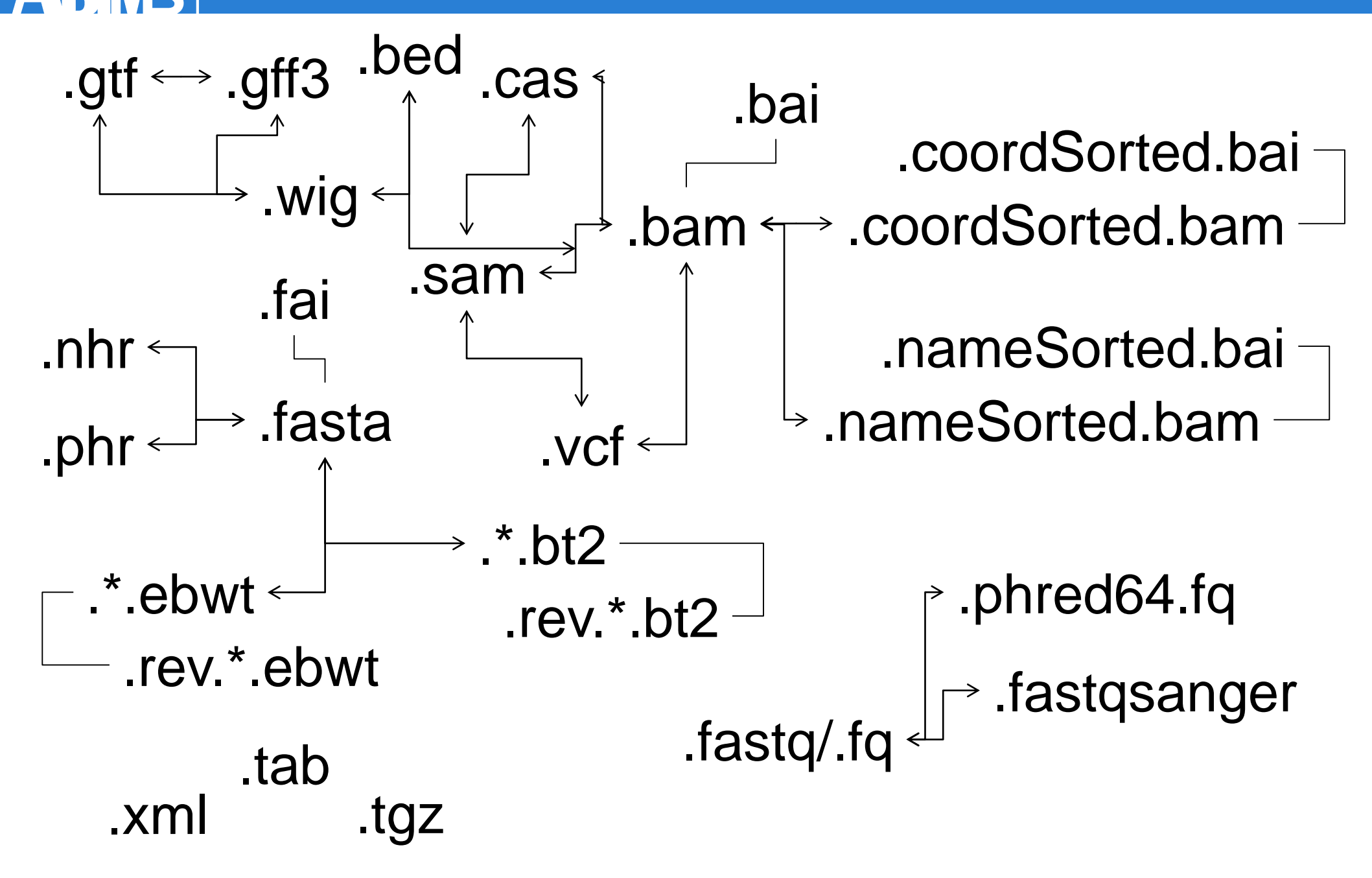

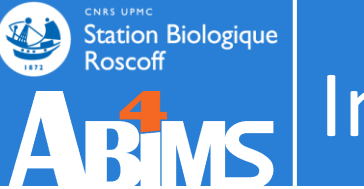

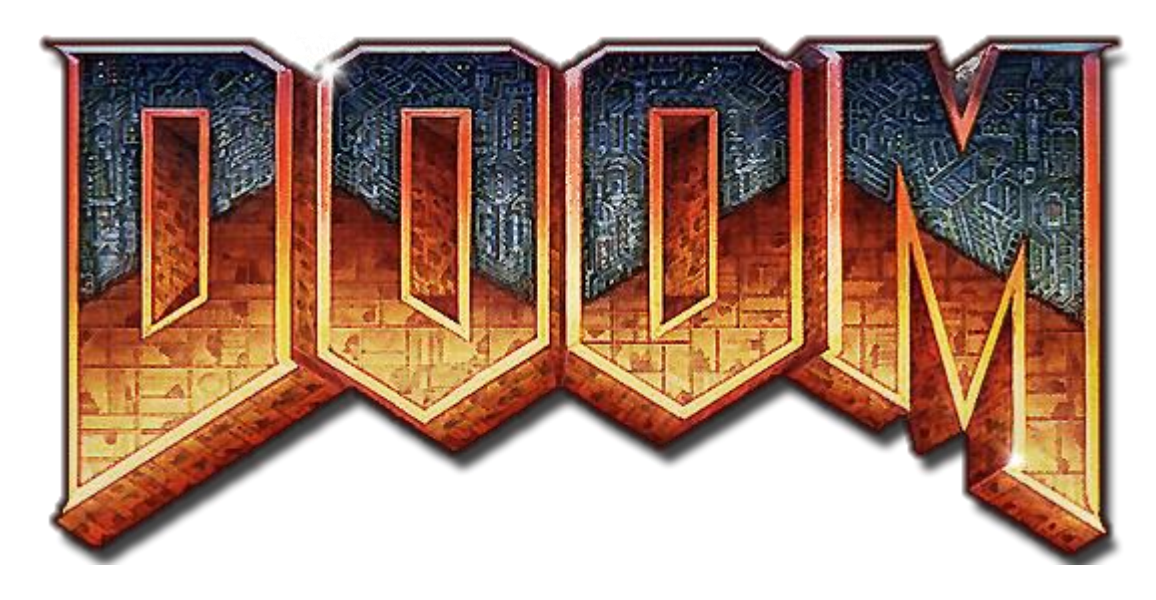

# Select your level:

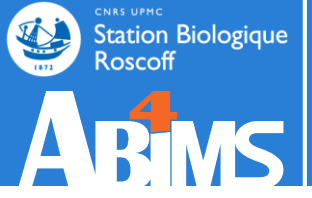

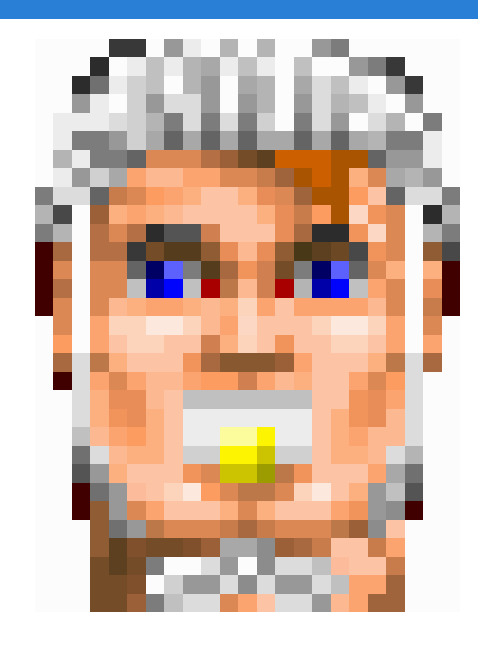

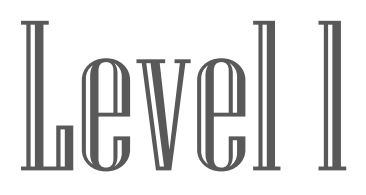

## « I want to know the gene expression »

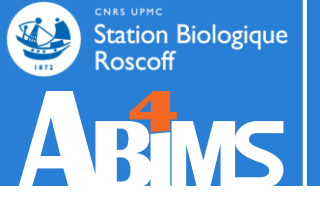

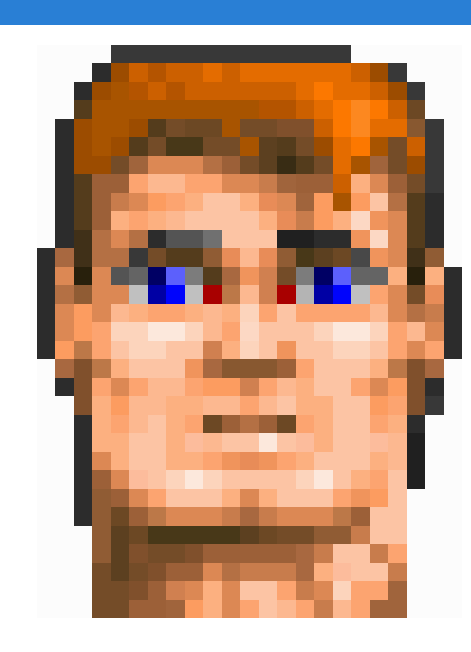

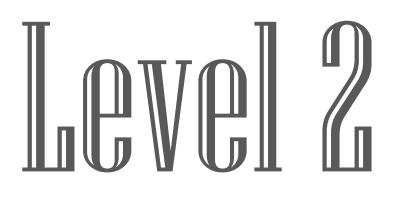

# « I want to map my reads on a reference genome and count them »

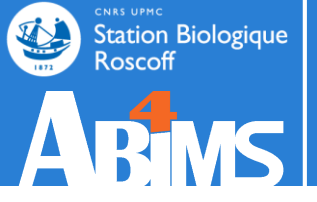

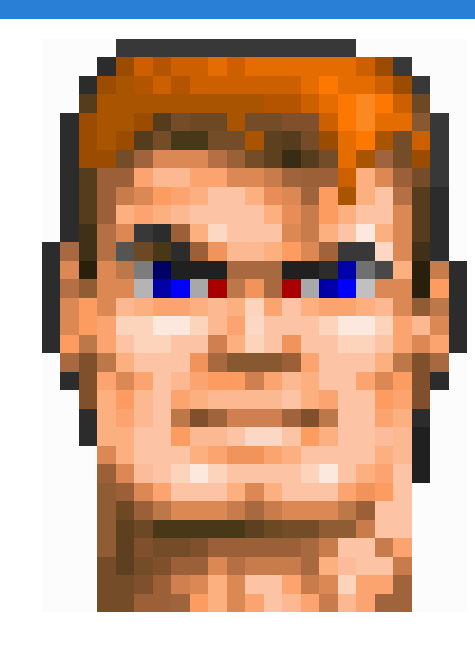

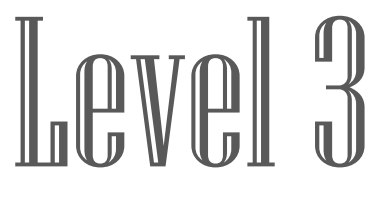

## « I want to launch the tools tophat2 and cufflinks. I have fastq files and my genome in fasta and gtf. »

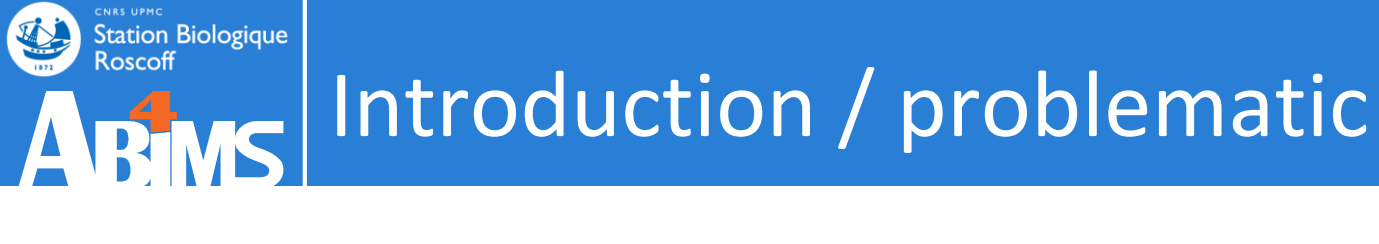

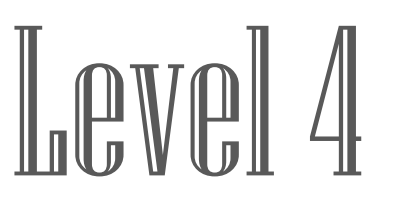

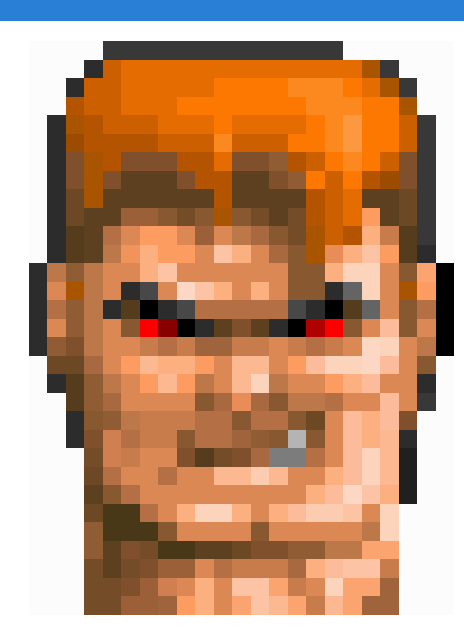

« I want 1TB for my project. I will launch tophat2 through SSH on the cluster in multi-thread mode.

Next I want to submit the bam file to my genome with cufflinks.

Except that, I will manage :P"

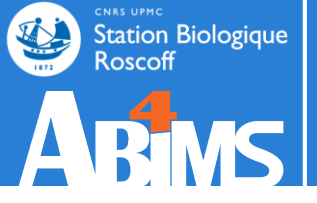

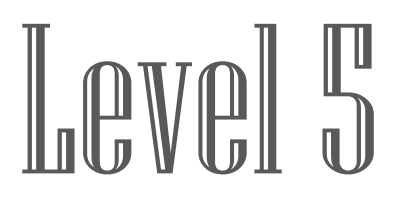

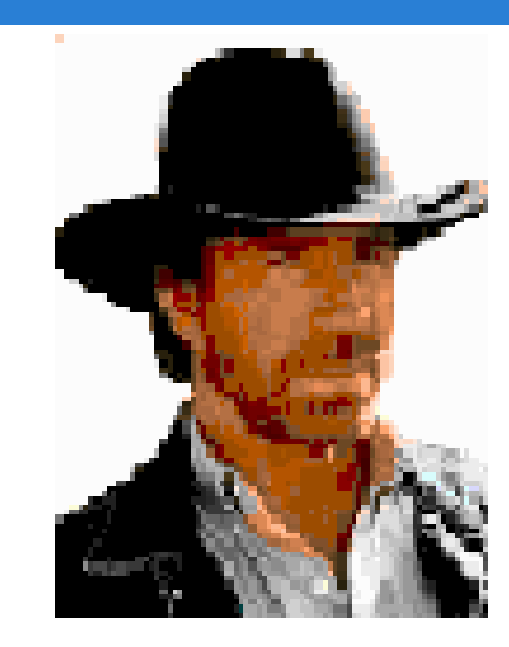

## « I have a bunch of cool tools! But I'm the only one who can launch them.

Comments? »

| 💳 Galaxy / 4 / M             | fetabolomics Analyze Data Workflow Shared Data - Visualization - Admin Help - User -                                                   |                      | Using -993344424 b   |
|------------------------------|----------------------------------------------------------------------------------------------------|----------------------|----------------------|
| Tools                        | xcms xcmsSet version 2.0.1                                                                                                    | History              | C 🌣 🗆                |
| search tools                 | Choose your inputs method:                                                                                                    | search datasets      | 8                    |
| Upload File from your comput | Zip file from your history containing your chromatograms                                                                               | Sacuri Zip           |                      |
| Export Data                  | Zin file'                                                                                                    | 19 shown             |                      |
| LC-MS                        |                                                                                                    | 289.7 MB             | <b>S</b>             |
| Format Conversion            |                                                                                                    | 19:                  | @ / ×                |
| Prenrocessing                | Extraction method for peaks detection                                                                                                  | xset.group.retcor.gr | roup.fillPeaks.anno  |
| Normalisation                | matchedFilter ‡                                                                                                    | tate.variableMetada  | ta.tsv (Xdiffreport) |
| Ouality Control              | [method] See the help section below                                                                                                    | 18:                  |                      |
| Statistical Analysis         | Step size to use for profile generation:                                                                                               | xset.group.retcor.gr | roup.fillPeaks.anno  |
| Annotation                   | 0.01                                                                                                    | tate.negative.Rdata  |                      |
|                              | [step] The peak detection algorithm creates extracted ion base peak chromatograms (EIBPC) on a fixed step size                         | 17:                  |                      |
| GC-MS                        | Full width at half maximum of matched filtration gaussian model peak:                                                                  | xset.group.retcor.gr | roup fillPeaks anno  |
| Preprocessing                | 30                                                                                                    | tate.dataMatrix.tsv  |                      |
| Normalisation                | [fwhm] Only used to calculate the actual sigma                                                                                         | 16:                  |                      |
| Quality Control              | Advanced options:                                                                                                    | xset group retcor g  | roun fillPeaks anno  |
| Statistical Analysis         | hide ‡                                                                                                    | tate.variableMetada  | ta.tsv               |
| Annotation                   |                                                                                                    | 15.                  |                      |
| NMR                          | Execute                                                                                                    | <u>15.</u>           | 🕑 🖋 🗙                |
| Preprocessing                |                                                                                                    | a                    | ioup.imreaks.kDat    |
| Normalisation                | Authors Colin A. Craith conside Georgians only. Bolf Texturbades devides h General come Coeffee Meymours are presented by the de Devid | -                    |                      |
| Quality Control              | Benton hpaul.benton08@imperial.ac.uk and Christopher Conley ciconley@ucdavis.edu                                                       | <u>14:</u>           |                      |
| Statistical Analysis         |                                                                                                    | xset.group.retcor.gr | roup.Rpiots.pdf      |
|                              | If you use this tool, please cite: Smith, C.A. et al. (2006). XCMS: processing mass spectrometry data for metabolite profiling using   | <u>13:</u>           |                      |
| Data Handling                | nonlinear peak alignment, matching, and identification. Anal. Chem., 78, 779–787.                                                      | xset.group.retcor.gr | roup.RData           |
| Text Manipulation            | . e. detaile about sile tool, plotoo ge to <u>massimiliseeen addenergiptan agesire eddensies mans dina num</u>                         | <u>12:</u>           | • / ×                |
| Filter and Sort              | Galaxy integration ABIMS TEAM, Station biologique de Roscoff.                                                                          | xset.group.retcor.B  | PCs_corrected.pdf    |
| Join Subtract and Group      |                                                                                                    | 11.                  |                      |
|                              | Contact <u>support@workflow4metabolomics.org</u> for any questions or concerns about the Galaxy implementation of this tool.           | <b>⊥1:</b>           |                      |
| -                            |                                                                                                    |                      | •                    |

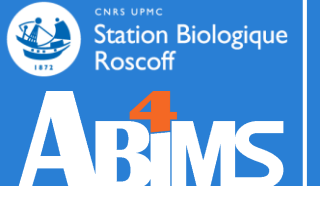

## **INTRODUCTION / GALAXY**

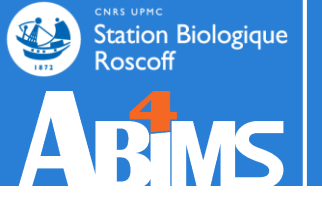

## Why Galaxy ? –Accessibility –Reproductibility –Transparency

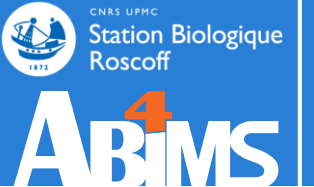

- Galaxy it's ...
  - A web-based interface
  - No need to execute a command line through a terminal
  - Programming or scripting skills are not required
  - Submission of jobs is transparent through a high performance computer cluster
  - Secure histories and data manager
  - A data and protocols sharing system
  - Tool-boxes of several bioinformatics fields
    - NGS

- Chemistry
- Metabolomics
- Statistics

Image analysis

– Etc ....

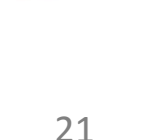

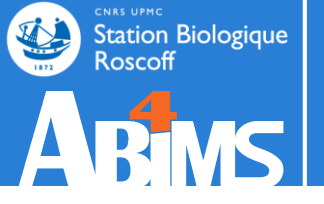

## **MR.GEEK**

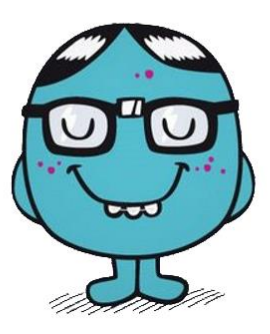

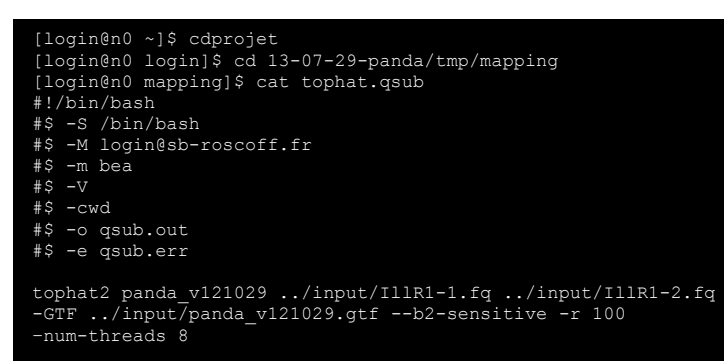

[login@n0 mapping]\$ qsub -q long.q -pe thread 8 tophat.qsub Your job 5338969 ("tophat.qsub") has been submitted

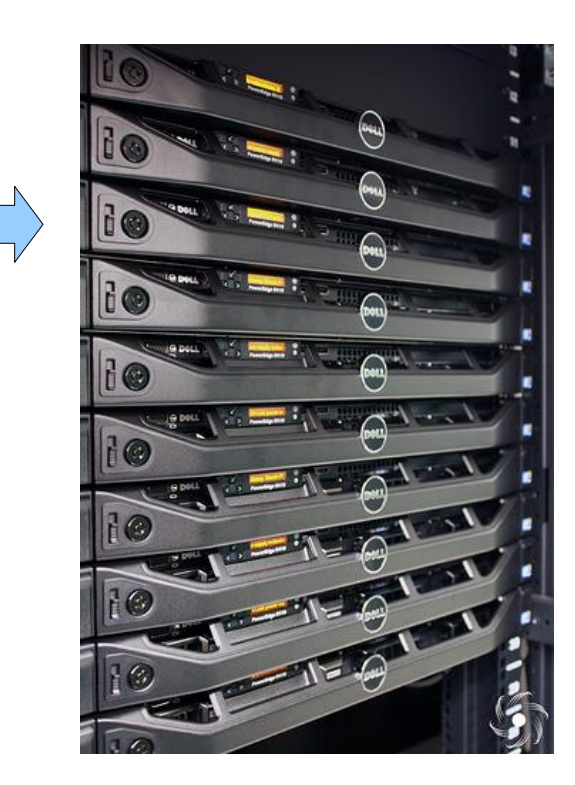

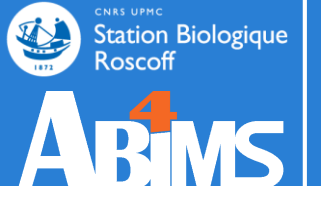

- ogin@n0 ~]\$ cdpro
- [login@nu login]\$ cd 13-u/-29-panda/tmp/maj
- #!/bin/bash
- #\$ -S /bin/bas
- #\$ -M login@sb-roscoff.fr
- \$ -m be
- #\$ -V
- #\$ -ci
- \$ -o qsub.
- \$ -e qsub.er

tophat2 panda v121029 ../input/IllR1-1.fq ../input/IllR1-2.fq -GTF ../input/panda\_v121029.gtf --b2-sensitive -r 100 -num-threads 8

[login@n0 mapping]\$ qsub -q long.q -pe thread 8 tophat.qsub Your job 5338969 ("tophat.qsub") has been submitted

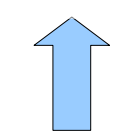

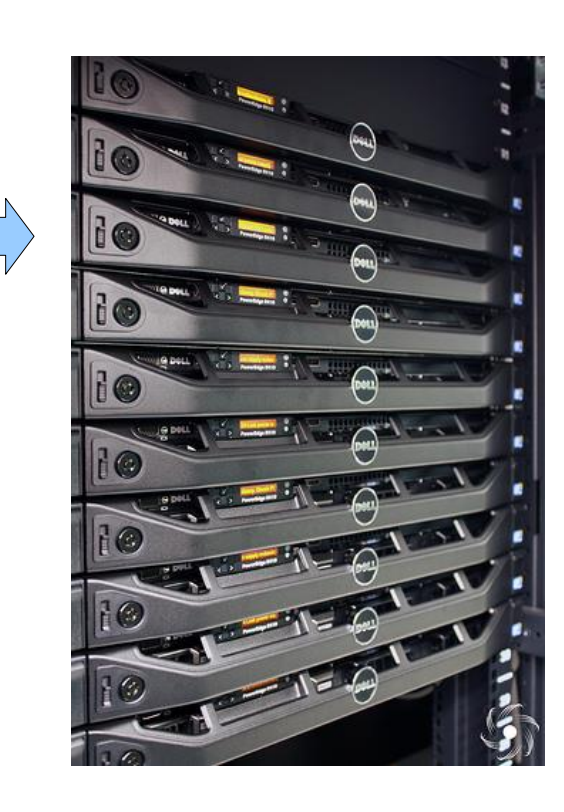

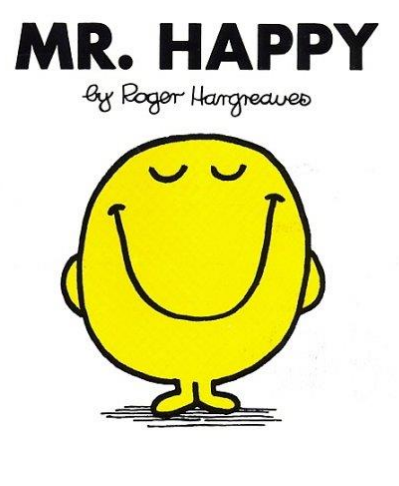

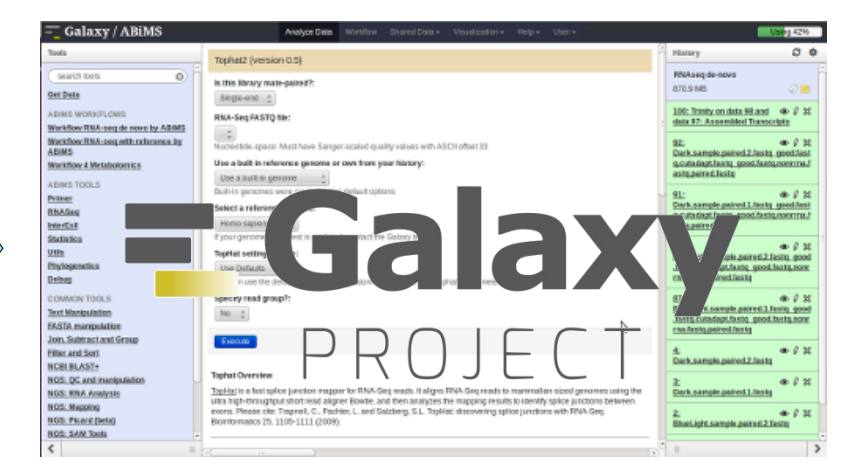

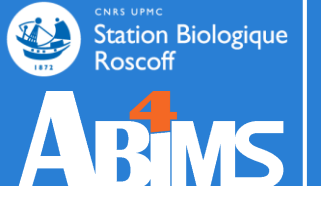

[lecorguille@n0 ~]\$ e-PCR --help e-PCR: invalid option -- usage: [-hV] [posix-options] stsfile [fasta ...] [compat-options] where posix-options are: -m ## Margin (default 50) -w ## Wordsize (default 7) Max mismatches allowed (default 0) -n ## -g ## Max indels allowed (default 0) Use ## discontiguos words, slow if -f ## ##>1 -0 ## Set output file -t ## Set output format: 1 - classic, range (pos1..pos2) 2 - classic, midpoint 3 - tabular 4 - tabular with alignment in comments (slow) -d##-## Set default size range (default 100-350) Turn hits postprocess on/off -p +-Verbosity flags -v ## Use presize alignmens (only if -a a|f gaps>0), slow

> a - Allways or f - as Fallback -x +- Use 5'-end lowercase masking of primers (default -)

-u +- Uppercase all primers (default -)

#### [...]

#### 💳 Galaxy / ABiMS

#### e-PCR (version 1.0.0)

#### STS file:

100: (as tabular) Trinity on data 9..Transcripts

#### Fasta file:

100: Trinity on data 9.. Transcripts 🍵

#### format : fasta

Wordsize (W):

#### 7

Set word size for primers hash (nucleotide positions). Longer word size decreases hash collision rate, but increases memory usage. Also no mismatches are allowed within word size near 'inner' boundary of primers unless one uses discontiguous words, and no gaps are ever allowed in that region.

#### Use ## discontinuos words (F):

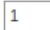

Set discontiguous word count for primers hash (1 means 'use contiguous words'). Discontiguous words increase number of hash tables and decrease 'effective' word size (thus increasing hash collision rate), so make search significantly slower, but increase sencitivity by allowing mismatches within word size. Reasonable values are 1 (contiguous words) and 3.

#### Margin (M):

Set maximal allowed deviation of hit product size from expected STS size.

#### Set default sts lower size (D):

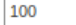

Set ddefault STS size range - values used for STSs that have no size associated in file.

#### Set default sts higher size (D):

400

Set ddefault STS size range - values used for STSs that have no size associated in file.

#### Max mismatches allowed (N):

0

Set maximal number of mismatches allowed in primer-to-sequence alignment (per primer!).

#### Max indels allowed (G):

Set maximal number of gaps allowed in primer-to-sequence alignment (per primer!).

#### Set output format (T):

tabular

Output formats

Execute

| 💳 Galaxy / 4 / Metabo                   | Diomics Analyze Data Workflow Shared Data - Visualization - Admin Help - User -                                                    |                       | Using -993344424 b  |
|-----------------------------------------|----------------------------------------------------------------------------------------------------|-----------------------|---------------------|
| Tools                                   | Batch_correction (version 2.0.0)                                                                                                   | History               | C 🕈 🗆               |
| search tools                            | Data Matrix file : 🗅 🕘                                                                                                    | search datasets       | 8                   |
| Upload File from your computer          | 17: xset.group.retcor.group.fillPeaks.annotate.dataMatrix.tsv                                                                      | Sacuri Zip            |                     |
| Export Data                             | Sample metadata file : 🗅 🖆                                                                                                    | 19 shown              |                     |
| I C-MS                                  | 3: sampleMetadata.tsv 2                                                                                                    | 289.7 MB              |                     |
| Format Conversion                       | must contain at least the three following columns: 'batch' + 'injectionOrder' + 'sampleType'                                       | <u>19:</u>            | • * ×               |
| Preprocessing                           | Variable metadata file : 🗅 🗠                                                                                                    | xset.group.retcor.gro | oup.fillPeaks.anno  |
| Normalisation                           | 16: xset.group.retcor.group.fillPeaks.annotate.variableMetadata.tsv 🗧                                                              | tate.variableMetadata | a.tsv (Xdiffreport) |
| Batch_correction Corrects               | Type of regression model :                                                                                                    | <u>18:</u>            | • / ×               |
| intensities for signal drift and batch- | linear ÷                                                                                                    | xset.group.retcor.gro | oup.fillPeaks.anno  |
| effects                                 | To select between linear or non-linear (lowess or loess) methods to be used in Van der Kloet algorithm ; when using loess, you can | tate.negative.Rdata   |                     |
| Determine_batch_correction to           | choose to use pools or samples to model batch effect.                                                                              | <u>17:</u>            | ●                   |
| loess methods                           | Factor of interest :                                                                                                    | xset.group.retcor.gro | oup.fillPeaks.anno  |
| Transformation Transforms the           | batch                                                                                                    | tate.dataMatrix.tsv   |                     |
| dataMatrix intensity values             | column name of factor of interest (often a biological factor); if none, leave 'batch'                                              | <u>16:</u>            | • 🖋 🗙               |
| Quality Control                         | Level of details for plots :                                                                                                    | xset.group.retcor.gro | oup.fillPeaks.anno  |
| Statistical Analysis                    | basic ‡                                                                                                    | tate.variableMetadata | <u>a.tsv</u>        |
| Annotation                              | Amount of plots in the pdf file output. See Help section for more details.                                                         | <u>15:</u>            | • / ×               |
| CC MC                                   |                                                                                                    | xset.group.retcor.gro | oup.fillPeaks.RDat  |
| Broprocessing                           | Execute                                                                                                    | <u>a</u>              |                     |
| Normalisation                           | · · · · · · · · · · · · · · · · · · ·                                                                                              | <u>14:</u>            |                     |
| Quality Control                         | 1 Authors                                                                                                    | xset.group.retcor.gro | oup.Rplots.pdf      |
| Statistical Analysis                    | Jean-Francois Martin - PF MetaToul-AXIOM ; INRA ; MetaboHUB (for original version of this tool and overall development of the R    | <u>13:</u>            | • 🖋 🗙               |
| Annotation                              | script)                                                                                                    | xset.group.retcor.gro | oup.RData           |
|                                         | 1 Contributors                                                                                                    | 12:                   | @ / X               |
| NMR                                     | Melanie Petera - PFEM ; INRA ; MetaboHUB (for R wrapper and R script improvement)                                                  | xset.group.retcor.BP  | Cs_corrected.pdf    |
| Normalication                           | Etienne Thevenot - LIST/LADIS ; CEA ; MetaboHUB (for R script and wrapper concerning "all loess pool" and "all loess sample"       | 11.                   |                     |
| <                                       |                                                                                                    | 3                     |                     |

#### Menu

| 💳 Galaxy / 4 / Met                                                                                                    | abolomics Analyze Data Workflow Shared Data - Visualization - Admin Help - User -                                                                                                    | Using -9                                                                                                    | 93344424 b                                                                                                    |
|----------------------------------------------------------------------------------------------------|----------------------------------------------------------------------------------------------------|----------------------------------------------------------------------------------------------------|----------------------------------------------------------------------------------------------------|
| Tools                                                                                                    | Batch_correction (version 2.0.0)                                                                                                    | History                                                                                                    | ;*                                                                                                    |
| search tools                                                                                                    | 3 Data Matrix file : 🗅 🗠                                                                                                    | search datasets                                                                                                    | 8                                                                                                    |
| Upload File from your computer                                                                                                    | 17: xset.group.retcor.group.fillPeaks.annotate.dataMatrix.tsv<br>Sample metadata file: Pt 企                                                                                                    | Sacuri Zip<br>19 shown                                                                                                    |                                                                                                    |
| LC-MS Format Conversion Preprocessing Normalisation Batch_correction Corrects intensities for signal drift and batch effects Determine_batch_correction to choose between linear, lowess and loess methods Transformation Transforms the dataMatrix intensity values | 3: sampleMetadata.tsv   must contain at least the three following columns: 'batch' + 'injectionOrder' + 'sampleType'   Variable metadata file :    Variable metadata file :    16: xset.group.retcor.group.fillPeaks.annotate.variableMetadata.tsv   :   Type of regression model :   linear   :   To select between linear or non-linear (lowess or loess) methods to be used in Van der Kloet algorithm ; when using loess, you can choose to use pools or samples to model batch effect.   Factor of interest :   batch   column name of factor of interest (often a biological factor); if none, leave 'batch' | 289.7 MB                                                                                                    | <ul> <li>×</li> <li>×</li> <li>×&lt;</li></ul> |
| Quality Control Statistical Analysis Annotation GC-MS                                                                                                    | Level of details for plots :         basic       ;         Amount of plots in the pdf file output. See Help section for more details.         Execute                                                                                                    | xset.group.retcor.group.fillPeal<br>tate.variableMetadata.tsv<br><u>15:</u><br>xset.group.retcor.group.fillPeal<br><u>a</u>                                                                                                    | ks.RDat                                                                                                    |
| Preprocessing<br>Normalisation<br>Quality Control<br>Statistical Analysis<br>Annotation                                                                                                    | Authors     Jean-Francois Martin - PF MetaToul-AXIOM ; INRA ; MetaboHUB (for original version of this tool and overall development of the R     script)                                                                                                    | 14:     Image: Constraint of the second second | <ul> <li>𝔅</li> <li>𝔅</li> <li< td=""></li<></ul>                                                                                                    |
| NMR<br>Preprocessing<br>Normalisation                                                                                                    | Contributors     Melanie Petera - PFEM ; INRA ; MetaboHUB (for R wrapper and R script improvement)     Etienne Thevenot - LIST/LADIS ; CEA ; MetaboHUB (for R script and wrapper concerning "all loess pool" and "all loess sample"     methods)                                                                                                    | 12:       xset.group.retcor.BPCs_correction       11:                                                                                                    | ted.pdf                                                                                                    |

1

## Tool list

| 💳 Galaxy / 4 / Metabo                                                                                                    | Diomics Analyze Data Workflow Shared Data - Visualization - Admin Help - User -                                                                                                    |   |                                                                                                    | Using -99334442                                                                                                    | 24 b |
|----------------------------------------------------------------------------------------------------|----------------------------------------------------------------------------------------------------|---|----------------------------------------------------------------------------------------------------|----------------------------------------------------------------------------------------------------|------|
| Tools                                                                                                    | Batch_correction (version 2.0.0)                                                                                                    | ĥ | History                                                                                                    | 2 <b>*</b> [                                                                                                    | כ    |
| search tools                                                                                                    | Data Matrix file : D @                                                                                                    |   | search datasets                                                                                                    | 8                                                                                                    |      |
| <u>Upload File</u> from your computer<br><u>Export Data</u>                                                                                                    | 17: xset.group.retcor.group.fillPeaks.annotate.dataMatrix.tsv       □         Sample metadata file : □       □                                                                                                    | 1 | <b>Sacuri Zip</b><br>19 shown                                                                                                    |                                                                                                    |      |
| LC-MS<br>Format Conversion<br>Preprocessing<br>Normalisation<br>Batch_correction Corrects<br>intensities for signal drift and batch-                                                                      | 3: sampleMetadata.tsv<br>must contain at least the three following columns: 'batch' + 'injectionOrder' + 'sampleType' Variable metadata file :<br>Variable metadata file :<br>16: xset.group.retcor.group.fillPeaks.annotate.variableMetadata.tsv<br>Type of regression model :<br>linear                                                                                                    |   | 289.7 MB<br><u>.9:</u><br><u>(set.group.retcor.groi</u><br><u>ate.variableMetadata</u><br><u>L8:</u><br>(set.group.retcor.gro       | Up.fillPeaks.anno<br>(Xdiffreport)<br>(Composition)<br>(Composition |      |
| effects <u>Determine_batch_correction</u> to choose between linear, lowess and loess methods <u>Transformation</u> Transforms the dataMatrix intensity values <u>Quality Control</u> Statistical Analysis | To select between linear or non-linear (lowess or loess) methods to be used in Van der Kloet algorithm ; when using loess, you can choose to use pools or samples to model batch effect.  Factor of interest : batch column name of factor of interest (often a biological factor); if none, leave 'batch' Level of details for plots : basic                                                                                            |   | ate.negative.Rdata<br>.7:<br>(set.group.retcor.gron<br>ate.dataMatrix.tsv<br>L6:<br>(set.group.retcor.gron<br>(ate.variableMetadata | (D) State State Sta                                                                                                    |      |
| Annotation<br>GC-MS<br>Preprocessing                                                                                                    | Amount of plots in the pdf file output. See Help section for more details.           Execute                                                                                                    |   | <u>.5:</u><br>(set.group.retcor.groj<br><u>å</u>                                                                                    | ⊕                                                                                                    |      |
| Normalisation<br>Quality Control<br>Statistical Analysis<br>Annotation<br>NMR<br>Preprocessing                                                                                                    | <ul> <li>Authors         Jean-Francois Martin - PF MetaToul-AXIOM ; INRA ; MetaboHUB (for original version of this tool and overall development of the R         script)</li> <li>Contributors         Melanie Petera - PFEM ; INRA ; MetaboHUB (for R wrapper and R script improvement)         Etienne Thevenot - LIST/LADIS ; CEA ; MetaboHUB (for R script and wrapper concerning "all loess pool" and "all loess sample"</li> </ul> |   | 44.         (set.group.retcor.group.retcor.group.retcor.group.retcor.group.retcor.group.retcor.group.retcor.BPC                     | Up.Rplots.pdf<br>Up.RData<br>Up.RData<br>Cs_corrected.pdf                                                                                                    |      |
| Normalisation                                                                                                    | z methods)                                                                                                    |   | .1:                                                                                                    |                                                                                                    | >    |

## Web forms / dataset visualization / diverse information

| 🗧 Galaxy / 4 /                          | / Metabo     | <b>Domics</b> Analyze Data Workflow Shared Data - Visualization - Admin Help - User -                                              |                                    | Using -993344424 t  |
|-----------------------------------------|--------------|----------------------------------------------------------------------------------------------------|------------------------------------|---------------------|
| Tools                                   | 1            | Batch_correction (version 2.0.0)                                                                                                   | History                            | C 🕈 🗆               |
| search tools                            | 8            | Data Matrix file : 🗅 🖓                                                                                                    | search datasets                    | 8                   |
| Upload File from your cor               | mputer       | 17: xset.group.retcor.group.fillPeaks.annotate.dataMatrix.tsv ‡                                                                    | Sacuri Zip                         |                     |
| Export Data                             |              | Sample metadata file : 🗅 🖓                                                                                                    | 19 shown                           |                     |
| LC-MS                                   |              | 3: sampleMetadata.tsv ‡                                                                                                    | 289.7 MB                           |                     |
| Format Conversion                       |              | must contain at least the three following columns: 'batch' + 'injectionOrder' + 'sampleType'                                       | <u>19:</u>                         | • 🖋 🗙               |
| Preprocessing                           |              | Variable metadata file : 🗅 🖒                                                                                                    | xset.group.retcor.gro              | oup.fillPeaks.anno  |
| Normalisation                           |              | 16: xset.group.retcor.group.fillPeaks.annotate.variableMetadata.tsv 💲                                                              | tate.variableMetadata              | a.tsv (Xdiffreport) |
| Batch_correction Correc                 | cts          | Type of regression model :                                                                                                    | <u>18:</u>                         |                     |
| intensities for signal drift<br>effects | t and batch- | linear ¢                                                                                                    | xset.group.retcor.gro              | oup.fillPeaks.anno  |
| Dotormino, botch, corros                | ation to     | To select between linear or non-linear (lowess or loess) methods to be used in Van der Kloet algorithm ; when using loess, you can | tate.negative.Rdata                |                     |
| choose between linear, l                | lowess and   | choose to use pools or samples to model batch effect.                                                                              | <u>17:</u>                         | ۲                   |
| loess methods                           |              | Factor of interest :                                                                                                    | xset.group.retcor.gro              | oup.fillPeaks.anno  |
| Transformation Transform                | ms the       | batch                                                                                                    |                                    |                     |
| dataMatrix intensity valu               | les          | column name of factor of interest (often a biological factor), if none, leave batch                                                | <u>16:</u>                         |                     |
| Quality Control                         |              | Level of details for plots :                                                                                                    | tate.variableMetadata              | a.tsv               |
| Statistical Analysis                    |              | Dasic C                                                                                                    | 15.                                |                     |
| Annotation                              |              |                                                                                                    | xset.group.retcor.gro              | oup.fillPeaks.RDat  |
| GC-MS                                   |              | Execute                                                                                                    | <u>a</u>                           |                     |
| Preprocessing                           |              |                                                                                                    | 14:                                | • A X               |
| Normalisation                           |              |                                                                                                    | xset.group.retcor.gro              | oup.Rplots.pdf      |
| Quality Control                         |              | Authors                                                                                                    | 13.                                |                     |
| Statistical Analysis                    |              | script)                                                                                                    | xset.group.retcor.gro              | oup.RData           |
| Annotation                              |              |                                                                                                    | 10.                                |                     |
| NMR                                     |              | Contributors<br>Melanie Petera - PFEM : INRA : MetaboHUB (for R wrapper and R script improvement)                                  | <u>12:</u><br>yset group reteor BB |                     |
| Preprocessing                           |              | Etienne Thevenot - LIST/LADIS ; CEA ; MetaboHUB (for R script and wrapper concerning "all loess pool" and "all loess sample"       | Aset.group.retcol.BP               | os_conceteu.pur     |
| Normalisation                           |              | z methods)                                                                                                    | 11:                                |                     |

#### History

| 💳 Galaxy / 4 / Metabo             | Analyze Data Workflow Shared Data - Visualization - Admin Help - User -                                                                     |                                     | Using -993344424 b  |
|-----------------------------------|----------------------------------------------------------------------------------------------------|-------------------------------------|---------------------|
| Tools                             | Batch_correction (version 2.0.0)                                                                                                    | History                             | C 🕈 🗆               |
| search tools                      | Data Matrix file : 🗅 🖉                                                                                                    | search datasets                     | 8                   |
| Upload File from your computer    | 17: xset.group.retcor.group.fillPeaks.annotate.dataMatrix.tsv 🗧                                                                             | Sacuri Zip                          |                     |
| Export Data                       | Sample metadata file : 🗅 🖓                                                                                                    | 19 shown                            |                     |
| LC-MS                             | 3: sampleMetadata.tsv 🗘                                                                                                    | 289.7 MB                            |                     |
| Format Conversion                 | must contain at least the three following columns: 'batch' + 'injectionOrder' + 'sampleType'                                                | <u>19:</u>                          | 👁 🌶 🗙               |
| Preprocessing                     | Variable metadata file : 🗅 🖓                                                                                                    | xset.group.retcor.gro               | up.fillPeaks.anno   |
| Normalisation                     | 16: xset.group.retcor.group.fillPeaks.annotate.variableMetadata.tsv 👙                                                                       | tate.variableMetadata               | i.tsv (Xdiffreport) |
| Batch_correction Corrects         | Type of regression model :                                                                                                    | <u>18:</u>                          | • 💉 🗶               |
| effects                           | linear ‡                                                                                                    | xset.group.retcor.gro               | up.fillPeaks.anno   |
| Determine batch correction to     | To select between linear or non-linear (lowess or loess) methods to be used in Van der Kloet algorithm ; when using loess, you can          | tale.negalive.ruata                 |                     |
| choose between linear, lowess and |                                                                                                    | <u>17:</u>                          |                     |
| loess methods                     | Factor of interest :                                                                                                    | tate.dataMatrix.tsv                 | up.filiPeaks.anno   |
| Transformation Transforms the     | Datch<br>column name of factor of interest (often a biological factor): if none leave 'batch'                                               | 16.                                 |                     |
| dataMatrix intensity values       |                                                                                                    | <u>10.</u><br>xset aroup retcor aro | un fillPeaks anno   |
| Quality Control                   | Level of details for plots :                                                                                                    | tate.variableMetadata               | <u>.tsv</u>         |
| Statistical Analysis              | Amount of plots in the pdf file output. See Help section for more details.                                                                  | 15:                                 |                     |
| Annotation                        |                                                                                                    | xset.group.retcor.gro               | up.fillPeaks.RDat   |
| GC-MS                             | Execute                                                                                                    | <u>a</u>                            |                     |
| Preprocessing                     |                                                                                                    | <u>14:</u>                          | 👁 🖋 🗙               |
| Normalisation                     |                                                                                                    | xset.group.retcor.gro               | up.Rplots.pdf       |
| Quality Control                   | Authors     Jean-Eranceis Martin - DE MetaTouLAXIOM : INRA : MetaboHLIR (for original version of this tool and overall development of the R | 13:                                 |                     |
| Annotation                        | script)                                                                                                    | xset.group.retcor.gro               | up.RData            |
| Annouldi                          | 6 Contributors                                                                                                    | 12.                                 |                     |
| NMR                               | Melanie Petera - PFEM ; INRA ; MetaboHUB (for R wrapper and R script improvement)                                                           | xset.group.retcor.BP                | Cs corrected.pdf    |
| Preprocessing                     | Etienne Thevenot - LIST/LADIS ; CEA ; MetaboHUB (for R script and wrapper concerning "all loess pool" and "all loess sample"                |                                     |                     |
|                                   | methods)                                                                                                    |                                     |                     |

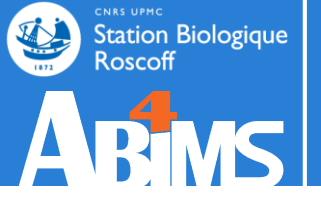

## **GET HELP**

## Station Biologique Get help

Roscoff

#### Galaxy / ABiMS Analyze Data Workflow Shared Data -Admin Help 🗸 User -Using 0% 1 COM Tools History Welcome to galaxy3.sb-roscoff.fr 8 8 search tools search datasets eba 2016 sartools Get Data Information f 42 shown Send Data For any question or request for tools or account, send an email at support.abims@sb-roscoff.fr 1.59 MB Collection Operations 62: SARTools COMMON TOOLS 🥒 🗙 DESeq2 R objects **Text Manipulation** (.RData) Filter and Sort Station Biologique Roscoff 61: SARTools Join, Subtract and Group 🔘 🖋 🗙 DESeq2 R log **Convert Formats** 60: SARTools Extract Features 💌 🖋 🗙 DESeg2 figures Analyses and Bioinformatics for Marine Science Fetch Sequences Changelog Statistics 59: SARTools 🖋 🗙 DESeg2 tables Graph/Display Data Tutorials Fasta Fastg Manipulation 58: SARTools 🔘 🖋 🗙 DESeg2 report COMMON NGS TOOLS Galaxy is an open, web-based platform for data intensive biomedical research. The 57: SARTools edgeR NGS:Samtools ۲ 🥒 🗙 Galaxy team is a part of BX at Penn State, and the Biology and Mathematics and R objects (.RData) NGS:Mapping Computer Science departments at Emory University. The Galaxy Project is supported in part by NHGRI, NSF, The Huck Institutes of the Life Sciences, The Institute for NGS:Bedtools 56: SARTools edgeR 🥒 🗙 CyberScience at Penn State, and Emory University. R log NGS:Picard Tools 55: SARTools edgeR ک 🖉 🍥 SEARCHING TOOLS figures Diamond > <

## Station Biologique Get help

Roscoff

#### Galaxy / ABiMS Analyze Data Workflow Shared Data -Admin Help 🗸 User -Using 0% 1 COM Tools History Welcome to galaxy3.sb-roscoff.fr 8 8 search tools search datasets eba 2016 sartools Get Data Information i 42 shown Send Data For any question or request for tools or account, send an email at support.abims@sb-roscoff.fr 1.59 MB Collection Operations 62: SARTools COMMON TOOLS ۲ 🥒 🗙 DESeq2 R objects **Text Manipulation** (.RData) Filter and Sort Station Biologique Roscoff 61: SARTools Join, Subtract and Group 🔘 🖋 🗙 DESeq2 R log **Convert Formats** 60: SARTools Extract Features 💌 🖋 🗙 DESeg2 figures Analyses and Bioinformatics for Marine Science Fetch Sequences Changelog Statistics 59: SARTools 🖋 🗙 DESeg2 tables Graph/Display Data Tutorials Fasta Fastg Manipulation 58: SARTools 🔘 🖋 🗙 DESeg2 report COMMON NGS TOOLS Galaxy is an open, web-based platform for data intensive biomedical research. The 57: SARTools edgeR NGS:Samtools ۲ 🥒 🗙 Galaxy team is a part of BX at Penn State, and the Biology and Mathematics and R objects (.RData) NGS:Mapping Computer Science departments at Emory University. The Galaxy Project is supported in part by NHGRI, NSF, The Huck Institutes of the Life Sciences, The Institute for NGS:Bedtools 56: SARTools edgeR 🥒 🗙 CyberScience at Penn State, and Emory University. R log NGS:Picard Tools 55: SARTools edgeR ک 🖉 🍥 SEARCHING TOOLS figures Diamond > <

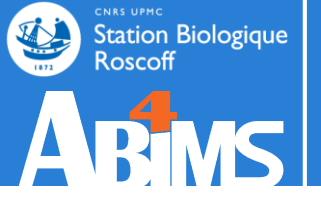

## **DATA IMPORT**

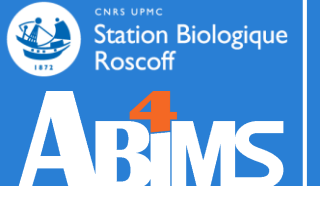

# DATA IMPORT < 2 GO</pre>

#### Data import < 2 Go

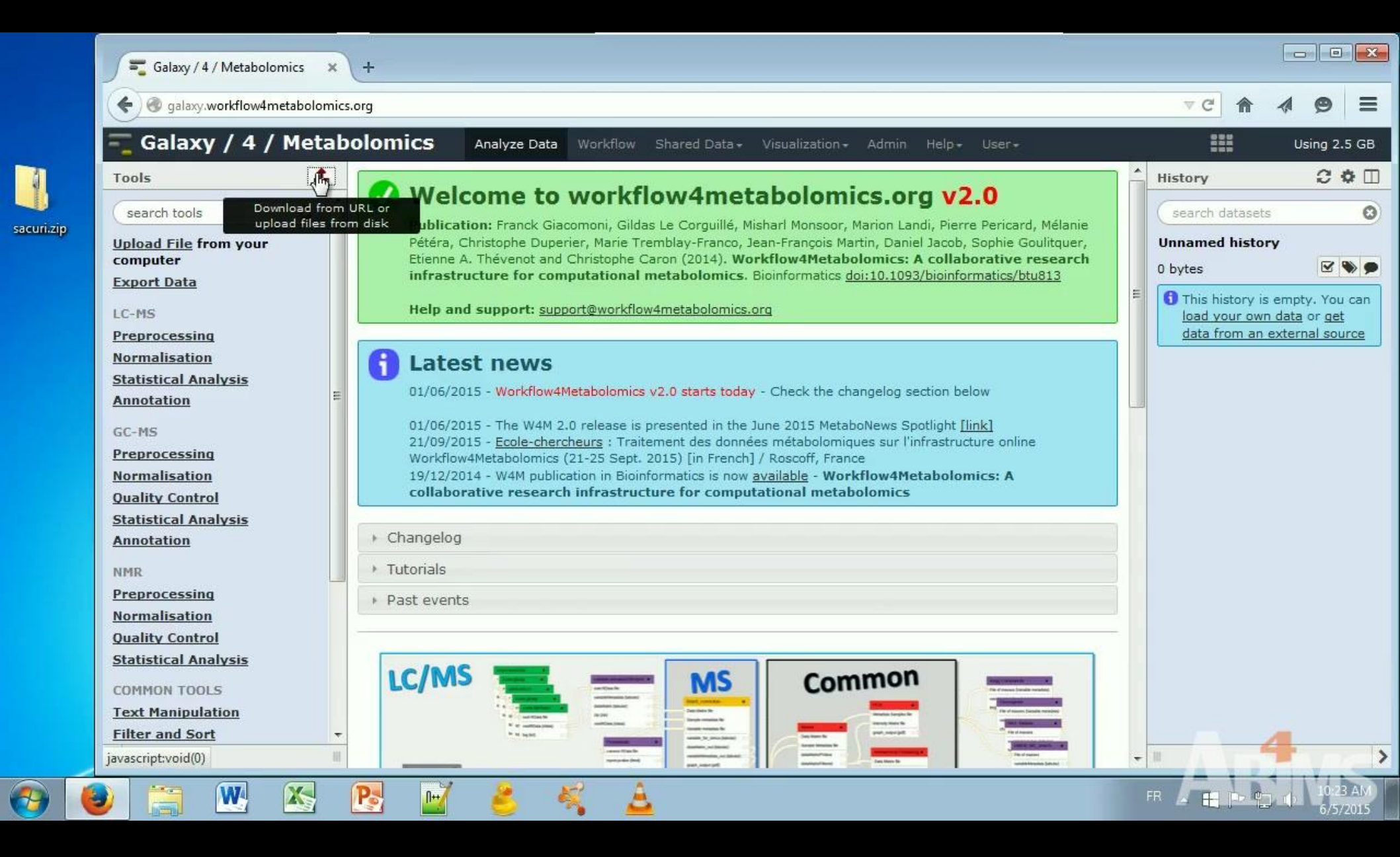

#### Data import < 2 Go

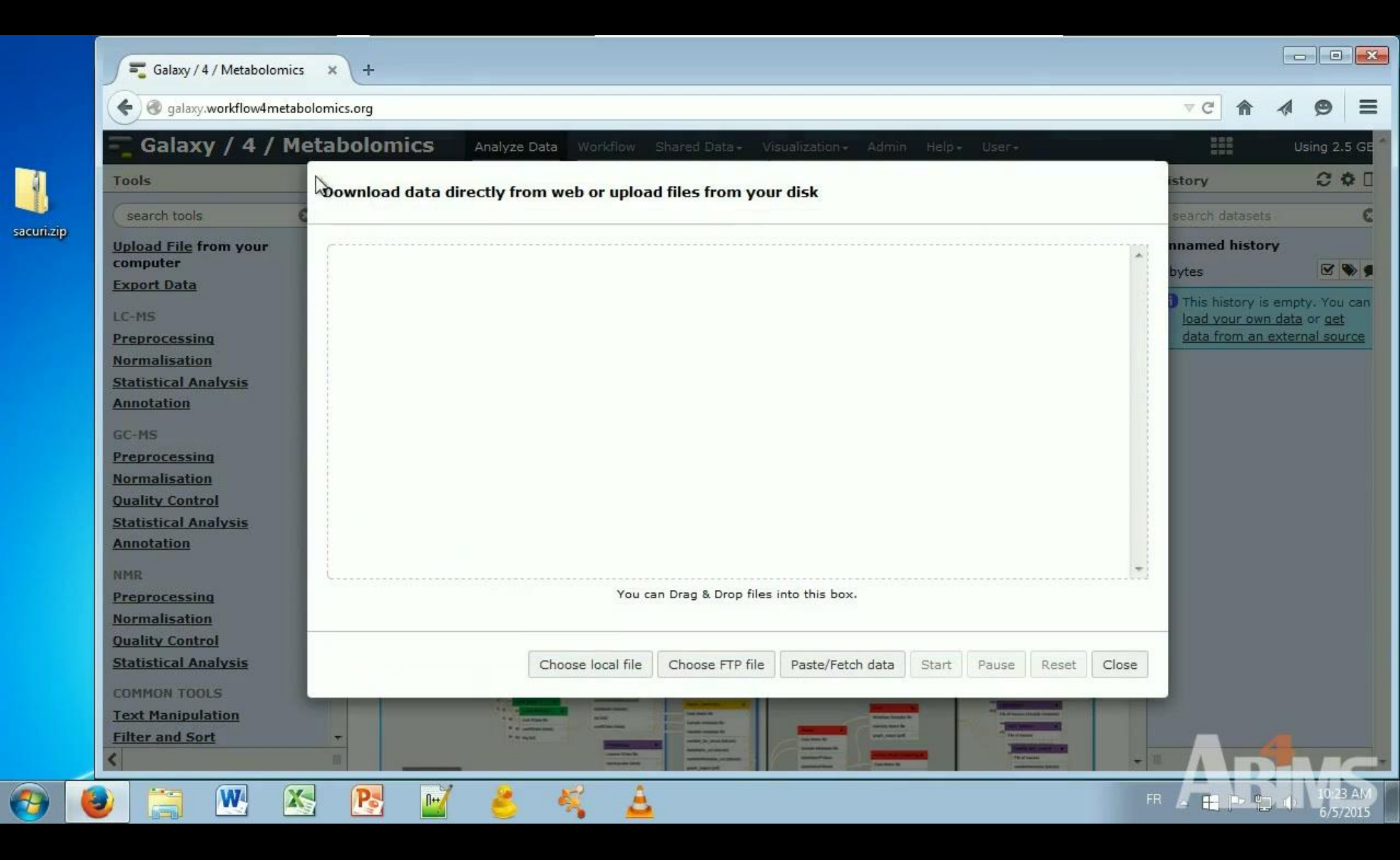
#### Copy / Paste data

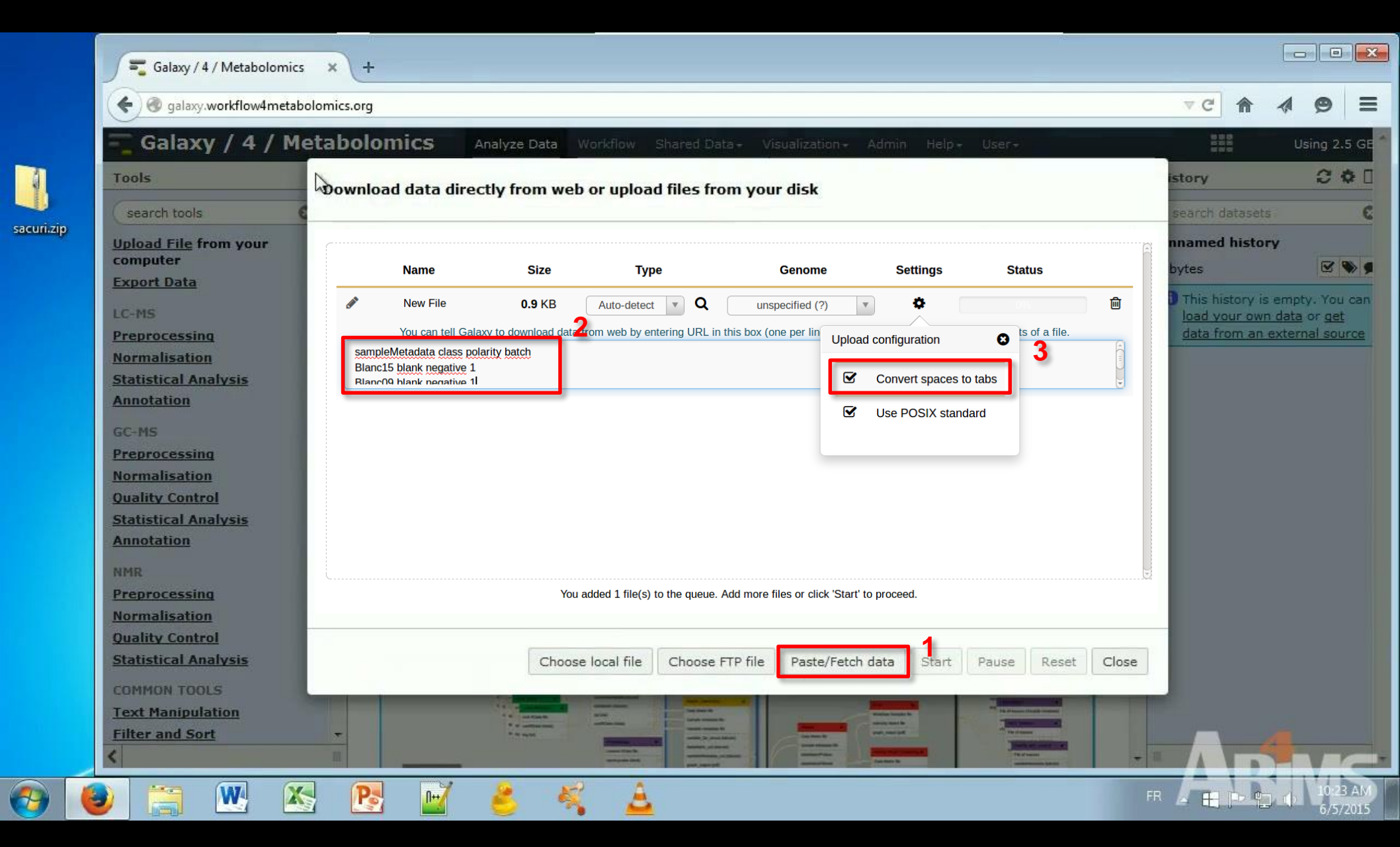

| - Galaxy / 4 / M                                                                                                    | letabolomics Analyze Data Workflow Shared Data - Visualization - Admin Help - User - | 1000                |
|----------------------------------------------------------------------------------------------------|--------------------------------------------------------------------------------------|---------------------|
| Tools                                                                                                    | ownload data directly from web or upload files from your disk                        | istory              |
| search tools                                                                                                    |                                                                                      | search datasets     |
| Upload File from your                                                                                                    | 121                                                                                  | nnamed history      |
| computer                                                                                                    |                                                                                      | bytes               |
| Export Data                                                                                                    |                                                                                      | This history is emp |
| LC-MS                                                                                                    |                                                                                      | load your own data  |
| Preprocessing                                                                                                    |                                                                                      | data from an exter  |
| Normalisation                                                                                                    |                                                                                      |                     |
| Statistical Analysis                                                                                                    |                                                                                      |                     |
| Annotation                                                                                                    |                                                                                      |                     |
| GC-MS                                                                                                    |                                                                                      |                     |
| Preprocessing                                                                                                    |                                                                                      |                     |
| Normalisation                                                                                                    |                                                                                      |                     |
| Quality Control                                                                                                    |                                                                                      |                     |
| Statistical Analysis                                                                                                    |                                                                                      |                     |
| Annotation                                                                                                    |                                                                                      |                     |
| NMR                                                                                                    | L                                                                                    |                     |
| Preprocessing                                                                                                    | You can Drag & Drop files into this box.                                             |                     |
| Normalisation                                                                                                    |                                                                                      | -                   |
| Quality Control                                                                                                    |                                                                                      |                     |
| The second state is a second second sec | Choose local file Choose FTP file Paste/Fetch data Start Pause Reset Close           |                     |
| Statistical Analysis                                                                                                    |                                                                                      |                     |
| Statistical Analysis<br>COMMON TOOLS                                                                                                    |                                                                                      |                     |
| Statistical Analysis<br>COMMON TOOLS<br>Text Manipulation                                                                                                    |                                                                                      |                     |

|          | Galaxy / 4 / Metabolomics | × +                                                                                |                                                              |
|----------|---------------------------|------------------------------------------------------------------------------------|--------------------------------------------------------------|
|          | G Galaxy, worknow4metab   | biomics.org                                                                        |                                                              |
|          | Galaxy / 4 / Me           | tabolomics Analyze Data Workflow Shared Data - Visualization - Admin Help - User - | Using 2.5 GE                                                 |
| 1        | Tools                     | Download that a directly from web or upload files from your disk                   | istory 🖸 🖨 🗌                                                 |
|          | search tools              | boltendad data directly noin web of apload lifes noin your disk                    | search datasets                                              |
| sacunaip | Unload File from your     |                                                                                    | nnamed history                                               |
|          | computer                  |                                                                                    | hvtes                                                        |
|          | Export Data               | -La Move                                                                           |                                                              |
|          | LC-MS                     |                                                                                    | I his history is empty. You can<br>load your own data or get |
|          | Preprocessing             |                                                                                    | data from an external source                                 |
|          | Normalisation             |                                                                                    |                                                              |
|          | Statistical Analysis      |                                                                                    |                                                              |
|          | Annotation                |                                                                                    |                                                              |
|          | GC-MS                     |                                                                                    |                                                              |
|          | Preprocessing             |                                                                                    |                                                              |
|          | Normalisation             |                                                                                    |                                                              |
|          | Quality Control           |                                                                                    |                                                              |
|          | Annotation                |                                                                                    |                                                              |
|          | 111475                    |                                                                                    |                                                              |
|          | Preprocessing             | You can Drag & Drop files into this box.                                           |                                                              |
|          | Normalisation             |                                                                                    |                                                              |
|          | Quality Control           |                                                                                    |                                                              |
|          | Statistical Analysis      | Choose local file Choose FTP file Paste/Fetch data Start Pause Reset Close         |                                                              |
|          | COMMON TOOLS              |                                                                                    |                                                              |
|          | Text Manipulation         |                                                                                    |                                                              |
|          | Filter and Sort           |                                                                                    |                                                              |
|          | <                         |                                                                                    |                                                              |
| <b>3</b> | ) 🔚 💌 🕺                   | R 📝 💪 🍕 🛓 🕫                                                                        | R 10:23 AM                                                   |

| Download data dire | ctly from web | or upload files f    | rom your disk                                                                                                    |                                                                                           |                                                                                                    |                                                                                                    | istory                                                                                                    | 0.0                   |
|--------------------|---------------|----------------------|----------------------------------------------------------------------------------------------------|-------------------------------------------------------------------------------------------|----------------------------------------------------------------------------------------------------|----------------------------------------------------------------------------------------------------|----------------------------------------------------------------------------------------------------|-----------------------|
|                    | ctry nom web  | or uprodu mes r      | Tom your disk                                                                                                    |                                                                                           |                                                                                                    |                                                                                                    |                                                                                                    |                       |
| ·····              |               |                      |                                                                                                    |                                                                                           |                                                                                                    |                                                                                                    | search datasets                                                                                                    | <u>ş</u> 11           |
|                    |               |                      |                                                                                                    |                                                                                           |                                                                                                    |                                                                                                    | nnamed histor                                                                                                    | Y                     |
| Name               | Size          | Туре                 | Genome                                                                                                    | Settings                                                                                  | Status                                                                                                    |                                                                                                    | bytes                                                                                                    |                       |
| <u>_</u>           | 0.2 GB        | Auto-det 🔹           | unspecified (?) *                                                                                                    | •                                                                                         |                                                                                                    | ŵ                                                                                                    | This history is                                                                                                    | empty. You            |
| sacuri.zip         |               | Q                    |                                                                                                    | ALCS.                                                                                     |                                                                                                    |                                                                                                    | load your own                                                                                                    | data or get           |
|                    |               |                      |                                                                                                    |                                                                                           |                                                                                                    |                                                                                                    |                                                                                                    | External Sou          |
|                    |               |                      |                                                                                                    |                                                                                           |                                                                                                    |                                                                                                    |                                                                                                    |                       |
|                    |               |                      |                                                                                                    |                                                                                           |                                                                                                    |                                                                                                    |                                                                                                    |                       |
|                    |               |                      |                                                                                                    |                                                                                           |                                                                                                    |                                                                                                    |                                                                                                    |                       |
|                    |               |                      |                                                                                                    |                                                                                           |                                                                                                    |                                                                                                    |                                                                                                    |                       |
|                    |               |                      |                                                                                                    |                                                                                           |                                                                                                    |                                                                                                    |                                                                                                    |                       |
|                    |               |                      |                                                                                                    |                                                                                           |                                                                                                    |                                                                                                    |                                                                                                    |                       |
|                    |               |                      |                                                                                                    |                                                                                           |                                                                                                    |                                                                                                    |                                                                                                    |                       |
|                    |               |                      |                                                                                                    |                                                                                           |                                                                                                    |                                                                                                    |                                                                                                    |                       |
| L                  |               |                      |                                                                                                    |                                                                                           |                                                                                                    | -                                                                                                    |                                                                                                    |                       |
|                    | You added 1   | file(s) to the queue | . Add more files or click '                                                                                                    | Start' to proceed                                                                         |                                                                                                    |                                                                                                    |                                                                                                    |                       |
|                    |               |                      |                                                                                                    |                                                                                           |                                                                                                    |                                                                                                    |                                                                                                    |                       |
|                    | -             |                      |                                                                                                    |                                                                                           |                                                                                                    |                                                                                                    |                                                                                                    |                       |
|                    | Choose        | local file Choos     | e FTP file Paste/Fetch                                                                                                    | data Stally                                                                               | Pause Reset                                                                                                    | Close                                                                                                    |                                                                                                    |                       |
|                    |               |                      |                                                                                                    |                                                                                           |                                                                                                    | -                                                                                                    |                                                                                                    |                       |
|                    |               |                      |                                                                                                    |                                                                                           |                                                                                                    |                                                                                                    |                                                                                                    |                       |
|                    | sacuri.zip    | Choose               | Image: Sacuri.zip       0.2 GB       Auto-det       Image: Q         You added 1 file(s) to the queue         Choose local file       Choose | Image: Choose local file       0.2 GB       Auto-det *       Q         sacuri.zip       Q | • 0.2 GB       Auto-det • Q       unspecified (?) • •         sacuri.zip       Q    You added 1 file(s) to the queue. Add more files or click 'Start' to proceed          Choose local file       Choose FTP file       Paste/Fetch data       Start. | Image: Choose local file       Choose FTP file       Paste/Fetch data       State       Pause       Reset | Image: Choose local file       Choose FTP file       Paste/Fetch data       Stelling       Pause       Reset       Close | O.2 GB       Auto-det |

| 💳 Galaxy / 4 / Me                                                                                                    | tabolomics         | Analyze Data          | Vorkflow Shared       | Data - Visualization -                               | Admin Help                           | User+       |          | 800          | Using 2.5                    |
|----------------------------------------------------------------------------------------------------|--------------------|-----------------------|-----------------------|------------------------------------------------------|--------------------------------------|-------------|----------|--------------|------------------------------|
| Tools                                                                                                    | -                  |                       |                       |                                                      |                                      |             |          | istory       | 00                           |
| search tools                                                                                                    | Download data dire | ectly from web        | or upload files       | from your disk                                       |                                      |             |          | search datas | ets                          |
| Upload File from your                                                                                                    |                    |                       |                       |                                                      |                                      |             |          | nnamed hist  | tory                         |
| computer                                                                                                    | Name               | Size                  | Туре                  | Genome                                               | Settings                             | Status      | <u>^</u> | bytes        | 2 3                          |
| Export Data                                                                                                    |                    | 0.2 GB                | Auto-det              | unspecified (2)                                      | 0                                    |             | <b>A</b> | This history | is empty. You c              |
| LC-MS                                                                                                    | sacuri.zip         | 0.2 00                | Q                     |                                                      |                                      |             |          | load your o  | <u>wn data</u> or <u>get</u> |
| Preprocessing                                                                                                    |                    |                       |                       |                                                      |                                      |             |          | data from a  | in external sourc            |
| Normalisation                                                                                                    |                    |                       |                       |                                                      |                                      |             |          |              |                              |
| Annotation                                                                                                    |                    |                       |                       |                                                      |                                      |             |          |              |                              |
| Annotation                                                                                                    |                    |                       |                       |                                                      |                                      |             |          |              |                              |
| GC-MS                                                                                                    |                    |                       |                       |                                                      |                                      |             |          |              |                              |
| Preprocessing                                                                                                    |                    |                       |                       |                                                      |                                      |             |          |              |                              |
| Normalisation                                                                                                    | 1                  |                       |                       |                                                      |                                      |             |          |              |                              |
| Normalisation<br>Quality Control                                                                                                    |                    |                       |                       |                                                      |                                      |             |          |              |                              |
| <u>Normalisation</u><br><u>Quality Control</u><br>Statistical Analysis                                                                                                    |                    |                       |                       |                                                      |                                      |             |          |              |                              |
| Normalisation<br>Quality Control<br>Statistical Analysis<br>Annotation                                                                                                    |                    |                       |                       |                                                      |                                      |             |          |              |                              |
| Normalisation<br>Quality Control<br>Statistical Analysis<br>Annotation                                                                                                    |                    |                       |                       |                                                      |                                      |             | -        |              |                              |
| Normalisation<br>Quality Control<br>Statistical Analysis<br>Annotation<br>NMR<br>Preprocessing                                                                                                  |                    | You added 1           | . file(s) to the queu | e. Add more files or click                           | 'Start' to proceed                   | •           |          |              |                              |
| Normalisation<br>Quality Control<br>Statistical Analysis<br>Annotation<br>NMR<br>Preprocessing<br>Normalisation                                                                                 |                    | You added 1           | . file(s) to the queu | e. Add more files or click                           | 'Start' to proceed                   | •           |          |              |                              |
| Normalisation<br>Quality Control<br>Statistical Analysis<br>Annotation<br>NMR<br>Preprocessing<br>Normalisation<br>Quality Control                                                              |                    | You added 1           | file(s) to the queu   | e. Add more files or click                           | 'Start' to proceed                   |             |          |              |                              |
| Normalisation<br>Quality Control<br>Statistical Analysis<br>Annotation<br>NMR<br>Preprocessing<br>Normalisation<br>Quality Control<br>Statistical Analysis                                      |                    | You added 1<br>Choose | t file(s) to the queu | e. Add more files or click                           | 'Start' to proceed<br>h data Stding  | Pause Reset | t Close  |              |                              |
| Normalisation<br>Quality Control<br>Statistical Analysis<br>Annotation<br>NMR<br>Preprocessing<br>Normalisation<br>Quality Control<br>Statistical Analysis<br>COMMON TOOLS                      |                    | You added 1<br>Choose | file(s) to the queu   | e. Add more files or click<br>se FTP file Paste/Fetc | 'Start' to proceed<br>h data Stating | Pause Reset | t Close  |              |                              |
| Normalisation<br>Quality Control<br>Statistical Analysis<br>Annotation<br>NMR<br>Preprocessing<br>Normalisation<br>Quality Control<br>Statistical Analysis<br>COMMON TOOLS<br>Text Manipulation |                    | You added 1<br>Choose | file(s) to the queu   | e. Add more files or click<br>se FTP file Paste/Fetc | 'Start' to proceed<br>h data Stath   | Pause Reset | t Close  |              |                              |

| Galaxy / 4 / Me         | etabolomics        | Analyze Data  | Workflow Shared    | Data+ Visualization+   | Admin Help | User+     |          | 800<br>808<br>808                                                                                               | Using    |
|-------------------------|--------------------|---------------|--------------------|------------------------|------------|-----------|----------|----------------------------------------------------------------------------------------------------|----------|
| Tools                   | Download data dire | actly from we | h or unload files  | from your disk         |            |           |          | istory                                                                                                    | 4        |
| search tools            |                    |               |                    | your disk              |            |           |          | search dataset:                                                                                                 |          |
| Upload File from your   | <u></u>            |               |                    |                        |            |           |          | nnamed histor                                                                                                   | ۰v       |
| computer<br>Export Data | Name               | Size          | Туре               | Genome                 | Settings   | Status    |          | bytes                                                                                                    |          |
| Le Me                   | 므                  | 0.2 GB        | Auto-det *         | unspecified (?) *      | •          | 50        |          | This history is                                                                                                 | empty.   |
| LC-MS<br>Preprocessing  | sacuri.zip         |               | Q                  |                        |            |           |          | data from an                                                                                                    | external |
| Normalisation           |                    |               |                    |                        |            |           |          |                                                                                                    |          |
| Statistical Analysis    |                    |               |                    |                        |            |           |          |                                                                                                    |          |
| Annotation              |                    |               |                    |                        |            |           |          |                                                                                                    |          |
| GC-MS                   |                    |               |                    |                        |            |           |          |                                                                                                    |          |
| Preprocessing           |                    |               |                    |                        |            |           |          |                                                                                                    |          |
| Normalisation           |                    |               |                    |                        |            |           |          |                                                                                                    |          |
| Quality Control         |                    |               |                    |                        |            |           |          |                                                                                                    |          |
| Statistical Analysis    |                    |               |                    |                        |            |           |          |                                                                                                    |          |
| Annotation              |                    |               |                    |                        |            |           |          |                                                                                                    |          |
| NMR                     | L                  |               |                    |                        |            |           | <b>T</b> |                                                                                                    |          |
| Preprocessing           |                    |               | Please wait.       | 1 out of 1 remaining.  |            |           |          |                                                                                                    |          |
| Normalisation           |                    |               |                    |                        |            |           |          |                                                                                                    |          |
| Quality Control         |                    | Francisco     |                    |                        |            |           |          |                                                                                                    |          |
| Statistical Analysis    |                    | Choos         | e local file Choos | e FIP file Paste/Fetch | i data     | Pause Res | Close    |                                                                                                    |          |
| COMMON TOOLS            |                    |               |                    |                        | _          | -         |          | Tak I a start a start a start a start a start a start a start a start a start a start a start a start a start a |          |
|                         |                    |               |                    |                        |            |           |          |                                                                                                    |          |

| — Galaxy / 4 / Me                                                                                                    | etabolomics        | Analvze Data               | Worldlow Shared Da                         | ta - Visualization -                             | Admin Help- | - Úser-    |             | 222                                        | Using 2.5 |
|----------------------------------------------------------------------------------------------------|--------------------|----------------------------|--------------------------------------------|--------------------------------------------------|-------------|------------|-------------|--------------------------------------------|-----------|
| Tools                                                                                                    | Download data dire | ectly <mark>from we</mark> | b or upload files fro                      | om your disk                                     |             |            |             | istory                                     | 2 4       |
| search tools                                                                                                    | Name               | Size                       | Туре                                       | Genome                                           | Settings    | Status     | -           | search datasets<br>nnamed history<br>bytes |           |
| Export Data                                                                                                    | 므<br>sacuri.zip    | <b>0.2</b> GB              | Auto-det * Q                               | unspecified (?) 🔹                                | •           | 100%       | •           | <u>1: sacuri.zip</u>                       | ٠         |
| Preprocessing                                                                                                    | _                  |                            |                                            |                                                  |             |            |             |                                            |           |
| Statistical Analysis                                                                                                    |                    |                            |                                            |                                                  |             |            |             |                                            |           |
| Annotation                                                                                                    |                    |                            |                                            |                                                  |             |            |             |                                            |           |
| GC-MS                                                                                                    |                    |                            |                                            |                                                  |             |            |             |                                            |           |
| Preprocessing                                                                                                    |                    |                            |                                            |                                                  |             |            |             |                                            |           |
| Normalisation                                                                                                    |                    |                            |                                            |                                                  |             |            |             |                                            |           |
|                                                                                                    |                    |                            |                                            |                                                  |             |            |             |                                            |           |
| Quality Control<br>Statistical Analysis                                                                                                    |                    |                            |                                            |                                                  |             |            |             |                                            |           |
| Statistical Analysis<br>Annotation                                                                                                    |                    |                            |                                            |                                                  |             |            |             |                                            |           |
| Statistical Analysis<br>Annotation                                                                                                    |                    |                            |                                            |                                                  |             |            | -           |                                            |           |
| Statistical Analysis<br>Annotation<br>NMR<br>Preprocessing                                                                                                    |                    |                            | You can Drag & D                           | rop files into this box.                         |             |            | <b>•</b>    |                                            |           |
| Statistical Analysis<br>Annotation<br>NMR<br>Preprocessing<br>Normalisation                                                                                                    |                    |                            | You can Drag & D                           | rop files into this box,                         |             |            | <u>+</u> ]  |                                            |           |
| Statistical Analysis       Annotation       NMR       Preprocessing       Normalisation       Quality Control       Statistical Analysis                                                            |                    |                            | You can Drag & D                           | rop files into this box.                         |             |            |             |                                            |           |
| Statistical Analysis<br>Annotation<br>NMR<br>Preprocessing<br>Normalisation<br>Quality Control<br>Statistical Analysis                                                                              |                    | Choo                       | You can Drag & D<br>se local file Choose I | rop files into this box.<br>FTP file Paste/Fetch | data Start  | Pause Rese | et Close ch | )                                          |           |
| Statistical Analysis         Annotation         NMR         Preprocessing         Normalisation         Quality Control         Statistical Analysis         COMMON TOOLS         Text Manipulation |                    | Choo                       | You can Drag & D<br>se local file Choose I | rop files into this box.<br>FTP file Paste/Fetch | data Start  | Pause Rese | et Close d  | )                                          |           |

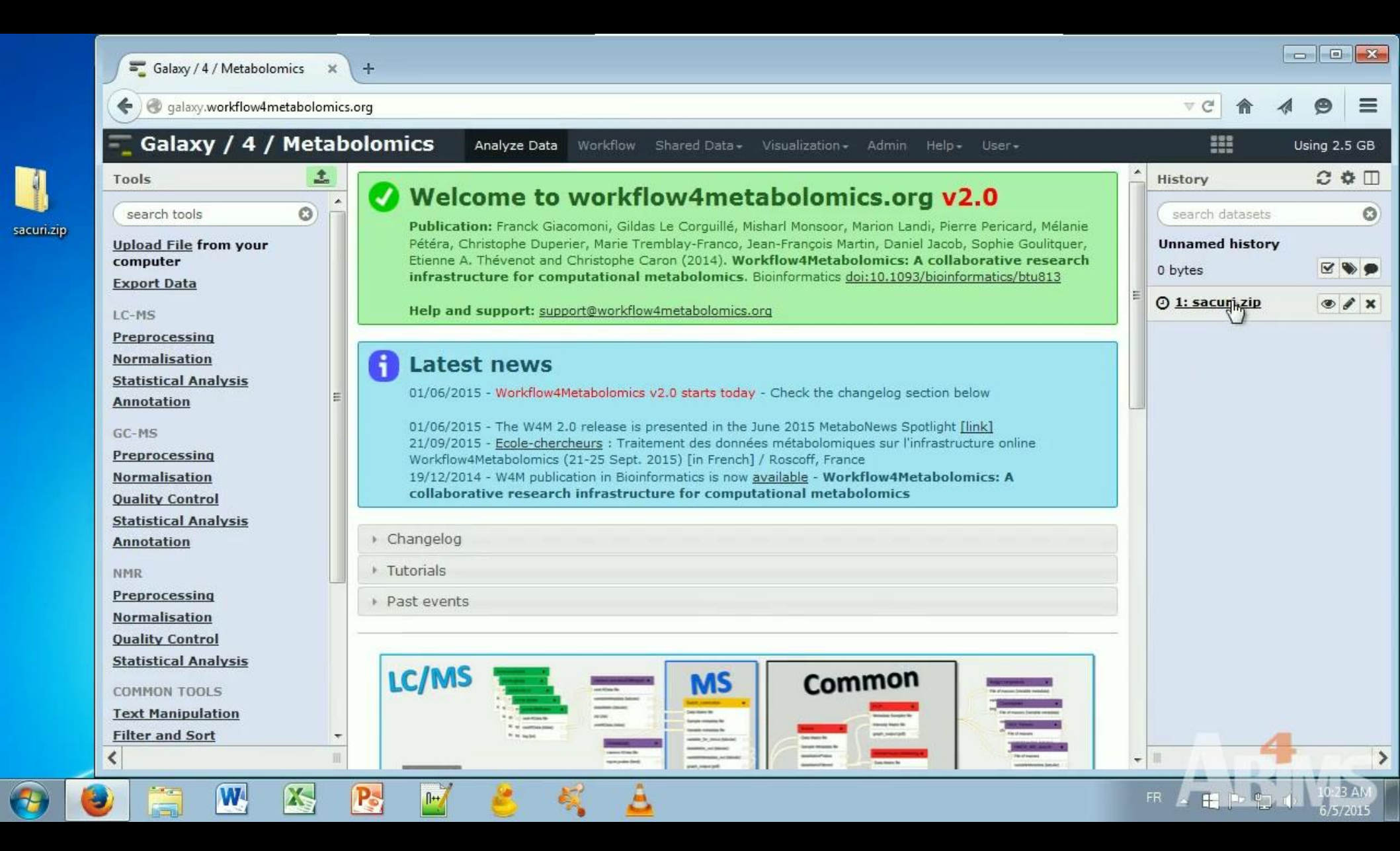

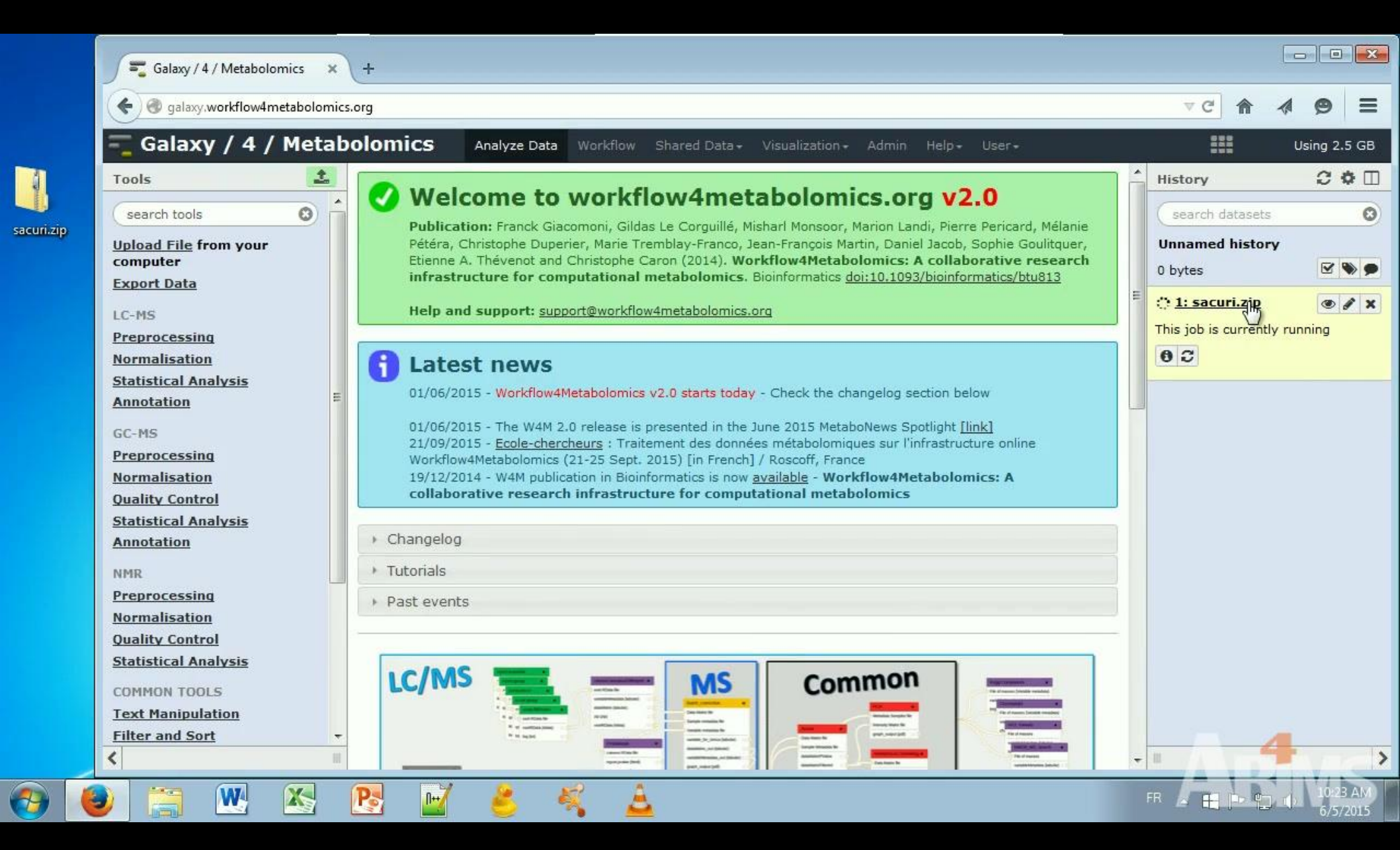

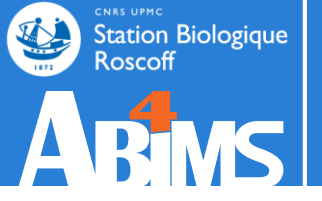

# Step 1: Choose a FTP Client DATA IMPORT > 2 GO

# STEP 1: CHOOSE A FTP CLIENT

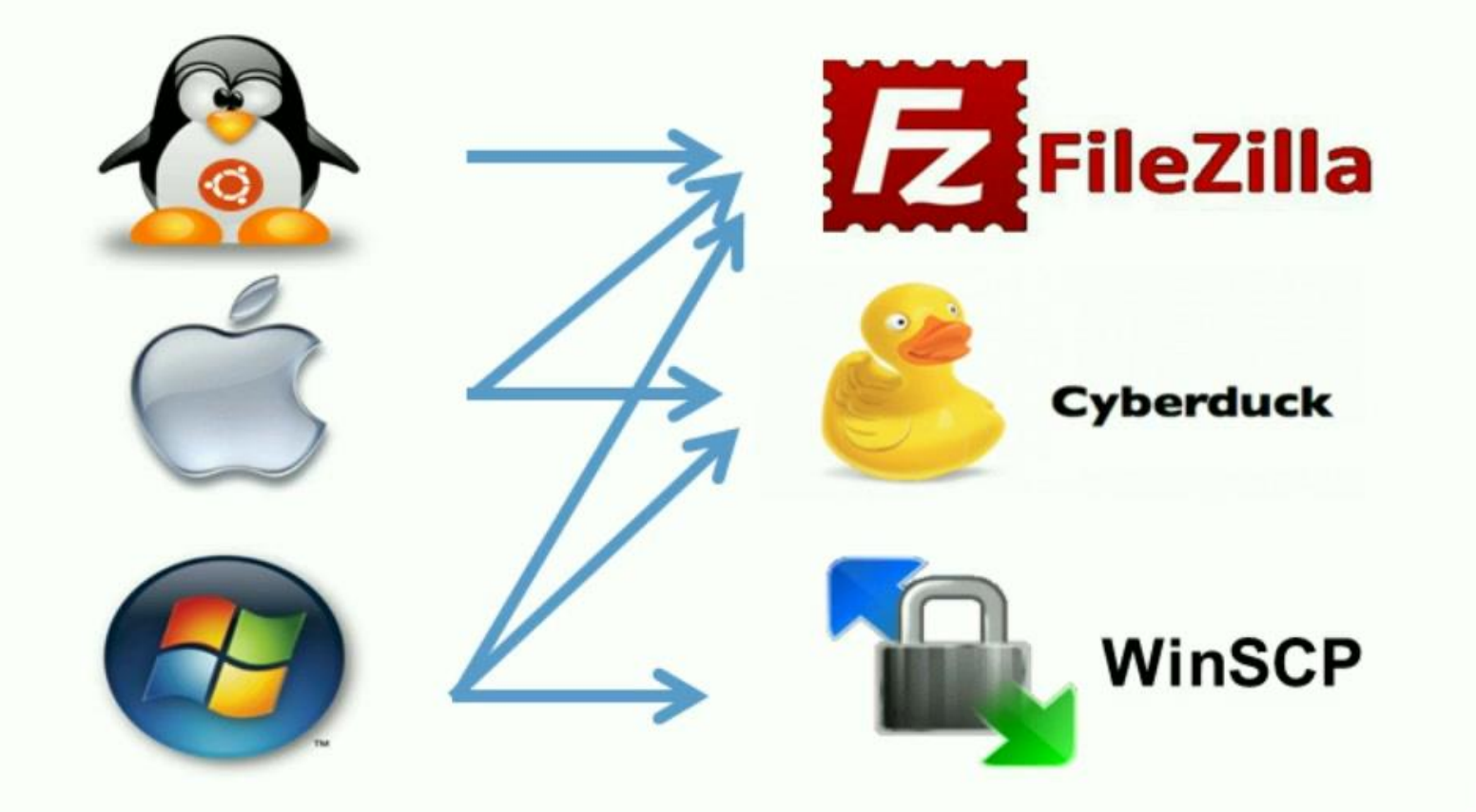

# STEP 1: CHOOSE A FTP CLIENT

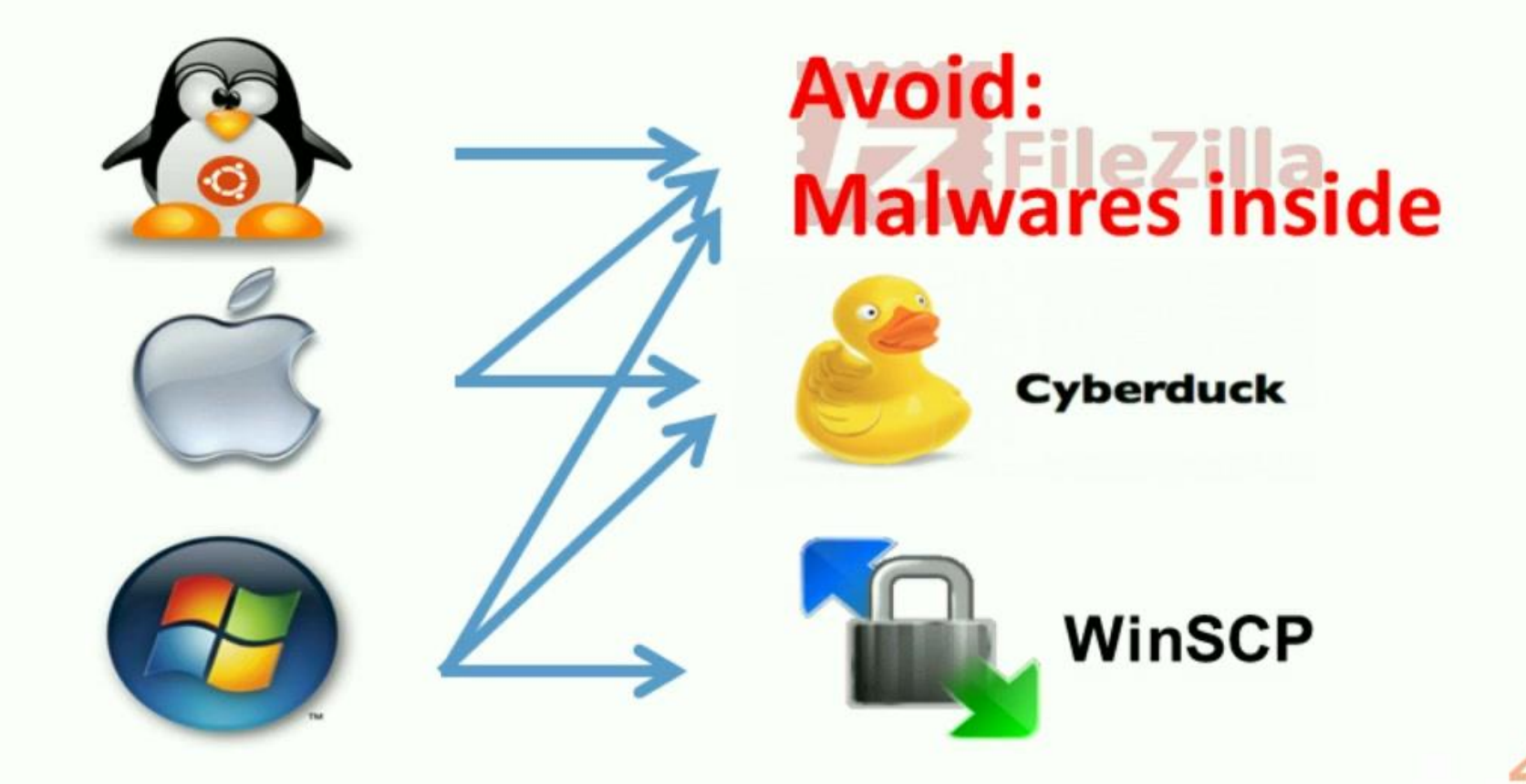

# **STEP 1: CHOOSE A FTP CLIENT**

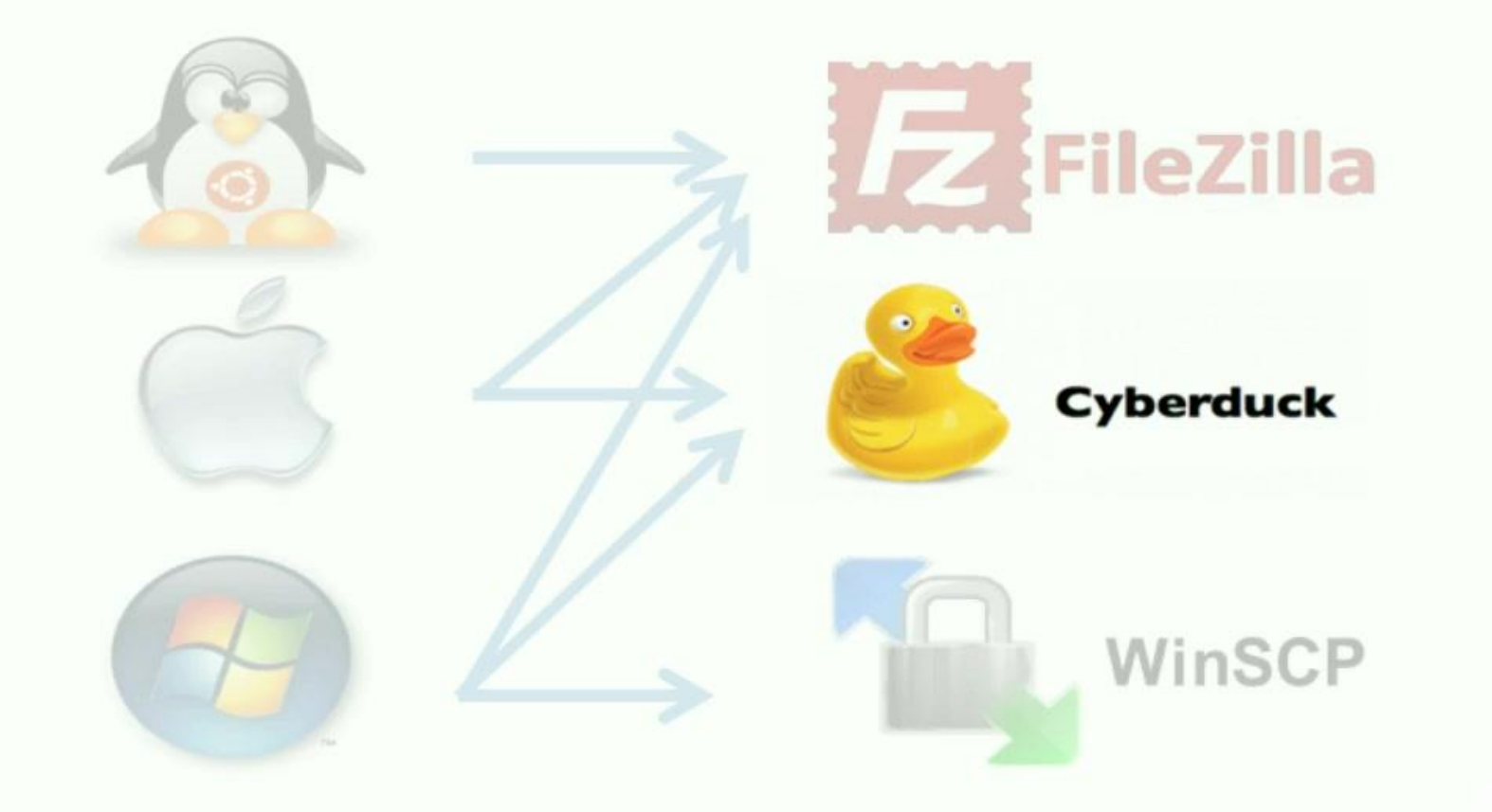

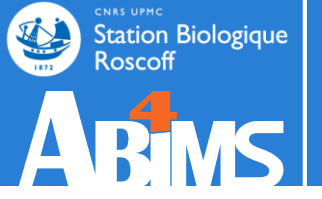

# Step 2: Easy! DATA IMPORT > 2 GO

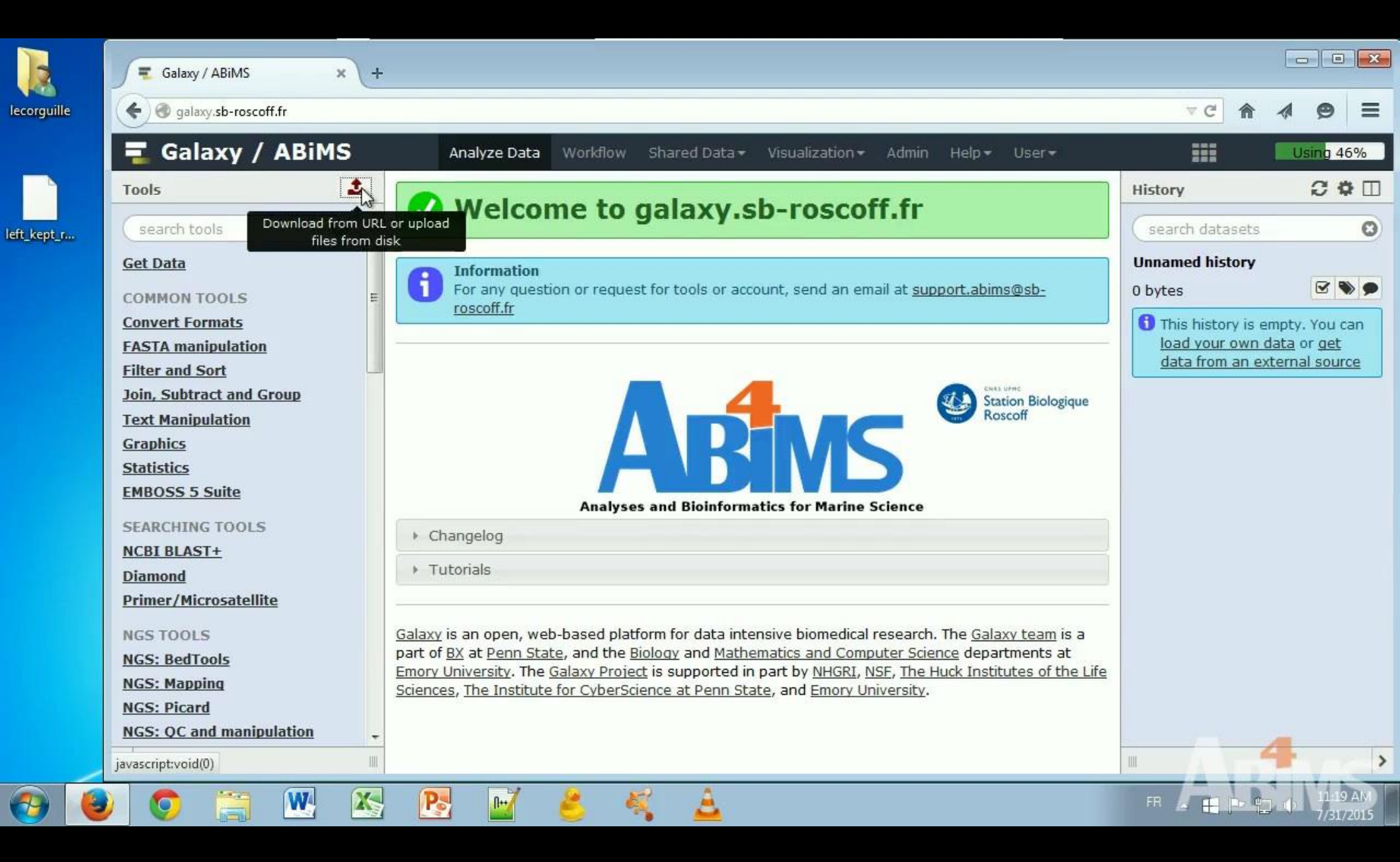

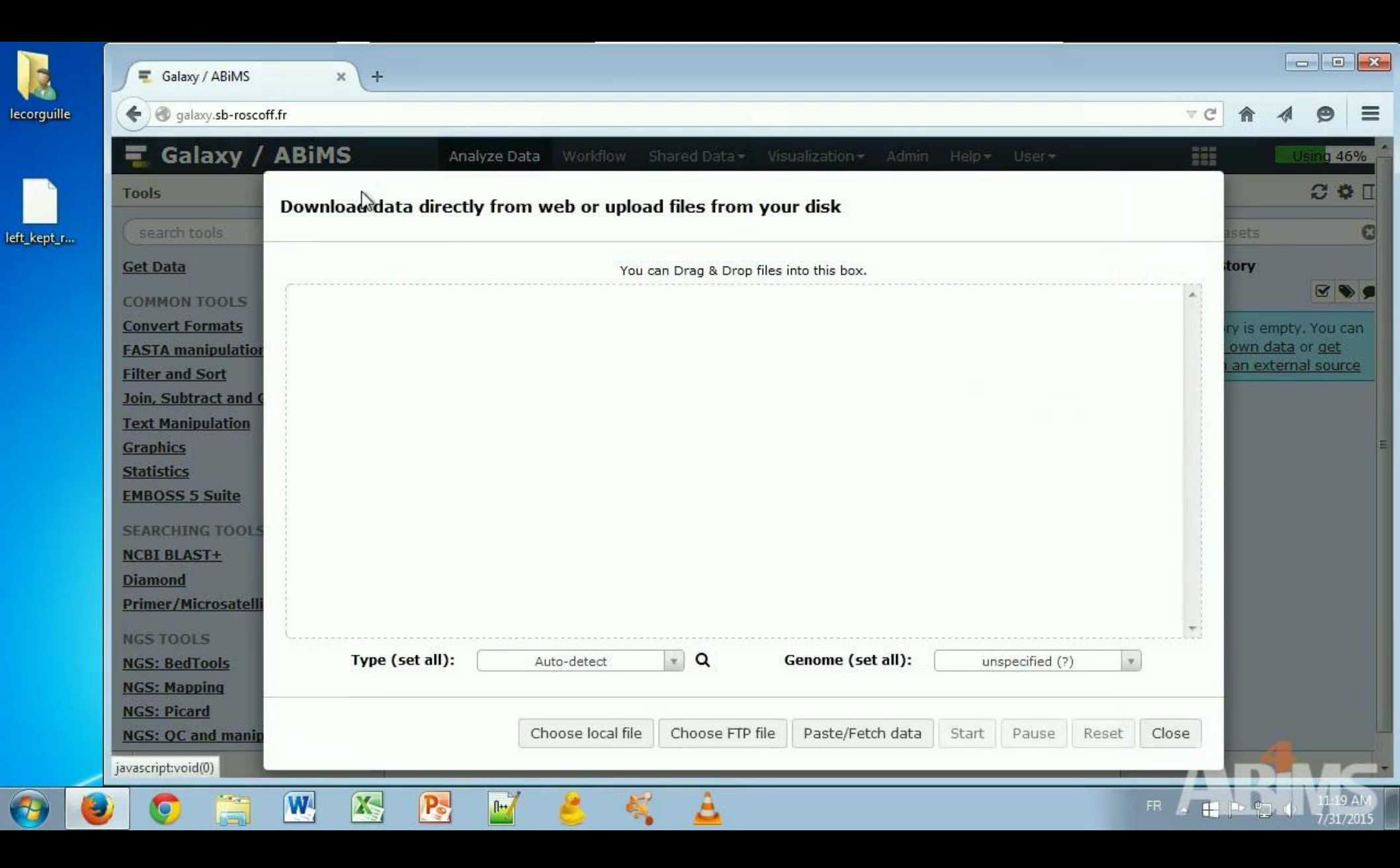

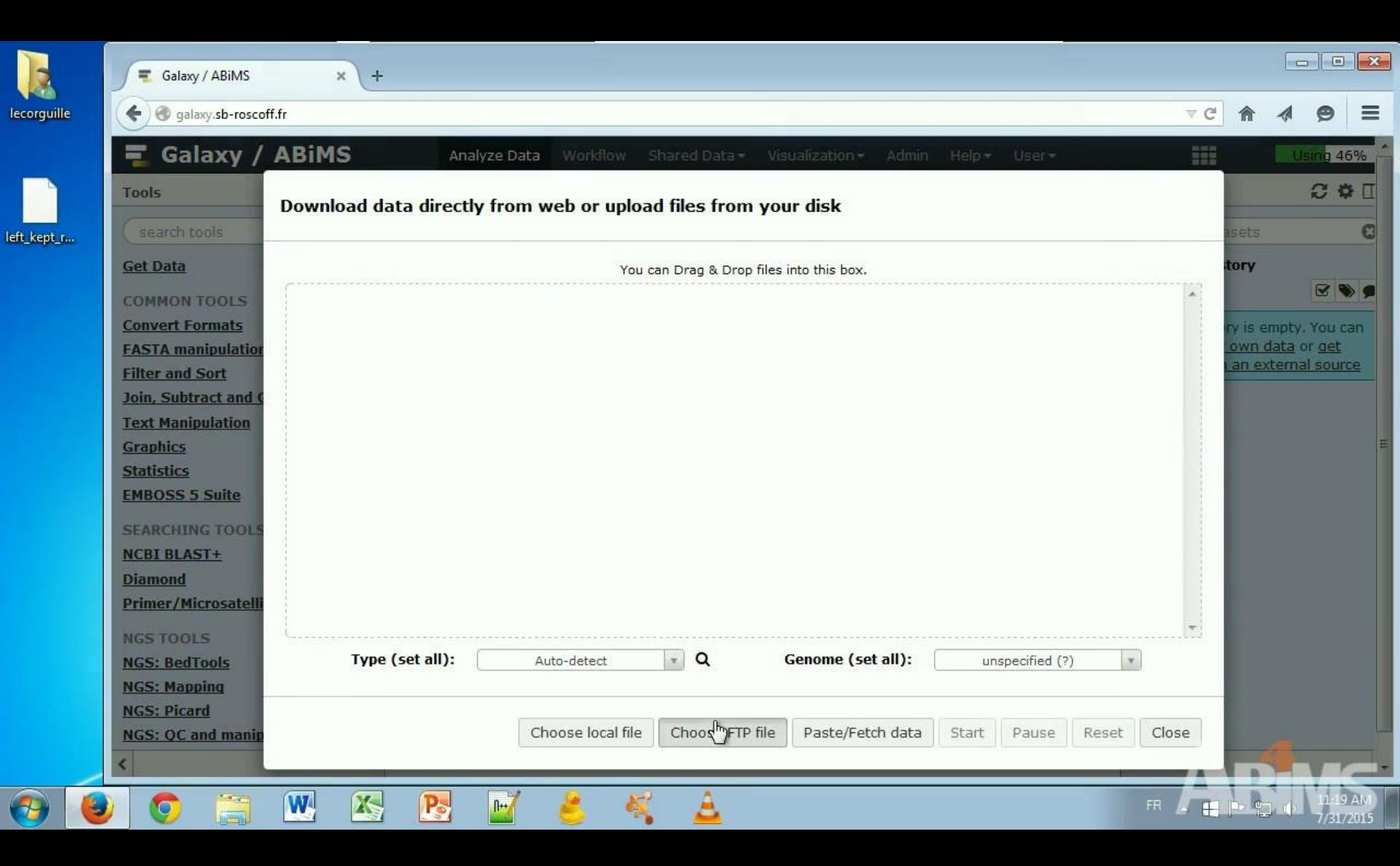

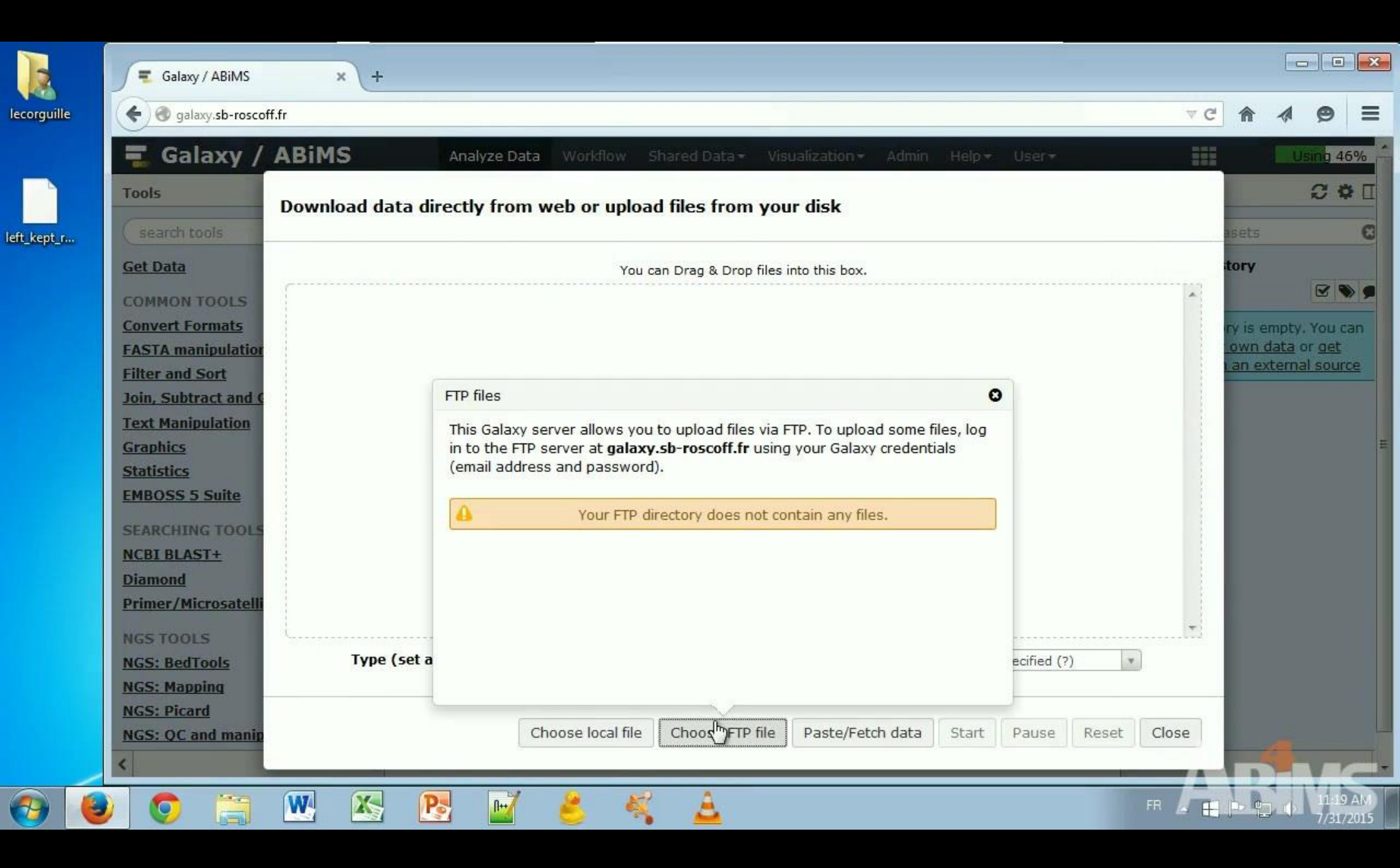

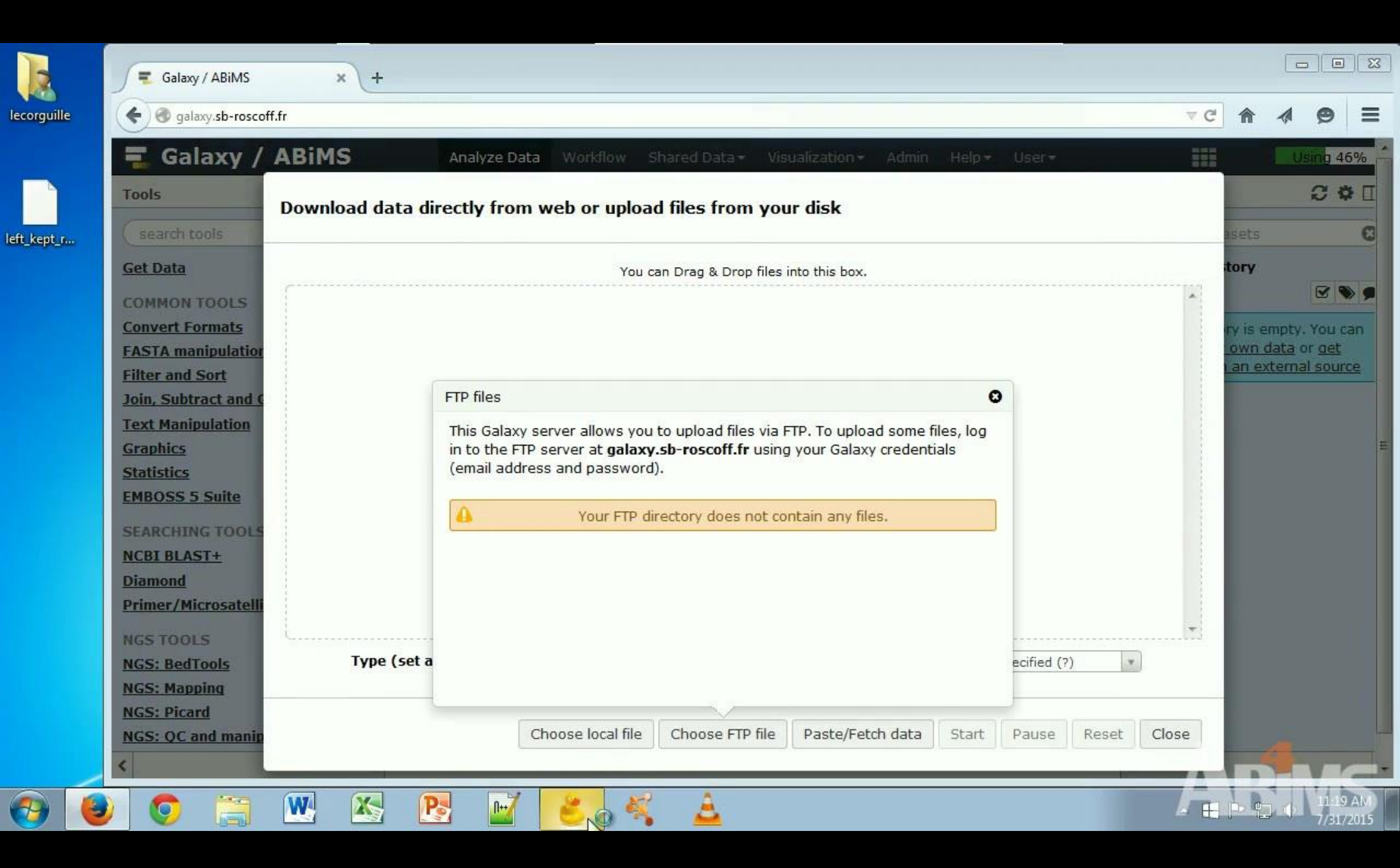

|                | 🗧 Galaxy / ABiMS      | × +                                                                                                    |                                                                  |                   |           |                  | 8          |
|----------------|-----------------------|----------------------------------------------------------------------------------------------------|------------------------------------------------------------------|-------------------|-----------|------------------|------------|
| lecorguille    | Galaxy.sb-rosco       | ff.fr                                                                                                    |                                                                  | ∀ C               | <b>A</b>  | 4 9              | ≡          |
|                | 📱 Galaxy /            | ABiMS Analyze Data                                                                                              | Vorkflow Shared Data - Visualization - Admin Help -              | User -            |           | Using 4          | 5%         |
|                | Tools                 | Download data directly from wel                                                                                 | o or upload files from your disk                                 |                   |           | 0 4              | ×Π         |
| eft_kept_r     | search tools          | · · · · · · · · · · · · · · · · · · ·                                                                           | · · · · · · · · · · · · · · · · · · ·                            |                   | așets     |                  | 8          |
|                | <u>Get Data</u>       |                                                                                                    | You can Drag & Drop files into this box.                         |                   | tory      |                  |            |
|                | COMMON TOOLS          |                                                                                                    |                                                                  | *                 |           |                  |            |
| 📒 Cyberduc     | k                     | Unregistered                                                                                                    |                                                                  |                   | own da    | ta or <u>aet</u> | an         |
| File Edit      | View Go Bookmark Wind | dow Help                                                                                                    | 0                                                                | n li              | I an exte | ernal sour       | <u> </u>   |
| Open Conn      | Quick Connect         | Action Get Info Refresh                                                                                         | allows you to upload files via FTP. To upload some files, log    |                   |           |                  |            |
| ۲ D G          |                       | ج العام العام العام العام العام العام العام العام العام العام العام العام العام العام العام العام العام العام ا | at galaxy.sb-roscoff.fr using your Galaxy credentials password). |                   |           |                  | E          |
|                |                       |                                                                                                    | Your FTP directory does not contain any files                    |                   |           |                  |            |
|                |                       |                                                                                                    | our r n anceory does not contain any mea.                        |                   |           |                  |            |
|                |                       |                                                                                                    |                                                                  |                   |           |                  |            |
|                |                       |                                                                                                    |                                                                  | -                 |           |                  |            |
|                |                       |                                                                                                    |                                                                  | ecified (?)       |           |                  |            |
|                |                       |                                                                                                    |                                                                  |                   |           |                  |            |
| + / -          | •                     |                                                                                                    | local file Choose FTP file Paste/Fetch data Start                | Pause Reset Close |           |                  |            |
| 0 Bookmarks    |                       |                                                                                                    |                                                                  |                   |           |                  |            |
| <del>@</del> ( | 9 0 🗒                 | 💌 🖄 💽 🖬 🤞                                                                                                    | s 🐔 🔺                                                            | FR д              | 1         | 11:19<br>7/31/   | AM<br>2015 |

|              |                      | Galaxy / ABiMS                         | × +         |                      |                                            |                                                            |                                              |                   |             |       |       |                           |                                                  |                      |
|--------------|----------------------|----------------------------------------|-------------|----------------------|--------------------------------------------|------------------------------------------------------------|----------------------------------------------|-------------------|-------------|-------|-------|---------------------------|--------------------------------------------------|----------------------|
| lecorgu      | uille                | 🗲 闭 galaxy.sb-rosco                    | ff.fr       |                      |                                            |                                                            |                                              |                   |             |       | A G   | ⋒                         | A 9                                              | > ≡                  |
|              |                      | \Xi Galaxy /                           | ABIMS       | Analyze Data         | Vorkflow S                                 | ihared Data 👻 Vis                                          | ualization <del>-</del> Admin                | Help +            | User≁       |       |       |                           | Using                                            | 46%                  |
| eft ken      |                      | Tools                                  | Download da | ata directly from we | o or uploa                                 | d files from you                                           | ır disk                                      |                   |             |       |       | asets                     | Ø                                                | Ф []<br>С            |
|              |                      | Get Data<br>COMMON TOOLS               | ſ           |                      | You c                                      | an Drag & Drop files i                                     | into this box.                               |                   |             |       | *     | tory                      |                                                  | •                    |
| 📒 Cy<br>File | /berduck<br>Edit Vie | Convert Formats<br>ew Go Bookmark Wind | low Help    | Unregistered 🗖 🖻 🕱   |                                            |                                                            |                                              |                   |             |       |       | ry is e<br>own (<br>an ex | mpty. Yo<br><u>lata</u> or <u>o</u><br>ternal so | u can<br>et<br>ource |
|              |                      |                                        | £03         |                      |                                            |                                                            |                                              | 0                 |             |       |       |                           |                                                  |                      |
| Ope (<br>답   | Open Con             | nection<br>P (File Transfer Protocol)  |             |                      | allows you<br>at <b>galaxy</b><br>password | to upload files via F<br><b>.sb-roscoff.fr</b> using<br>). | TP. To upload some f<br>your Galaxy credenti | iles, log<br>ials |             |       |       |                           |                                                  | E                    |
|              | Ser<br>L             | JRL:                                   |             | Port: 21 🗼           | 'our FTP di                                | rectory does not co                                        | ntain any files.                             |                   |             |       |       |                           |                                                  |                      |
|              | Userna<br>Passw      | ord:                                   |             |                      |                                            |                                                            |                                              |                   |             |       |       |                           |                                                  |                      |
|              |                      | Save Password                          |             | Connect Cancel       |                                            |                                                            |                                              |                   | ecified (?) | ) *   | )     |                           |                                                  |                      |
| [            | <u> М</u>            | ore Options                            |             |                      | local file                                 | Choose FTP file                                            | Paste/Fetch data                             | Start             | Pause       | Reset | Close |                           |                                                  |                      |
| 0 Boo        | kmarks               |                                        |             |                      |                                            |                                                            |                                              |                   |             |       |       |                           |                                                  | -                    |
| 1            |                      | ) 💿 📜                                  | <b>W</b> 🔀  | 💽 📝 🧃                | 5                                          | A                                                          |                                              |                   |             |       | FR 📕  | bb                        |                                                  | 19 AM<br>31/2015     |

|        |           | Galaxy / ABiMS                     | × +                  |                     |                                |                                                       |                                             |                   |               |       |          |                                        | 3 23           |
|--------|-----------|------------------------------------|----------------------|---------------------|--------------------------------|-------------------------------------------------------|---------------------------------------------|-------------------|---------------|-------|----------|----------------------------------------|----------------|
| lecor  | guille    | 🗲 闭 galaxy.sb-rosco                | ff.fr                |                     |                                |                                                       |                                             |                   |               |       | Â        | 1 9                                    | ≡              |
|        |           | \Xi Galaxy /                       | ABIMS                | Analyze Data 🛛      | Vorkflow S                     | hared Data <del>+</del> Visi                          | ualization <del>×</del> Admin               | Help <del>+</del> | User*         |       |          | Using 4                                | 16% ^          |
|        |           | Tools                              | Download dat         | a directly from wel | or uploa                       | d files from you                                      | r disk                                      |                   |               |       |          | 0                                      |                |
| eft_ke | ≥pt_r     | Get Data                           |                      |                     | You ci                         | an Drag & Drop files i                                | nto this box,                               |                   |               |       | tory     |                                        | 0              |
|        |           | COMMON TOOLS                       |                      |                     | _                              |                                                       |                                             |                   |               | 1     | tv is er | noty You                               | can            |
| 8 (    | Cyberduck | w Go Bookmark Wind                 | dow Help             | nregistered 🗆 🔍 🔀   |                                |                                                       |                                             |                   |               |       | own d    | <u>ata</u> or <u>get</u><br>ternal sou | rce            |
| THC.   |           |                                    | £                    |                     |                                |                                                       |                                             | 0                 |               |       |          |                                        |                |
| Оре    | Open Conr | nection                            |                      | X                   | allows you<br>at <b>galaxy</b> | to upload files via F<br>. <b>sb-roscoff.fr</b> using | TP. To upload some f<br>your Galaxy credent | iles, log<br>ials |               |       |          |                                        | E              |
| 8=     | FTP Sen   | (File Transfer Protocol)           |                      | Porte 21 🔺          | password                       | ).                                                    |                                             |                   |               |       |          |                                        |                |
|        | UI        | IRL: <u>ftp://lecorguille@gala</u> | xy.sb-roscoff.fr:21/ |                     | our FTP di                     | rectory does not cor                                  | ntain any files.                            |                   |               |       |          |                                        |                |
|        | Usernan   | me: lecorguille                    |                      |                     |                                |                                                       |                                             |                   |               |       |          |                                        |                |
|        | Passwo    | ord: •••••                         |                      |                     |                                |                                                       |                                             |                   |               |       |          |                                        |                |
|        |           | 🔲 Anonymous Login                  |                      |                     |                                |                                                       |                                             |                   |               | +     |          |                                        |                |
|        |           | Save Password                      |                      | Connect Cancel      |                                |                                                       |                                             |                   | ecified (?) 💌 | )     |          |                                        |                |
| Ē      | Mo        | ore Options                        |                      |                     | la sal fila                    |                                                       | Deate (Eatable data                         |                   | Dauas         | Class |          |                                        |                |
| 0 Bo   | okmarks   |                                    |                      | 1                   | local file                     | CHOOSE FIP IIIE                                       | Paste/retch data                            | Staft             | rause Reset   | Close | -        |                                        |                |
| 0.00   |           |                                    |                      |                     |                                |                                                       |                                             |                   |               |       |          |                                        |                |
| •      | ) 🙆       |                                    | <b>W X</b>           | 🔁 🖬 🤞               |                                | <u>A</u>                                              |                                             |                   |               | FR 📕  | p to     | 111<br>7/31                            | 9 AM<br>.72015 |

|              |       | 🗧 Galaxy / ABiMS                                    | × +                                                       |            |                                                                         |                   |                                    |                               | 83      |
|--------------|-------|-----------------------------------------------------|-----------------------------------------------------------|------------|-------------------------------------------------------------------------|-------------------|------------------------------------|-------------------------------|---------|
| lecorguille  |       | 🗲 🞯 galaxy.sb-roscot                                | ff.fr                                                     |            | ⊽ C'                                                                    | <b>^</b>          | 1                                  | 9                             | ≡       |
|              |       | 📃 Galaxy /                                          | ABIMS Analyz                                              | e Data 🛛 W | Vorkflow Shared Data + Visualization + Admin Help + User +              | 1                 | Usin                               | 9 46%                         | 6       |
|              |       | Tools                                               | Download data directly                                    | from web   | o or upload files from your disk                                        |                   | 2                                  | •                             | Π       |
| eft_kept_r   |       | ( search tools                                      |                                                           |            |                                                                         | sets              |                                    |                               | 8       |
|              |       | <u>Get Data</u>                                     |                                                           |            | You can Drag & Drop files into this box.                                | ory               | 16                                 | 2 9                           |         |
|              |       | COMMON TOOLS                                        |                                                           |            |                                                                         |                   |                                    |                               |         |
| 📒 lecorgu    | ille@ | 9galaxy.sb-roscoff.fr – FTP                         | Unregistered                                              |            |                                                                         | own da<br>an exte | i <u>ta</u> or <u>c</u><br>ernal s | iu can<br><u>iet</u><br>ource |         |
| File Edit    | Unse  | ecured FTP connection                               |                                                           | >>         | 0                                                                       |                   |                                    |                               |         |
| Open Cor     |       | Unsecured FTP co                                    | nnection                                                  |            | allows you to upload files via FTP. To upload some files, log           |                   |                                    |                               |         |
| :<br>E       |       | Password will be sent in<br>hosting service provide | n plaintext. Please contact your web<br>r for assistance. | <u>م</u>   | at <b>galaxy.sb-roscoff.fr</b> using your Galaxy credentials password). |                   |                                    |                               | m       |
|              |       | Continue                                            |                                                           |            | Your FTP directory does not contain any files.                          |                   |                                    |                               |         |
|              |       | Disconnect                                          |                                                           |            |                                                                         |                   |                                    |                               |         |
|              |       | ] Don't show again                                  |                                                           |            | -                                                                       |                   |                                    |                               |         |
|              | 0     | Help                                                |                                                           |            | ecified (?)                                                             |                   |                                    |                               |         |
|              |       |                                                     |                                                           |            |                                                                         |                   |                                    |                               |         |
| + /          | -     |                                                     |                                                           |            | local file Choose FTP file Paste/Fetch data Start Pause Reset Close     |                   |                                    |                               |         |
| ₩ FTP co     | nnect | tion opened                                         |                                                           | ,d         |                                                                         |                   |                                    |                               | -       |
| <del>@</del> | 1     |                                                     | <b>W</b> 🖄 💽                                              | 1          | 5 🝕 🛓 🕫                                                                 |                   |                                    | 1:19 Al<br>/31/20             | M<br>15 |

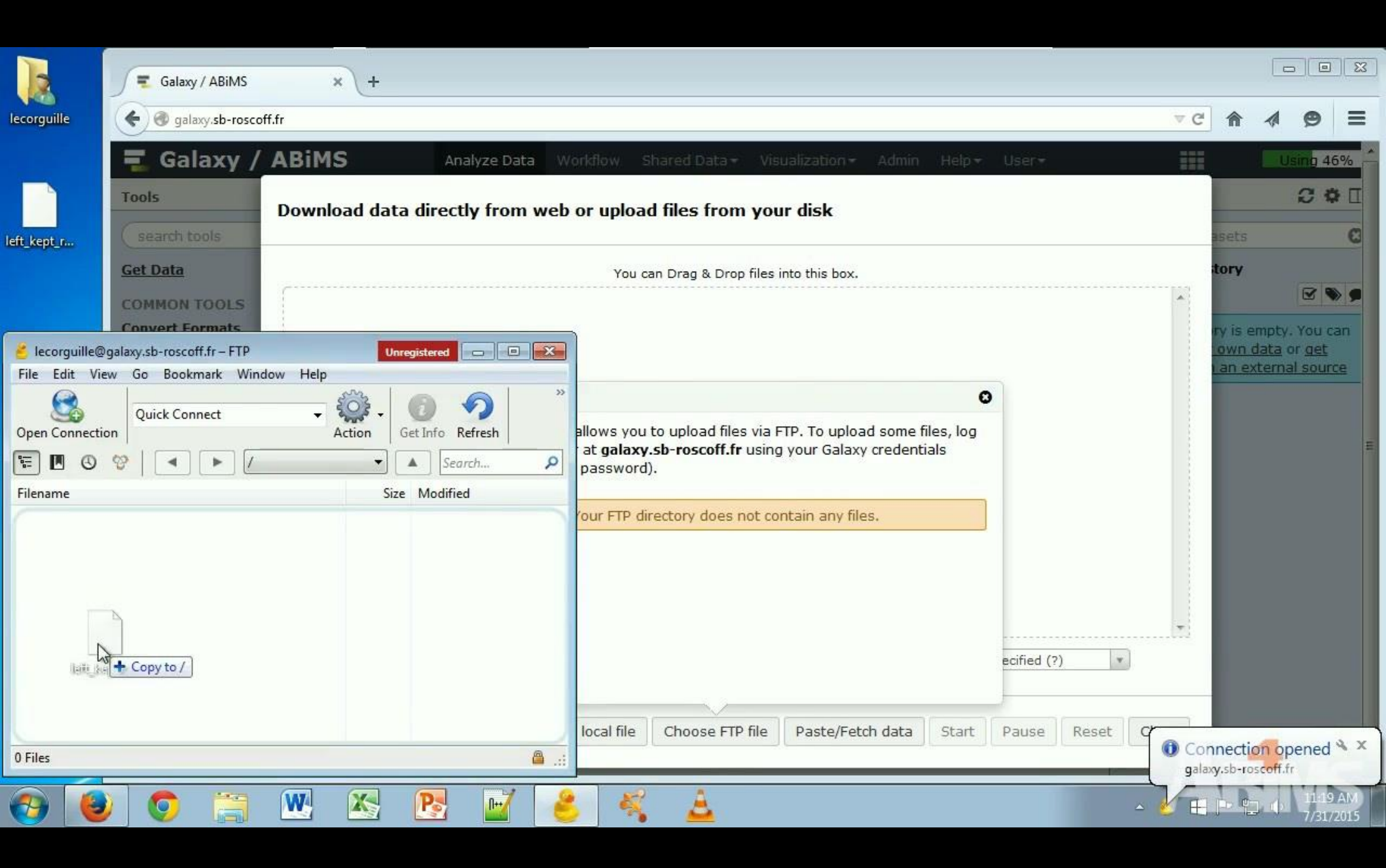

|                | Galaxy / ABiMS                     | × +                                                   |                              |                        |                                                      |                    | <u></u>    |              |                       |                                      | 8          |
|----------------|------------------------------------|-------------------------------------------------------|------------------------------|------------------------|------------------------------------------------------|--------------------|------------|--------------|-----------------------|--------------------------------------|------------|
| lecorguille    | Galaxy.sb-roscoff.fr               |                                                       |                              |                        |                                                      |                    |            |              | <b>^</b>              | 1 9                                  | ≡          |
|                | E Transfers                        | niuo                                                  |                              | X                      | Visualization - Admin                                | Help+ U            | ser*       |              | 1                     | Using 40                             | <u>6%</u>  |
|                | Resume Reload Stop Ren             | hove                                                  | Open S                       | rom y                  | our disk                                             |                    |            |              | pote                  | 0 4                                  |            |
| eft_kept_r     | left_kept_reads.ban                | 1                                                     |                              | Drop fil               | es into this box.                                    |                    |            |              | tory                  |                                      |            |
|                | 50.6 MiB (53,01<br>Uploading left_ | 8,624 bytes) of 91.6 MiB (55%, 70.1<br>kept_reads.bam | MB/sec, 1 seconds remaining) |                        |                                                      |                    |            | 1            | ry is emp             | oty. You c                           | an         |
| Elecorguille@  |                                    |                                                       |                              |                        |                                                      | •                  |            |              | own dat<br>an exte    | <u>ta</u> or <u>det</u><br>rnal sour | <u>ce</u>  |
| Open Connectic |                                    | 6                                                     |                              | d files v<br>off.fr us | ia FTP. To upload some f<br>ing your Galaxy credenti | files, log<br>ials |            |              |                       |                                      | E          |
| Filename       |                                    |                                                       |                              | nes not                | contain any files                                    |                    |            |              |                       |                                      |            |
|                |                                    |                                                       |                              | 000 1100               | contain any mea.                                     |                    |            |              |                       |                                      |            |
|                |                                    |                                                       |                              |                        |                                                      |                    |            |              |                       |                                      |            |
|                |                                    |                                                       |                              |                        |                                                      | ec                 | ified (?)  |              |                       |                                      |            |
|                | URI- <del>A</del>                  | n://galaxy.sh-roscoff.fr/left.kent                    | reads.bam                    |                        | Paste/Fetch data                                     | Start D:           | ause Recot | a            |                       |                                      |            |
| 0 Files        | Local File: C                      | :\Users\lecorguille\Desktop\left_ki                   | ept_reads.bam                |                        |                                                      |                    | heset      | Con<br>galax | nection<br>y.sb-rosec | opened                               | ¢х         |
| 📀 🧕            | 0 🗐 🚺                              | M 📉 💽                                                 | 🖬 诸                          | <u> </u>               |                                                      |                    | FR         | - VE         |                       | 11:19<br>7/31/                       | AM<br>2015 |

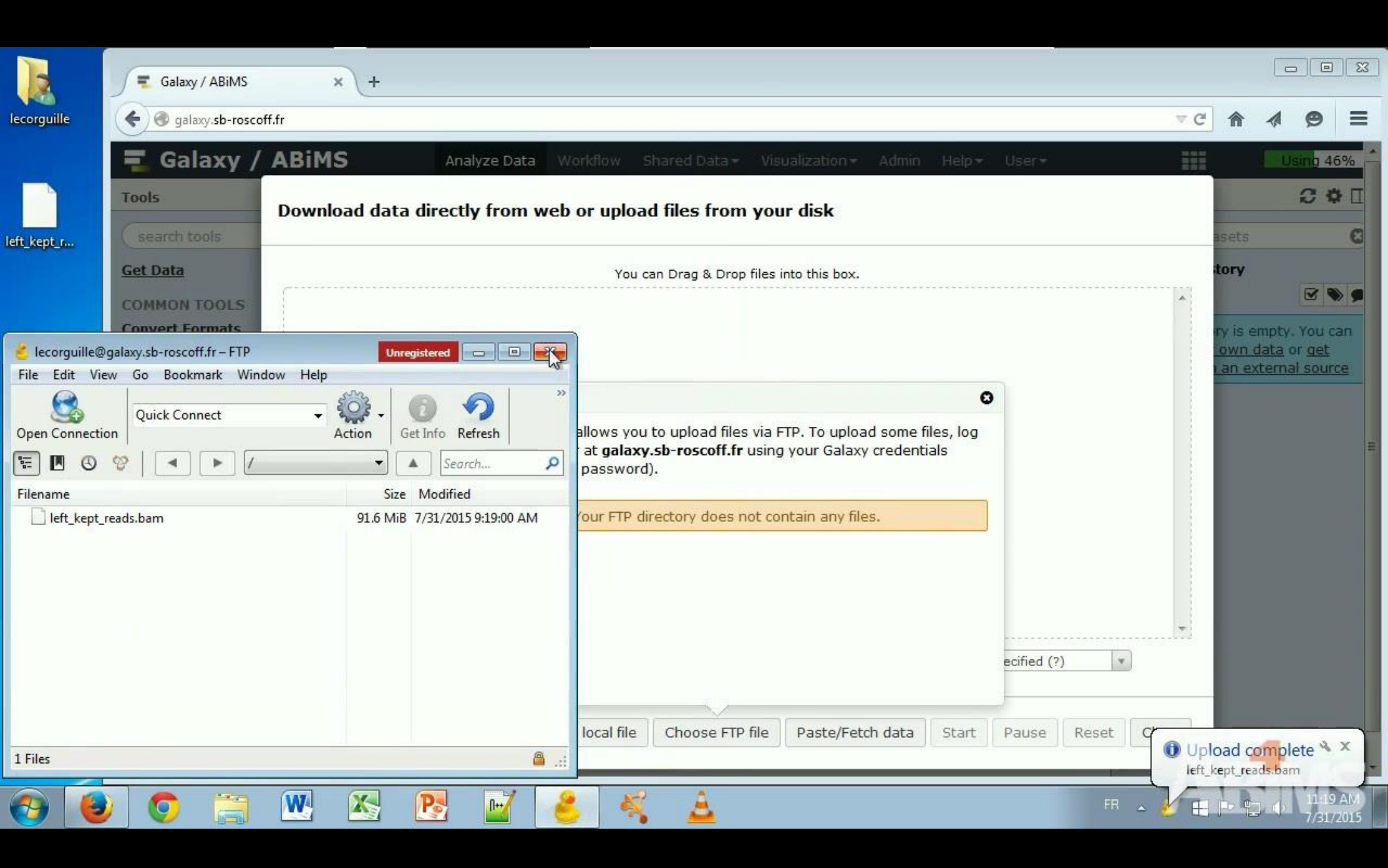

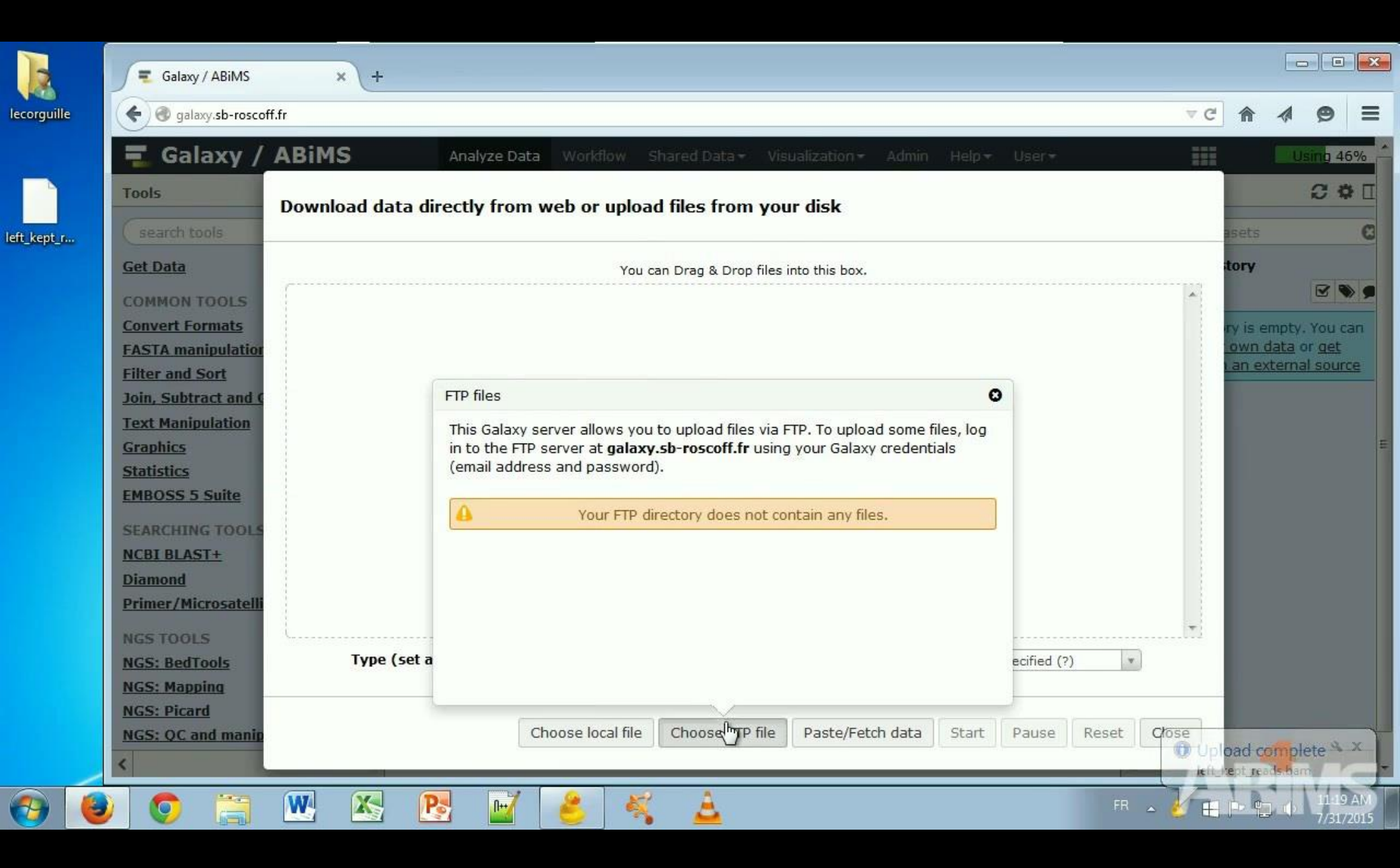

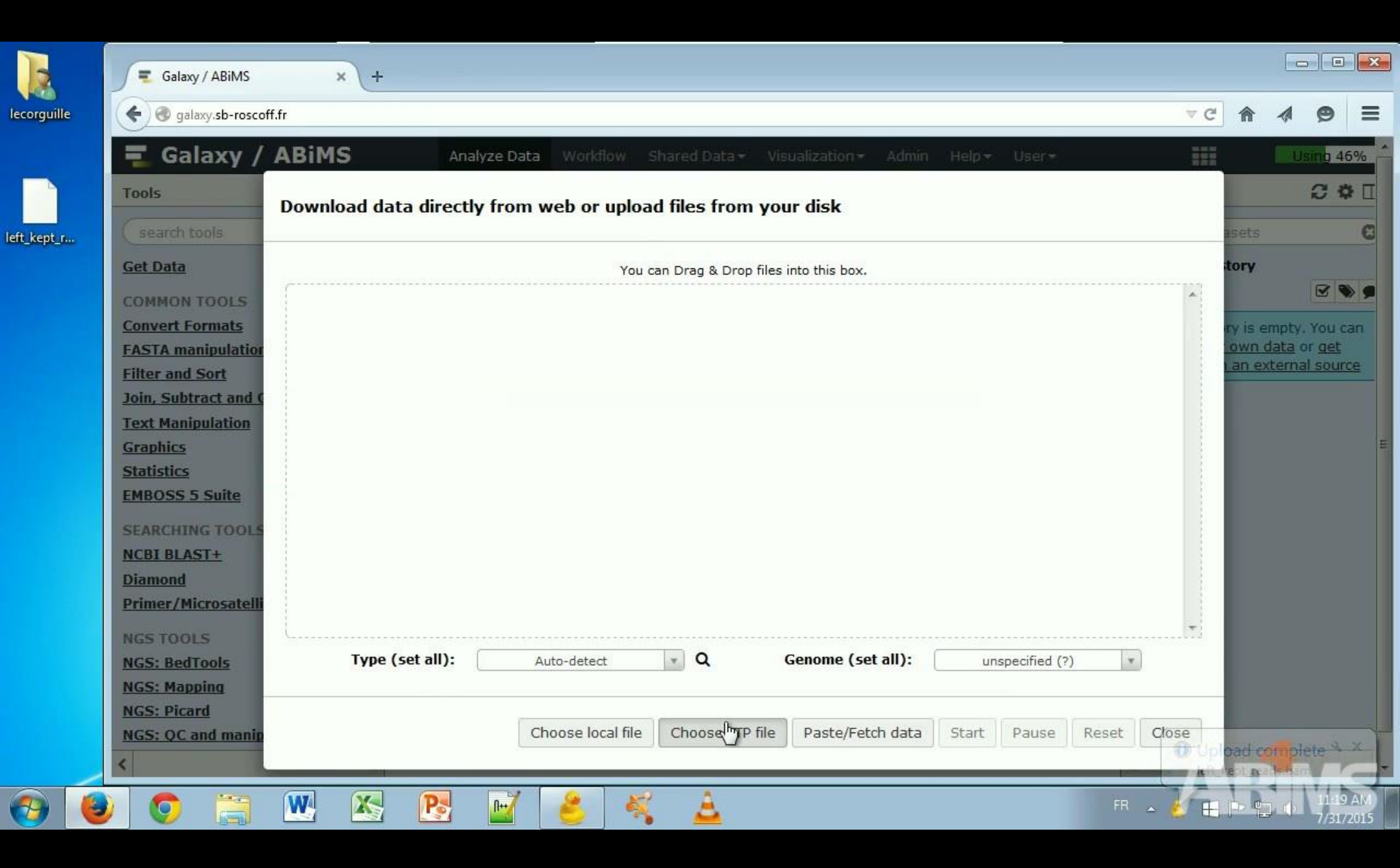

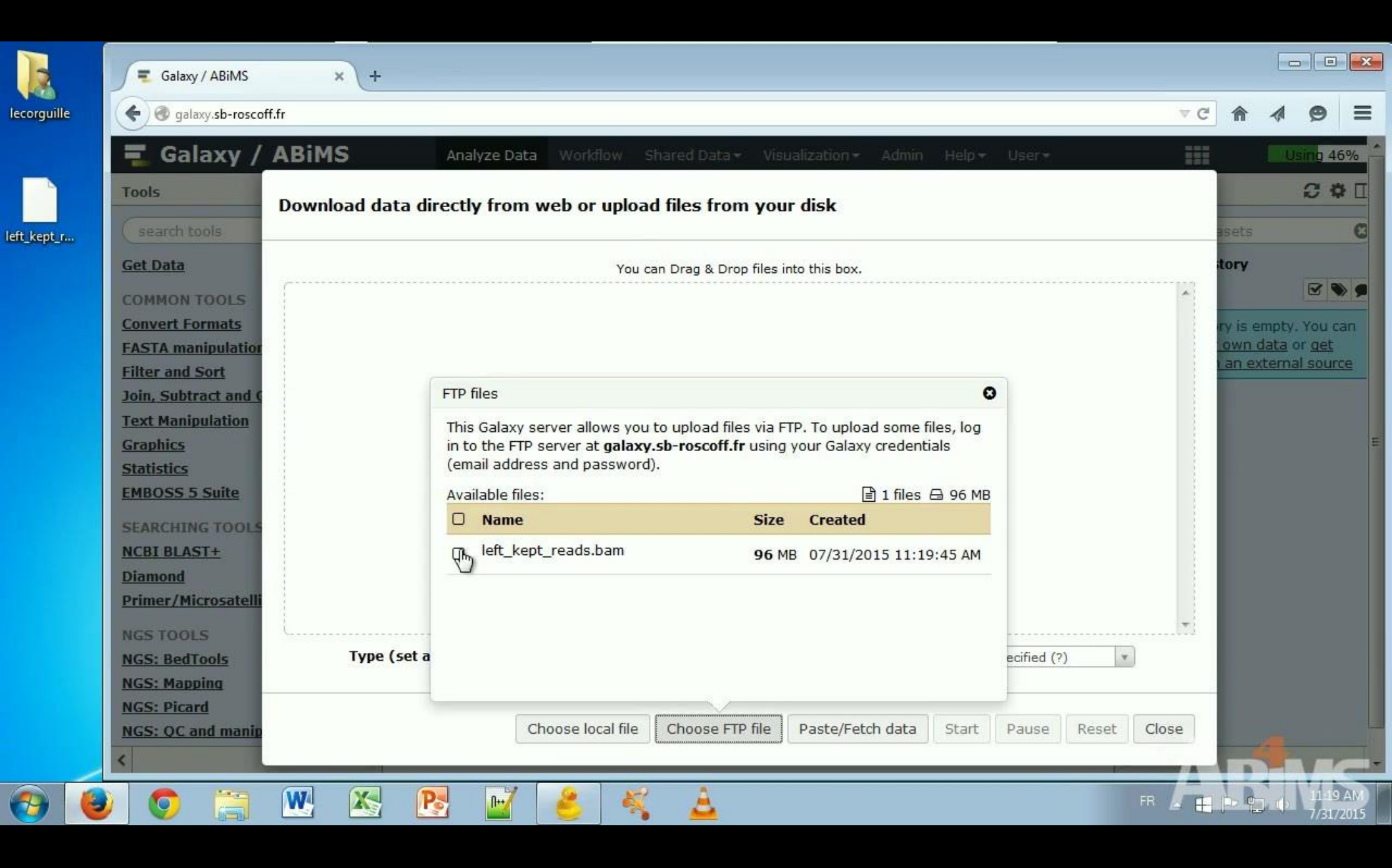

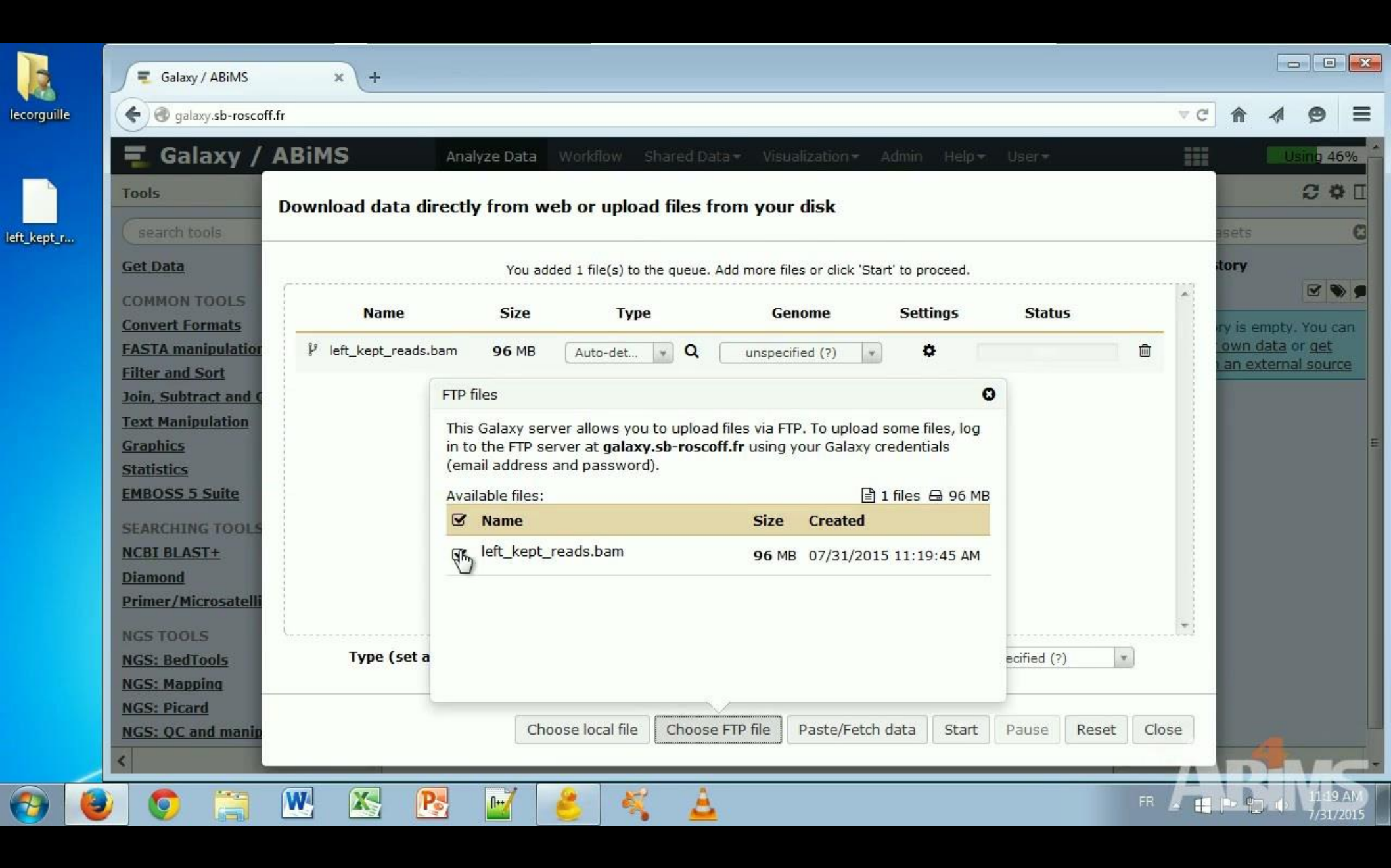

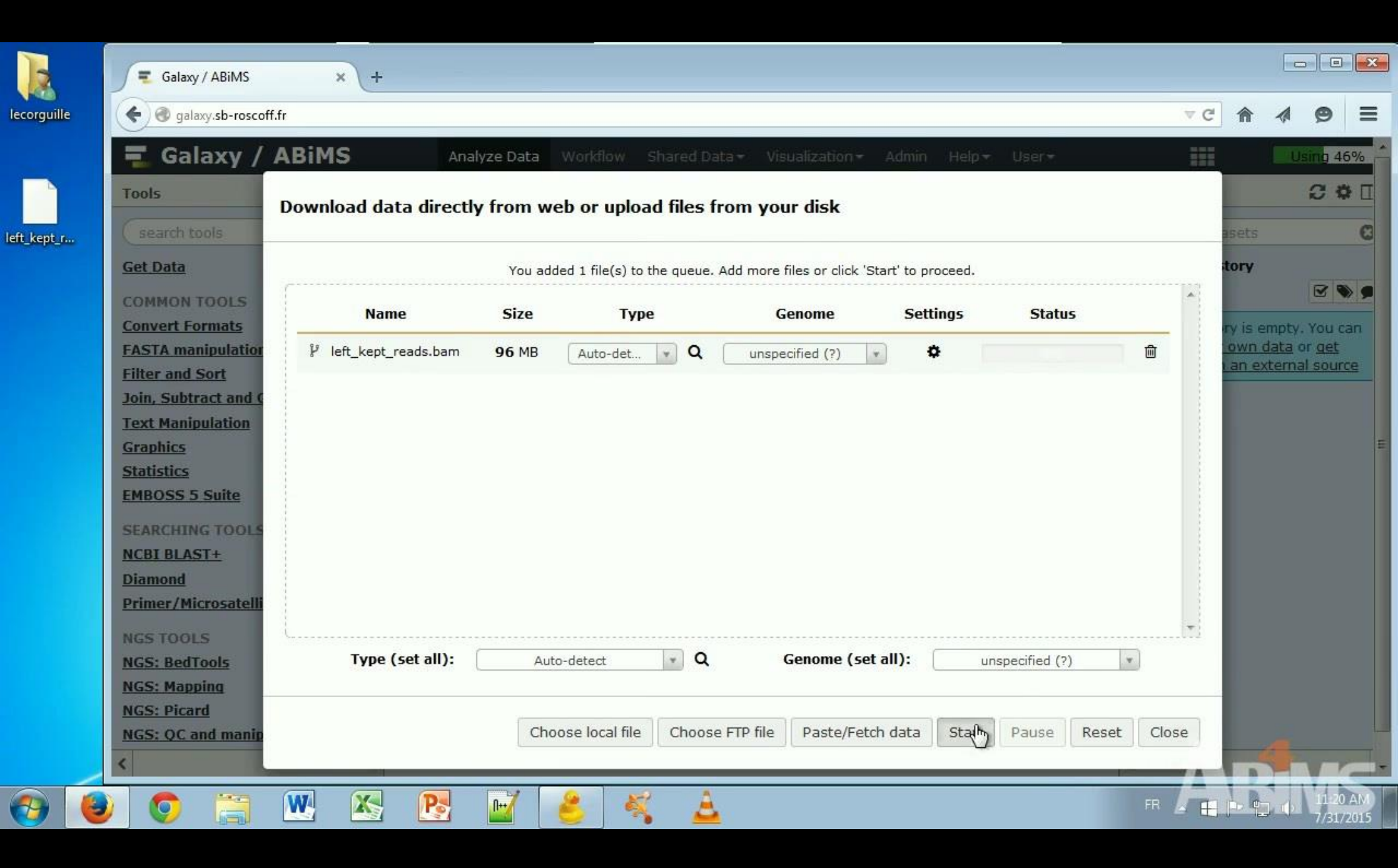

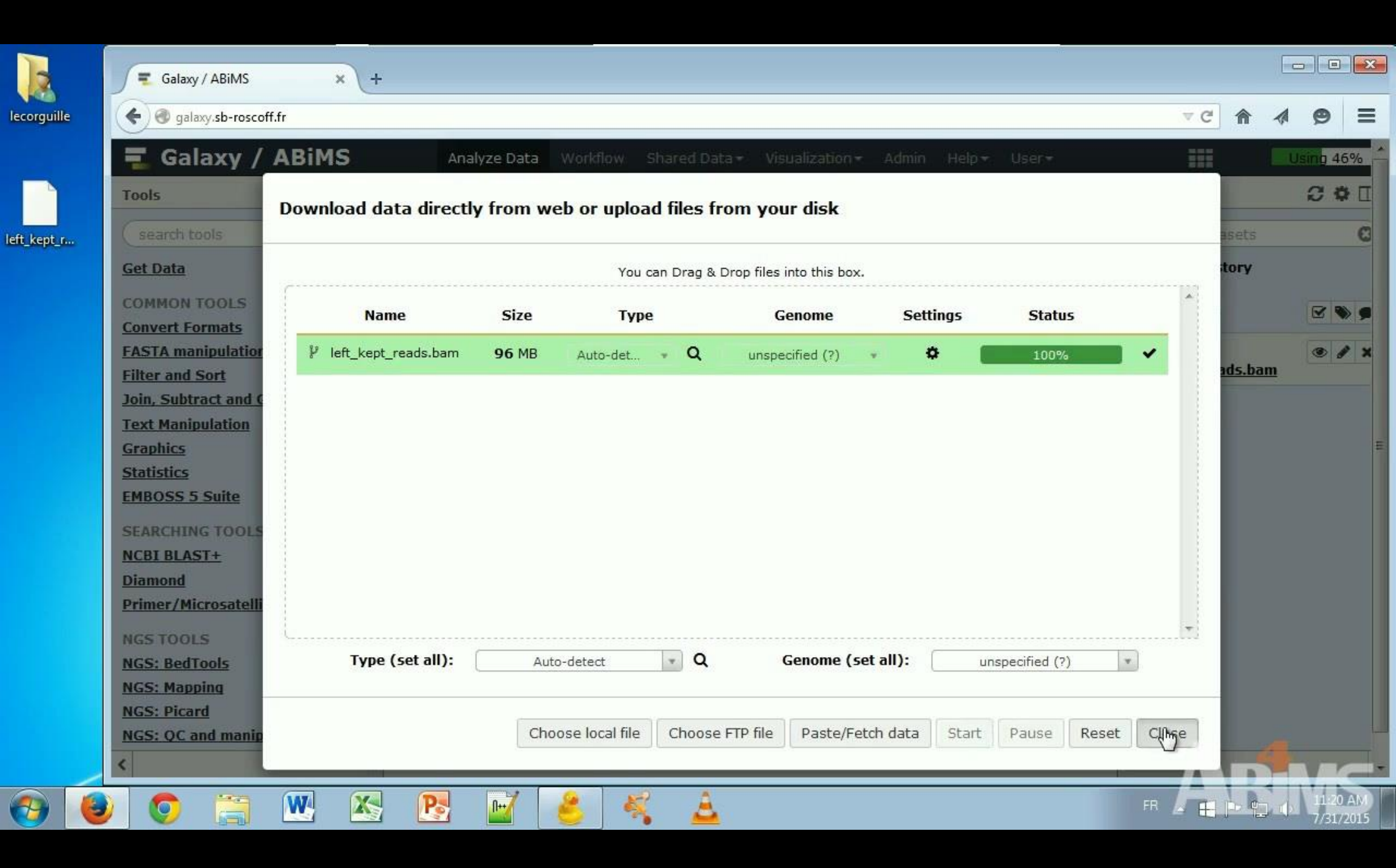

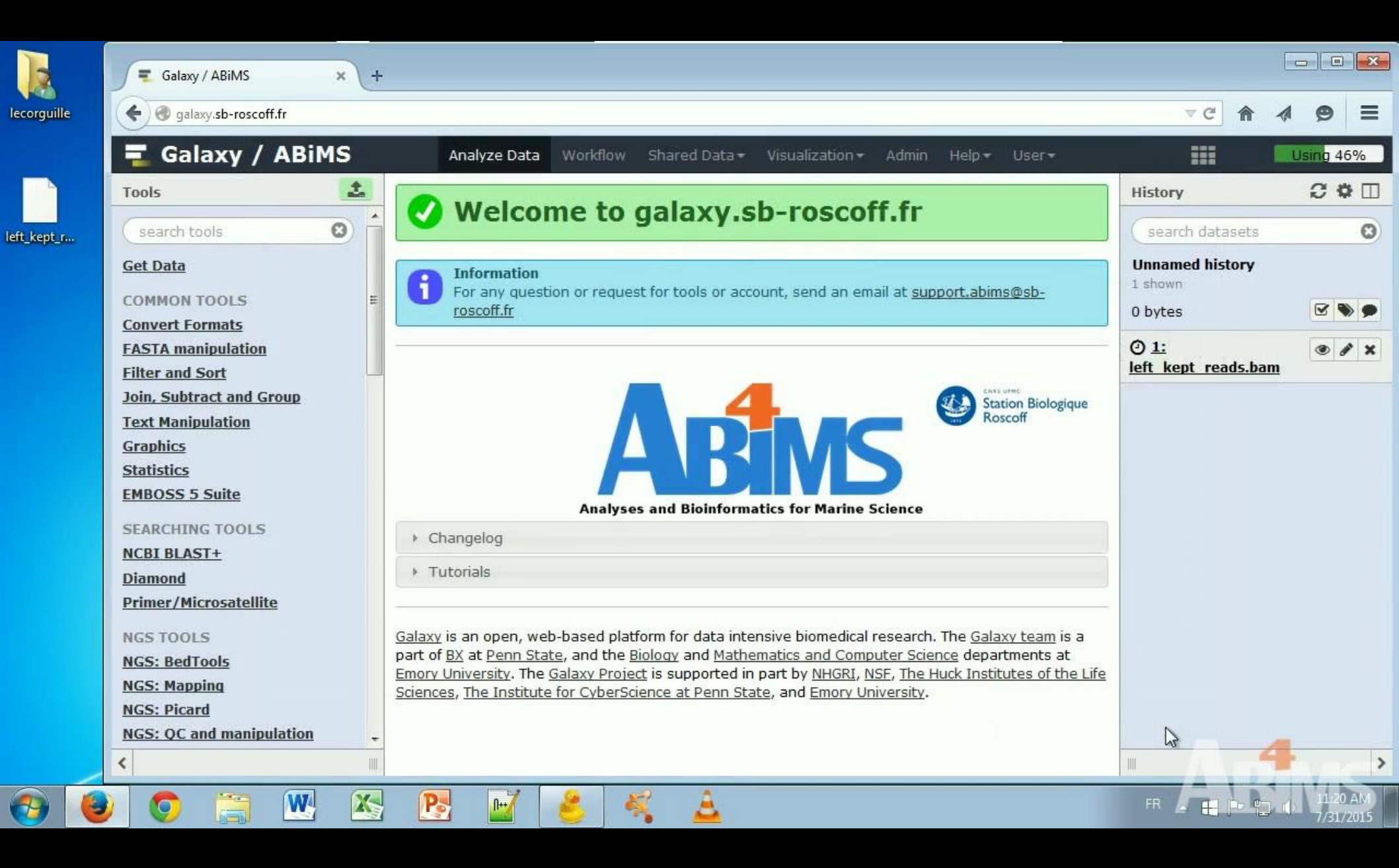

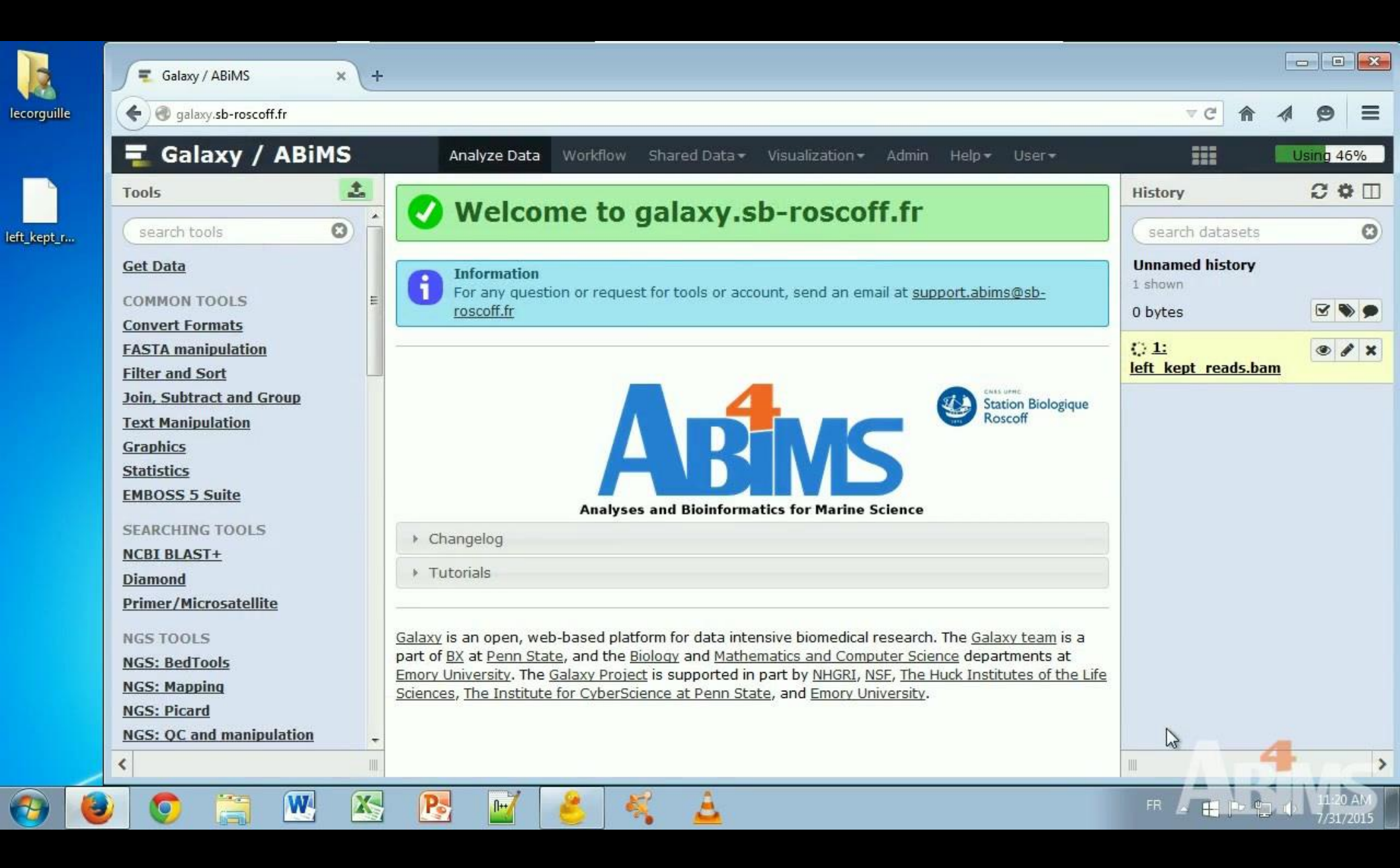

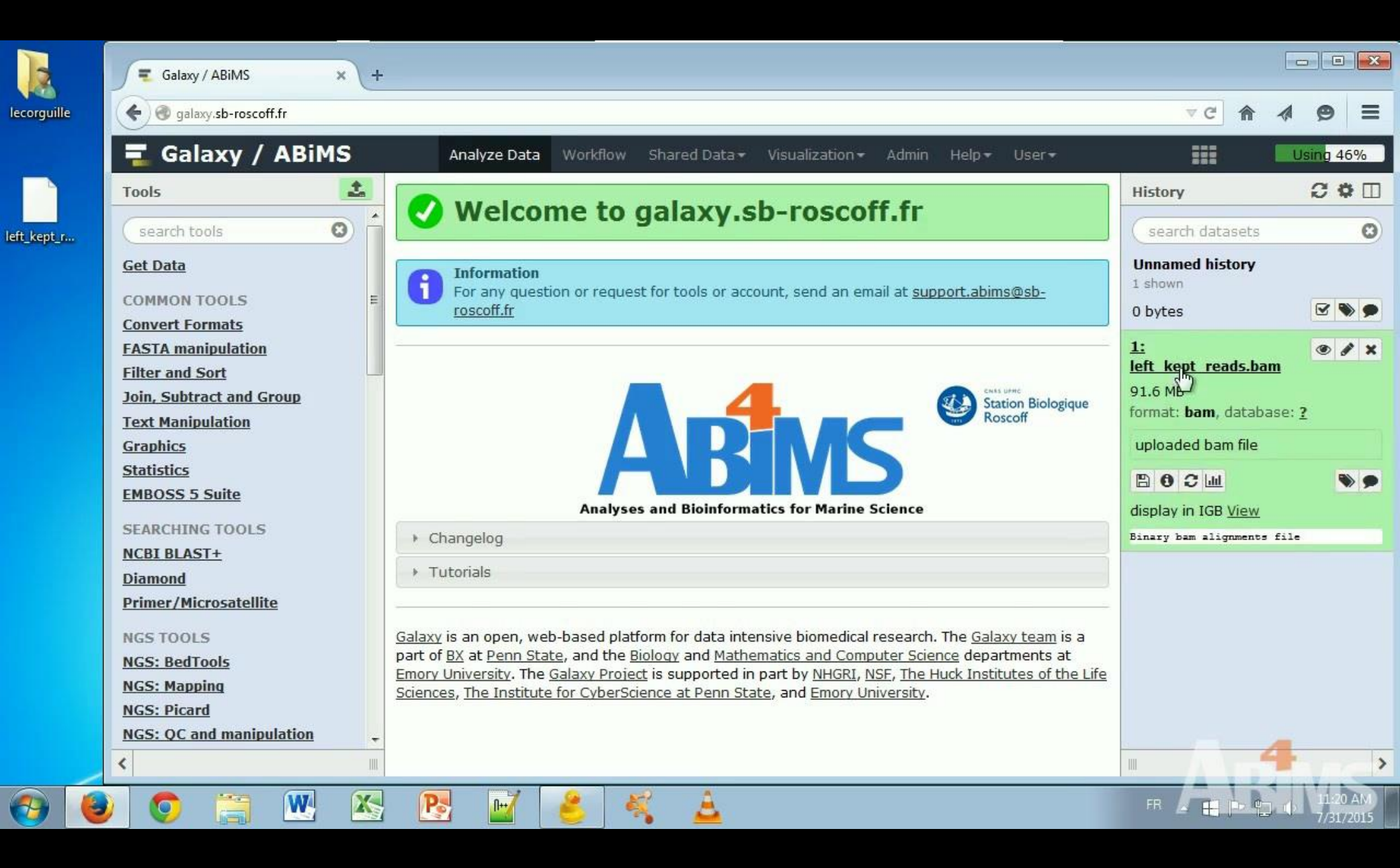

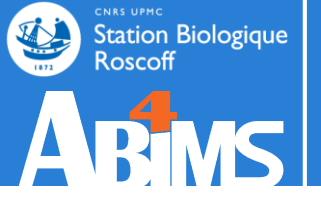

# **DATA IMPORT**
### Data import

For HUGE public resources: genome, databank ...

--> Make a request to the support team

| 📲 Galaxy / ABiM          | IS An | alyze Data Workflow Shared Data - Visualization - Admin Help - User -     |   |                              | Usi |
|--------------------------|-------|---------------------------------------------------------------------------|---|------------------------------|-----|
| Tools                    | 1     | NCBI BLAST+ blastn Search nucleotide database with nucleotide     Options |   | History                      | i   |
| search tools             | 0     | query sequence(s) (Galaxy Version 0.1.08)                                 |   | search datasets              |     |
| Get Data                 |       | Nucleotide query sequence(s)                                              | Ξ | eba 2016 sartools            |     |
| Send Data                |       | 🗋 省 🗅 No fasta dataset available. 🔹                                       |   | 42 shown                     | _   |
| Collection Operations    | E     | Subject database/sequences                                                |   | 1.59 MB                      |     |
| COMMON TOOLS             |       | Locally installed BLAST database 🔹                                        |   | 62: SARTools                 | ۲   |
| Text Manipulation        |       | Nucleotide BLAST database                                                 |   | DESeq2 R objects<br>(.RData) |     |
| Filter and Sort          |       | Select/Unselect all                                                       |   |                              |     |
| Join, Subtract and Group |       |                                                                           |   | DESeg2 R log                 | ۲   |
| Convert Formats          |       |                                                                           |   |                              |     |
| Extract redures          |       | nt 🔶                                                                      |   | DESeq2 figures               | ۲   |
| Statistics               |       | genbank                                                                   |   | 50: SARTools                 |     |
| Graph/Display Data       |       | genbank Bacterial                                                         |   | DESeq2 tables                |     |
| Fasta Fastq Manipulation |       | genbank Environmental sampling                                            |   | 58: SARTools                 |     |
| COMMON NGS TOOLS         |       | genbank EST (expressed sequence tag)                                      |   | DESeq2 report                |     |
| NGS:Samtools             |       | genbank GSS (genome survey sequence)                                      |   | 57: SARTools edgeR           | ۲   |
| NGS:Mapping              |       | genbank HTC (high throughput cDNA sequencing)                             |   | <u>R objects (.RData)</u>    |     |
| NGS:Bedtools             |       | r genbank HTGS (high throughput genomic sequencing)                       |   | 56: SARTools edgeR           | ۲   |
| NGS:Picard Tools         |       | Set expectation value cutoff                                              |   | <u>R loq</u>                 |     |
| SEARCHING TOOLS          |       | 0.001                                                                     |   | 55: SARTools edgeR           | ۲   |
| Diamond                  | -     | Output format                                                             |   | tigures                      |     |
| <                        |       |                                                                           | - |                              |     |

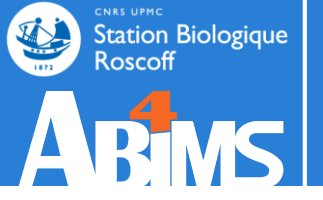

# Hands-on **DATA IMPORT**

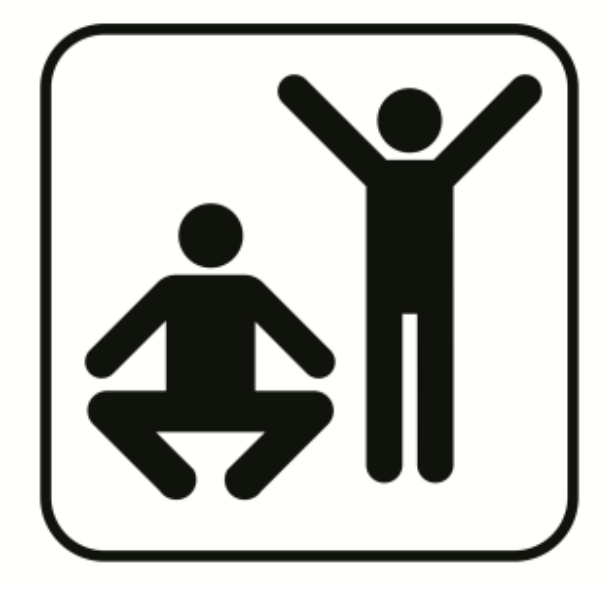

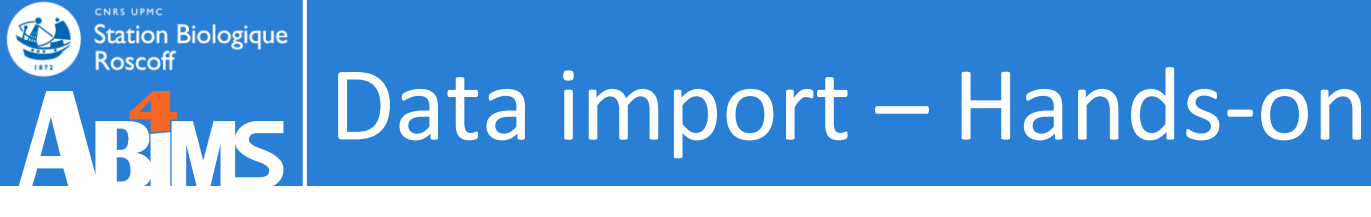

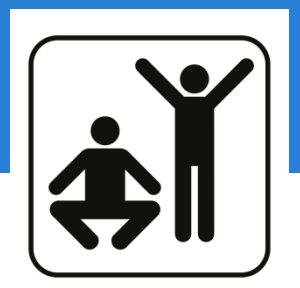

# 1. Fetch the file with your internet browser (see given URL)

- 2. Upload this file into Galaxy
  - a. First, as you want
  - b. Consider that it is >2 Go

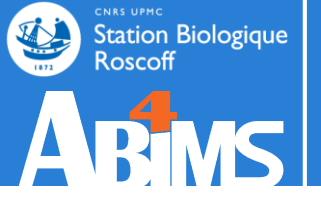

# TOOLS

### Tools - panel

| 🚍 Galaxy / ABiMS                                                                                               | Analyze Data Workflow Shared Data - Visualization - Admin Help - User -                                                                                                    |                                                          | Using 0% |
|----------------------------------------------------------------------------------------------------|----------------------------------------------------------------------------------------------------|----------------------------------------------------------|----------|
| Tools                                                                                                    |                                                                                                    | History                                                  | 2‡⊡      |
| search tools                                                                                                   | Welcome to galaxy3.sb-roscott.tr                                                                                                    |                                                          | 8        |
| <u>Get Data</u><br><u>Send Data</u><br>Collection Operations                                                   | For any question or request for tools or account, send an email at<br>support.abims@sb-roscoff.fr                                                                                                    | Trinity example<br>2 shown, 3 <u>deleted</u><br>40.02 KB |          |
| COMMON TOOLS<br>Text Manipulation                                                                              |                                                                                                    | <u>4: reads.left.fq</u><br><u>3: reads.right.fq</u>      | • / ×    |
| <u>Join, Subtract and Group</u><br><u>Convert Formats</u><br><u>Extract Features</u>                           | ABINS Station Biologique<br>Roscoff                                                                                                    |                                                          |          |
| <u>Fetch Sequences</u><br><u>Statistics</u>                                                                    | Analyses and Bioinformatics for Marine Science Changelog                                                                                                    |                                                          |          |
| <u>Fasta Fastq Manipulation</u><br><u>Filter sequences by ID</u> from a<br>tabular file                        | Tutorials <u>Galaxy</u> is an open, web-based platform for data intensive biomedical research. The                                                                                                    |                                                          |          |
| <u>FastQC</u> Read Quality reports<br><u>FASTQ Groomer</u> convert<br>between various FASTQ<br>quality formats | <u>Galaxy team</u> is a part of <u>BX</u> at <u>Penn State</u> , and the <u>Biology</u> and <u>Mathematics and</u><br><u>Computer Science</u> departments at <u>Emory University</u> . The <u>Galaxy Project</u> is supported<br>in part by <u>NHGRI</u> , <u>NSF</u> , <u>The Huck Institutes of the Life Sciences</u> , <u>The Institute for</u><br><u>CyberScience at Penn State</u> , and <u>Emory University</u> . |                                                          |          |
| COMMON NGS TOOLS                                                                                               |                                                                                                    |                                                          | >        |

### Tools - panel

| 🚍 Galaxy / ABiMS                                                                        | An | alyze Data                     | Workflow Shared Data - Visualization - Admin Help - User -                                                                                                    | Using 0%    |
|-----------------------------------------------------------------------------------------|----|--------------------------------|----------------------------------------------------------------------------------------------------|-------------|
| Tools                                                                                   |    |                                | History                                                                                                    | <i>2</i> ‡⊡ |
| search tools                                                                            | Â  |                                | vercome to galaxy3.sd-roscott.tr                                                                                                    | 8           |
| <u>Get Data</u><br><u>Send Data</u><br><u>Collection Operations</u>                     | ш  |                                | nformation<br>or any question or request for tools or account, send an email at<br>upport.abims@sb-roscoff.fr 40.02 KB                                                                                      | <b>S</b>    |
| COMMON TOOLS                                                                            |    |                                | <u>4: reads.left.fq</u>                                                                                                    | 👁 🥒 🗙       |
| <u>Text Manipulation</u><br><u>Filter and Sort</u>                                      |    |                                | Station Biologique<br>Roscoff                                                                                                    | • / ×       |
| Join, Subtract and Group<br>Convert Formats<br>Extract Features                         |    |                                | ABINS                                                                                                    |             |
| Fetch Sequences<br>Statistics                                                           |    |                                | Analyses and Bioinformatics for Marine Science                                                                                                    |             |
| Graph/Display Data                                                                      |    |                                | What tools are available?                                                                                                    |             |
| <u>Fasta Fastq Manipulation</u><br><u>Filter sequences by ID</u> from a<br>tabular file |    | <u>Galaxy</u> is a             | an open, web-based platform for data intensive biomedical research. The                                                                                                    |             |
| FastQC Read Quality reports                                                             |    | Galaxy tea<br>Computer         | <u>am</u> is a part of <u>BX</u> at <u>Penn State</u> , and the <u>Biology</u> and <u>Mathematics and</u><br><u>Science</u> departments at <u>Emory University</u> . The <u>Galaxy Project</u> is supported |             |
| <u>FASTQ Groomer</u> convert<br>between various FASTQ<br>quality formats                |    | in part by<br><u>CyberScie</u> | NHGRI, NSF, The Huck Institutes of the Life Sciences, The Institute for<br>ence at Penn State, and Emory University.                                                                                        |             |
| COMMON NGS TOOLS                                                                        |    |                                |                                                                                                    |             |
| NCS-Samtools                                                                            |    |                                |                                                                                                    | >           |
|                                                                                         |    |                                |                                                                                                    |             |

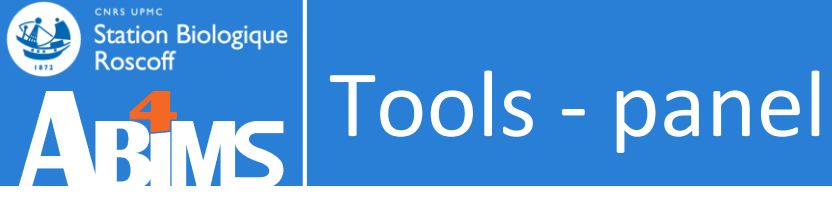

# >80 public Galaxy servers available: <u>https://galaxyproject.org/public-galaxy-servers</u>

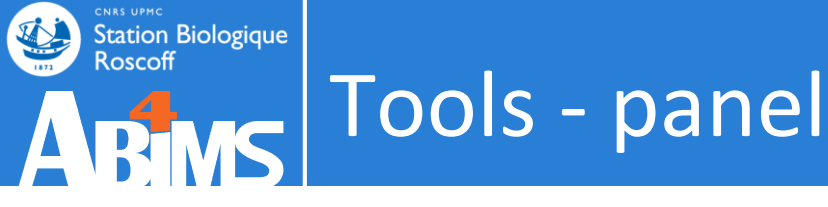

>80 public Galaxy servers available: https://galaxyproject.org/public-galaxy-servers

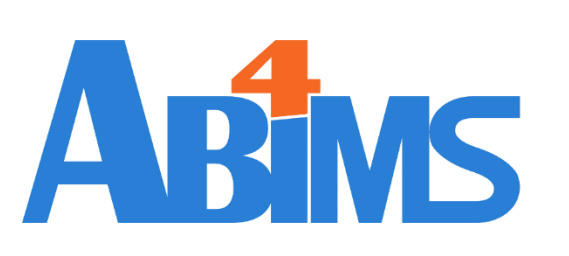

RNAseq: <u>http://galaxy3.sb-roscoff.fr</u> SBR tools: <u>http://webtools.sb-roscoff.fr</u> Metagenomics: <u>http://galaxy4frogs.sb-roscoff.fr</u>

Metabolomics:

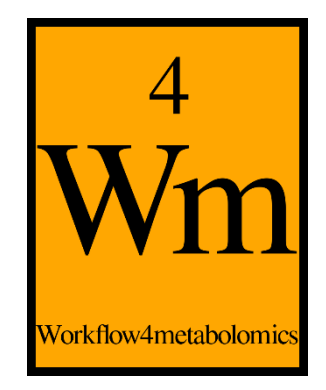

ChIP-seq:

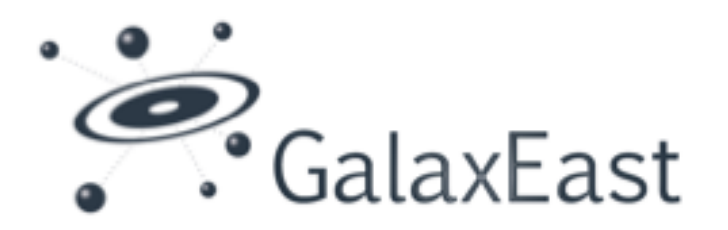

an open and powerful Galaxy instance for integrative Omics data analysis

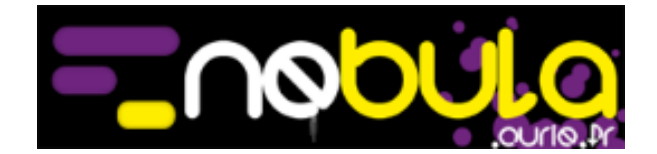

### Tools - panel

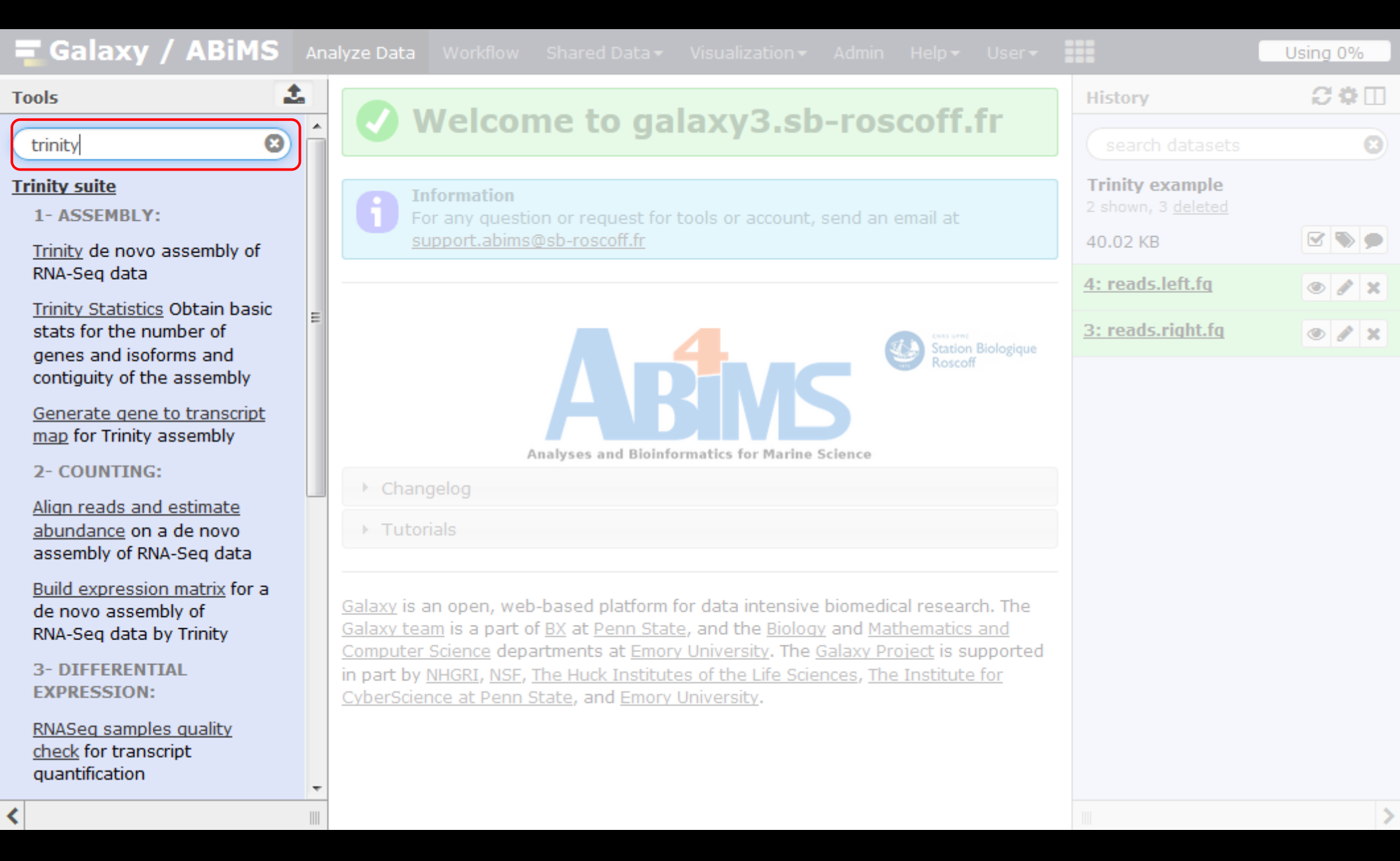

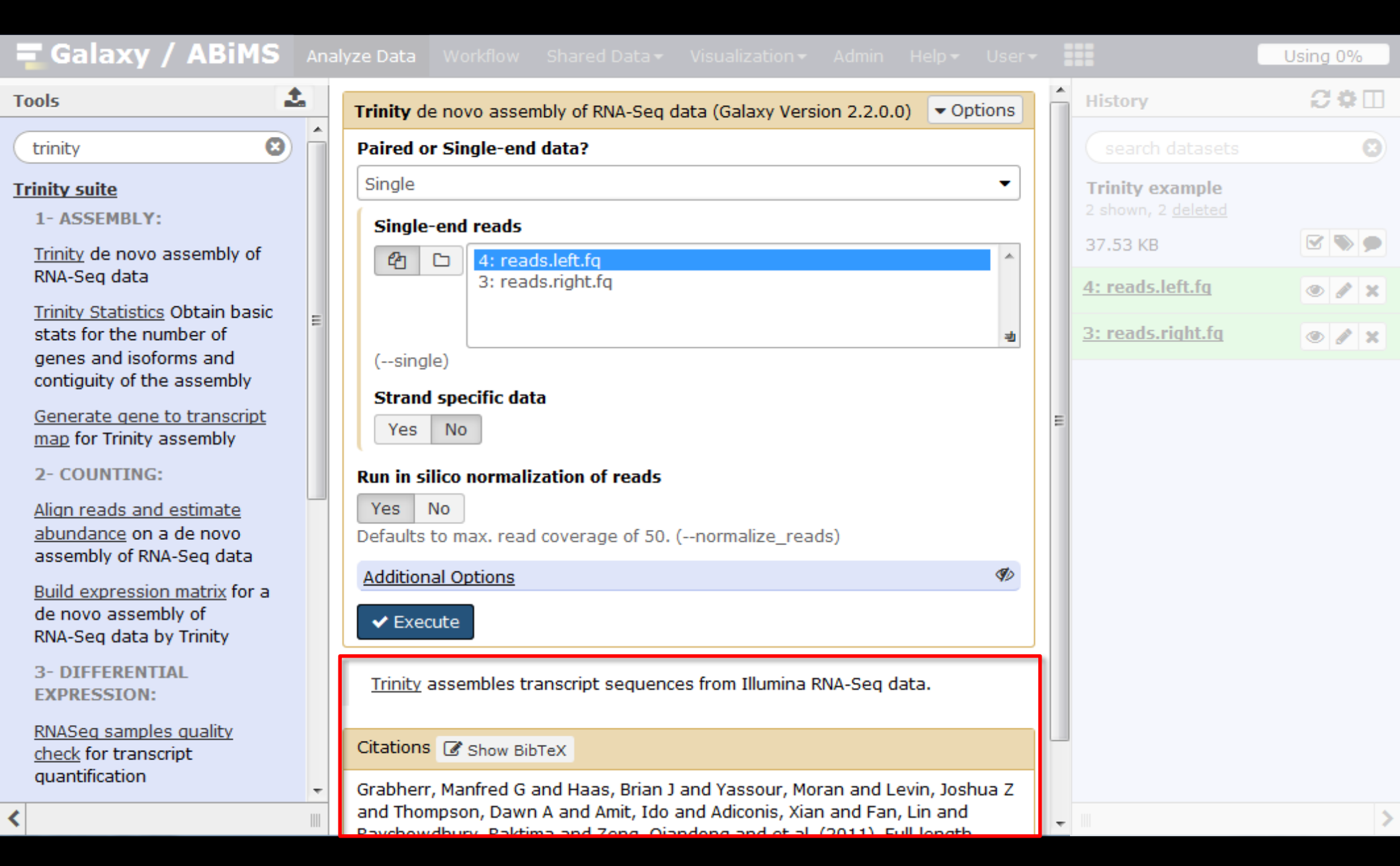

| <b>Galaxy / ABiMS</b> An                                                                                                    | alyze Data Workflow Shared Data - Visualization - Admin Help - U                                                                                                    |                                  | ==                                                                                   | Using 0%     |
|----------------------------------------------------------------------------------------------------|----------------------------------------------------------------------------------------------------|----------------------------------|--------------------------------------------------------------------------------------|--------------|
| Tools                                                                                                    | Trinity de novo assembly of RNA-Seq data (Galaxy Version 2.2.0.0)  • Option                                                                                                    | ons                              | History                                                                              | <i>C</i> ♥ □ |
| trinity 😢                                                                                                    | Paired or Single-end data?                                                                                                    |                                  | search datasets                                                                      | 8            |
| Trinity suite         1- ASSEMBLY:         Trinity de novo assembly of RNA-Seq data         Trinity Statistics Obtain basic stats for the number of genes and isoforms and contiguity of the assembly         Generate gene to transcript map for Trinity assembly         2- COUNTING:         Align reads and estimate abundance on a de novo assembly of RNA-Seq data         Build expression matrix for a de novo assembly of RNA-Seq data by Trinity         3- DIFFERENTIAL EXPRESSION:         RNASeq samples quality check for transcript quantification | Single     Single-end reads     Image: Single-end reads     Image: Single-end reads     Image: Single-end reads     Image: Single-end reads     Image: Single-end reads     Image: Single-end reads     Image: Single-end reads     Image: Single-end reads     Image: Single-end reads     Image: Single-end reads     Image: Single-end reads     Image: Show BibTex     Image: Show BibTex | <ul> <li>✓</li> <li>✓</li> </ul> | Trinity example<br>2 shown, 2 deleted<br>37.53 KB 4: reads.left.fg 3: reads.right.fg |              |
| <                                                                                                    | Grabherr, Manfred G and Haas, Brian J and Yassour, Moran and Levin, Joshua<br>and Thompson, Dawn A and Amit, Ido and Adiconis, Xian and Fan, Lin and<br>Baychowdbury, Baktima and Zong, Ojandong and et al. (2011). Full Jongth                                                                                                    | a Z                              | <b>-</b>                                                                             | >            |

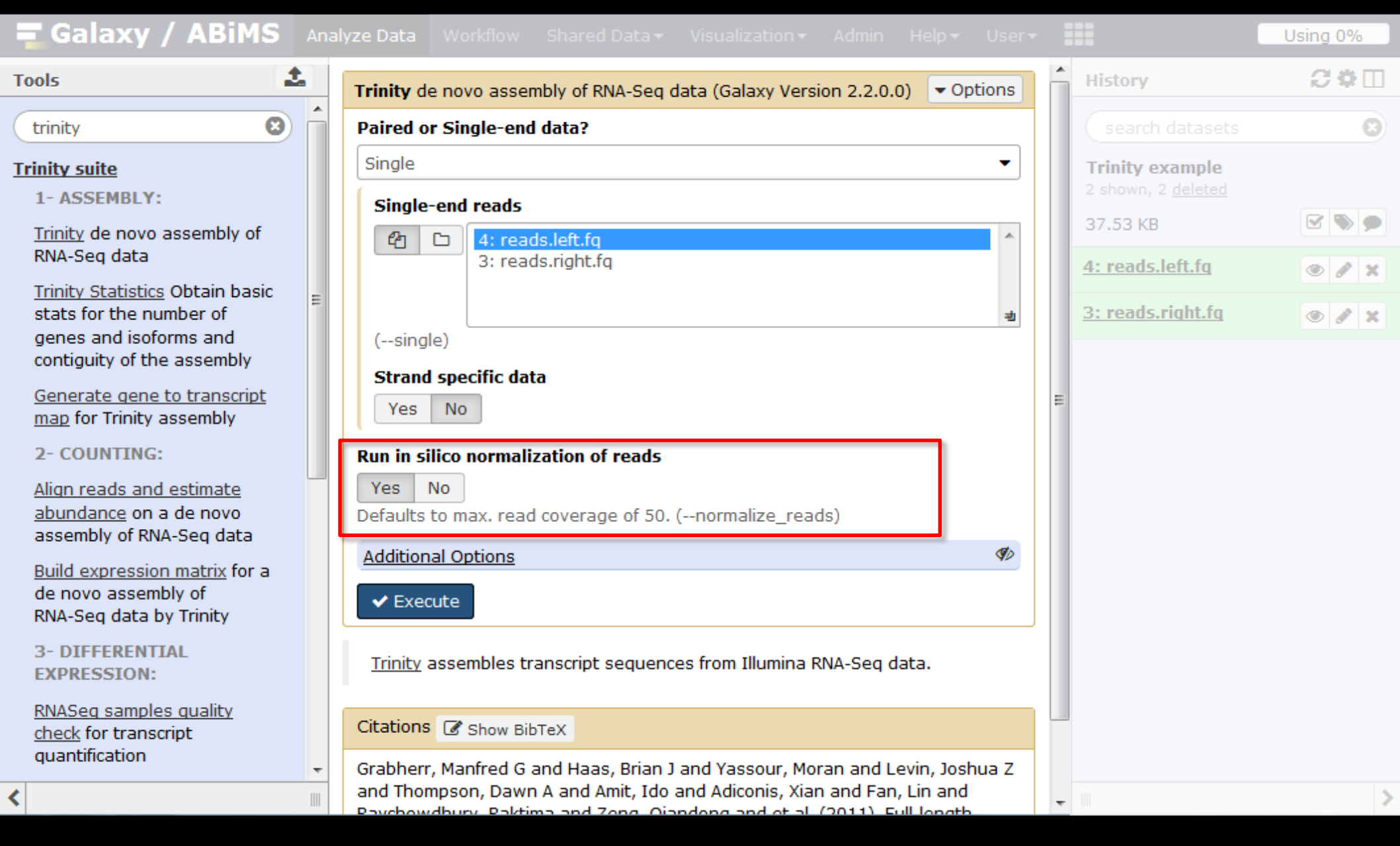

### Tools can have some advanced options

| 🚍 Galaxy / ABiMS 🗛                                                                                                    | nalyze | Data Workflow Shared Data - Visualization - Admin Help - User                                                                                                    | - |                                              | Using 0%      |
|----------------------------------------------------------------------------------------------------|--------|----------------------------------------------------------------------------------------------------|---|----------------------------------------------|---------------|
| Tools                                                                                                    | Ru     | un in silico normalization of reads                                                                                                    | * | History                                      | <i>C</i> ♥ [] |
| trinity                                                                                                    | De     | Yes No<br>efaults to max. read coverage of 50. (normalize_reads)                                                                                                    |   |                                              | 8             |
| Trinity suite                                                                                                    | A      | Additional Options (***                                                                                                    |   | Trinity example<br>2 shown, 2 <u>deleted</u> |               |
| Trinity de novo assembly of                                                                                                    |        | Minimum Contig Length                                                                                                    |   | 37.53 KB                                     | 2 > 9         |
| RNA-Seq data                                                                                                    |        | All contigs shorter than this will be discarded (min_contig_length)                                                                                                    |   | 4: reads.left.fg                             | • / ×         |
| stats for the number of                                                                                                    |        | Use the genome guided mode?                                                                                                    |   | <u>3: reads.right.fg</u>                     | • / ×         |
| genes and isoforms and         contiguity of the assembly <u>Generate gene to transcript</u> <u>map</u> for Trinity assembly         2- COUNTING: <u>Align reads and estimate</u> <u>abundance</u> on a de novo         assembly of RNA-Seg data |        | No <ul> <li>If you already mapped the reads to the genome, Trinity can use this information</li> </ul> Error-corrected or circular consensus (CCS) pac bio reads         Image: Construct of the second second secon | ш |                                              |               |
| Build expression matrix for a de novo assembly of RNA-Seq data by Trinity <b>3- DIFFERENTIAL EXPRESSION:</b> RNASeq samples quality check for transcript quantification                                                                          |        | Minimum count for K-mers to be assembled          1         (min_kmer_cov)         ✓ Execute         Trinity assembles transcript sequences from Illumina RNA-Seq data.                                                                                                    |   |                                              |               |
| <                                                                                                    | Cit    | tations 🕼 Show BibTeX                                                                                                    | - |                                              | 3             |

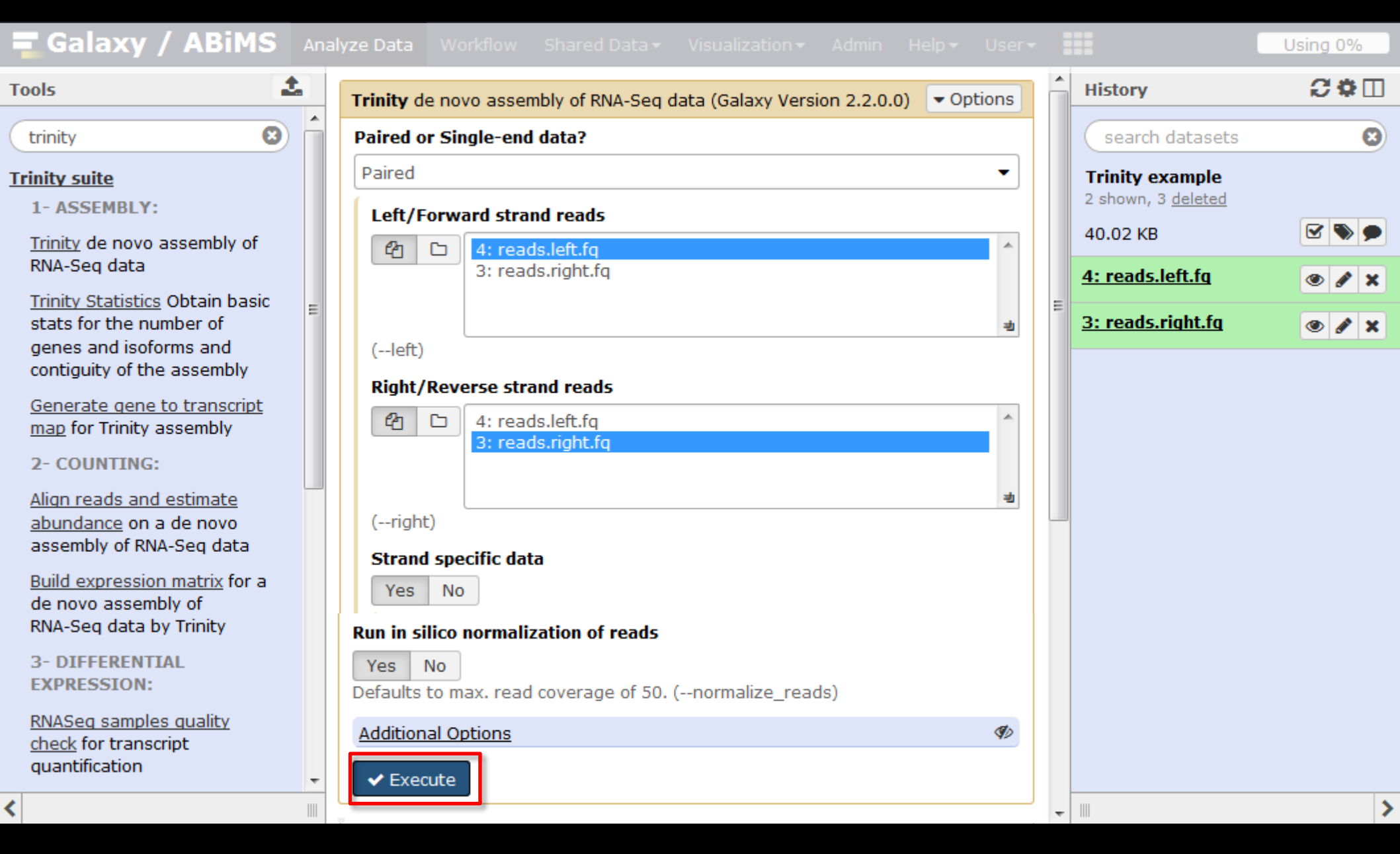

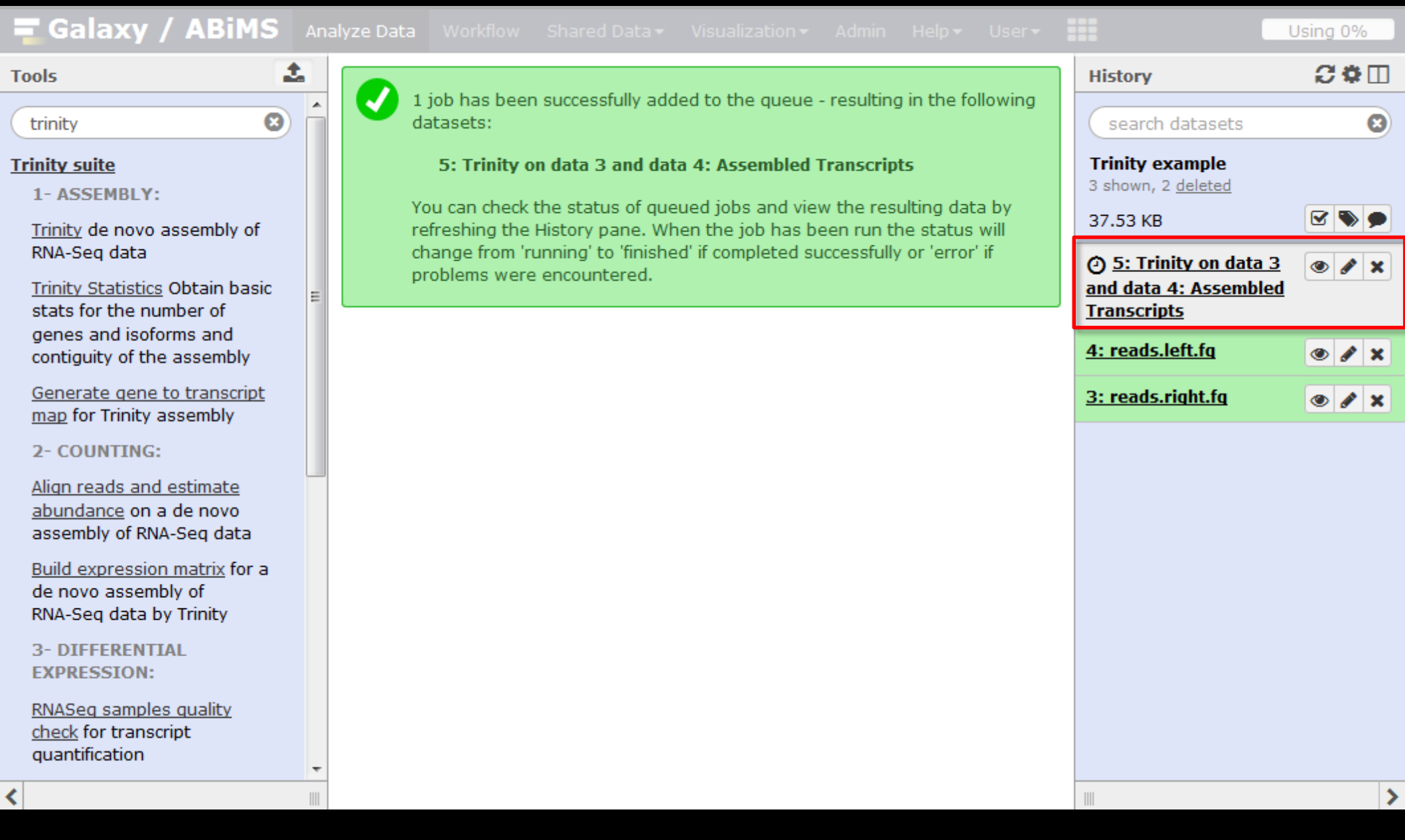

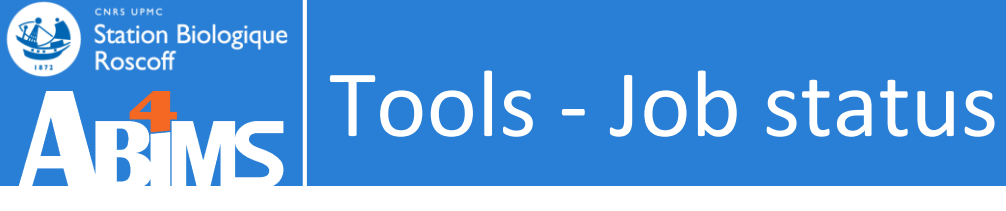

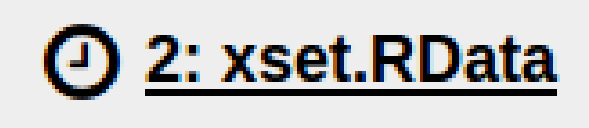

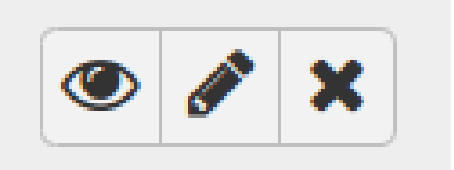

## Job is waiting to run

### = the job is in the scheduler « queue »

Duration time of this status depends on the amount of actual queued jobs and on the requested number of processors

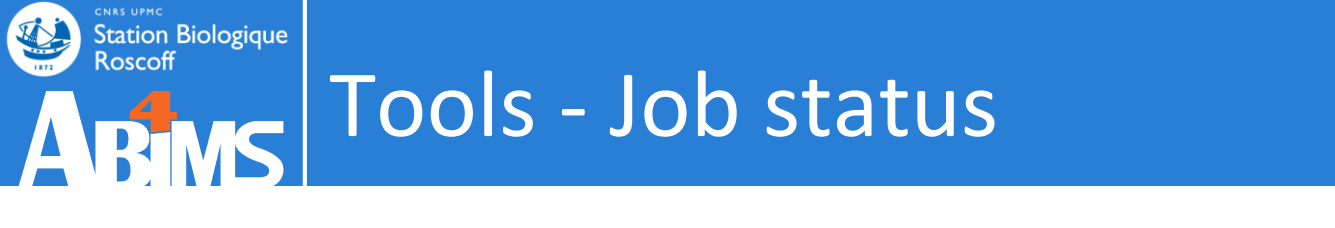

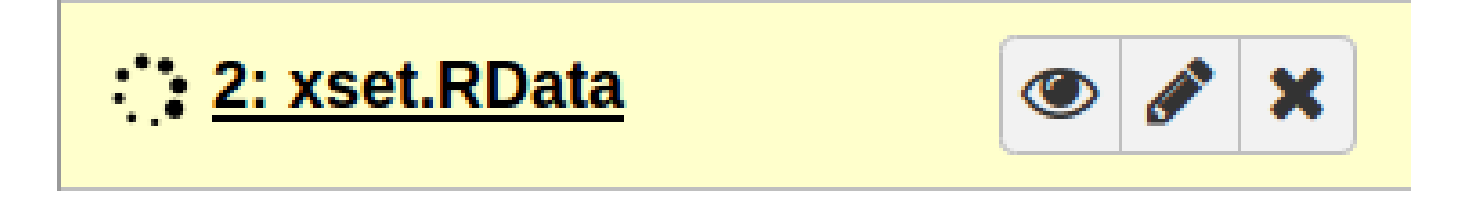

## Job is currently running

= the job is being executed on the computing cluster

Duration time of this status depends on the job's attributes and the computing ressources allocated.

Some programs are executed with several processors (using 4, 8 or 16 Gb of RAM).

And others are mono-threaded  $\ensuremath{\textcircled{\otimes}}$ 

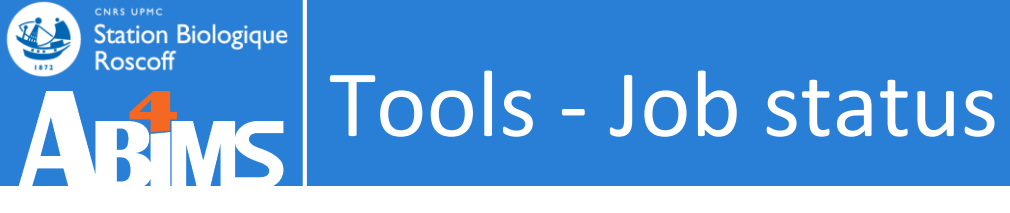

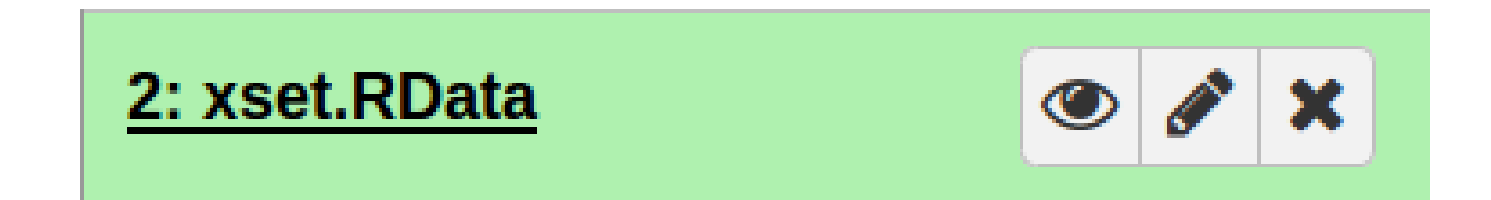

## Job is finished and status is OK

But warnings or errors can be hidden behind!

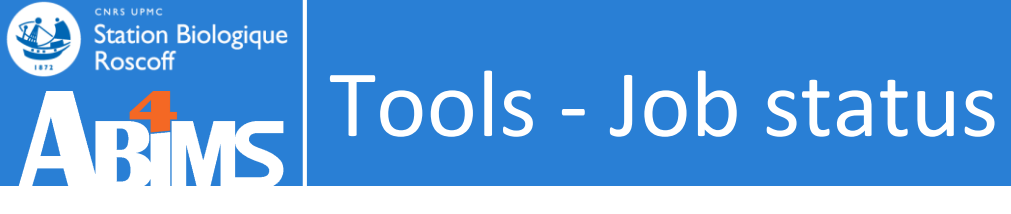

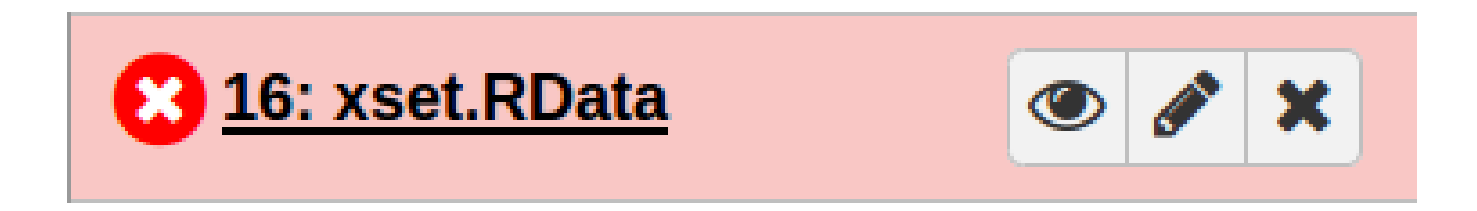

## Job is finished but with an error status

= the program sends an error

The error is often explained by the program but sometimes ... not.

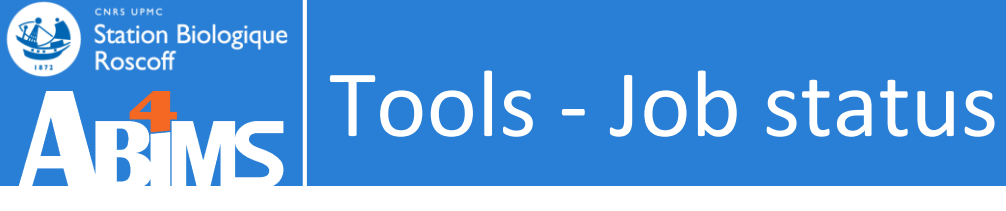

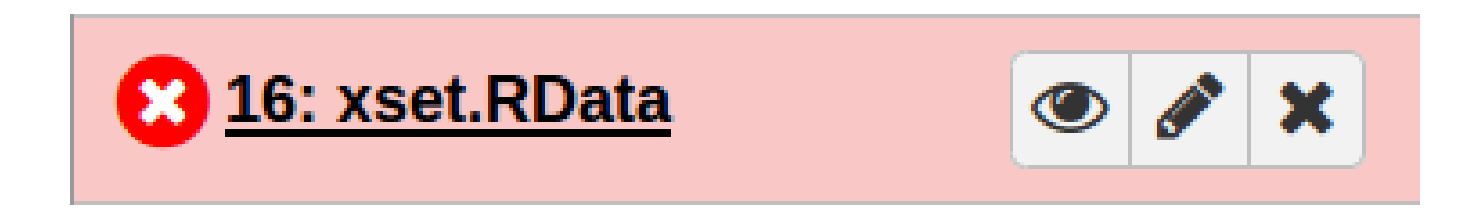

# Job is finished but with an error status

= the program sends an error

Possible causes of error :

- The user :P

- Bad usage : input file, format or option
- Bad integration of the program into Galaxy ... sorry :/
- Non anticipated crash of the program

### Tools - Handle errors

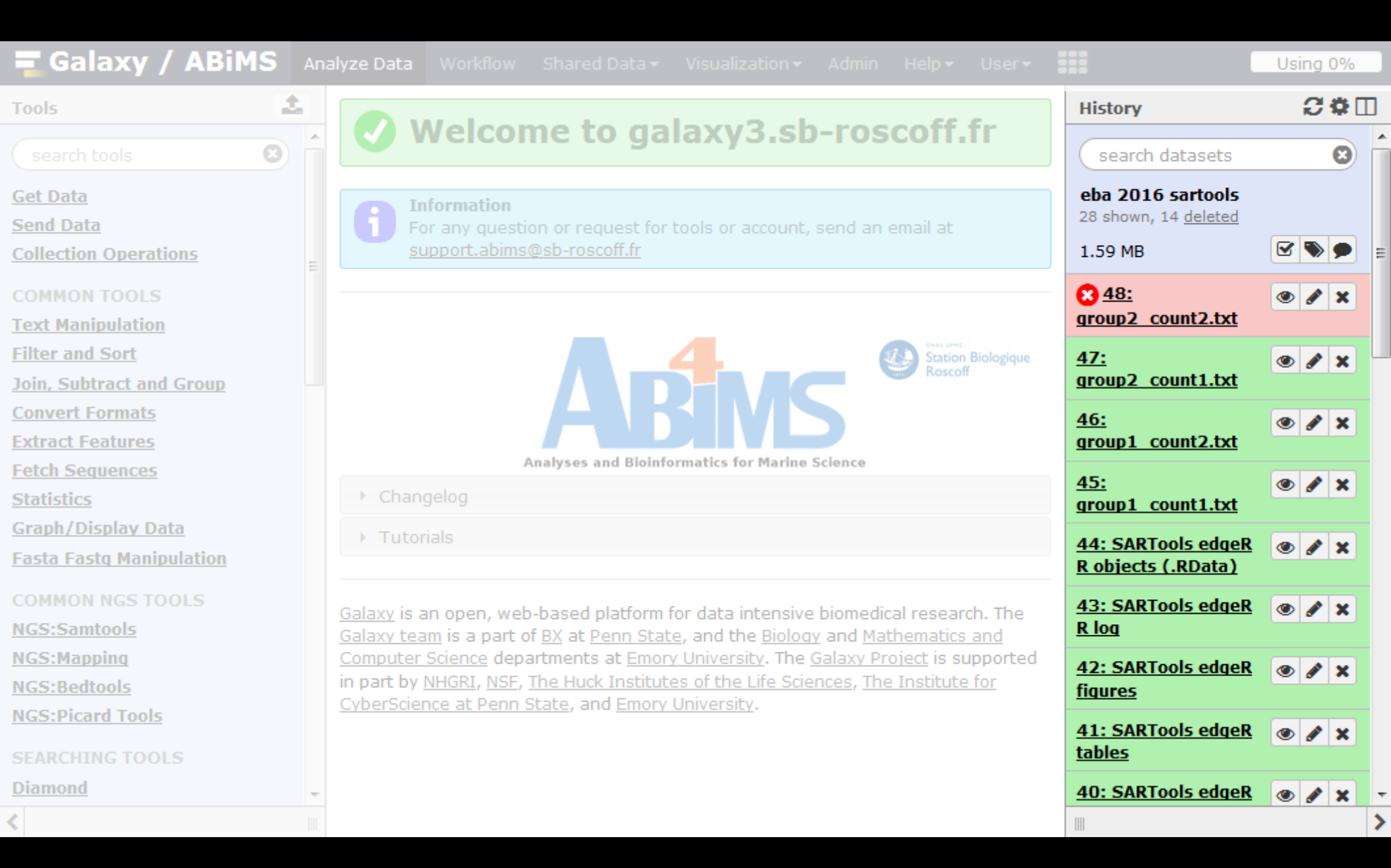

### Tools - Handle errors

| Tools                     | Dataset generation errors                                                                                                    | History                     | <i>C</i> ‡⊡ |
|---------------------------|----------------------------------------------------------------------------------------------------|-----------------------------|-------------|
| search tools              | Dataset 48: group2_count2.txt                                                                                                    | search datasets             | 8           |
| <u>Get Data</u>           | The Galaxy framework encountered the following error while attempting to run the                                                                                   | eba 2016 sartools           |             |
| Send Data                 |                                                                                                    | zo snown, 14 <u>deleted</u> |             |
| Collection Operations     | Traceback (most recent call last):                                                                                                    | 1.59 MB                     |             |
| COMMON TOOLS              | File "/w/galaxy/galaxy/jobs/runners/local.py", line                                                                                                    | <u>€ 48:</u>                | • / ×       |
| Text Manipulation         | File "/opt/python/lib/python2.7/tempfile.py", line 403, in close                                                                                                   | group2 count2.txt           | l           |
| Filter and Sort           | <pre>self.unlink(self.name)</pre>                                                                                                    | tool error                  | de aleite   |
| Join, Subtract and Group  | OSError: [Errno 2] No such file or directory: '/w/galay sabase,                                                                                                    | An error occurred wit       | In this     |
| Convert Formats           |                                                                                                    | failure running job         |             |
| Extract Features          |                                                                                                    |                             |             |
| Fetch Sequences           | Tool execution generated the following error message:                                                                                                    | <b>₩</b> 🖺 🕄                |             |
| <u>Statistics</u>         | failure running job View of                                                                                                    | or report this error        |             |
| <u>Graph/Display Data</u> |                                                                                                    | gene1 1353                  |             |
| Fasta Fastq Manipulation  | Popert this error to the local Galaxy                                                                                                    | gene10 72                   |             |
| COMMON NGS TOOLS          | administrators                                                                                                    | gene100 496                 |             |
| NGS:Samtools              | auministrators                                                                                                    | gene1000 50                 |             |
| NGS:Mapping               | Usually the local Galaxy administrators regularly review errors that occur on the                                                                                  | <u>47:</u>                  | 👁 🥒 🗙       |
| NCS-Bedtools              | server. However, if you would like to provide additional information (such as what you were trying to do when the error occurred) and a contact e-mail address, we | group2 count1.txt           |             |
| NCS-Dicard Tools          | will be better able to investigate your problem and get back to you.                                                                                               | 46:                         |             |
|                           |                                                                                                    | group1 count2.txt           |             |
| SEARCHING TOOLS           | Error Report                                                                                                    |                             |             |
| Diamond                   | Your email                                                                                                    | 45:                         |             |

### Tools - Handle errors

### Sent to the support team

| <b>Galaxy / ABiMS</b> Ana                                    | alyze Data Workflow Shared Data - Visualization - Admin Help - User -                                                                                                    |   | Ξ                                                           | Using 0%    |
|--------------------------------------------------------------|----------------------------------------------------------------------------------------------------|---|-------------------------------------------------------------|-------------|
| Tools                                                        | Tool execution generated the following error message:                                                                                                    | * | History                                                     | <b>2</b> ‡⊞ |
| search tools                                                 | failure running job                                                                                                    |   | search datasets                                             | 8           |
| <u>Get Data</u><br><u>Send Data</u><br>Collection Operations | Report this error to the local Galaxy<br>administrators                                                                                                    |   | eba 2016 sartools<br>28 shown, 14 <u>deleted</u><br>1.59 MB |             |
| COMMON TOOLS Text Manipulation Filter and Sort               | Usually the local Galaxy administrators regularly review errors that occur on the server. However, if you would like to provide additional information (such as what you were trying to do when the error occurred) and a contact e-mail address, we will be better able to investigate your problem and get back to you. |   | S 48:<br>group2 count2.txt<br>tool error                    |             |
| Join, Subtract and Group                                     | Error Report                                                                                                    |   | dataset:                                                    | n unis      |
| Convert Formats                                              | Your email                                                                                                    |   | failure running job                                         |             |
| Fetch Sequences                                              | loraine.gueguen@sb-roscoff.fr                                                                                                    |   | <b>* 8 0</b>                                                |             |
| Statistics                                                   | Message                                                                                                    |   | 1.gene0 2.1813                                              |             |
| Graph/Display Data                                           |                                                                                                    |   | gene1 1353                                                  |             |
| Fasta Fastg Manipulation                                     |                                                                                                    |   | gene10 72                                                   |             |
| COMMON NGS TOOLS                                             |                                                                                                    | Ш | gene100 496<br>gene1000 50                                  |             |
| NGS:Samtools                                                 |                                                                                                    |   |                                                             |             |
| NGS:Mapping                                                  |                                                                                                    |   | <u>47:</u>                                                  | 👁 🖋 🗙       |
| NGS:Bedtools                                                 |                                                                                                    |   |                                                             |             |
| NGS:Picard Tools                                             |                                                                                                    |   | <u>46:</u><br>group1 count2.txt                             | • / ×       |
| SEARCHING TOOLS                                              |                                                                                                    |   | 45.                                                         |             |
| Diamond 🗸                                                    | Report                                                                                                    |   | group1 count1.txt                                           |             |
| <                                                            |                                                                                                    | + |                                                             | >           |

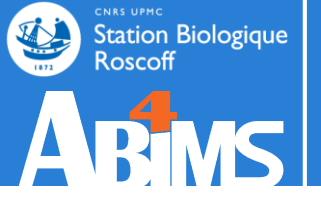

# DATASET

### Both inputs and outputs

| 🚍 Galaxy / ABiMS                                                                                                  | S Ana | alyze Data                                                                                             |                                                                                                    |                                                                                                    |                                                                                                    |                                                                      |                                                                           |                             |                                                          | Using 0%      |   |
|----------------------------------------------------------------------------------------------------|-------|----------------------------------------------------------------------------------------------------|----------------------------------------------------------------------------------------------------|----------------------------------------------------------------------------------------------------|----------------------------------------------------------------------------------------------------|----------------------------------------------------------------------|---------------------------------------------------------------------------|-----------------------------|----------------------------------------------------------|---------------|---|
| Tools                                                                                                    | 2     |                                                                                                    |                                                                                                    |                                                                                                    | laura ala                                                                                                    |                                                                      |                                                                           |                             | History                                                  | <b>2 \$</b> [ |   |
|                                                                                                    | 8     |                                                                                                    | veicon                                                                                               | ne to ga                                                                                                    | laxy3.sd                                                                                                    | -roso                                                                | COTT.TI                                                                   | Γ                           | search datasets                                          | (             | 8 |
| <u>Get Data</u><br><u>Send Data</u><br>Collection Operations                                                      |       |                                                                                                    | formation<br>or any question<br>opport.abims(                                                        | on or request for<br>@sb-roscoff.fr                                                                                           | tools or account,                                                                                                    | send an ei                                                           | mail at                                                                   |                             | Trinity example<br>3 shown, 3 <u>deleted</u><br>40.3 KB  | <b>S</b>      | • |
| COMMON TOOLS<br>Text Manipulation<br>Filter and Sort                                                              |       |                                                                                                    |                                                                                                    |                                                                                                    |                                                                                                    | Da                                                                   | atas                                                                      | et                          | 5: Trinity on data 3<br>data 4: Assembled<br>Transcripts | and 💿 🖋 :     | × |
| Join, Subtract and Group<br>Convert Formats<br>Extract Features                                                   |       |                                                                                                    |                                                                                                    | A                                                                                                    | BIM                                                                                                    | 5                                                                    | Roscoff                                                                   |                             | <u>4: reads.left.fg</u><br><u>3: reads.right.fg</u>      | •             | × |
| Fetch Sequences                                                                                                   |       |                                                                                                    | A                                                                                                    | nalyses and Bioinf                                                                                                    | ormatics for Marine S                                                                                                    | Science                                                              |                                                                           |                             |                                                          |               |   |
| Statistics                                                                                                    |       | → Chan                                                                                                 | gelog                                                                                                |                                                                                                    |                                                                                                    |                                                                      |                                                                           |                             |                                                          |               |   |
| Graph/Display Data                                                                                                |       | > Tutor                                                                                                | iale                                                                                                 |                                                                                                    |                                                                                                    |                                                                      |                                                                           |                             |                                                          |               |   |
| Fasta Fastq Manipulation                                                                                          |       |                                                                                                    | 1015                                                                                                 |                                                                                                    |                                                                                                    |                                                                      |                                                                           |                             |                                                          |               |   |
| COMMON NGS TOOLS<br>NGS:Samtools<br>NGS:Mapping<br>NGS:Bedtools<br>NGS:Picard Tools<br>SEARCHING TOOLS<br>Diamond | Ţ     | <u>Galaxy</u> is a<br><u>Galaxy tea</u><br><u>Computer</u><br>in part by <u>i</u><br><u>CyberScier</u> | n open, web<br><u>m</u> is a part of<br><u>Science</u> depa<br><u>NHGRI, NSF, 1</u><br>nce at Penn S | -based platform<br>f <u>BX</u> at <u>Penn Stat</u><br>artments at <u>Emor</u><br>The Huck Institut<br>State, and <u>Emory</u> | for data intensive<br>te, and the <u>Biology</u><br><u>y University</u> . The <u>G</u><br>es of the Life Scien<br><u>University</u> . | biomedica<br>2 and <u>Math<br/>3alaxy Proj</u><br>nces, <u>The 1</u> | al research.<br><u>nematics ar</u><br><u>ject</u> is supp<br>Institute fo | . The<br>ad<br>ported<br>or |                                                          |               |   |
| <                                                                                                    |       |                                                                                                    |                                                                                                    |                                                                                                    |                                                                                                    |                                                                      |                                                                           |                             |                                                          |               | > |

#### Informations

| <b>=</b> Galaxy          | / ABiMS            | Analyze Data       |                 |              |                   |        |          |   |                           | Using 0%              |
|--------------------------|--------------------|--------------------|-----------------|--------------|-------------------|--------|----------|---|---------------------------|-----------------------|
| Tool: Trinity            |                    |                    |                 |              |                   |        |          |   | History                   | <b>€</b> ‡⊡           |
| Number:                  | 5                  |                    |                 |              |                   |        |          |   | Caareb datagata           | 0                     |
| Name:                    | Trinity on data    | 3 and data 4: As   | sembled Tra     | nscripts     |                   |        |          |   | search datasets           |                       |
| Created:                 | Wed 01 Mar 20      | 17 03:52:36 PM     | (UTC)           |              |                   |        |          |   | Trinity example           |                       |
| Filesize:                | 2.5 KB             |                    |                 |              |                   |        |          |   | 3 shown, 3 <u>deleted</u> |                       |
| Dbkey:                   | ?                  |                    |                 |              |                   |        |          |   | 40.3 KB                   | ۲ ک                   |
| Format:                  | fasta              |                    |                 |              |                   |        |          |   |                           |                       |
| Galaxy Tool ID:          | toolshed.g2.bx     | .psu.edu/repos/iu  | uc/trinity/trir | nity/2.2.0.0 |                   |        |          | Ξ | 5: Trinity on data 3      | • 🖉 🗶                 |
| Galaxy Tool<br>Version:  | 2.2.0.0            |                    |                 |              |                   |        |          |   | Transcripts               | ned                   |
| Tool Version:            |                    |                    |                 |              |                   |        |          |   | 7 sequences               |                       |
| Tool Standard<br>Output: | stdout             |                    |                 |              |                   |        |          |   | format: fasta, datab      | ase: <u>?</u>         |
| Tool Standard<br>Error:  | stderr             |                    |                 |              |                   |        |          |   | View details P_g1_i1 len  | =541 path=[519:0-54   |
| Tool Exit Code:          | 0                  |                    |                 |              |                   |        |          |   | GTCTGAATTCGCATGTAATGCAGCT | TTCCCAGACACAAGTATGG   |
|                          |                    |                    |                 |              |                   |        |          |   | TCGCCATTGTGCAAAATATGTGTCT | GATAGACCGCAGGCTTTCAA  |
| Input Parameter          | r                  |                    |                 | <u> </u>     | /alue             | Note f | or rerun |   | TGACATGAGCGTGGCACCTGAAGAC | AGGGTGTGGGGTGAGAGGGTC |
| Paired or Single-        | end data?          |                    |                 | ¢            | paired            |        |          |   | TGAGTTGTCTTGTATCATCAATAGA | TGCAAATTAGATGTAAGAAC  |
| Left/Forward st          | rand reads         |                    |                 | 4            | 4: reads.left.fg  |        |          |   | < III                     | Þ                     |
| Right/Reverse s          | strand reads       |                    |                 | 3            | 3: reads.right.fg |        |          |   | 4: reads left fo          |                       |
| Strand specific          | data               |                    |                 | t            | rue               |        |          |   | <u>4. reads.rert.rq</u>   |                       |
| Strand-specifi           | c Library Type     |                    |                 | F            | Reverse-Forward   |        |          |   | 3: reads.right.fg         | 👁 🥒 🗙                 |
| Jaccard Clip opt         | ions               |                    |                 | 1            | Not available.    |        |          |   |                           |                       |
| Run in silico norm       | alization of read  | s                  |                 | 1            | True              |        |          |   |                           |                       |
| additional_param         | ıs                 |                    |                 |              |                   |        |          |   |                           |                       |
| Minimum Contig           | ) Length           |                    |                 | 2            | 200               |        |          |   |                           |                       |
| galaxy3.sb-roscoff.fr/   | datasets/c10ec933d | c50450a/show_parar | ns              |              | 20                |        |          | - |                           | >                     |

#### Informations

| 🗧 Galaxy                 | / ABiMS            | Analyze Data       |                 |             |                  |          |       |   |                             | Using 0%            |
|--------------------------|--------------------|--------------------|-----------------|-------------|------------------|----------|-------|---|-----------------------------|---------------------|
| Tool: Trinity            |                    |                    |                 |             |                  |          |       |   | History                     | €\$□                |
| Number:                  | 5                  |                    |                 |             |                  |          |       |   | Caaseb dataaata             | 0                   |
| Name:                    | Trinity on data    | 3 and data 4: As   | sembled Tra     | nscripts    |                  |          |       |   | search datasets             |                     |
| Created:                 | Wed 01 Mar 20      | 17 03:52:36 PM     | (UTC)           |             |                  |          |       |   | Trinity example             |                     |
| Filesize:                | 2.5 KB             |                    |                 |             |                  |          |       |   | 3 shown, 3 <u>deleted</u>   |                     |
| Dbkey:                   | ?                  |                    |                 |             |                  |          |       |   | 40.3 KB                     | 🗹 📎 🗩               |
| Format:                  | fasta              |                    |                 |             |                  |          |       |   |                             |                     |
| Galaxy Tool ID:          | toolshed.g2.bx.    | psu.edu/repos/iu   | uc/trinity/trin | ity/2.2.0.0 |                  |          |       | Ξ | 5: Trinity on data 3        | 🗶 🖉 🔍               |
| Galaxy Tool<br>Version:  | 2.2.0.0            |                    |                 |             |                  |          |       |   | Transcripts                 | ea                  |
| Tool Version:            |                    |                    |                 |             |                  |          |       |   | 7 sequences                 |                     |
| Tool Standard<br>Output: | stdout             |                    |                 |             |                  |          |       |   | format: fasta, databa       | se: <u>?</u>        |
| Tool Standard<br>Error:  | stderr             |                    |                 |             |                  |          |       |   | View details 3_g1_i1 len=   | 541 path=[519:0-546 |
| Tool Exit Code:          | 0                  |                    |                 |             |                  |          |       |   | GTCTGAATTCGCATGTAATGCAGCTTT |                     |
|                          |                    |                    |                 |             |                  |          |       |   | TCGCCATTGTGCAAAATATGTGTCTG  |                     |
| Input Paramete           | r                  |                    |                 | N           | /alue            | Note for | rerun |   | TGACATGAGCGTGGCACCTGAAGACAC | SGETGTGGGTGAGAGGGTC |
| Paired or Single-        | end data?          |                    |                 | p           | aired            |          |       |   | TGAGTTGTCTTGTATCATCAATAGATO | SCAAATTAGATGTAAGAA  |
| Left/Forward st          | trand reads        |                    |                 | 4           | : reads.left.fq  |          |       |   | < <u> </u>                  | P.                  |
| Right/Reverse s          | strand reads       |                    |                 | 3           | : reads.right.fg |          |       |   | 4: reads left fo            |                     |
| Strand specific          | data               |                    |                 | t           | rue              |          |       |   | 4. reads.ierc.ig            | • • *               |
| Strand-specifi           | ic Library Type    |                    |                 | R           | leverse-Forward  |          |       |   | 3: reads.right.fg           | 👁 🖋 🗙               |
| Jaccard Clip opt         | tions              |                    |                 | N           | lot available.   |          |       |   |                             |                     |
| Run in silico norm       | nalization of read | 5                  |                 | Т           | rue              |          |       |   |                             |                     |
| additional_paran         | ns                 |                    |                 |             |                  |          |       |   |                             |                     |
| Minimum Contig           | g Length           |                    |                 | 2           | 00               |          |       |   |                             |                     |
| galaxy3.sb-roscoff.fr/   | datasets/c10ec933d | :50450a/show_parar | ns              |             |                  |          |       | - |                             | >                   |

#### Download

| 🗧 Galaxy                 | / ABiMS            | Analyze Data        |                 |             |                          |     |             |          |                          |                                   | Using 0%            | 1  |
|--------------------------|--------------------|---------------------|-----------------|-------------|--------------------------|-----|-------------|----------|--------------------------|-----------------------------------|---------------------|----|
| Tool: Trinity            |                    |                     |                 |             |                          |     |             | <b>A</b> | Hist                     | ory                               | <i>C</i> ‡∏         | נ  |
| Number:                  | 5                  |                     |                 |             |                          |     |             |          |                          | arch datagete                     | 0                   | 5  |
| Name:                    | Trinity on data    | 3 and data 4: As    | sembled Tra     | nscripts    |                          |     |             |          | Se                       | earch datasets                    |                     | 2  |
| Created:                 | Wed 01 Mar 20      | 17 03:52:36 PM      | (UTC)           |             |                          |     |             |          | Trin                     | ity example                       |                     |    |
| Filesize:                | 2.5 KB             |                     |                 |             |                          |     |             |          | 3 sho                    | own, 3 <u>deleted</u>             |                     |    |
| Dbkey:                   | ?                  |                     |                 |             |                          |     |             |          | 40.3                     | KB                                | ۲ ک                 |    |
| Format:                  | fasta              |                     |                 |             |                          |     |             |          |                          |                                   |                     |    |
| Galaxy Tool ID:          | toolshed.g2.bx     | .psu.edu/repos/i    | uc/trinity/trin | ity/2.2.0.0 |                          |     |             | E        | <u>5: 1</u>              | rinity on data 3                  | 🗶 🖉 🕲               |    |
| Galaxy Tool<br>Version:  | 2.2.0.0            |                     |                 |             |                          |     |             |          | <u>ano</u><br><u>Tra</u> | <u>data 4: Assemb</u><br>nscripts | lied                |    |
| Tool Version:            |                    |                     |                 |             |                          |     |             |          | 7 se                     | equences                          |                     |    |
| Tool Standard<br>Output: | stdout             |                     |                 |             |                          |     |             |          | forn                     | nat: fasta, datab                 | ase: <u>?</u>       |    |
| Tool Standard<br>Error:  | stderr             |                     |                 |             |                          |     |             |          | Downlo                   | ad DN0_c0_g1_i1 len               | =541 path=[519:0-54 | 46 |
| Tool Exit Code:          | 0                  |                     |                 |             |                          |     |             |          | GTCT                     | GAATTCGCATGTAATGCAGCT             | TTCCCAGACACAAGTATGG | 54 |
|                          |                    |                     |                 |             |                          |     |             |          | TCGC                     | CATTGTGCAAAATATGTGTCT             | GATAGACCGCAGGCTTTCA | A. |
| Input Paramete           | r                  |                     |                 |             | Value                    | Not | e for rerun | I        | TGAC                     | ATGAGCGTGGCACCTGAAGAC             | AGGGTGTGGGTGAGAGGGT | гс |
| Paired or Single-        | end data?          |                     |                 |             | paired                   |     |             |          | TGAG                     | TTGTCTTGTATCATCAATAGA             | TGCAAATTAGATGTAAGAA | 40 |
| Left/Forward st          | rand reads         |                     |                 |             | 4: reads.left.fg         |     |             |          | •                        | III                               | Þ                   |    |
| Right/Reverse s          | strand reads       |                     |                 |             | <u>3: reads.right.fg</u> |     |             |          | 4: re                    | ads.left.fo                       |                     |    |
| Strand specific          | data               |                     |                 | 1           | true                     |     |             |          |                          | <u>ausiciaiq</u>                  |                     |    |
| Strand-specifi           | c Library Type     |                     |                 | l           | Reverse-Forward          |     |             |          | <u>3: re</u>             | ads.right.fg                      | 🕘 🥒 🗙               |    |
| Jaccard Clip opt         | tions              |                     |                 | l           | Not available.           |     |             |          |                          |                                   |                     |    |
| Run in silico norm       | alization of read  | S                   |                 | -           | True                     |     |             |          |                          |                                   |                     |    |
| additional_paran         | ns                 |                     |                 |             |                          |     |             |          |                          |                                   |                     |    |
| Minimum Contig           | ) Length           |                     |                 |             | 200                      |     |             |          |                          |                                   |                     |    |
| galaxy3.sb-roscoff.fr/   | datasets/c10ec933d | c50450a/display?to_ | ext=fasta       |             | 20                       |     |             | -        |                          |                                   |                     | >  |

### Re-run a job

| 🚍 Galaxy / ABiM                                                                                                    | <b>IS</b> Ana | ilyze Data                                                                                                  |                                                                                                    |                                                                                                    |                     |               |           |     |                                                                                                    | Using 0%    |
|----------------------------------------------------------------------------------------------------|---------------|----------------------------------------------------------------------------------------------------|----------------------------------------------------------------------------------------------------|----------------------------------------------------------------------------------------------------|---------------------|---------------|-----------|-----|----------------------------------------------------------------------------------------------------|-------------|
| Tools                                                                                                    | 2             | Trinity d                                                                                                   | e novo assei                                                                                                    | mbly of RNA-Seq o                                                                                                    | lata (Galaxy Versio | on 2.2.0.0)   | ▼ Options |     | History                                                                                                    | <b>₽</b> ‡⊡ |
|                                                                                                    | e î           | Paired o                                                                                                    | r Single-end                                                                                                    | l data?                                                                                                    |                     |               |           |     | search datasets                                                                                                    | 8           |
| Get DataSend DataCollection OperationsCOMMON TOOLSText ManipulationFilter and SortJoin, Subtract and GroupConvert FormatsExtract FeaturesFetch SequencesStatisticsGraph/Display DataFasta Fastq ManipulationCOMMON NGS TOOLSNGS:SamtoolsNGS:BedtoolsNGS:Picard Tools |               | Paired<br>Paired<br>Left/F<br>C<br>(left)<br>Right/<br>C<br>(right<br>Strand<br>Yes<br>Strand<br>Rev<br>(SS | orward stra<br>5: Trin<br>4: read<br>3: read<br>Reverse stra<br>5: Trin<br>4: read<br>3: read<br>5: Trin<br>4: read<br>3: read<br>1: specific dat<br>No<br>nd-specific l<br>erse-Forwar<br>2- lib_type) | ity on data 3 and<br>ds.left.fq<br>ds.right.fq<br>and reads<br>ity on data 3 and<br>ds.left.fq<br>ds.right.fq<br>ds.right.fq<br>ta<br>Library Type | data 4: Assemble    | d Transcripts |           | III | Trinity example<br>3 shown, 3 deleted<br>40.3 KB<br>5: Trinity on data 3:<br>and data 4: Assem<br>Transcripts<br>7 sequences<br>format: fasta, data<br>P P P P<br>Run this job again P<br>GTCTGAATTCGCATGTAATAGGC<br>TCGCCATTGTGCAAAATATGTGTC<br>TCGCCATTGTGCAAAATATGTGTC<br>TCGCCATTGTGCAAAAATATGTGTC<br>TCGCCATTGTGCAAAATATGTGTC<br>TCGCCATTGTGCAAAATATGTGTC<br>TCGCCATTGTGCAAAATATGTGTC<br>TCGCCATTGTGCAAAATATGTGTC<br>TCGCCATTGTGCAAAATATGTGTC<br>TCGCCATTGTGCAAAATATGTGTC<br>TCGCCATTGTGCAAAATATGTGTC<br>TCGCCATTGTGCAAAATATGTGTC<br>TCGCCATTGTGCAAAATATGTGTC<br>TCGCCATTGTGCAAAATATGTGTC<br>TCGCCATTGTGCAAAAATATGTGTC<br>TCGCCATTGTGCAAAAATATGTGTC<br>TCGCCATTGTGCAAAAATATGTGTC<br>TCGCCATTGTGCAAAATATGTGTC<br>TCGCCATTGTGCAAAATATGTGC<br>TCGCCATTGTGCAAAATATGTGC<br>TCGCCATTGTGCAAAATATGTGC<br>TCGCCATTGTGCAAAATATGTGC<br>TCGCCATTGTGCAAAATATGTGC<br>TCGCCATTGTGCAAAATATGTGC<br>TCGCCATTGTGCAAAATATGTGC<br>TCGCCATTGTGCAAAATATGTGC<br>TCGCCATTGTGCAAAAAAAAAAAAAAAAAAAAAAAAAAA |             |
| SEARCHING TOOLS                                                                                                    |               | Jaccar                                                                                                    | d Clip option                                                                                                    | ns                                                                                                    |                     |               |           |     |                                                                                                    |             |
| galaxy3.sb-roscoff.fr/tool_runner/rer                                                                                                    | run?id=c10e   | c933dc50450                                                                                                 | u expect hi                                                                                                    | gh gene density v                                                                                                    | with UTR overlap (· | jaccard_clip  | o)        | -   |                                                                                                    | >           |

### Dataset display : text, tabular, pdf, picture, html ...

| 🚍 Galaxy / ABiN                     | <b>1S</b> A | nalyze Data      | Workflow   | Shared I | Data 👻 Vi | isualization <del>-</del> | Admin He  | lp∓ User∓ | Using 0%                         | D |
|-------------------------------------|-------------|------------------|------------|----------|-----------|---------------------------|-----------|-----------|----------------------------------|---|
| Tools                               | 1           | 1                | :          | 2        | 3         | 4                         | 5         | 6         | History 📿 🗘 🗌                    | כ |
|                                     |             | A                | 1          | wt_37_2  | wt_37_3   | wt_37_1                   | wt_GSNO_3 | wt_GSNO_1 | cluster differentially           | 1 |
|                                     | 0           | TR24 c0_         | _g1_i1     | 90.00    | 67.00     | 85.00                     | 36.00     | 35.00     | expressed transcripts on data 2, |   |
| <u>Get Data</u>                     |             | TR2779 0         | :0_g1_i1   | 186.00   | 137.00    | 217.00                    | 147.00    | 186.00    | data 3, and others               |   |
| Send Data                           |             | TR127 c1         | l_g1_i1    | 9.00     | 23.00     | 16.00                     | 2.00      | 0.00      | 7: Extract and cluster           |   |
| <b>Collection Operations</b>        |             | TR2107 0         | :1_g1_i1   | 59.00    | 65.00     | 47.00                     | 6.00      | 6.00      | differentially expressed         |   |
| CONTROL                             | -           | TR2011 0         | :5_g1_i1   | 11.00    | 4.00      | 4.00                      | 8.00      | 5.00      | transcripts on data 2, data 3,   |   |
| COMMON TOOLS                        |             | TR4163 0         | :0_g1_i1   | 368.00   | 422.00    | 425.00                    | 172.00    | 216.00 :  | and others: extracted            |   |
| lext Manipulation                   |             | TR5055[d         | :0_g2_i1   | 36.00    | 17.00     | 27.00                     | 4.00      | 7.00      | a list of datasets               |   |
| Filter and Sort                     |             | TR1449 0         | :0_g1_i1   | 196.00   | 230.00    | 207.00                    | 66.00     | 113.00    |                                  |   |
| Join, Subtract and Group            |             | TR1982 0         | :2_g1_i1   | 7.00     | 7.00      | 6.00                      | 4.00      | 3.00      | <u>6: de results</u>             |   |
| Convert Formats                     |             | TR1859 0         | :3_g1_i1   | 0.00     | 0.00      | 1.00                      | 0.00      | 0.00      | a list of 3 datasets             |   |
| Extract Features                    |             | TR1492 0         | :0_g1_i2   | 1895.00  | 1906.00   | 1921.00                   | 1104.00   | 1263.00   | <u>5:</u>                        |   |
| Fetch Sequences                     |             | TR1122 0         | :0_g1_i1   | 2.00     | 3.00      | 0.00                      | 3.00      | 0.00      | matrix.counts.matrix             |   |
| <u>Statistics</u>                   |             | TR2278 0         | :0_g1_i1   | 497.00   | 610.00    | 598.00                    | 333.00    | 406.00    |                                  |   |
| Graph/Display Data                  |             | TR4084 0         | :0_g1_i1   | 95.00    | 148.00    | 86.00                     | 77.00     | 111.00    |                                  |   |
| Fasta Fastg Manipulation            |             | TR4761 0         | :0_g1_i1   | 2089.00  | 1746.00   | 1875.00                   | 155.00    | 174.00    | nh8 DESea2 DE results            | Ē |
|                                     |             | TR3638 0         | :0_g1_i1   | 647.00   | 676.00    | 712.00                    | 117.00    | 184.00    |                                  |   |
| COMMON NGS TOOLS                    |             | TR2090 0         | :0_g1_i1   | 0.00     | 0.00      | 0.00                      | 22.00     | 0.00      | <u>3:</u> 🗶 🗶                    | ľ |
| NGS:Samtools                        |             | TR3854 0         | :0_g1_i1   | 1878.00  | 1734.00   | 1864.00                   | 1775.00   | 2173.00   | input.matrix.wt 37 vs wt ph8     | ľ |
| NGS:Mapping                         |             | TR131 c0         | )_g1_i1    | 32.00    | 28.00     | 31.00                     | 1001.00   | 1233.00   | <u>.DESeq2.DE_results</u>        | = |
| NGS:Bedtools                        |             | TR5075 0         | :0_g1_i1   | 13.00    | 22.00     | 21.00                     | 6.00      | 8.00      | <u>2:</u>                        |   |
| NGS:Picard Tools                    |             | TR2182 0         | :3_g2_i6   | 1.44     | 2.70      | 3.84                      | 3.35      | 0.00      | input.matrix.wt 37 vs wt GS      |   |
| SEARCHING TOOLS                     |             | TR3788 0         | :0_g1_i1   | 17.00    | 30.00     | 22.00                     | 91.00     | 132.00    | NO.DESeq2.DE results             |   |
| Diamond                             |             | TR4859 0         | :0_g1_i1   | 6.00     | 12.00     | 8.00                      | 4.00      | 1.00      | 1: samples tyt                   | L |
|                                     |             | TR248710         | n a1 i1    | 386.00   | 383.00    | 424.00                    | 689.00    | 866.00    |                                  |   |
| ga axv3.sb-roscoff.fr/datasets/4437 | d546e349a   | a08a/display/?pr | eview=True | 111      |           |                           |           | F.        |                                  | 2 |

### Renaming and annotation

| 🚍 Galaxy / ABiMS 🛛                          | nalyze Data Workflow Shared Data - Visualization - Admin Help - User -          | Using 0%                                                  |
|---------------------------------------------|---------------------------------------------------------------------------------|-----------------------------------------------------------|
| Tools                                       | Attributes Convert Format Datatype Permissions                                  | History C C                                               |
| search tools                                |                                                                                 | cluster differentially                                    |
| Cat Data                                    | Edit Attributes                                                                 | expressed transcripts on data 2,<br>data 3 and others     |
| Get Data                                    | Name:                                                                           |                                                           |
| Sena Data                                   | matrix.counts.matrix                                                            | 7: Extract and cluster ×                                  |
| Conection Operations                        | Traffic a                                                                       | differentially expressed<br>transcripts on data 2, data 3 |
| COMMON TOOLS                                |                                                                                 | and others: extracted                                     |
| Text Manipulation                           | uploaded tabular file                                                           | differentially expressed genes                            |
| Filter and Sort                             |                                                                                 | a list of datasets                                        |
| Join, Subtract and Group                    | Annotation / Notos                                                              | <u>6: de results</u>                                      |
| Convert Formats                             |                                                                                 | a list of 3 datasets                                      |
| Extract Features                            | This is my expression matrix.                                                   | 5:                                                        |
| Fetch Sequences                             |                                                                                 | matrix.counts.matrix                                      |
| <u>Statistics</u>                           | Add an annotation or notes to a dataset; annotations are available when a       | 41 lines                                                  |
| Graph/Display Data                          | history is viewed.                                                              | format: <b>txt</b> , database: <u>?</u>                   |
| Fasta Fastq Manipulation                    | Database/Build:                                                                 | uploaded tabular file                                     |
| COMMON NGS TOOLS                            | unspecified (?)                                                                 |                                                           |
| NGS:Samtools                                | Save                                                                            |                                                           |
| NGS:Mapping                                 | Save                                                                            | Tags:                                                     |
| NGS:Bedtools                                | Auto-detect                                                                     | × trinity                                                 |
| NGS:Picard Tools                            | This will inspect the dataset and attempt to correct the above column values if | Annotation:                                               |
| SEARCHING TOOLS                             | they are not accurate.                                                          | This is my expression matrix.                             |
| Diamond                                     |                                                                                 | wt_37_2 wt_37_3 wt_37_1 wt_GSNO_3 w 🔻                     |
| galaxy3.sb-roscoff.fr/datasets/4437d546e349 | a08a/edit                                                                       |                                                           |

### Renaming and annotation

| 🚍 Galaxy / ABiMS                           | Analyze Data Workflow Shared Data - Visualization - Admin Help        | o → User → Using 0%                                    |
|--------------------------------------------|-----------------------------------------------------------------------|--------------------------------------------------------|
| Tools                                      | Attributes Convert Format Datatype Permissions                        | History 记 🗘 🗇 🗔                                        |
| search tools                               |                                                                       | cluster differentially                                 |
| Cat Data                                   | Edit Attributes                                                       | expressed transcripts on data 2,<br>data 3, and others |
| Get Data                                   | Name:                                                                 |                                                        |
| Collection Operations                      | matrix.counts.matrix                                                  | 7: Extract and cluster ×<br>differentially expressed   |
| COMMON TOOLS                               | Info:                                                                 | transcripts on data 2, data 3,                         |
| Text Manipulation                          | uploaded tabular file                                                 | differentially expressed genes                         |
| Filter and Sort                            |                                                                       | a list of datasets                                     |
| Join, Subtract and Group                   | Annotation / Notaci                                                   | <u>6: de results</u>                                   |
| Convert Formats                            |                                                                       | a list of 3 datasets                                   |
| Extract Features                           | This is my expression matrix.                                         | 5: 💿 🥒 🗴                                               |
| Fetch Sequences                            |                                                                       | matrix.counts.matrix                                   |
| Statistics                                 | Add an annotation or notes to a dataset; annotations are available wi | hen a 41 lines                                         |
| Graph/Display Data                         | history is viewed.                                                    | format: <b>txt</b> , database: <u>?</u>                |
| Fasta Fastq Manipulation                   | Database/Build:                                                       | uploaded tabular file                                  |
| COMMON NGS TOOLS                           | unspecified (?)                                                       |                                                        |
| NGS:Samtools                               | Save                                                                  |                                                        |
| NGS:Mapping                                |                                                                       | Tags:                                                  |
| NGS:Bedtools                               | Auto-detect                                                           | × trinity                                              |
| NGS:Picard Tools                           | This will inspect the dataset and attempt to correct the above column | values if Annotation:                                  |
| SEARCHING TOOLS                            | they are not accurate.                                                | This is my expression matrix.                          |
| Diamond                                    |                                                                       | wt_37_2 wt_37_3 wt_37_1 wt_GSNO_3 w                    |
| galaxy3.sb-roscoff.fr/datasets/4437d546e34 | a08a/edit                                                             |                                                        |

### Change the Datatype of the Dataset

| 🚍 Galaxy / ABiMS         | Analyze Data Workflow Shared Data - Visualization - Admin Help -           | User - Using 0%                       |
|--------------------------|----------------------------------------------------------------------------|---------------------------------------|
| Tools                    | Attributes Convert Format Datatype Permissions                             | History                               |
| search tools             |                                                                            | cluster differentially                |
| Get Data                 | Change data type                                                           | data 3, and others                    |
| Send Data                | New Type:                                                                  | 7: Extract and cluster                |
| Collection Operations    | txt 🔺                                                                      | differentially expressed              |
| COMMON TOOLS             | ting dataset but <i>not</i> modify its cont<br>d the type of your dataset. | tents. transcripts on data 2, data 3, |
| Text Manipulation        | supermatcher                                                               | differentially expressed genes        |
| Filter and Sort          | svg                                                                        | a list of datasets                    |
| Join, Subtract and Group | swiss                                                                      | <u>6: de results</u>                  |
| Convert Formats          | syco                                                                       | a list of 3 datasets                  |
| Extract Features         | tabix                                                                      | <u>5:</u>                             |
| Fetch Sequences          | table                                                                      | matrix.counts.matrix                  |
| Statistics               | tabular                                                                    | 4: @ # *                              |
| Graph/Display Data       | tagseq                                                                     | input.matrix.wt GSNO vs wt            |
| Fasta Fastq Manipulation | tandem                                                                     | ph8.DESeq2.DE results                 |
| COMMON NGS TOOLS         |                                                                            | <u>3:</u>                             |
| NGS:Samtools             |                                                                            | input.matrix.wt 37 vs wt ph8          |
| NGS:Mapping              |                                                                            | <u>.DESeq2.DE results</u>             |
| NGS:Bedtools             |                                                                            | <u>2:</u>                             |
| NGS:Picard Tools         |                                                                            | input.matrix.wt 37 vs wt GS           |
| SEARCHING TOOLS          |                                                                            | NO.DESeq2.DE results                  |
| Diamond                  | -                                                                          | <u>1: samples.txt</u>                 |
| <                        |                                                                            |                                       |

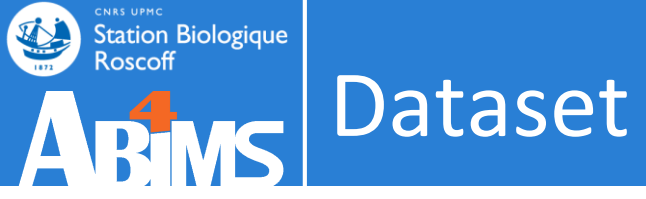

### Graphics

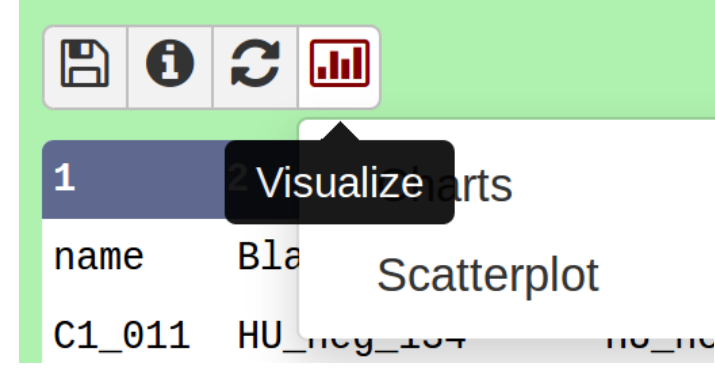

| G                                               | New Chart                              |                           |                |                      |  | <ul> <li>Cancel</li> </ul> | 🖺 Draw |
|-------------------------------------------------|----------------------------------------|---------------------------|----------------|----------------------|--|----------------------------|--------|
|                                                 |                                        |                           |                |                      |  |                            |        |
|                                                 | Start Configura                        | ation <u>1: Data labe</u> | • • Add Data   |                      |  |                            |        |
|                                                 | Provide a chart titl                   |                           |                |                      |  |                            |        |
|                                                 | Flovide a chart titi                   | e.                        |                |                      |  |                            |        |
|                                                 | New Chart                              |                           |                |                      |  |                            |        |
| How many data points would you like to analyze? |                                        |                           |                |                      |  |                            |        |
|                                                 | Few (<500) So                          | me (<10k) Many (;         | >10k)          |                      |  |                            |        |
|                                                 | • Bar diagrams                         |                           |                |                      |  |                            |        |
|                                                 |                                        |                           |                |                      |  |                            |        |
|                                                 | l - l -                                |                           |                |                      |  |                            |        |
|                                                 |                                        |                           |                |                      |  |                            |        |
|                                                 | Regular (NVD3)                         | Stacked (NVD3)            | Horizontal     | Stacked              |  |                            |        |
|                                                 |                                        |                           | (NVD3)         | horizontal<br>(NVD3) |  |                            |        |
|                                                 | • Others                               |                           |                | (((())))             |  |                            |        |
|                                                 |                                        |                           |                |                      |  |                            |        |
|                                                 | 1                                      | 100                       | • •            |                      |  |                            |        |
|                                                 | · · ·                                  | 1.                        | • • •          |                      |  |                            |        |
|                                                 |                                        |                           | •              | 0                    |  |                            |        |
|                                                 | (NVD3)                                 | (NVD3)                    | (NVD3)         | (Custom)             |  |                            |        |
|                                                 | • Area charts                          |                           |                |                      |  |                            |        |
|                                                 |                                        |                           |                |                      |  |                            |        |
|                                                 |                                        |                           |                |                      |  |                            |        |
|                                                 |                                        |                           |                |                      |  |                            |        |
|                                                 | @Regular (NVD3)                        | @Expanded                 | QStream (NVD3) | Pie chart (NVD3)     |  |                            |        |
|                                                 |                                        | (NVD3)                    |                |                      |  |                            |        |
|                                                 | <ul> <li>Data processing (r</li> </ul> | equires 'charts' tool fr  | om Toolshed)   |                      |  |                            |        |
|                                                 | _                                      |                           | T T            |                      |  |                            |        |
|                                                 |                                        |                           | I 🗎 📥 -        |                      |  |                            |        |

### Graphics

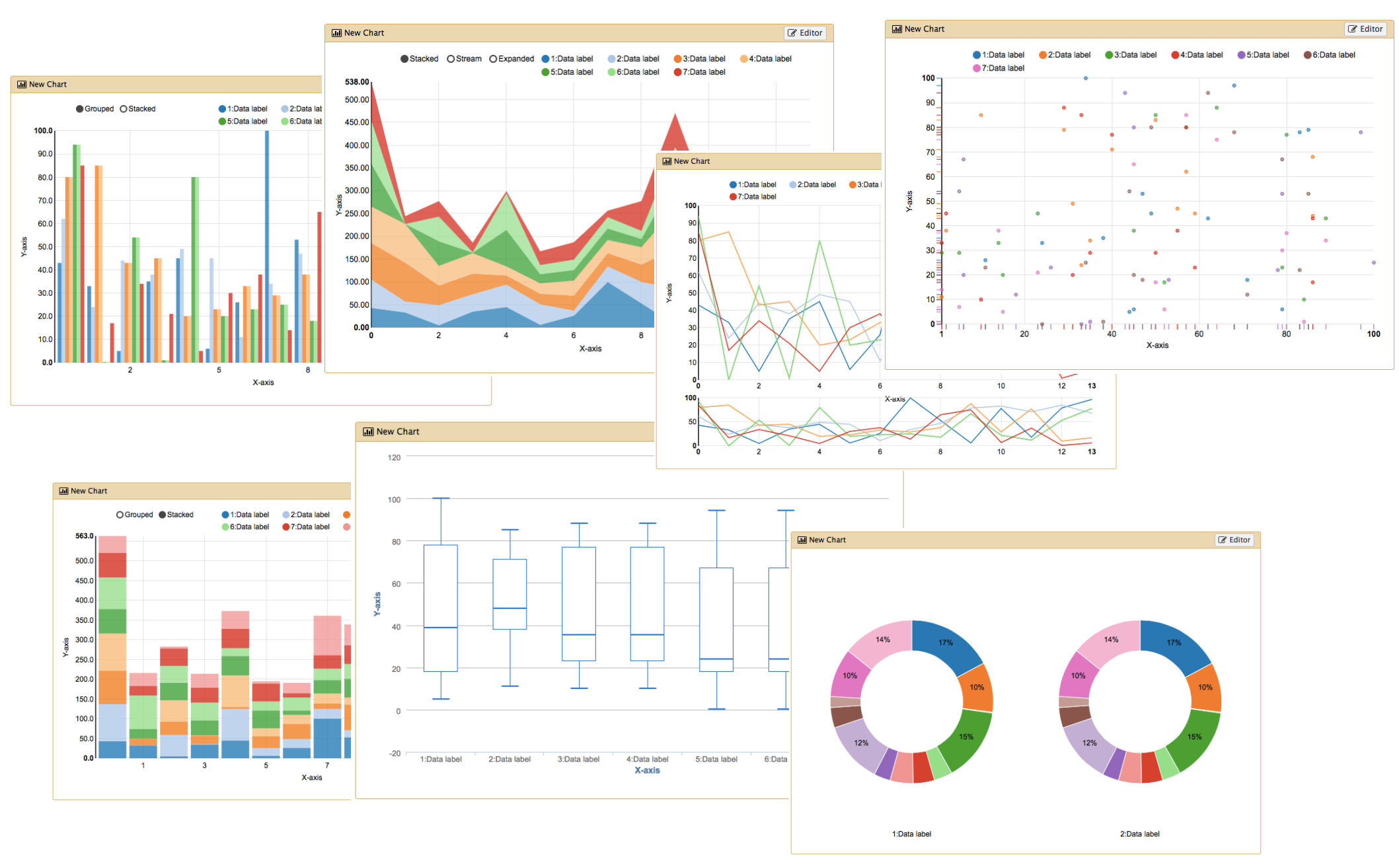

Station Biologique Roscoff

Dataset

E.

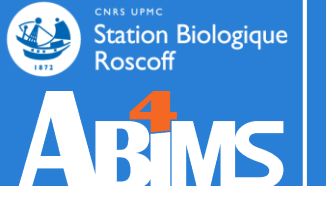

# Datatypes DATASET
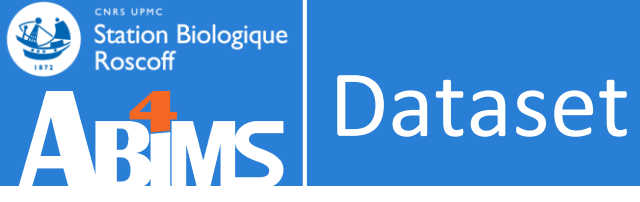

#### Datatypes

- Every Galaxy dataset is associated with a datatype.
- Datatype can be detected or user specified.

| <b>=</b> Galaxy                                                  |                        | Analyze Data  | Workflow Shared Data                                                         | 🗸 Visualization <del>–</del> Adn  | nin Help <del>+</del> Us | ser 🔻         |       |
|------------------------------------------------------------------|------------------------|---------------|------------------------------------------------------------------------------|-----------------------------------|--------------------------|---------------|-------|
| Tools                                                            | Download from web or u | pload from    | disk                                                                         |                                   |                          |               |       |
| Get Data                                                         | Regular Composite      |               |                                                                              |                                   |                          |               |       |
| BS-Seq                                                           | ~                      | Y             | ou added 1 file(s) to the queue. A                                           | dd more files or click 'Start' to | proceed.                 |               |       |
| BS-Seq (from testtoolshed)                                       | Name                   | Size          | Туре                                                                         | Genome                            | Settings                 | Status        | Â     |
| NGS: QC and manipulation NGS: SAM Tools sninlay                  | AR-80-50K.m80.s2.fa    | <b>5.1</b> MB | Auto-detect v Q                                                              | unspecified (?)                   | ٥                        | Ū.            | Ì     |
| Workflows<br>• <u>All workflows</u><br>• <u>SNiPlay Workflow</u> |                        |               | Adto-batect<br>ab1<br>affybatch<br>arff<br>asn1<br>asn1-binary<br>axt<br>bam |                                   |                          |               | ()    |
|                                                                  | Type (set all):        | Auto-de       | etect v Q                                                                    | Genome (set all):                 | unspecified              | i (?) 🔻       |       |
|                                                                  |                        |               | Choose                                                                       | local file 🕝 Paste/Fetc           | h data Pause             | Reset Start C | Close |

#### Station Biologique Roscoff Dataset - Datatypes

- Every Galaxy dataset is associated with a datatype.
- Datatype can be detected or user specified.

| 🚍 Galaxy / ABiMS 🗛 🗛      | Ilyze Data Workflow Shared Data - |                                                                                  | Using 0%                                                   |
|---------------------------|-----------------------------------|----------------------------------------------------------------------------------|------------------------------------------------------------|
| Tools                     | Attributes Convert Format Dataty  | pe Permissions                                                                   | History                                                    |
| search tools              |                                   |                                                                                  | cluster differentially<br>expressed transcripts on data 2. |
| Get Data                  |                                   |                                                                                  | data 3, and others                                         |
| Send Data                 | New Type:                         |                                                                                  | 7: Extract and cluster                                     |
| Collection Operations     | txt                               |                                                                                  | differentially expressed                                   |
| COMMON TOOLS              | ٩                                 | ting dataset but <i>not</i> modify its contents.<br>If the type of your dataset. | transcripts on data 2, data 3,                             |
| Text Manipulation         | supermatcher                      |                                                                                  | differentially expressed genes                             |
| Filter and Sort           | svg                               |                                                                                  | a list of datasets                                         |
| Join, Subtract and Group  | swiss                             |                                                                                  | <u>6: de_results</u>                                       |
| Convert Formats           | syco                              |                                                                                  | a list of 3 datasets                                       |
| Extract Features          | tabix                             |                                                                                  | <u>5:</u>                                                  |
| Fetch Sequences           | table                             | <b>S</b>                                                                         | matrix.counts.matrix                                       |
| Statistics                | tabular                           |                                                                                  | 4:                                                         |
| <u>Graph/Display Data</u> | tagseq                            |                                                                                  | input.matrix.wt GSNO vs wt                                 |
| Fasta Fastq Manipulation  | tandem                            |                                                                                  | ph8.DESeq2.DE results                                      |
| COMMON NGS TOOLS          |                                   |                                                                                  | <u>3:</u>                                                  |
| NGS:Samtools              |                                   |                                                                                  | input.matrix.wt 37 vs wt ph8                               |
| NGS:Mapping               |                                   |                                                                                  | .DESeq2.DE results                                         |
| NGS:Bedtools              |                                   |                                                                                  | <u>2:</u>                                                  |
| NGS:Picard Tools          |                                   |                                                                                  | input.matrix.wt 37 vs wt GS                                |
| SEARCHING TOOLS           |                                   |                                                                                  | NO.DESeq2.DE results                                       |
| Diamond +                 |                                   |                                                                                  | <u>1: samples.txt</u>                                      |
| <                         |                                   |                                                                                  | <b>*</b>                                                   |

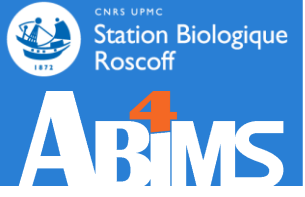

• Many tools will only accept input datasets with the appropriate datatype assigned.

| Galaxy / ABiMS Ana                                                                                          | lyze Data Workflow Shared Data - Visualization - Admin Help - User                |   |                                                                   | Using 0% |
|----------------------------------------------------------------------------------------------------|-----------------------------------------------------------------------------------|---|-------------------------------------------------------------------|----------|
| Tools                                                                                                    | Trinity de novo assembly of RNA-Seq data (Galaxy Version 2.2.0.0)  • Options      | Ê | History                                                           | €‡⊞      |
| trinity                                                                                                    | Paired or Single-end data?                                                        |   | search datasets                                                   | 8        |
| Trinity suite<br>1- ASSEMBLY:<br>Trinity de novo assembly of                                                | Paired                                                                            |   | <b>eba 2016 sartools</b><br>40 shown, 2 <u>deleted</u><br>1.59 MB |          |
| RNA-Seq data<br><u>Trinity Statistics</u> Obtain basic<br>stats for the number of<br>genese and informs and |                                                                                   | ш | 61: SARTools<br>DESeg2 R log<br>60: SARTools                      | • # ×    |
| Generate gene to transcript<br>map for Trinity assembly                                                     | (left) Right/Reverse strand reads  C D No fasta or fastqsanger dataset available. |   | DESeq2 figures 59: SARTools DESeq2 tables                         | • • ×    |
| 2- COUNTING:<br>Align reads and estimate                                                                    | (right)                                                                           |   | 58: SARTools<br>DESeq2 report                                     | • • ×    |
| assembly of RNA-Seq data                                                                                    | Strand specific data                                                              |   | <u>R objects (.RData)</u>                                         |          |
| de novo assembly of<br>RNA-Seq data by Trinity                                                              | Yes No<br>Jaccard Clip options                                                    |   | <u>56: SARTools edgeR</u><br><u>R log</u>                         |          |
| 4- ANNOTATION:<br>Filter low expression                                                                     | Yes No<br>set if you expect high gene density with UTR overlap (jaccard_clip)     |   | 55: SARTools edgeR<br>figures                                     |          |
| transcripts from a Trinity assembly                                                                         | Run in silico normalization of reads                                              |   | 54: SARTools edgeR<br>tables                                      |          |
| TransDecoder Find coding                                                                                    | Defaults to max. read coverage of 50. (normalize_reads)                           | - | 53: SARTools edgeR                                                | • / × -  |

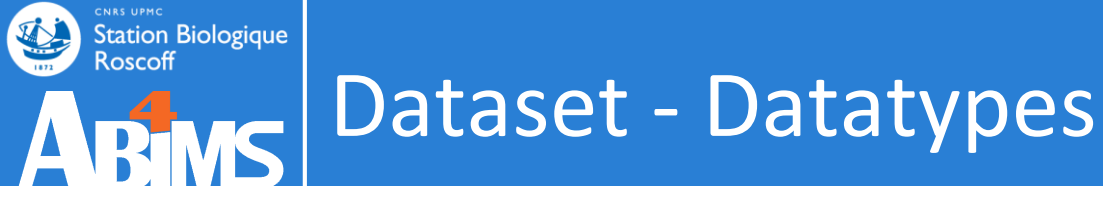

Common text formats:

- *txt*: plain text ('.txt')
- tabular: tab delimited ('.tab', '.txt', etc.)

wt\_37\_2wt\_37\_3wt\_37\_1TR24|c0\_g1\_i190.0067.0085.00TR2779|c0\_g1\_i1186.00137.00217.00TR127|c1\_g1\_i19.0023.0016.00

• *csv*: comma-separated values ('.csv')

Year,Make,Model 1997,Ford,E350 2000,Mercury,Cougar

• *html*: standard language for web pages

```
<!DOCTYPE html>
<html>
<head>
<title>This is a title</title>
</head>
<body>
Hello world!
</body>
</html>
```

Station Biologique Roscoff

| 🚍 Galaxy / ABiMS                                               | An | alyze Data Work                                                       |                                                                                  |                                                                             |                                          | Using 0%    |   |
|----------------------------------------------------------------|----|-----------------------------------------------------------------------|----------------------------------------------------------------------------------|-----------------------------------------------------------------------------|------------------------------------------|-------------|---|
| Tools                                                          |    |                                                                       | ama ta galavu?                                                                   | ch roccoff fr                                                               | History                                  | <b>2</b> \$ | П |
| search tools                                                   | Â  |                                                                       | come to galaxys                                                                  | S.SD-TOSCOTT.IT                                                             |                                          | 8           | Â |
| <u>Get Data</u><br><u>Send Data</u>                            |    | For any                                                               | ion<br>Text Manipulation                                                         | unt, send an email at                                                       | eba 2016 sartools<br>42 shown            |             | Ξ |
| Collection Operations<br>COMMON TOOLS                          | ш  |                                                                       | <u>Add column</u> to an existing<br>dataset<br><u>Concatenate datasets</u>       |                                                                             | 62: SARTools<br>DESeq2 R objects         | • • ×       |   |
| Filter and Sort<br>Join, Subtract and Group<br>Convert Formats |    |                                                                       | tail-to-head<br><u>Cut</u> columns from a table<br><u>Merge Columns</u> together | Station Biologique<br>Roscoff                                               | <u>61: SARTools</u><br>DESeg2 R log      | • / ×       |   |
| Extract Features<br>Fetch Sequences                            |    |                                                                       | Convert delimiters to TAB                                                        | rine Science                                                                | 60: SARTools<br>DESeq2 figures           |             |   |
| <u>Statistics</u><br><u>Graph/Display Data</u>                 |    | <ul><li>Changelog</li><li>Tutorials</li></ul>                         | <u>Create single interval</u> as a<br>new dataset<br>Change Case of selected     |                                                                             | 59: SARTools<br>DESeg2 tables            | • / ×       |   |
| Fasta Fastq Manipulation                                       |    | Galaxy is an ope                                                      | columns <u>Paste</u> two files side by side                                      | nsive biomedical research. The                                              | 58: SARTools<br>DESeq2 report            | • / ×       |   |
| NGS:Samtools<br>NGS:Mapping                                    |    | <u>Galaxy team</u> is a<br><u>Computer Scienc</u><br>in part by NHGRI | <u>Remove beginning</u> of a file<br>Select random lines from a                  | iology and <u>Mathematics and</u><br>The <u>Galaxy Project</u> is supported | 57: SARTools edgeR<br>R objects (.RData) | • / X       |   |
| NGS:Bedtools<br>NGS:Picard Tools                               |    | CyberScience at                                                       | file                                                                             | ine institute for                                                           | 56: SARTools edgeR<br>R log              | • / ×       |   |
| SEARCHING TOOLS Diamond                                        | Ŧ  |                                                                       |                                                                                  |                                                                             | 55: SARTools edgeR<br>figures            | • / ×       | - |
| <                                                              |    |                                                                       |                                                                                  |                                                                             |                                          |             | > |

Station Biologique

Roscoff

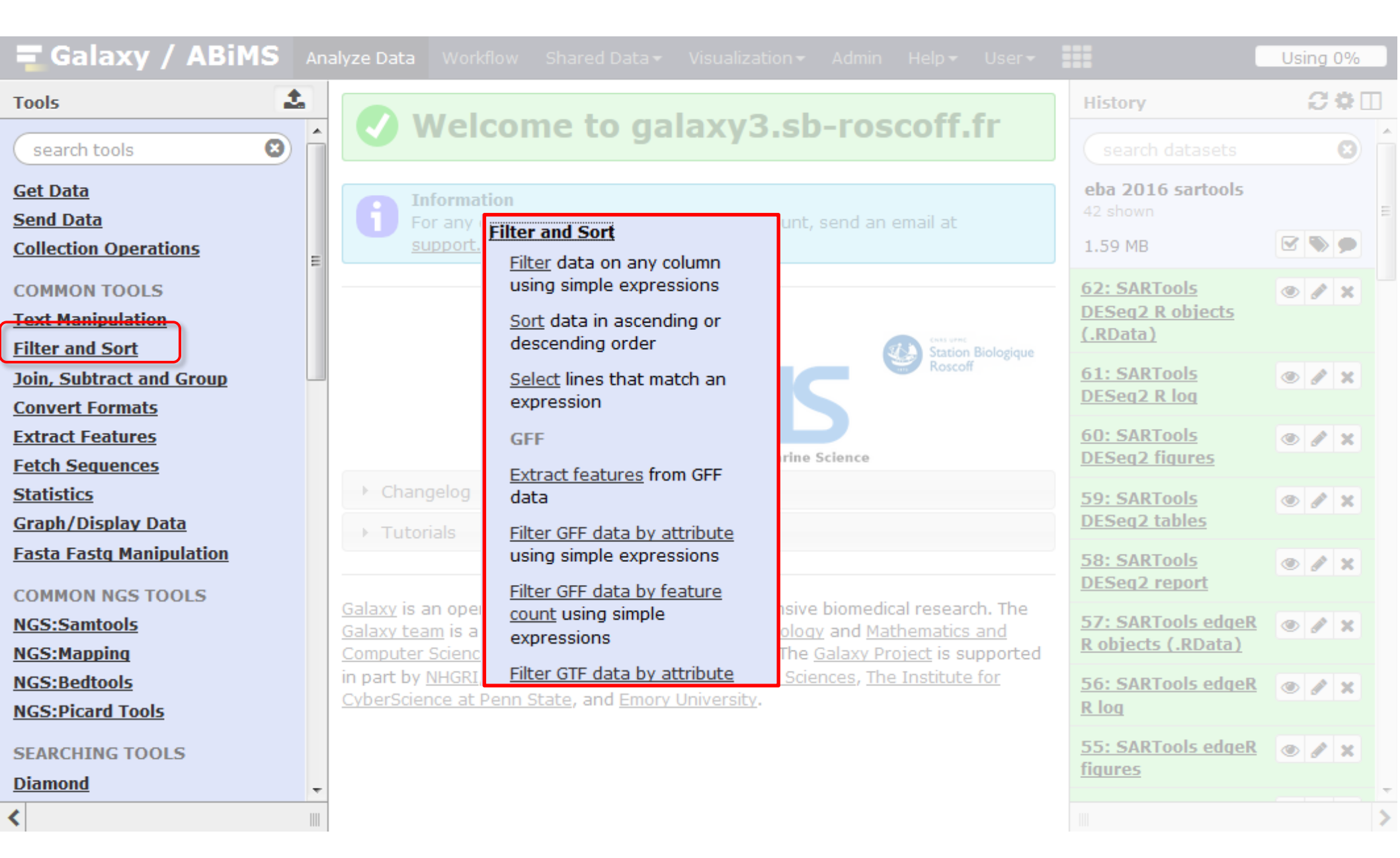

Station Biologique

Roscoff

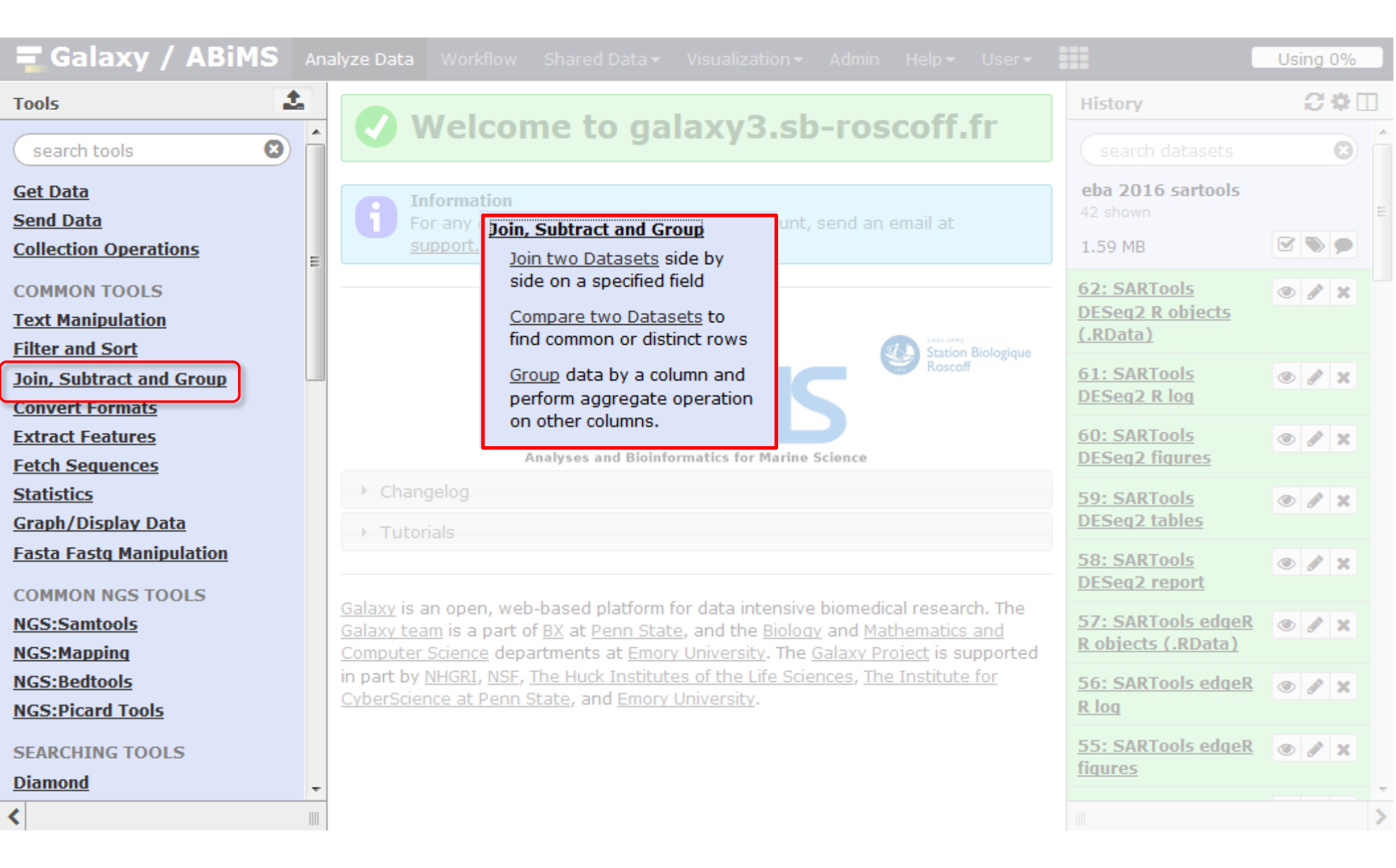

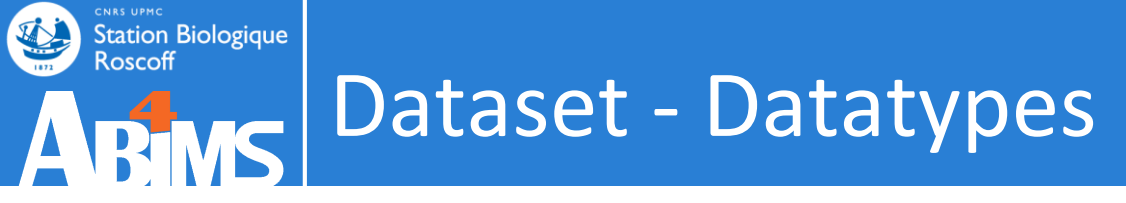

Common binary formats:

- *data*: generic binary format
- *zip, tar*: archives
- *pdf, png, jpg, bmp, tiff, gif*: images
- *rdata*: statistical computing program R
- *bam*, wig, bigwig: sequence alignment

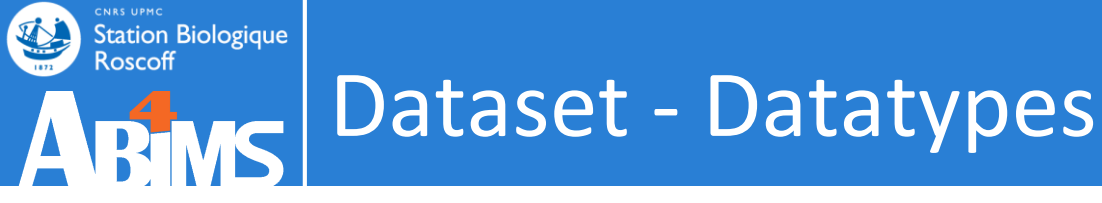

Sequence file formats:

 fasta: a single-line description with '>', followed by lines of sequence data ('.fasta', '.fas')

>sequence1
atgcgtttgcgtgcatgcgtttgcgtgcatgcgtttgcgtgcatgcgttgcgtgc
atgcgtttgcgtgc
>sequence2
tttcgtgcgtatagtttcgtgcgtatagtttcgtgcgtatagtttcgtgcgtatag
tgqcqcqqt

• *fastq*: sequence + quality score ('.fastq', '.fq')

```
@SEQ_ID
GATTTGGGGTTCAAAGCAGTATCGATCAAATAGTAAATCCATTTGTTCAACTCACAGTTT
+
!''*(((((***+))%%%++)(%%%%).1***-+*''))**55CCF>>>>>CCCCCC65
@SEQ_ID2
GATTTGGGGTTCAAAGCAGTATCGATCAAATAGTAAATCCATTTGTTCAACTCACAGTTT
+
!''*(((((***+))%%%++)(%%%%).1***-+*''))**55CCF>>>>>CCCCCC65
```

Station Biologique Roscoff

| 🚍 Galaxy / ABiMS                                                   | An | lyze Data Workflow Shared Data - Visualization - Admin Help - User -                                                                                                    |                                                     | Using 0% |   |
|--------------------------------------------------------------------|----|----------------------------------------------------------------------------------------------------|-----------------------------------------------------|----------|---|
| Tools                                                              |    | Welcome to galaxy3.sb-roscoff.fr                                                                                                    | History                                             | 2*0      |   |
| Get Data<br>Send Data<br>Collection Operations                     | -  | <b>Information</b><br>For any question or request for tools or account, send an email at <u>support.abims@sb-roscoff.fr</u>                                                      | eba 2016 sartools<br>42 shown<br>1.59 MB            |          |   |
| COMMON TOOLS<br><u>Text Manipulation</u><br><u>Filter and Sort</u> | -  | Station Biologique                                                                                                    | <u>62: SARTools</u><br>DESeq2 R objects<br>(.RData) | • / X    |   |
| Join, Subtract and Group<br>Convert Formats                        |    | ARING                                                                                                    | 61: SARTools<br>DESeq2 R log                        | • / ×    |   |
| Extract Features<br>Fetch Sequences                                |    | Analyses and Bioinformatics for Marine Science                                                                                                    | 60: SARTools<br>DESeq2 figures                      | • / X    |   |
| <u>Statistics</u><br><u>Graph/Display Data</u>                     |    | Fasta Fastg Manipulation       Filter sequences by ID from a                                                                                                    | 59: SARTools<br>DESeq2 tables                       | • / ×    |   |
| COMMON NGS TOOLS                                                   |    | <u>FastQC</u> Read Quality reports                                                                                                    | 58: SARTools<br>DESeq2 report                       | • / ×    |   |
| NGS:Samtools<br>NGS:Mapping                                        |    | Galaxy         FASTQ Groomer convert         nd the Biology and Mathematics and           Galaxy         Detween various FASTQ         iversity. The Galaxy Project is supported | 57: SARTools edgeR<br>R objects (.RData)            | • / X    |   |
| NGS:Bedtools<br>NGS:Picard Tools                                   |    | In part <u>of the Life Sciences</u> , <u>The Institute for</u><br><u>CyberScience at Penn State</u> , and <u>Emory University</u> .                                              | <u>56: SARTools edgeR</u><br><u>R log</u>           | • / ×    |   |
| SEARCHING TOOLS Diamond                                            | ÷  |                                                                                                    | 55: SARTools edgeR<br>figures                       | • / ×    | - |
| <                                                                  |    |                                                                                                    |                                                     |          | > |

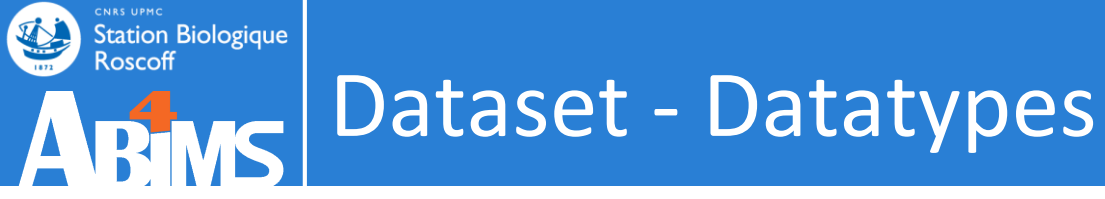

### Sequence file formats:

#### • gff3, bed, genbank: sequence + annotations

bed track name=pairedReads description="Clone Paired Reads" useScore=1
chr22 1000 5000 cloneA 960 + 1000 5000 0 2 567,488, 0,3512
chr22 2000 6000 cloneB 900 - 2000 6000 0 2 433,399, 0,3601

##gff-version 3
ctg123 . exon 1300 1500 . + . ID=exon00001
ctg123 . exon 1050 1500 . + . ID=exon00002
ctg123 . exon 3000 3902 . + . ID=exon00003
##FASTA
>ctg123
ctctgggcgtacccgattctcggagaacttgccgcaccattccgccttg
tgttcattgctgcctgcatgttcattgtctacctcggctacgtgtggcta
...

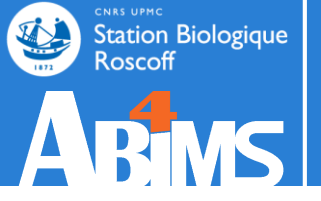

## Cleanup DATASET

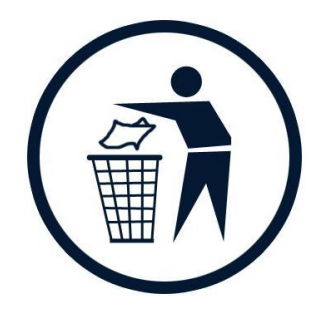

#### Dataset

#### Delete a dataset

| 🚍 Galaxy / ABiM                                                      | IS An | alyze Data                                        |                                                           |                                                                                 |                                              |                                                      |                              |                                   |              | ===                                                                       | Us | ing 09     | 6      |
|----------------------------------------------------------------------|-------|---------------------------------------------------|-----------------------------------------------------------|---------------------------------------------------------------------------------|----------------------------------------------|------------------------------------------------------|------------------------------|-----------------------------------|--------------|---------------------------------------------------------------------------|----|------------|--------|
| Tools                                                                | 2     |                                                   | A/ - I                                                    |                                                                                 |                                              | . <b>D</b> k                                         |                              |                                   |              | History                                                                   |    | C 0        |        |
|                                                                      | 0     |                                                   | veicor                                                    | ne to g                                                                         | Jalaxy                                       | /3.SD-                                               | -roso                        | COIL1                             | Γ            | search datasets                                                           |    | e          |        |
| <u>Get Data</u><br><u>Send Data</u>                                  |       |                                                   | nformation<br>or any questi                               | on or request                                                                   | for tools or                                 | account, s                                           | end an ei                    | mail at                           |              | eba 2016 sartools<br>41 shown, 1 <u>deleted</u>                           |    |            |        |
| COMMON TOOLS<br>Text Manipulation<br>Filter and Sort                 | E     |                                                   | apport.abims                                              |                                                                                 |                                              |                                                      | <b>a</b> 1                   | CHAS UPPIC<br>Station B           | iologique    | 62: SARTools<br>DESeq2 R objects<br>(.RData)                              | ۲  |            | ete    |
| Join, Subtract and Group<br>Convert Formats<br>Extract Features      |       |                                                   |                                                           | Analyses and Bio                                                                | Binformatics                                 | for Marine Sc                                        | ience                        | Roscoff                           | ologique     | 61: SARTools<br>DESeq2 R loq<br>60: SARTools<br>DESeq2 figures            | ۲  | / ×        | 2      |
| <u>Statistics</u><br><u>Graph/Display Data</u>                       |       | Chan     Tuto                                     | gelog<br>rials                                            |                                                                                 |                                              |                                                      |                              |                                   |              | 59: SARTools<br>DESeq2 tables                                             | ۲  | 8 ×        | :      |
| COMMON NGS TOOLS                                                     |       | <u>Galaxy</u> is a<br><u>Galaxy tea</u>           | an open, web<br>am is a part o                            | o-based platfor                                                                 | rm for data<br>State, and t                  | intensive b                                          | piomedica<br>and <u>Math</u> | al research                       | n. The       | 58: SARTools<br>DESeg2 report<br>57: SARTools edgel<br>R objects (.RData) | •  | 1 ×        | 2<br>2 |
| <u>NGS:Mapping</u><br><u>NGS:Bedtools</u><br><u>NGS:Picard Tools</u> |       | <u>Computer</u><br>in part by<br><u>CyberScie</u> | <u>Science</u> dep<br><u>NHGRI, NSE,</u><br>nce at Penn ( | artments at <u>En</u><br><u>The Huck Insti</u><br><u>State</u> , and <u>Emo</u> | nory Univer<br>itutes of the<br>ory Universi | <u>sity</u> . The <u>Ga</u><br>e Life Sciend<br>ity. | alaxy Proj<br>ces, The I     | <u>iect</u> is sup<br>Institute f | ported<br>or | 56: SARTools edgel<br><u>R log</u>                                        |    | <i>8</i> × | :      |
| SEARCHING TOOLS Diamond                                              | Ţ     |                                                   |                                                           |                                                                                 |                                              |                                                      |                              |                                   |              | 55: SARTools edgel<br>figures                                             |    | 1 ×        |        |
| javascript:void(0);                                                  |       |                                                   |                                                           |                                                                                 |                                              |                                                      |                              |                                   |              |                                                                           |    |            | ~      |

#### Dataset

#### The dataset isn't really deleted. It's in the Trash

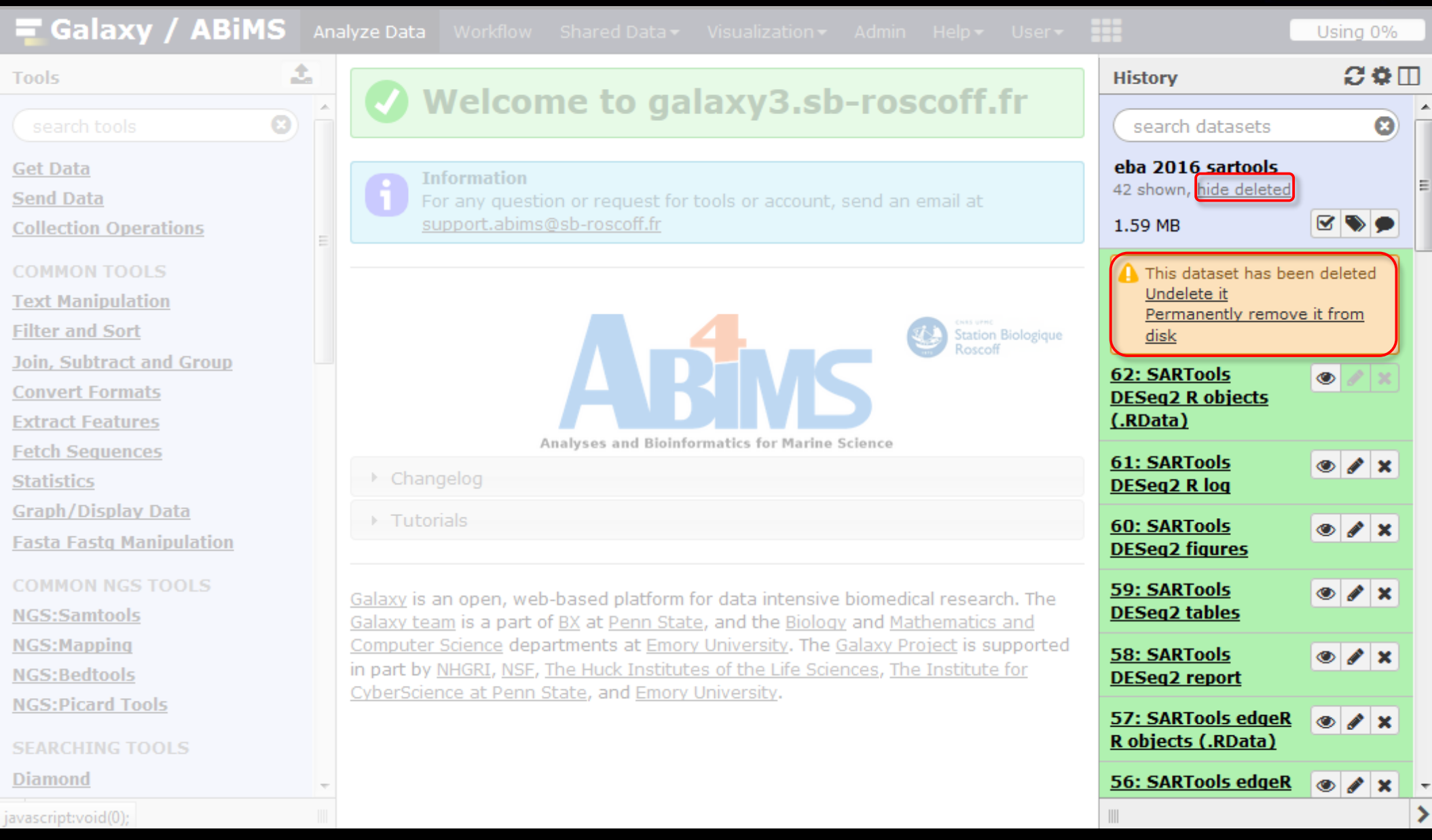

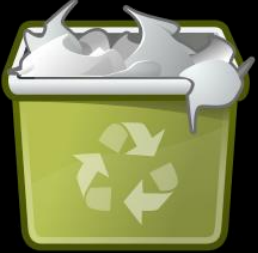

#### Dataset

Using 0%

C 🛱 🗆

#### "Empty Trash" : to free up disk space 🗖 Galaxy / ABiMS 1 Get Data Send Data support.abims@sb-roscoff.fr Collection Operations Text Manipulation Filter and Sort Join, Subtract and Group **Convert Formats**

Extract Features

Fetch Sequences

Statistics

Graph/Display Data

Fasta Fastg Manipulation

NGS:Samtools

NGS:Mapping

NGS:Bedtools

NGS:Picard Tools

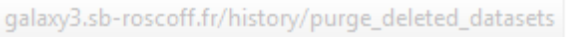

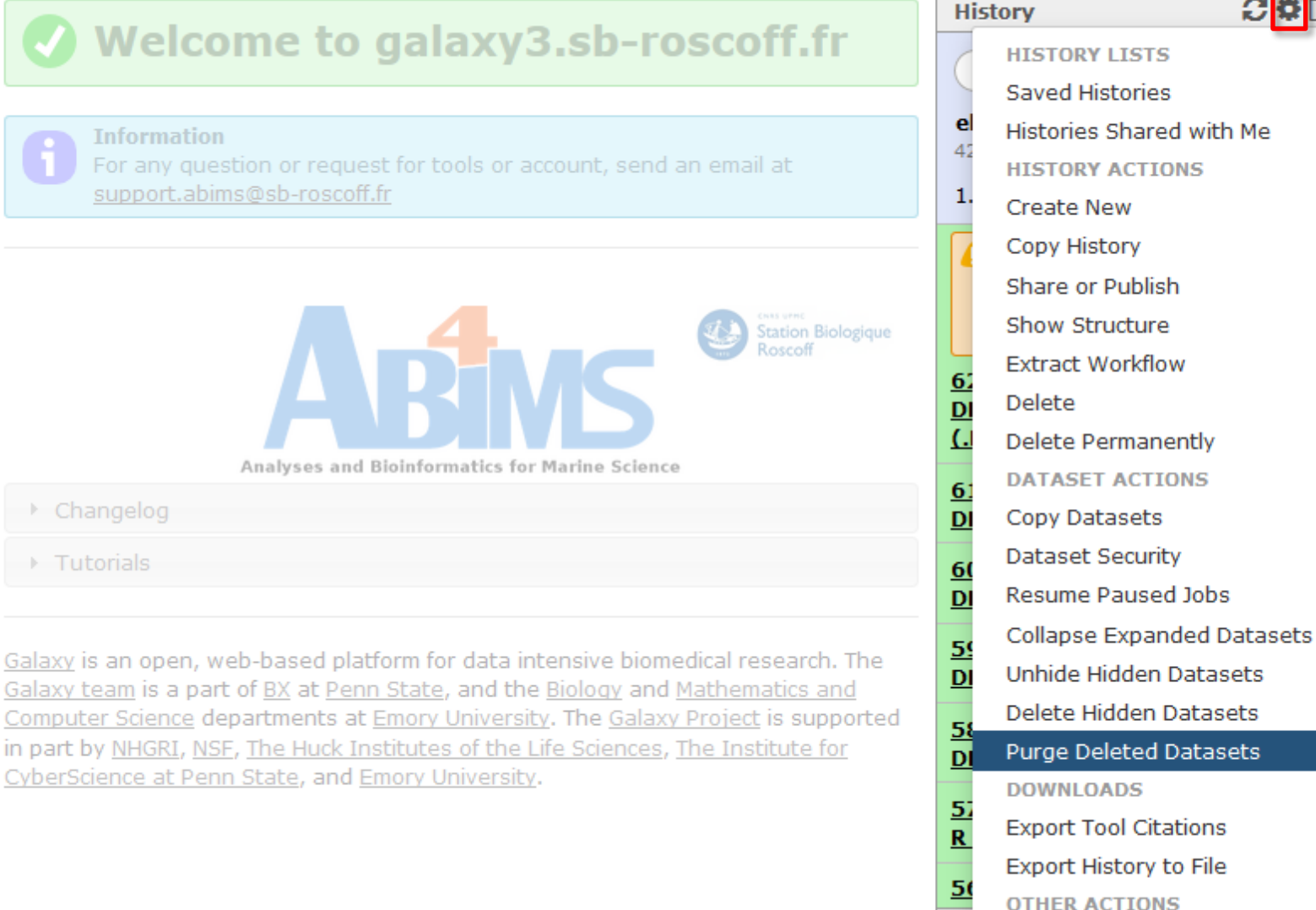

Import from File

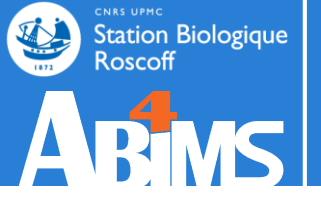

## HISTORY

#### Both inputs and outputs

| 🚍 Galaxy / ABiM                                              | IS An | alyze Data                              |                                                                     |                                                                       |                                                                 |                                         |                                    |                     |                                                  | Usi | ng (       | )%  |    |
|--------------------------------------------------------------|-------|-----------------------------------------|---------------------------------------------------------------------|-----------------------------------------------------------------------|-----------------------------------------------------------------|-----------------------------------------|------------------------------------|---------------------|--------------------------------------------------|-----|------------|-----|----|
| Tools                                                        | 1     |                                         |                                                                     |                                                                       |                                                                 |                                         |                                    |                     | History                                          |     | C I        | ₽ 🗆 |    |
|                                                              | 0     |                                         | veicor                                                              | ne to ga                                                              | alaxy3.sb                                                       | )-ros(                                  | COIL'                              | r                   | search datasets                                  |     | (          | 8   | ^  |
| Get Data                                                     |       |                                         | formation                                                           |                                                                       |                                                                 |                                         |                                    |                     | eba 2016 sartools<br>28 shown, 14 <u>deleted</u> |     |            |     |    |
| <u>Send Data</u><br>Collection Operations                    | =     |                                         | or any questi<br>upport.abims                                       | on or request to<br>@sb-roscoff.fr                                    | r tools or account,                                             | send an e                               | mail at                            |                     | 1.59 MB                                          |     | •          | •   | 11 |
| COMMON TOOLS<br>Text Manipulation                            |       |                                         |                                                                     |                                                                       |                                                                 |                                         |                                    |                     | (2) 48:<br>group2_count2.txt                     | ۲   | <b>#</b>   | ×   |    |
| <u>Filter and Sort</u><br>Join, Subtract and Group           |       |                                         |                                                                     | Л                                                                     | 4                                                               | 4                                       | Station Bi<br>Roscoff              | ologique            | <u>47:</u><br>group2_count1.txt                  | ۲   | ø          | ×   | _  |
| <u>Convert Formats</u><br><u>Extract Features</u>            |       |                                         |                                                                     | A                                                                     | SIVE                                                            | >                                       |                                    |                     | 46:<br>group1_count2.txt                         | ۲   | ø          | ×   |    |
| <u>Fetch Sequences</u><br><u>Statistics</u>                  |       | → Chan                                  | gelog                                                               | Analyses and Bioin                                                    | formatics for Marine                                            | Science                                 |                                    |                     | 45:<br>group1 count1.txt                         | ۲   | <i>(</i> ) | ×   |    |
| <u>Graph/Display Data</u><br><u>Fasta Fastq Manipulation</u> |       | → Tutor                                 | ials                                                                |                                                                       |                                                                 |                                         |                                    |                     | 44: SARTools edgeR<br><u>R objects (.RData)</u>  | ۲   | ø          | ×   |    |
| COMMON NGS TOOLS<br><u>NGS:Samtools</u>                      |       | <u>Galaxy</u> is a<br><u>Galaxy tea</u> | an open, web<br>am is a part o                                      | o-based platform<br>of <u>BX</u> at <u>Penn Sta</u>                   | for data intensive<br>ate, and the <u>Biolog</u>                | e biomedica<br><u>v</u> and <u>Math</u> | al research<br>hematics a          | n. The<br>nd        | 43: SARTools edgeR<br>R log                      | ۲   | <b>/</b>   | ×   |    |
| NGS:Mapping<br>NGS:Bedtools                                  |       | Computer<br>in part by<br>CyberScie     | <u>Science</u> depa<br><u>NHGRI</u> , <u>NSF</u> ,<br>nce at Penn S | artments at <u>Emo</u><br><u>The Huck Institu</u><br>State, and Emory | ry University. The <u>tes of the Life Scie</u><br>V University. | Galaxy Pro<br>ences, The                | <u>ject</u> is sup<br>Institute fo | ported<br><u>or</u> | 42: SARTools edgeR<br>figures                    | ۲   | <i>.</i>   | ×   |    |
| NGS:Picard Tools SEARCHING TOOLS                             |       | <u></u>                                 |                                                                     |                                                                       | <u></u>                                                         |                                         |                                    |                     | 41: SARTools edgeR<br>tables                     | ۲   | <i>.</i>   | ×   |    |
| Diamond                                                      | τ.    |                                         |                                                                     |                                                                       |                                                                 |                                         |                                    |                     | 40: SARTools edgeR                               | ۲   | <i>"</i>   | ×   | +  |
| <                                                            |       |                                         |                                                                     |                                                                       |                                                                 |                                         |                                    |                     |                                                  |     |            | 2   | >  |

#### Both inputs and outputs

| 🚍 Galaxy / ABiM                                       | <b>IS</b> An | alyze Data                              |                                                                     |                                                                      |                                                               |                                  |                                  |                       |                                                        | Usi | ng 0      | % |
|-------------------------------------------------------|--------------|-----------------------------------------|---------------------------------------------------------------------|----------------------------------------------------------------------|---------------------------------------------------------------|----------------------------------|----------------------------------|-----------------------|--------------------------------------------------------|-----|-----------|---|
| Tools                                                 | 1            |                                         |                                                                     |                                                                      | . I                                                           |                                  |                                  | <b>5</b>              | History                                                |     | C (       |   |
|                                                       | <b>8</b>     |                                         | veicor                                                              | ne to ga                                                             | alaxy3.sb                                                     | o-ros                            | COIL!                            |                       | search datasets                                        |     | (         | B |
| <u>Get Data</u><br><u>Send Data</u>                   |              | <b>F</b>                                | formation                                                           | on or request fo                                                     | r tools or account,                                           | send an e                        | email at                         |                       | eba 2016 sartools<br>28 shown, 14 <u>deleted</u>       |     |           |   |
| Collection Operations                                 | =            |                                         | upport.abims                                                        | @sb-roscoff.fr                                                       |                                                               |                                  |                                  |                       | 1.59 MB                                                |     | <b>\$</b> |   |
| COMMON TOOLS<br>Text Manipulation                     |              |                                         |                                                                     |                                                                      |                                                               |                                  |                                  |                       | 3 48:<br>group2 count2.txt                             | ۲   | 1         | × |
| <u>Filter and Sort</u><br>Join, Subtract and Group    |              |                                         |                                                                     | Л                                                                    | <b>4</b>                                                      |                                  | Station E<br>Roscoff             | Biologique            | <u>47:</u><br>group2_count1.txt                        | ۲   | <b>/</b>  | × |
| Convert Formats<br>Extract Features                   |              |                                         |                                                                     |                                                                      |                                                               | Science                          |                                  |                       | 46:<br>group1_count2.txt                               | ۲   | <b>#</b>  | × |
| Fetch Sequences Statistics                            |              | → Chan                                  | gelog                                                               | Analyses and blom                                                    | formatics for Marine                                          | science                          | listo                            | orv                   | <u>45:</u><br>group1_count1.txt                        | ۲   | <b>/</b>  | × |
| <u>Graph/Display Data</u><br>Fasta Fastq Manipulation |              | → Tutor                                 | ials                                                                |                                                                      |                                                               |                                  |                                  |                       | <u>44: SARTools edgeR</u><br><u>R objects (.RData)</u> | ۲   | <b>/</b>  | × |
| COMMON NGS TOOLS<br><u>NGS:Samtools</u>               |              | <u>Galaxy</u> is a<br><u>Galaxy tea</u> | an open, web<br>am is a part o                                      | o-based platform<br>of <u>BX</u> at <u>Penn Sta</u>                  | n for data intensive<br>ate, and the <u>Biolog</u>            | e biomedica<br>v and <u>Matl</u> | al researd                       | h. The<br>and         | <u>43: SARTools edgeR</u><br><u>R log</u>              | ۲   | <b>/</b>  | × |
| NGS:Mapping<br>NGS:Bedtools                           |              | Computer<br>in part by<br>CyberScier    | <u>Science</u> depa<br><u>NHGRI</u> , <u>NSF</u> ,<br>nce at Penn S | artments at <u>Emo</u><br><u>The Huck Institu</u><br>State, and Emor | ory University. The<br>ites of the Life Scie<br>y University. | Galaxy Pro<br>ences, The         | <u>oject</u> is suj<br>Institute | pported<br><u>for</u> | <u>42: SARTools edgeR</u><br>figures                   | ۲   | <b>#</b>  | × |
| NGS:Picard Tools SEARCHING TOOLS                      |              |                                         |                                                                     |                                                                      |                                                               |                                  |                                  |                       | 41: SARTools edgeR<br>tables                           | ۲   | <b>/</b>  | × |
| Diamond                                               | Ŧ            |                                         |                                                                     |                                                                      |                                                               |                                  |                                  |                       | 40: SARTools edgeR                                     | ۲   | 1         | × |
| <                                                     |              |                                         |                                                                     |                                                                      |                                                               |                                  |                                  |                       |                                                        |     |           | > |

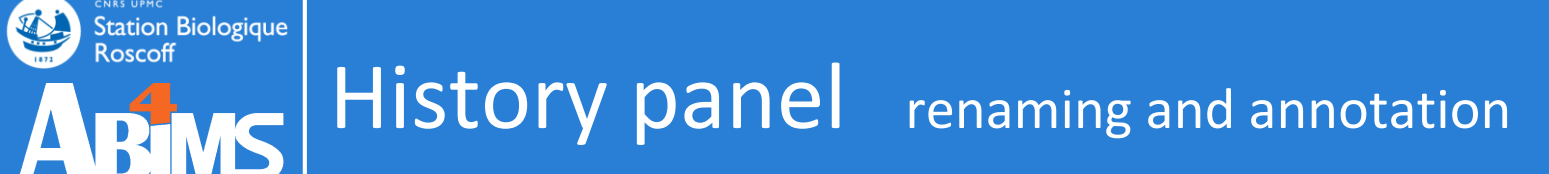

| History                                                | <i>C</i> ‡⊡ | ] |
|--------------------------------------------------------|-------------|---|
| search datasets                                        | 8           | • |
| Unnamed History<br>28 shawe, 14 deleted                | istopy      |   |
| 1.59 MB                                                |             | = |
| 8 48:<br>group2 count2.txt                             | • / ×       |   |
| <u>47:</u><br>group2_count1.txt                        | • / ×       |   |
| <u>46:</u><br>group1_count2.txt                        | • / ×       |   |
| 45:<br>group1_count1.txt                               | • / ×       |   |
| <u>44: SARTools edgeR</u><br><u>R objects (.RData)</u> | • / ×       |   |
| <u>43: SARTools edgeR</u><br><u>R log</u>              | • / ×       |   |
| <u>42: SARTools edgeR</u><br>figures                   | • / ×       |   |
| 41: SARTools edgeR<br>tables                           | • / ×       |   |
| 40: SARTools edgeR                                     | 👁 🖋 🗙       | Ŧ |
|                                                        |             | > |

| History                   |   | C | <b>‡</b> [ | Π |
|---------------------------|---|---|------------|---|
| search datasets           |   |   | 8          |   |
| eba 2016 sartools         |   |   |            |   |
| 28 shown, 14 deleted      |   |   |            |   |
| 1.59 MB                   |   | ۲ | •          | Ξ |
| <b>8</b> 48:              | ۲ |   | ×          |   |
| group2 count2.txt         |   |   |            |   |
| <u>47:</u>                | 0 |   | ×          | Ц |
| group2 count1.txt         |   |   |            |   |
| <u>46:</u>                | ۲ |   | ×          |   |
| group1 count2.txt         |   |   |            |   |
| <u>45:</u>                | ۲ |   | ×          |   |
| group1 count1.txt         |   |   |            |   |
| 44: SARTools edgeR        | ۲ | 1 | ×          |   |
| <u>R objects (.RData)</u> |   |   |            |   |
| 43: SARTools edgeR        | ۲ |   | ×          |   |
| <u>R log</u>              |   |   |            |   |
| 42: SARTools edgeR        | ۲ | 1 | ×          |   |
| <u>figures</u>            |   |   |            |   |
| 41: SARTools edgeR        | ۲ | 1 | ×          |   |
| tables                    |   |   |            |   |
| 40: SARTools edgeR        | ۲ | 1 | ×          | Ŧ |
|                           |   |   |            | > |

| History                                                 | í | C         | <b>\$</b> [ | П |
|---------------------------------------------------------|---|-----------|-------------|---|
| search datasets                                         |   |           | 8           | ſ |
| <b>eba 2016 sartools</b><br>28 shown, 14 <u>deleted</u> |   |           |             |   |
| 1.59 MB                                                 |   | V         | ۶           | = |
| Tags:                                                   |   |           |             |   |
| Annotation:<br>bla bla bla                              |   |           |             |   |
| 8 48:<br>group2 count2.txt                              | ۲ | ø         | ×           |   |
| <u>47:</u><br>group2_count1.txt                         | ۲ | ø         | ×           |   |
| <u>46:</u><br>group1_count2.txt                         | ۲ | ø         | ×           |   |
| <u>45:</u><br>group1_count1.txt                         | ۲ | ø         | ×           |   |
| 44: SARTools edgeR<br>R objects ( RData)                | ۲ | <b>\$</b> | ×           |   |
| it objects (inbutu)                                     |   |           |             |   |
| 43: SARTools edgeR                                      | ۲ | <i>"</i>  | ×           | , |

#### History menu: Create new, Rename, Delete, Delete Permanently

| 🚍 Galaxy / ABiM                                                                                                    | IS An | alyze Data                                                                                    |                                                                                                    |                                                                                                    |                                                                                                    |                                                                     |                                                                          |                                           |                                                       |                                                                                                    | Using 0%                                                          |
|----------------------------------------------------------------------------------------------------|-------|-----------------------------------------------------------------------------------------------|----------------------------------------------------------------------------------------------------|----------------------------------------------------------------------------------------------------|----------------------------------------------------------------------------------------------------|---------------------------------------------------------------------|--------------------------------------------------------------------------|-------------------------------------------|-------------------------------------------------------|----------------------------------------------------------------------------------------------------|-------------------------------------------------------------------|
| Tools                                                                                                    | 1     |                                                                                               |                                                                                                    |                                                                                                    | I                                                                                                    |                                                                     |                                                                          |                                           | His                                                   | tory                                                                                                    | <b>₽</b> 🛱 🗆 (                                                    |
|                                                                                                    | 8     |                                                                                               | veicor                                                                                             | ne to ga                                                                                                    | laxy3.sb                                                                                                    | o-rose                                                              | COTT.T                                                                   | r                                         |                                                       | HISTORY LISTS<br>Saved Histories                                                                                                    |                                                                   |
| <u>Get Data</u><br><u>Send Data</u><br><u>Collection Operations</u>                                                                  | Е     |                                                                                               | formation<br>or any questi<br>upport.abims                                                         | on or request for<br>@sb-roscoff.fr                                                                                                    | tools or account,                                                                                                    | send an e                                                           | email at                                                                 |                                           | el<br>28<br>1.                                        | Histories Shared<br>HISTORY ACTION<br>Create New                                                                                                 | l with Me<br>NS                                                   |
| COMMON TOOLS <u>Text Manipulation</u> <u>Filter and Sort</u> <u>Join, Subtract and Group</u> <u>Convert Formats</u> Extract Features |       |                                                                                               |                                                                                                    | A                                                                                                    |                                                                                                    |                                                                     | Station Bio<br>Roscoff                                                   | ologique                                  |                                                       | Copy History<br>Share or Publish<br>Show Structure<br>Extract Workflow<br>Delete                                                                 | v                                                                 |
| Fetch Sequences                                                                                                    |       |                                                                                               | 1                                                                                                  | Analyses and Bioinf                                                                                                    | ormatics for Marine                                                                                                    | Science                                                             |                                                                          |                                           | 8                                                     | DATASET ACTIO                                                                                                    | NS                                                                |
| <u>Statistics</u>                                                                                                    |       | → Chan                                                                                        | gelog                                                                                              |                                                                                                    |                                                                                                    |                                                                     |                                                                          |                                           | <u>ar</u>                                             | Copy Datasets                                                                                                    |                                                                   |
| <u>Graph/Display Data</u><br>Fasta Fastq Manipulation                                                                                |       | → Tutor                                                                                       | ials                                                                                               |                                                                                                    |                                                                                                    |                                                                     |                                                                          |                                           | <u>47</u><br>gr                                       | Dataset Security<br>Resume Paused                                                                                                    | Jobs                                                              |
| COMMON NGS TOOLS<br>NGS:Samtools<br>NGS:Mapping<br>NGS:Bedtools<br>NGS:Picard Tools<br>SEARCHING TOOLS<br>Diamond                    | ~     | <u>Galaxy</u> is a<br><u>Galaxy tea</u><br><u>Computer</u><br>in part by<br><u>CyberScier</u> | an open, web<br><u>m</u> is a part o<br><u>Science</u> depa<br><u>NHGRI, NSF,</u><br>ace at Penn S | o-based platform<br>of <u>BX</u> at <u>Penn Sta</u><br>artments at <u>Emor</u><br><u>The Huck Institut</u><br><u>State</u> , and <u>Emory</u> | for data intensive<br><u>te</u> , and the <u>Biolog</u><br><u>ry University</u> . The <u>start</u><br>tes of the Life Scie<br><u>University</u> . | e biomedica<br>y and <u>Math</u><br>Galaxy Pro<br>ences, <u>The</u> | al research<br><u>hematics ar</u><br><u>ject</u> is supp<br>Institute fo | . The<br><u>nd</u><br>ported<br><u>or</u> | 40<br>gr<br>41<br>gr<br>42<br>R<br>42<br>R<br>42<br>R | Collapse Expand<br>Unhide Hidden D<br>Delete Hidden D<br>Purge Deleted D<br>DOWNLOADS<br>Export Tool Citat<br>Export History to<br>OTHER ACTIONS | led Datasets<br>Datasets<br>atasets<br>atasets<br>tions<br>o File |
| <                                                                                                    |       |                                                                                               |                                                                                                    |                                                                                                    |                                                                                                    |                                                                     |                                                                          |                                           |                                                       | Import from File                                                                                                    |                                                                   |

#### Saved histories

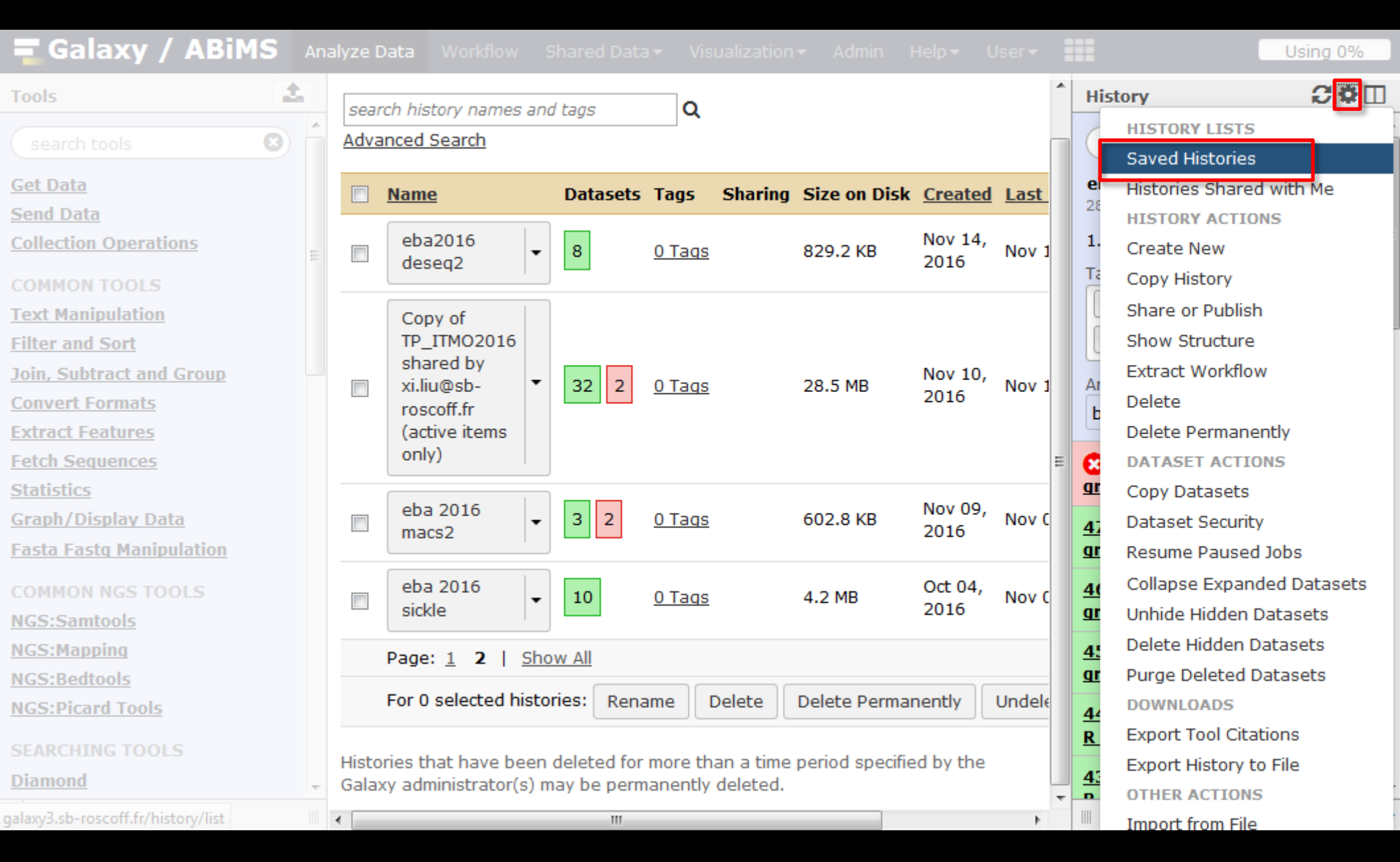

#### Saved histories: Switch histories

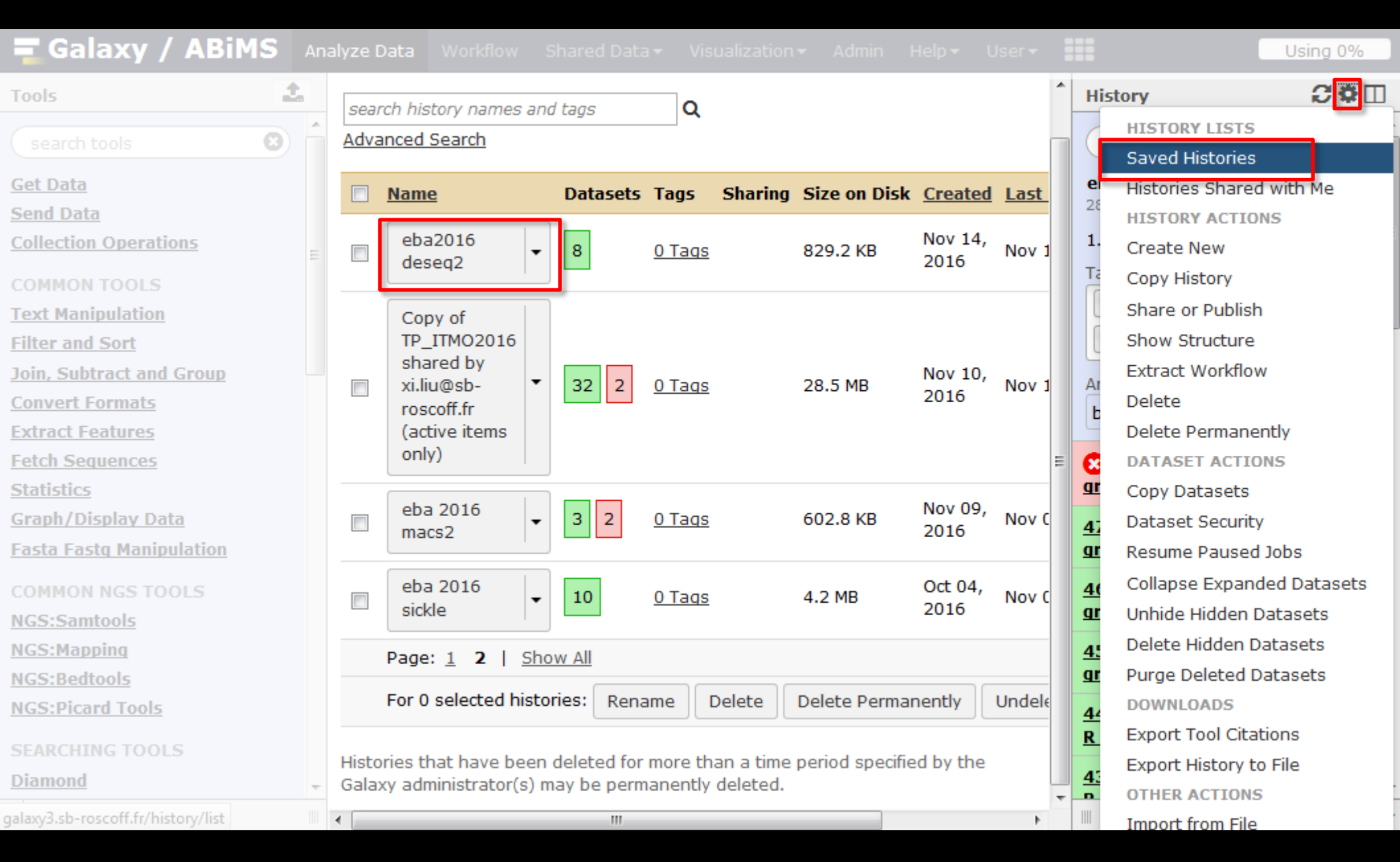

#### History menu: Create new, Rename, Delete, Delete Permanently

| 🚍 Galaxy / ABiM                                                                                                 | IS An    | alyze Data                                                                                    |                                                                                                   |                                                                                                    |                                                                                                    |                                                                       |                                                                        |                                 |                            |                                                                                           | Using 0%                                     |
|----------------------------------------------------------------------------------------------------|----------|-----------------------------------------------------------------------------------------------|---------------------------------------------------------------------------------------------------|----------------------------------------------------------------------------------------------------|----------------------------------------------------------------------------------------------------|-----------------------------------------------------------------------|------------------------------------------------------------------------|---------------------------------|----------------------------|-------------------------------------------------------------------------------------------|----------------------------------------------|
| Tools                                                                                                    | 2        |                                                                                               |                                                                                                   |                                                                                                    |                                                                                                    |                                                                       |                                                                        |                                 | His                        | tory                                                                                      | <b>2</b> 0                                   |
|                                                                                                    | 0        |                                                                                               | veicoi                                                                                            | ne to ga                                                                                                    | laxy3.sb                                                                                                    | )-ros(                                                                | COTT.I                                                                 | r                               |                            | HISTORY LISTS                                                                             |                                              |
| <u>Get Data</u><br><u>Send Data</u><br><u>Collection Operations</u>                                             | Б        |                                                                                               | formation<br>or any questi<br>upport.abims                                                        | on or request for<br>@sb-roscoff.fr                                                                                                    | tools or account,                                                                                                    | send an e                                                             | email at                                                               |                                 | el<br>28<br>1.             | Histories Shared<br>Histories Shared<br>HISTORY ACTION<br>Create New                      | with Me                                      |
| COMMON TOOLS<br><u>Text Manipulation</u><br><u>Filter and Sort</u><br>Join, Subtract and Group                  |          |                                                                                               |                                                                                                   | Аг                                                                                                    | 4                                                                                                    |                                                                       | Station B<br>Roscoff                                                   | iologique                       |                            | Copy History<br>Share or Publish<br>Show Structure<br>Extract Workflow                    | _                                            |
| Convert Formats<br>Extract Features<br>Fetch Sequences                                                          |          |                                                                                               |                                                                                                   | Analyses and Bioinf                                                                                                    | formatics for Marine                                                                                                    | Science                                                               |                                                                        |                                 |                            | Delete<br>Delete Permanen<br>DATASET ACTION                                               | tly<br>15                                    |
| <u>Statistics</u><br><u>Graph/Display Data</u><br><u>Fasta Fastq Manipulation</u>                               |          | → Tutor                                                                                       | jelog<br>ials                                                                                     |                                                                                                    |                                                                                                    |                                                                       |                                                                        |                                 | <u>47</u><br><u>9</u>      | Copy Datasets<br>Dataset Security<br>Resume Paused J                                      | lobs                                         |
| COMMON NGS TOOLS<br><u>NGS:Samtools</u><br><u>NGS:Mapping</u><br><u>NGS:Bedtools</u><br><u>NGS:Picard Tools</u> |          | <u>Galaxy</u> is a<br><u>Galaxy tea</u><br><u>Computer</u><br>in part by<br><u>CyberScier</u> | an open, wel<br>a <u>m</u> is a part o<br><u>Science</u> dep<br><u>NHGRI, NSE,</u><br>nce at Penn | o-based platform<br>of <u>BX</u> at <u>Penn Sta</u><br>artments at <u>Emor</u><br><u>The Huck Institut</u><br><u>State</u> , and <u>Emory</u> | for data intensive<br><u>te</u> , and the <u>Biolog</u><br>ry <u>University</u> . The <u>tes of the Life Scie</u><br><u>/ University</u> . | e biomedica<br>I <u>v</u> and <u>Math</u><br>Galaxy Pro<br>ences, The | al research<br><u>hematics a</u><br><u>iject</u> is sup<br>Institute f | n. The<br>and<br>oported<br>for | 4(<br>gr<br>4:<br>gr<br>4/ | Collapse Expande<br>Unhide Hidden Da<br>Delete Hidden Da<br>Purge Deleted Da<br>DOWNLOADS | ed Datasets<br>atasets<br>atasets<br>atasets |
| SEARCHING TOOLS Diamond                                                                                         | <b>•</b> |                                                                                               |                                                                                                   |                                                                                                    |                                                                                                    |                                                                       |                                                                        |                                 | <u>R</u><br>43<br>p        | Export Tool Citati<br>Export History to<br>OTHER ACTIONS                                  | ons<br>File                                  |

| 🚍 Galaxy / ABiM                                       | S An | alyze Data                              |                                                                  |                                                  |                                               |                                      |                    |                |                                                        | Usir | ng Oʻ      | % |   |
|-------------------------------------------------------|------|-----------------------------------------|------------------------------------------------------------------|--------------------------------------------------|-----------------------------------------------|--------------------------------------|--------------------|----------------|--------------------------------------------------------|------|------------|---|---|
| Tools                                                 | 1    |                                         |                                                                  |                                                  | - 12                                          | - 1                                  |                    | <b>6</b>       | History                                                | í    | C 4        | > |   |
|                                                       | 8 î  |                                         | veicoi                                                           | me to g                                          | jalaxy3.                                      | SD-ros                               | SCOTT.             | TF             | search datasets                                        |      | e          | 3 | - |
| <u>Get Data</u><br><u>Send Data</u>                   |      | <b>G</b> In Fo                          | formation                                                        | ion or request t                                 | for tools or acco                             | unt, send an                         | email at           |                | eba 2016 sartools<br>28 shown, 14 <u>deleted</u>       |      |            |   |   |
| Collection Operations                                 | =    | <u>SL</u>                               | ipport.abims                                                     | <u>@sb-roscoff.fr</u>                            |                                               |                                      |                    |                | 1.59 MB                                                |      | •          | • | E |
| COMMON TOOLS<br>Text Manipulation                     |      |                                         |                                                                  |                                                  |                                               |                                      |                    |                | 8 48:<br>group2_count2.txt                             | ۲    | <i>i</i> 7 | ĸ |   |
| <u>Filter and Sort</u><br>Join, Subtract and Group    |      |                                         |                                                                  |                                                  | 4                                             |                                      | Station<br>Roscoff | Biologique     | <u>47:</u><br>group2_count1.txt                        | ۲    | <i>i</i> 7 | ĸ | ľ |
| Convert Formats<br>Extract Features                   |      |                                         |                                                                  | A                                                | <b>BIV</b>                                    | D                                    |                    |                | <u>46:</u><br>group1_count2.txt                        | ۲    | / >        | ĸ |   |
| Fetch Sequences<br>Statistics                         |      | - Chan                                  | gelog                                                            | Analyses and Bio                                 | oinformatics for Ma                           | rine Science                         |                    |                | 45:<br>group1 count1.txt                               | ۲    | / >        | ĸ |   |
| <u>Graph/Display Data</u><br>Fasta Fastq Manipulation |      | → Tutor                                 | ials                                                             |                                                  |                                               |                                      |                    |                | <u>44: SARTools edgeR</u><br><u>R objects (.RData)</u> | ۲    | <i>i</i> , | ĸ |   |
| COMMON NGS TOOLS<br><u>NGS:Samtools</u>               |      | <u>Galaxy</u> is a<br><u>Galaxy tea</u> | an open, wel<br>m is a part o                                    | b-based platfor<br>of <u>BX</u> at <u>Penn S</u> | rm for data inter<br>State, and the <u>Bi</u> | nsive biomedi<br>ology and <u>Ma</u> | cal resear         | ch. The<br>and | <u>43: SARTools edgeR</u><br><u>R log</u>              | ۲    | <i>i</i> , | ĸ |   |
| NGS:Mapping<br>NGS:Bedtools                           |      | Computer<br>in part by<br>CyberScier    | <u>Science</u> dep<br><u>NHGRI</u> , <u>NSF</u> ,<br>ace at Penn | <u>42: SARTools edgeR</u><br>figures             | ۲                                             | <i>i</i> 7                           | ×                  |                |                                                        |      |            |   |   |
| NGS:Picard Tools SEARCHING TOOLS                      |      | <u></u>                                 |                                                                  | <u></u> and <u></u>                              | <u>.,</u>                                     |                                      |                    |                | 41: SARTools edgeR<br>tables                           | ۲    | <i>i</i> , | K |   |
| Diamond                                               | ~    |                                         |                                                                  |                                                  |                                               |                                      |                    |                | 40: SARTools edgeR                                     | ۲    | <i>i</i> 2 | × | ÷ |
| <                                                     |      |                                         |                                                                  |                                                  |                                               |                                      |                    |                |                                                        |      |            | 3 | > |

| 🗖 Galaxy / ABiMS                                  |         |                                                          |         | min Help - User -                                                    |                   | Using 0%                         |
|---------------------------------------------------|---------|----------------------------------------------------------|---------|----------------------------------------------------------------------|-------------------|----------------------------------|
| Done search histories                             |         | Search all datasets                                      | 8 -     | J                                                                    |                   | Create new                       |
| Current History                                   | •       | Switch to                                                | •       | Switch to                                                            | •                 | Switch to                        |
| eba 2016 sartools<br>28 shown, 14 <u>deleted</u>  | ^       | Trinity example<br>3 shown, 3 <u>deleted</u>             |         | trinity_contig_exn50_statistic<br>12 shown, 15 <u>deleted</u>        |                   | <b>eba 2016 tr</b><br>16 shown   |
| 1.59 MB                                           |         | 40.3 KB                                                  | ۲ ک     | 47.01 KB                                                             |                   | 21.92 KB                         |
| search datasets                                   | 8       | search datasets                                          | 8       | search datasets                                                      | 8                 | search da                        |
| Drag datasets here to copy them to the<br>history | current | 5: Trinity on data 3 and data 4<br>Assembled Transcripts | : • / × | <u>14: Build expression matrix</u><br>on data 7 and data 6: matrix   | • / ×             | 8 16: Extra<br>differentially    |
| 8 48: group2 count2.txt                           | • / ×   | <u>4: reads.left.fg</u>                                  | ● / ×   | of UpperQuartile-normalized e<br>values                              | xpression         | transcripts o<br>RData file      |
| 47: group2 count1.txt                             | • / ×   | <u>3: reads.right.fg</u>                                 | • / ×   | 13: Build expression matrix                                          | • / ×             | 15: Extract a                    |
| 46: group1 count2.txt                             | 👁 🖋 🗙   |                                                          |         | on data 7 and data 6: matrix<br>of TPM expression values (not        | cross-            | expressed to                     |
| 45: group1 count1.txt                             | • / ×   |                                                          |         | sample normalized)                                                   |                   | depleted cat                     |
| 44: SARTools edgeR R objects<br>(.RData)          | • / ×   |                                                          |         | <u>12: Build expression matrix</u><br>on data 7 and data 6:          | • / ×             | 14: Extract                      |
| 43: SARTools edgeR R log                          | • / ×   |                                                          |         | <u>estimated RNA-Seq fragment c</u><br><u>counts)</u>                | <u>ounts (raw</u> | data 3, and o                    |
| 42: SARTools edgeR figures                        | • / ×   |                                                          |         | <u>9: Build expression matrix on</u><br>data 7 and data 6: matrix of | • / ×             | a list of datase                 |
| 41: SARTools edgeR tables                         | • / ×   |                                                          |         | TPM expression values (not cro<br>normalized)                        | oss-sample        | differentially<br>transcripts of |
| 40: SARTools edgeR report                         | • / ×   |                                                          |         | 8: Build expression matrix on<br>data 7 and data 6: estimated        | • # ×             | 8 <u>12: Extra</u>               |
| A                                                 |         |                                                          |         |                                                                      |                   | <u>anner en chann</u>            |

•

Ш

٠

| 🖬 Galaxy / ABiMS                                        |           |          |                                                        |                  | dmin Help - User -                                                   |              | Using 0%                                          |
|---------------------------------------------------------|-----------|----------|--------------------------------------------------------|------------------|----------------------------------------------------------------------|--------------|---------------------------------------------------|
| Done search histories                                   |           | (        | Search all datasets                                    | 8                |                                                                      |              | Create new                                        |
| Current History                                         |           | · [      | Switch to                                              | •                | Switch to                                                            | •            | Switch to                                         |
| <b>eba 2016 sartools</b><br>28 shown, 14 <u>deleted</u> |           | î        | Trinity example<br>3 shown, 3 <u>deleted</u>           |                  | trinity_contig_exn50_statistic<br>12 shown, 15 <u>deleted</u>        |              | eba 2016 tr<br>16 shown                           |
| 1.59 MB                                                 | ۲ ک       |          | 40.3 KB                                                | <b>S D</b>       | 47.01 KB                                                             |              | 21.92 KB                                          |
| search datasets                                         | 8         | =        | search datasets                                        | 8                | search datasets                                                      | 8            | search da                                         |
| Drag datasets here to copy them to the<br>history       | e current |          | 5: Trinity on data 3 and data<br>Assembled Transcripts | <u>14:</u> 🕑 🖋 🗙 | <u>14: Build expression matrix</u><br>on data 7 and data 6: matrix   | • / ×        | 8 16: Extra<br>differentially                     |
| 8 48: group2 count2.txt                                 | • 🖋 🗙     |          | <u>4: reads.left.fg</u>                                | @ / X            | of UpperQuartile-normalized ex<br>values                             | pression     | transcripts o<br>RData file                       |
| 47: group2 count1.txt                                   | 👁 🖋 🗙     |          | 3: reads right fo                                      |                  | 13: Build expression matrix                                          |              | 15: Extract a                                     |
| 46: group1 count2.txt                                   | 👁 🥖 🗙     |          | <u>Streadshighting</u>                                 |                  | on data 7 and data 6: matrix                                         |              | expressed to                                      |
| 45: group1 count1.txt                                   | • / ×     |          |                                                        |                  | sample normalized)                                                   | <u>ross-</u> | data 3, and o<br>depleted cat<br>a list of datase |
| 44: SARTools edgeR R objects                            | 👁 🥖 🗙     |          |                                                        |                  | 12: Build expression matrix<br>on data 7 and data 6:                 | ● 🖋 🗙        | 14: Extract a                                     |
| (.RData)                                                |           |          |                                                        |                  | estimated RNA-Seg fragment co                                        | unts (raw    | expressed to                                      |
| 43: SARTools edgeR R log                                | 👁 🥖 🗙     |          |                                                        |                  | <u>counts)</u>                                                       |              | data 3, and a list of datase                      |
| 42: SARTools edgeR figures                              | 👁 🥖 🗙     |          |                                                        |                  | <u>9: Build expression matrix on</u><br>data 7 and data 6: matrix of |              | 13: Extra                                         |
| 41: SARTools edgeR tables                               |           |          |                                                        |                  | TPM expression values (not cro                                       | ss-sample    | differentially                                    |
|                                                         |           |          |                                                        |                  | <u>normalized)</u>                                                   |              | transcripts o                                     |
| 40: SARTools edgeR report                               | • 🖋 🗙     |          |                                                        |                  | 8: Build expression matrix on<br>data 7 and data 6: estimated        | • / ×        | 8 12: Extra                                       |
| • · · · · · · · · ·                                     |           | <b>T</b> |                                                        |                  | data / and data of estimated                                         |              | differentially                                    |

•

Ш

٠

| 🗖 Galaxy / ABiMS                                        |         |                                                        |                 | min Help - User -                                                    |                   | Using 0%                                          |
|---------------------------------------------------------|---------|--------------------------------------------------------|-----------------|----------------------------------------------------------------------|-------------------|---------------------------------------------------|
| Done search histories                                   |         | search all datasets                                    | 8 -             | J                                                                    |                   | Create new                                        |
| Current History                                         | •       | Switch to                                              | •               | Switch to                                                            | •                 | Switch to                                         |
| <b>eba 2016 sartools</b><br>28 shown, 14 <u>deleted</u> | Â       | Trinity example<br>3 shown, 3 <u>deleted</u>           |                 | trinity_contig_exn50_statistic<br>12 shown, 15 <u>deleted</u>        |                   | <b>eba 2016 tr</b><br>16 shown                    |
| 1.59 MB                                                 |         | 40.3 KB                                                | <b>S</b>        | 47.01 KB                                                             |                   | 21.92 KB                                          |
| search datasets                                         | 8       | search datasets                                        | 8               | search datasets                                                      | 8                 | search da                                         |
| Drag datasets here to copy them to the<br>history       | current | 5: Trinity on data 3 and data<br>Assembled Transcripts | <u>4:</u> • / × | <u>14: Build expression matrix</u><br>on data 7 and data 6: matrix   | • • ×             | 3 16: Extra<br>differentially                     |
| 8 48: group2 count2.txt                                 | • / ×   | <u>4: reads.left.fq</u>                                | ● / ×           | of UpperQuartile-normalized e                                        | <u>xpression</u>  | transcripts of RData file                         |
| 47: group2 count1.txt                                   | • / ×   | 3: reads right fo                                      |                 | 13: Build expression matrix                                          |                   | 15: Extract :                                     |
| 46: group1 count2.txt                                   | ● / ×   | <u>Streudsnighting</u>                                 |                 | on data 7 and data 6: matrix                                         |                   | expressed ti                                      |
| 45: group1 count1.txt                                   | • / ×   |                                                        |                 | sample normalized)                                                   | <u>cross-</u>     | data 3, and o<br>depleted cat<br>a list of datase |
| 44: SARTools edgeR R objects                            | ● / ×   |                                                        |                 | <u>12: Build expression matrix</u><br>on data 7 and data 6:          | • / ×             | 14: Extract                                       |
| (.RData)                                                |         |                                                        |                 | estimated RNA-Seg fragment o                                         | <u>ounts (raw</u> | expressed to                                      |
| 43: SARTools edgeR R log                                | ● 🖋 🗙   |                                                        |                 | <u>counts</u>                                                        |                   | a list of datase                                  |
| 42: SARTools edgeR figures                              | ● / ×   |                                                        |                 | <u>9: Build expression matrix on</u><br>data 7 and data 6: matrix of |                   | 👩 13: Extra                                       |
| 41: SARTools edgeR tables                               | • / ×   |                                                        |                 | TPM expression values (not cr<br>normalized)                         | <u>oss-sample</u> | differentially<br>transcripts o                   |
| 40: SARTools edgeR report                               | • • ×   |                                                        |                 | 8: Build expression matrix on<br>data 7 and data 6: estimated        | • / ×             | 2 12: Extra<br>differentially                     |

•

Ш

Þ.

| 🗖 Galaxy / ABiMS                                        | Analyze Data | a Workflow               | Shared Data <del>-</del>            | Visualization <del>-</del> | Admin H                        | ielp - User -                                                         |                   |   | Using 0%                        |
|---------------------------------------------------------|--------------|--------------------------|-------------------------------------|----------------------------|--------------------------------|-----------------------------------------------------------------------|-------------------|---|---------------------------------|
| Done search histories                                   |              | Search                   | all datasets                        | 8                          | ••••]                          |                                                                       |                   |   | Create new                      |
| Current History                                         | •            | Switch to                |                                     | •                          | Switch                         | to                                                                    |                   | • | Switch to                       |
| <b>eba 2016 sartools</b><br>28 shown, 14 <u>deleted</u> | ļ            | Trinity ex<br>3 shown, 3 | ample<br>deleted                    |                            | trinit<br>12 sho               | <b>y_contig_exn50_statisti</b><br>own, 15 <u>deleted</u>              | с                 |   | <b>eba 2016 tr</b><br>16 shown  |
| 1.59 MB                                                 |              | 40.3 KB                  |                                     | ۲ کې او                    | 47.01                          | КВ                                                                    | 2 🔊 🗩             |   | 21.92 KB                        |
| search datasets                                         | 8            | search                   | datasets                            | 8                          | sea                            | arch datasets                                                         | 8                 |   | search da                       |
| Drag datasets here to copy them to the<br>history       | current      | 5: Trinity<br>Assemble   | on data 3 and data<br>d Transcripts | <u>14:</u> (*) 🖋 🗙         | <u>14: B</u><br>on da          | <u>uild expression matrix</u><br>ta 7 and data 6: matrix              | • / ×             | E | 2 16: Extra<br>differentially   |
| 8 48: group2 count2.txt                                 | • / ×        | 4: reads.le              | eft.fg                              | ⊛ 🖋 X                      | of Up<br>value                 | <u>perQuartile-normalized (</u><br><u>5</u>                           | expression        |   | transcripts o<br>RData file     |
| 47: group2 count1.txt                                   | • / ×        | <u>3: reads.r</u>        | ight.fg                             | • / ×                      | <u>13: B</u>                   | uild expression matrix                                                | • / ×             |   | 15: Extract a                   |
| 46: group1 count2.txt                                   | • 🖋 🗙        |                          |                                     |                            | on da                          | <u>ta 7 and data 6: matrix</u><br>M expression values (not            | cross-            |   | expressed to                    |
| 45: group1 count1.txt                                   | • / ×        |                          |                                     |                            | samp                           | e normalized)                                                         |                   |   | depleted cat                    |
| <u>44: SARTools edgeR R objects</u><br>(.RData)         | • / ×        |                          |                                     |                            | <u>12: B</u><br>on da<br>estim | uild expression matrix<br>ta 7 and data 6:<br>ated RNA-Seq fragment ( | ● 🖋 🗙             |   | 14: Extract a<br>expressed to   |
| 43: SARTools edgeR R log                                | • 🖋 🗙        |                          |                                     |                            | count                          | <u>5)</u>                                                             |                   |   | data 3, and a                   |
| 42: SARTools edgeR figures                              | • 🖋 🗙        |                          |                                     |                            | <u>9: Bu</u><br>data 2         | Id expression matrix on<br>7 and data 6: matrix of                    | ● 🖋 ×             |   | 13: Extra                       |
| 41: SARTools edgeR tables                               | • / ×        |                          |                                     |                            | <u>norma</u>                   | expression values (not cr<br>alized)                                  | <u>oss-sample</u> |   | differentially<br>transcripts o |
| 40: SARTools edgeR report                               | • / ×        | -                        |                                     |                            | <u>8: Bu</u><br>data 3         | Id expression matrix on<br>7 and data 6: estimated                    | ● / ×             | - | 2 12: Extra<br>differentially   |

•

Ш

Þ.

| 🖬 Galaxy / ABiMS                                        |         |                                                          |          | min Help - User -                                                    | _                 | Using 0%                         |
|---------------------------------------------------------|---------|----------------------------------------------------------|----------|----------------------------------------------------------------------|-------------------|----------------------------------|
| Done search histories                                   |         | search all datasets                                      | 8 -      | J                                                                    | (                 | Create new                       |
| Current History                                         | •       | Switch to                                                | •        | Switch to                                                            | •                 | Switch to                        |
| <b>eba 2016 sartools</b><br>28 shown, 14 <u>deleted</u> | ^       | Trinity example<br>3 shown, 3 <u>deleted</u>             |          | trinity_contig_exn50_statistic<br>12 shown, 15 <u>deleted</u>        | ŕ                 | <b>eba 2016 tr</b><br>16 shown   |
| 1.59 MB                                                 |         | 40.3 KB                                                  | <b>S</b> | 47.01 KB                                                             |                   | 21.92 KB                         |
| search datasets                                         | 8       | search datasets                                          | 8        | search datasets                                                      | 8                 | search da                        |
| Drag datasets here to copy them to the<br>history       | current | 5: Trinity on data 3 and data 4<br>Assembled Transcripts | : • / ×  | <u>14: Build expression matrix</u><br>on data 7 and data 6: matrix   | • / ×             | 8 16: Extra<br>differentially    |
| 8 48: group2 count2.txt                                 | • / ×   | <u>4: reads.left.fg</u>                                  | ● / ×    | of UpperQuartile-normalized ex<br>values                             | <u>xpression</u>  | transcripts o<br>RData file      |
| 47: group2 count1.txt                                   | • 🖋 🗙   | 3: reads.right.fg                                        |          | 13: Build expression matrix                                          | @ # x             | 15: Extract                      |
| 46: group1 count2.txt                                   | • / ×   |                                                          |          | on data 7 and data 6: matrix<br>of TPM expression values (not        | CT055-            | expressed to                     |
| 45: group1 count1.txt                                   | • / ×   |                                                          |          | sample normalized)                                                   |                   | depleted cat                     |
| <u>44: SARTools edgeR R objects</u><br>(.RData)         | • / ×   |                                                          |          | <u>12: Build expression matrix</u><br>on data 7 and data 6:          | • / ×             | a list of datase                 |
| 43: SARTools edgeR R log                                | @ # ¥   |                                                          |          | <u>counts)</u>                                                       | <u>ounts (raw</u> | data 3, and e                    |
| 42: SARTools edgeR figures                              | • / ×   |                                                          |          | <u>9: Build expression matrix on</u><br>data 7 and data 6: matrix of | • / ×             | a list of datase                 |
| 41: SARTools edgeR tables                               | • / ×   |                                                          |          | <u>normalized)</u>                                                   | <u>ss-sample</u>  | differentially<br>transcripts of |
| 40: SARTools edgeR report                               | • / ×   |                                                          |          | 8: Build expression matrix on<br>data 7 and data 6: estimated        | • / ×             | 2: Extra<br>differentially       |

•

Ш

٠

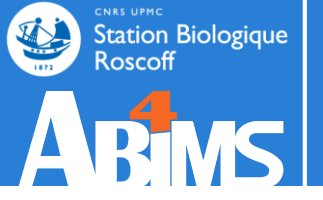

## Hands-on TOOLS

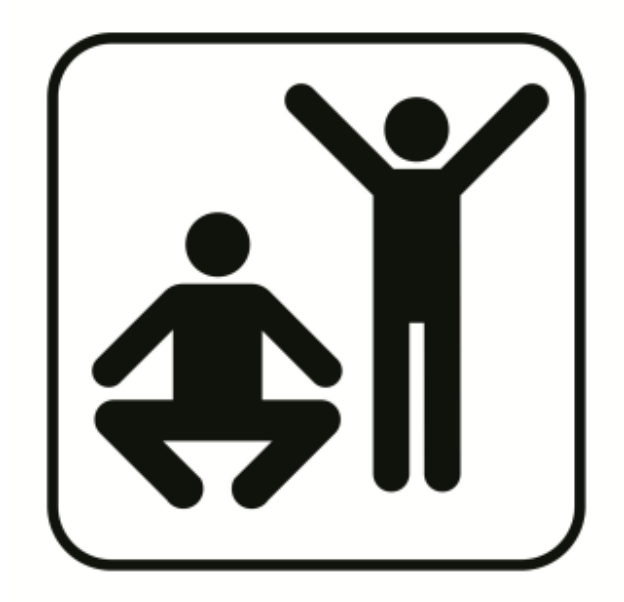

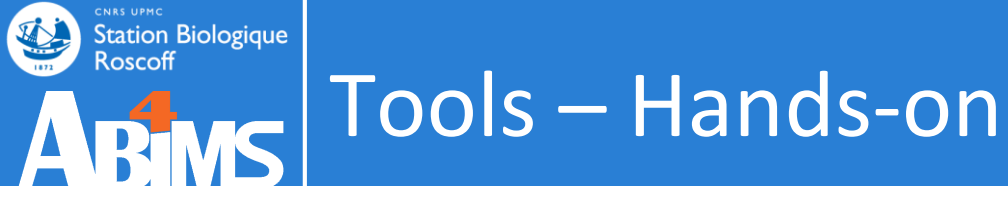

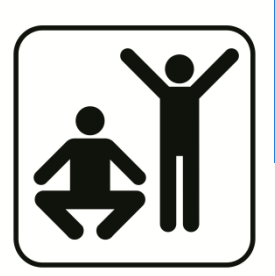

## Which coding exon has the highest number of single nucleotide polymorphisms on chromosome 22?

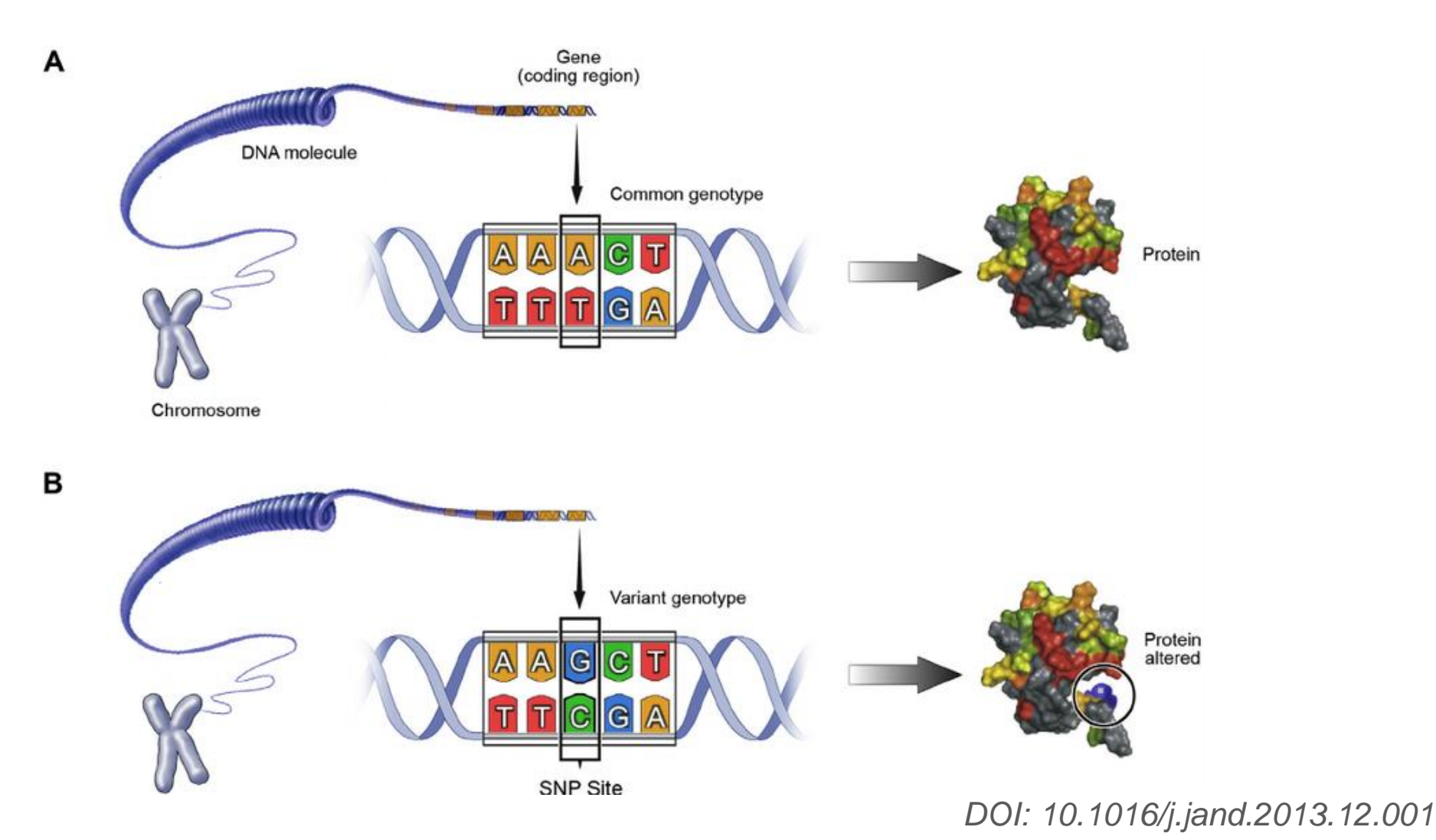

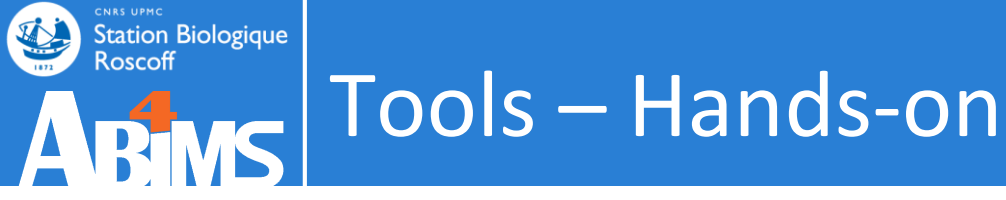

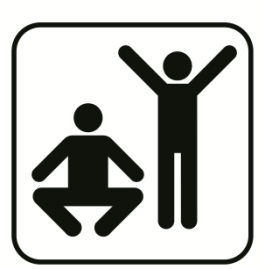

Which coding exon has the highest number of single nucleotide polymorphisms on chromosome 22?

- 1. Get the data in a new history
- 2. Join exons with SNPs
- 3. Count the number of SNPs per exon
- 4. Sort exons by SNP count
- 5. Select top five
- 6. Build a bar diagram
- 7. Recover exon info and display data in genome browsers

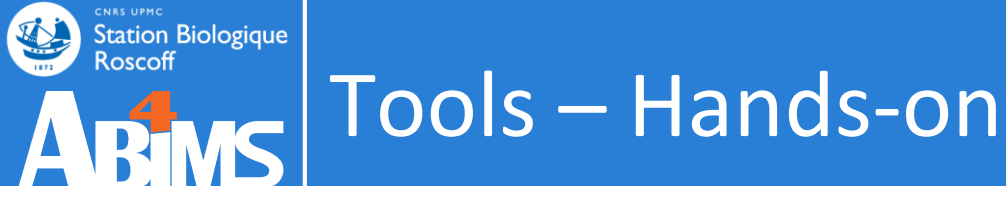

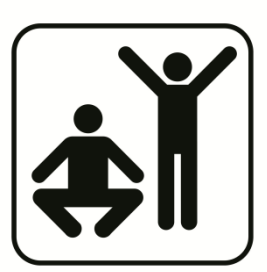

# Which coding exon has the highest number of single nucleotide polymorphisms on chromosome 22?

- 1. Get the data in a new history
- 2. Join exons with SNPs Operate on Genomics Intervals -> Join
- **3.** Count the number of SNPs per exon Join, Subtract, and Group -> Group
- 4. Sort exons by SNP count Filter and Sort -> Sort
- 5. Select top five Text Manipulation -> Select First
- 6. Build a bar diagram Visualize -> Charts
- 7. Recover exon info and display data in genome browsers Join, Subtract and Group -> Compare two Datasets

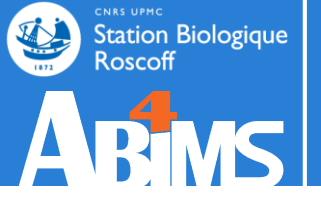

## WORKFLOW

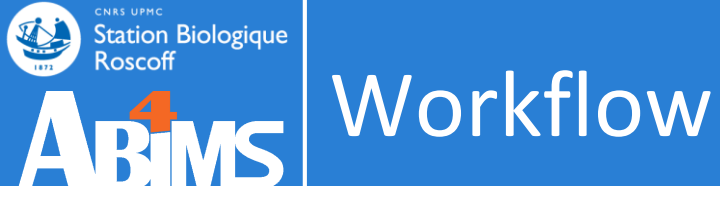

• A workflow is a sequence of tool operations and parameters

• Can match the experiment protocol

 A workflow is built to be replayed (more or less strict)

#### Workflow

#### Our workflow with Galaxy

|    | Galaxy                             | Analyze Data Workflo   |                |              |             |                    | Using 0% |
|----|------------------------------------|------------------------|----------------|--------------|-------------|--------------------|----------|
| Wo | orkflow Canvas   Find exons with I | highest number of SNPs |                |              |             |                    | 0        |
|    |                                    |                        |                |              |             |                    |          |
|    | 🗅 Input dataset 🗙                  | 🖋 Join 🛛 🗙             | 🖋 Group        | <i>ې</i> ×   | Sort        | 🗙 🥜 🖌 Select first | ×        |
|    | output                             | ) Join                 | Select data    | Scener Sc    | ort Dataset | from               |          |
|    |                                    | with                   | out_file1 (tab | ılar) 🛛 💬 ol | ut_file1    | out_file1          |          |
|    |                                    | output (interval) 🛛 🔅  |                |              |             |                    |          |
|    | 🗅 Input dataset 🗙                  |                        |                |              |             | & Compare two Data | cote ¥   |
|    | output                             |                        |                |              |             | Compare            |          |
|    |                                    |                        |                |              |             | against            |          |
|    |                                    |                        |                |              |             | out_file1          | 0        |
|    |                                    |                        |                |              |             |                    |          |
|    |                                    |                        |                |              |             |                    |          |
|    |                                    |                        |                |              |             |                    |          |
|    |                                    |                        |                |              |             |                    |          |
|    |                                    |                        |                |              |             |                    |          |
|    |                                    |                        |                |              |             |                    |          |
|    |                                    |                        |                |              |             |                    |          |
|    |                                    |                        |                |              |             |                    |          |
|    |                                    |                        |                |              |             |                    | <        |
#### From history

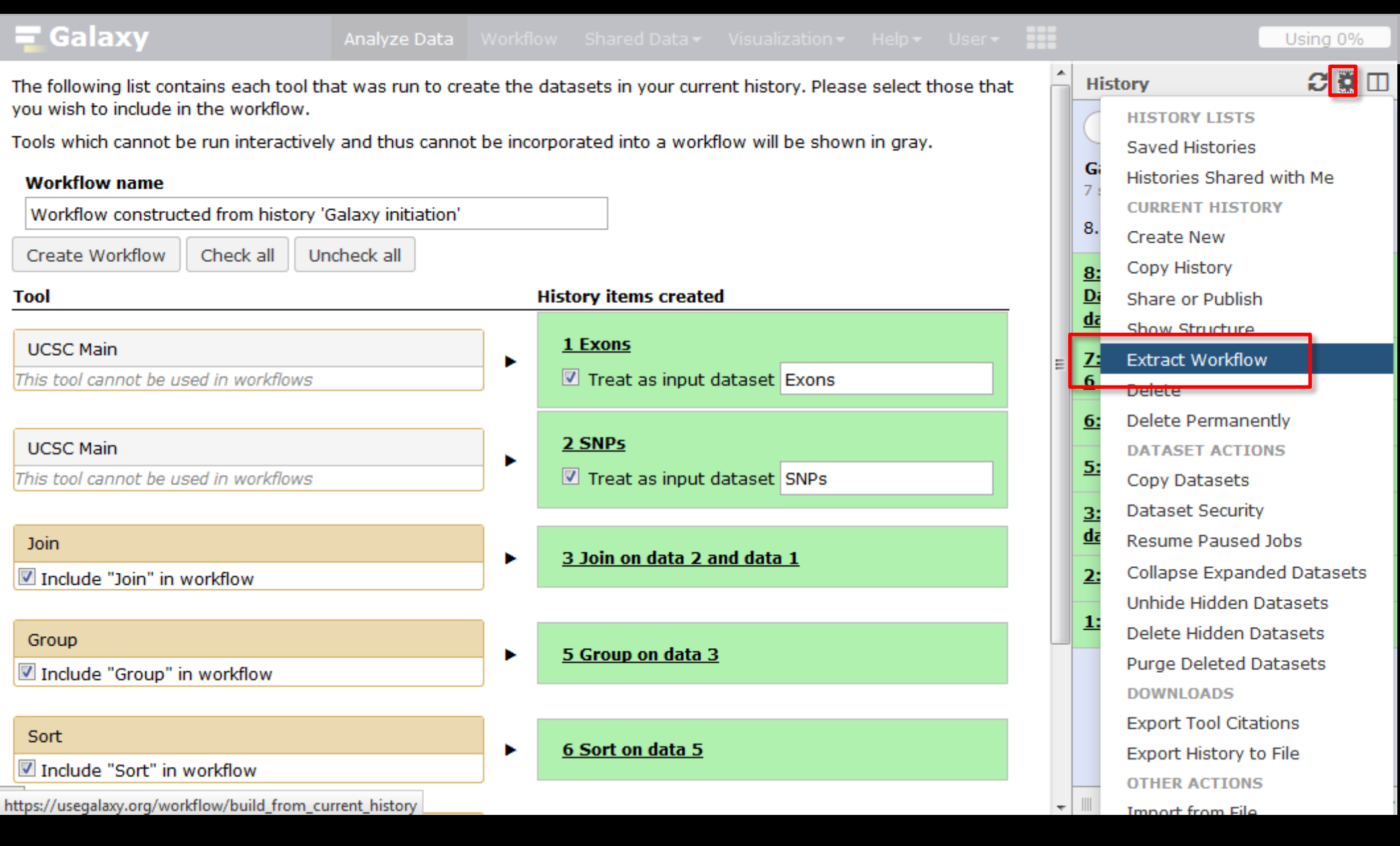

#### From history

| ng Galaxy                                                                                                    | Analyze Data 🛛 🕅                           |            |                                           |                                           |                                   |   |                                                                            | Using ( | 0%     |
|----------------------------------------------------------------------------------------------------|--------------------------------------------|------------|-------------------------------------------|-------------------------------------------|-----------------------------------|---|----------------------------------------------------------------------------|---------|--------|
| The following list contains each tool tha<br>you wish to include in the workflow.<br>Tools which cannot be run interactively | at was run to creat<br>y and thus cannot b | e the dat  | asets in your curre<br>rated into a workf | ent history. Please<br>flow will be shown | e select those that<br>n in gray. | • | History<br>search datasets                                                 | 0       | 0<br>0 |
| Workflow name<br>Find exons with the highest SNPs                                                                            | ]                                          |            |                                           |                                           |                                   |   | Galaxy initiation<br>7 shown, 1 <u>deleted</u> , 1 <u>hidde</u><br>8.77 MB |         | •      |
| Tool                                                                                                    | check all                                  | Hist       | tory items create                         | d                                         |                                   |   | <u>8: Compare two</u><br><u>Datasets on data 7 and</u><br><u>data 1</u>    | ، ک     | / X    |
| UCSC Main<br>This tool cannot be used in workflows                                                                           |                                            | •          | I Exons ✓ Treat as input of               | dataset Exons                             |                                   | Ш | 7: Select first on data<br>6<br>6: Sort on data 5                          |         | / ×    |
| UCSC Main<br>This tool cannot be used in workflows                                                                           |                                            | ► [        | 2 SNPs<br>☑ Treat as input o              | dataset SNPs                              |                                   |   | 5: Group on data 3                                                         |         | / X    |
| Join Include "Join" in workflow                                                                                              |                                            | •          | <u>3 Join on data 2 a</u>                 | ind data 1                                |                                   |   | <u>data 1</u><br><u>2: SNPs</u>                                            | •       | / ×    |
| Group<br>Include "Group" in workflow                                                                                         |                                            | •          | 5 Group on data 3                         | 1                                         |                                   |   | <u>1: Exons</u>                                                            | ٠       | / X    |
| Sort<br>Include "Sort" in workflow                                                                                           |                                            | ► <u>(</u> | 5 Sort on data 5                          |                                           |                                   |   |                                                                            |         |        |
| >                                                                                                    |                                            |            |                                           |                                           |                                   | - |                                                                            |         | >      |

#### From history

| 🚍 Galaxy                                                                         | Analyze Data V       |           |                                     |                     |                     |   |                                                                | Using ( | 0%                |
|----------------------------------------------------------------------------------|----------------------|-----------|-------------------------------------|---------------------|---------------------|---|----------------------------------------------------------------|---------|-------------------|
| The following list contains each tool th<br>you wish to include in the workflow. | nat was run to creat | e the dat | asets in your curro                 | ent history. Please | e select those that | Â | History                                                        | 0       |                   |
| Tools which cannot be run interactively                                          | y and thus cannot b  | e incorpo | orated into a work                  | flow will be shown  | n in gray.          |   | ( search datasets                                              |         | 8                 |
| Workflow name                                                                    |                      |           |                                     |                     |                     |   | Galaxy initiation<br>7 shown, 1 <u>deleted</u> , 1 <u>hidd</u> | len     |                   |
| Find exons with the highest SNPs                                                 |                      |           |                                     |                     |                     |   | 8.77 MB                                                        |         | •                 |
| Create Workflow Check all Un                                                     | ncheck all           |           |                                     |                     |                     |   | 8: Compare two                                                 |         | <i></i>           |
| Tool                                                                             |                      | His       | tory items create                   | d                   |                     |   | Datasets on data 7 and                                         | !       | ~ ^               |
| UCSC Main                                                                        |                      |           | <u>1 Exons</u>                      |                     |                     |   | <u>data 1</u>                                                  |         |                   |
| This tool cannot be used in workflows                                            |                      | •         | Treat as input of                   | dataset Exons       |                     | E | <u>6</u>                                                       | ۵       | / X               |
|                                                                                  |                      |           |                                     |                     |                     |   | 6: Sort on data 5                                              | ٢       | / ×               |
| UCSC Main                                                                        |                      |           | <u>2 SNPs</u><br>7 Troat as input ( |                     |                     |   | 5: Group on data 3                                             | ٢       | # ×               |
| This tool cannot be used in worknows                                             |                      | L         |                                     |                     |                     |   | 3: Join on data 2 and                                          |         | <i>A</i> <b>v</b> |
| Join                                                                             |                      |           | 7 7-in on data 7 -                  |                     |                     |   | data 1                                                         | •       | ~ ^               |
| 🗷 Include "Join" in workflow                                                     |                      |           | <u>s Join on adta Z a</u>           | <u>ina aata 1</u>   |                     |   | 2: SNPs                                                        | ، ک     | / ×               |
| -                                                                                |                      |           |                                     |                     |                     |   | 1: Exons                                                       | ٠       | / X               |
| Group                                                                            |                      | •         | 5 Group on data 3                   | 3                   |                     |   |                                                                |         |                   |
|                                                                                  |                      |           |                                     |                     |                     |   |                                                                |         |                   |
| Sort                                                                             |                      |           | 5 Sort on data 5                    |                     |                     |   |                                                                |         |                   |
| Include "Sort" in workflow                                                       |                      |           |                                     |                     |                     |   |                                                                |         |                   |
| >                                                                                |                      |           |                                     |                     |                     | - |                                                                |         | >                 |

#### Workflow manager

| <b>=</b> Galaxy                   | Analyze Data | Workflow | Shared Data <del>•</del> | Visualization <del>-</del> | Help <del>-</del> | User <del>•</del> |          | Using 0%                    |
|-----------------------------------|--------------|----------|--------------------------|----------------------------|-------------------|-------------------|----------|-----------------------------|
| Your workflows                    |              |          |                          |                            | Cre               | eate new          | workflow | 1 Upload or import workflow |
| Name                              |              |          |                          |                            |                   |                   | # (      | of Steps                    |
| Find exons with highest number o  | f SNPs 🔻     |          |                          |                            |                   |                   | 7        |                             |
| Convert to tab (imported from API | ) -          |          |                          |                            |                   |                   | 2        |                             |
| imported: ChIP-seq workflow 🕶     |              |          |                          |                            |                   |                   | 3        |                             |

#### Workflows shared with you by others

No workflows have been shared with you.

#### **Other options**

Configure your workflow menu

#### Workflow manager

| <b>=</b> Galaxy               | Analyze Data      | Workflow | Shared Data <del>-</del> | Visualization <del>-</del> | Help 🔻 | User <del>•</del> |          | Using 0%                    |
|-------------------------------|-------------------|----------|--------------------------|----------------------------|--------|-------------------|----------|-----------------------------|
|                               |                   |          |                          |                            |        |                   |          |                             |
| Your workflows                |                   |          |                          |                            | 📀 Cre  | eate new          | workflow | ✤ Upload or import workflow |
| Name                          |                   |          |                          |                            |        |                   | # c      | of Steps                    |
| Find exons with highest numb  | er of SNPs ▼      | _        |                          |                            |        |                   | 7        |                             |
| Convert to tab (imported from | Edit              |          |                          |                            |        |                   | 2        |                             |
|                               | Run               |          |                          |                            |        |                   |          |                             |
| imported: ChIP-seq workflow   | Share or Download |          |                          |                            |        |                   | 3        |                             |
|                               | Сору              | _        |                          |                            |        |                   |          |                             |
| Workflows share               | Rename            | othe     | rs                       |                            |        |                   |          |                             |
| No workflows have been shared | View              |          |                          |                            |        |                   |          |                             |
|                               | Delete            |          |                          |                            |        |                   |          |                             |
| Other options                 |                   |          |                          |                            |        |                   |          |                             |
| Configure your workflow menu  |                   |          |                          |                            |        |                   |          |                             |

#### Edit a workflow: add tags and annotation

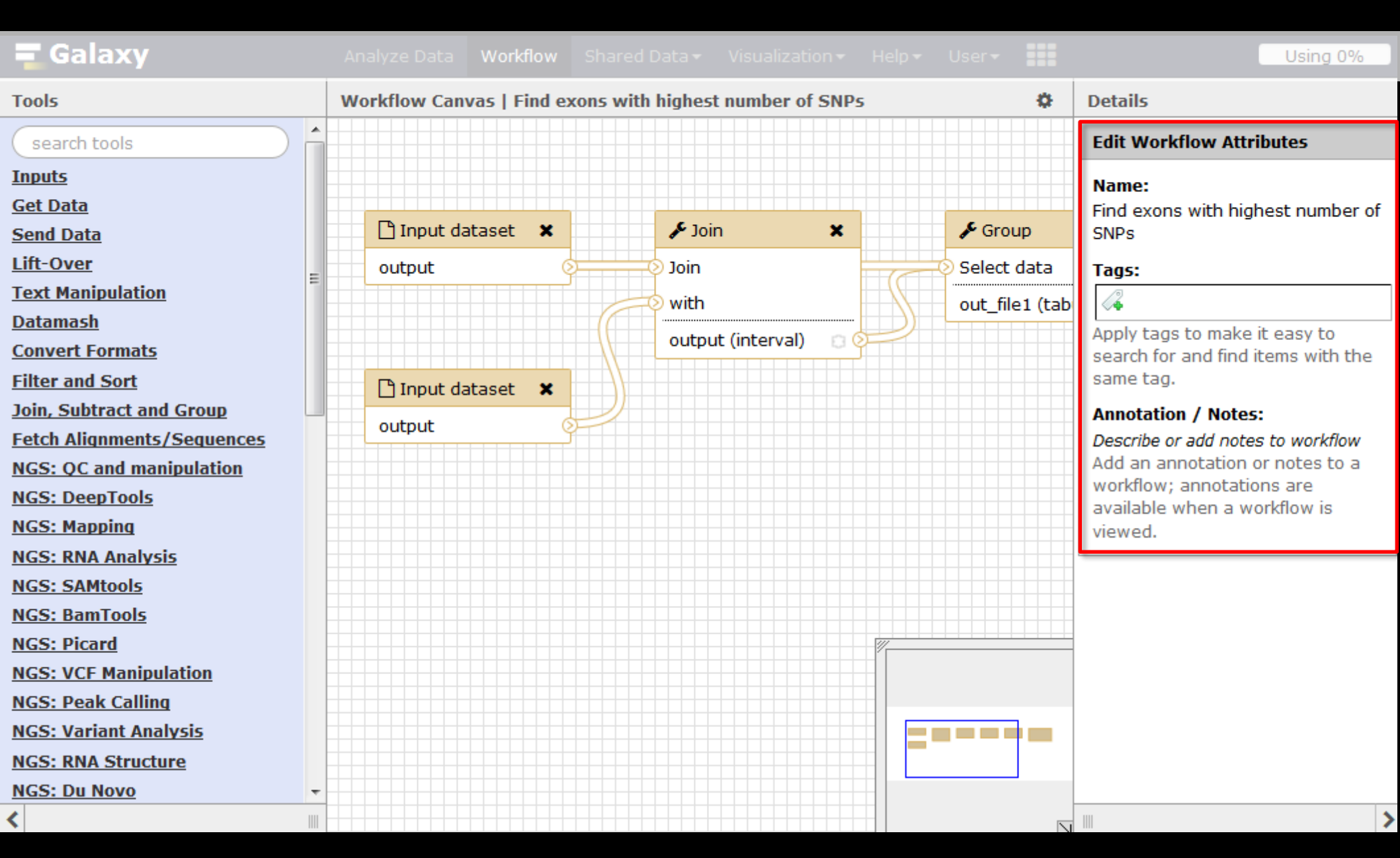

#### Edit a workflow

| Galaxy Analyze Data Workflow Shared Data - Visualization - Help - User - | Using 0%                 |
|--------------------------------------------------------------------------|--------------------------|
| Workflow Canvas   Find exons with highest number of SNPs                 | 0                        |
|                                                                          |                          |
| 🗅 Input dataset 🗙 🖉 🖉 Join 🗙 🌾 Group 🗙 🖉 🖋 Sort                          | × F Select first ×       |
| output Join Select data Sort Dataset                                     | from                     |
| with out_file1 (tabular) 🛛 💬 out_file1                                   | out_file1                |
| output (interval)                                                        |                          |
| 🗋 Input dataset 🗙                                                        | ✤ Compare two Datasets ★ |
| output                                                                   | Compare                  |
|                                                                          | against                  |
|                                                                          | out_file1                |
|                                                                          |                          |
|                                                                          |                          |
|                                                                          |                          |
|                                                                          |                          |
|                                                                          |                          |
|                                                                          |                          |
|                                                                          |                          |
|                                                                          |                          |

#### Edit a workflow: drag and drop

| <b>=</b> Galaxy                     |                 | Workflow     |                |           |                |   |                | Using 0% |
|-------------------------------------|-----------------|--------------|----------------|-----------|----------------|---|----------------|----------|
| Workflow Canvas   Find exons with I | nighest number  | of SNPs      |                |           |                |   |                | 0        |
|                                     |                 |              |                |           |                |   |                |          |
|                                     |                 |              |                |           |                |   |                |          |
| 🗅 Input dataset 🗙                   | 🗲 Join          | ×            | 🖋 Group        | ×         | 🖋 Sort         | × | 🖌 Select first | *        |
| output                              | ) Join          | E            | 🔊 Select data  | æ         | 🔉 Sort Dataset | Æ | 🔊 from         |          |
|                                     | ) with          |              | out_file1 (tab | ular) 🛛 🔿 | out_file1      |   | out_file1      | 8 00     |
|                                     | output (interva |              |                |           |                |   |                |          |
| 🗅 Input dataset 🗙                   |                 |              |                |           |                |   |                |          |
| output                              |                 |              |                |           |                |   |                |          |
|                                     |                 |              |                |           |                |   |                |          |
|                                     |                 |              |                |           |                |   |                |          |
|                                     |                 |              |                |           |                |   |                |          |
|                                     | Comp:           | are two Data | sets 🗙         |           |                |   |                |          |
|                                     | Compare         | 1            |                |           |                |   |                |          |
|                                     | against         |              |                |           |                |   |                |          |
|                                     | out_file1       |              |                |           |                |   |                |          |
|                                     |                 |              |                |           |                |   |                |          |
|                                     |                 |              |                |           |                |   |                |          |
|                                     |                 |              |                |           |                |   |                |          |
|                                     |                 |              |                |           |                |   |                | <        |

#### Edit a workflow: delete a noodle

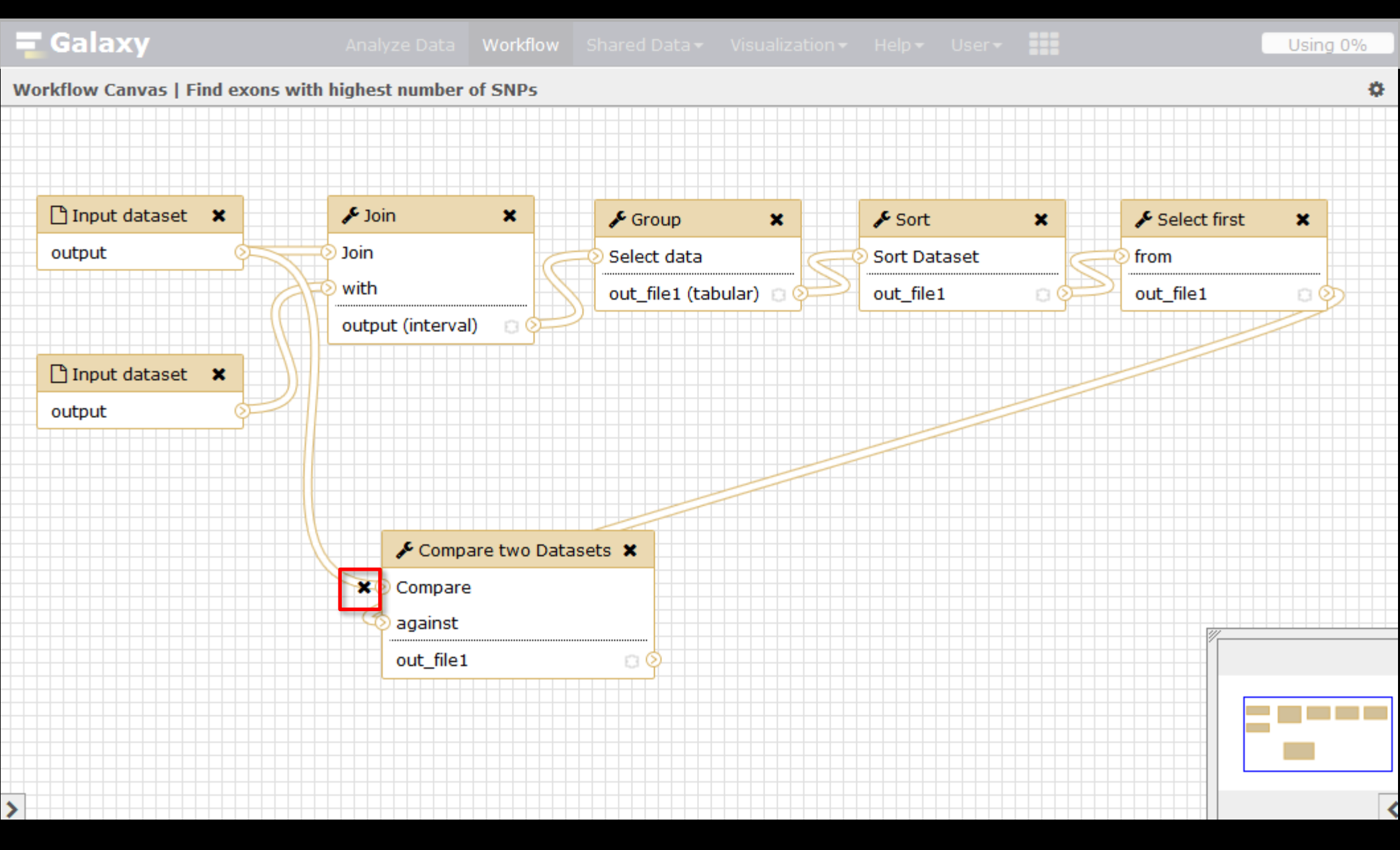

#### Edit a workflow: delete a noodle

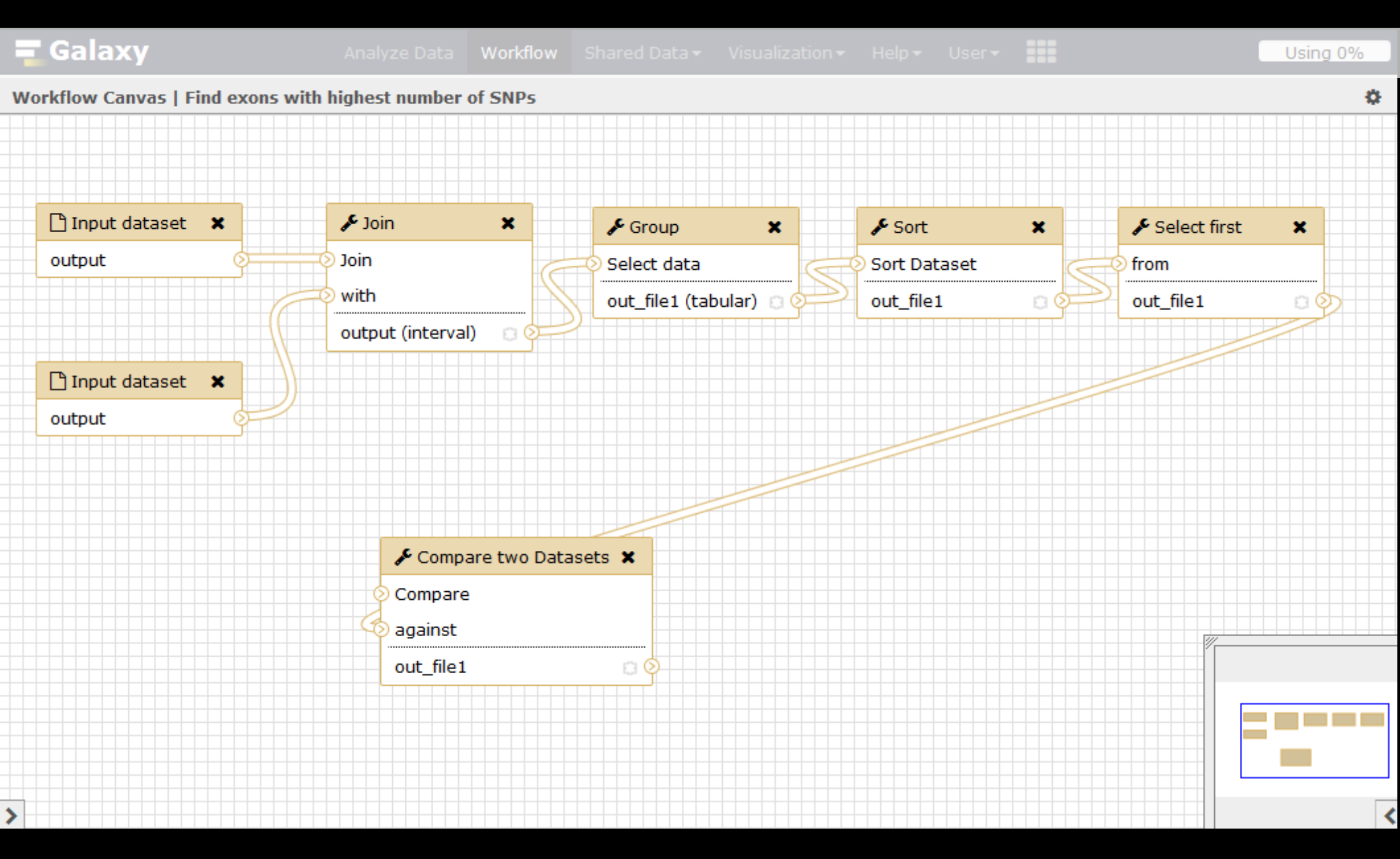

#### Edit a workflow: add a tool

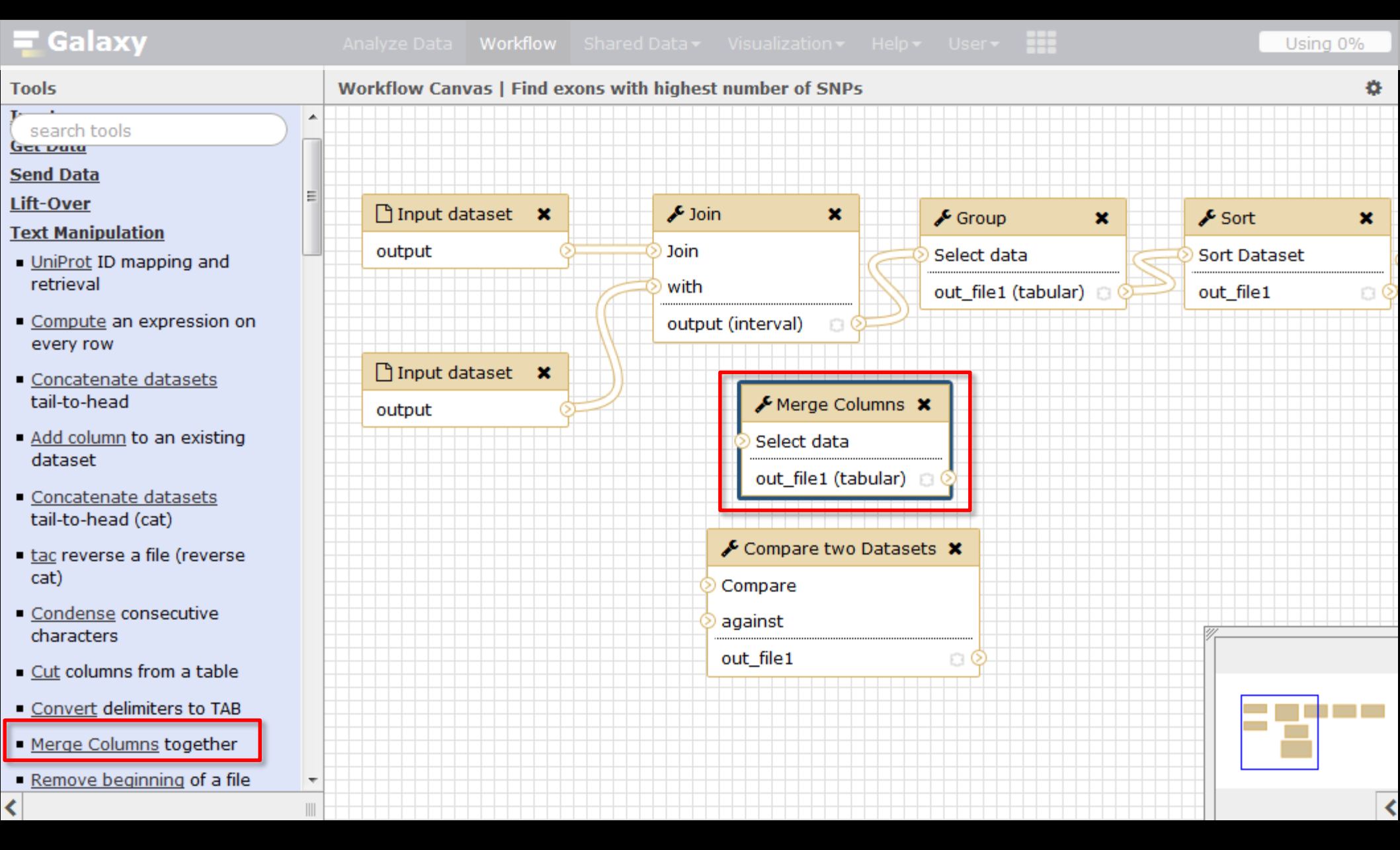

#### Edit a workflow: add a noodle

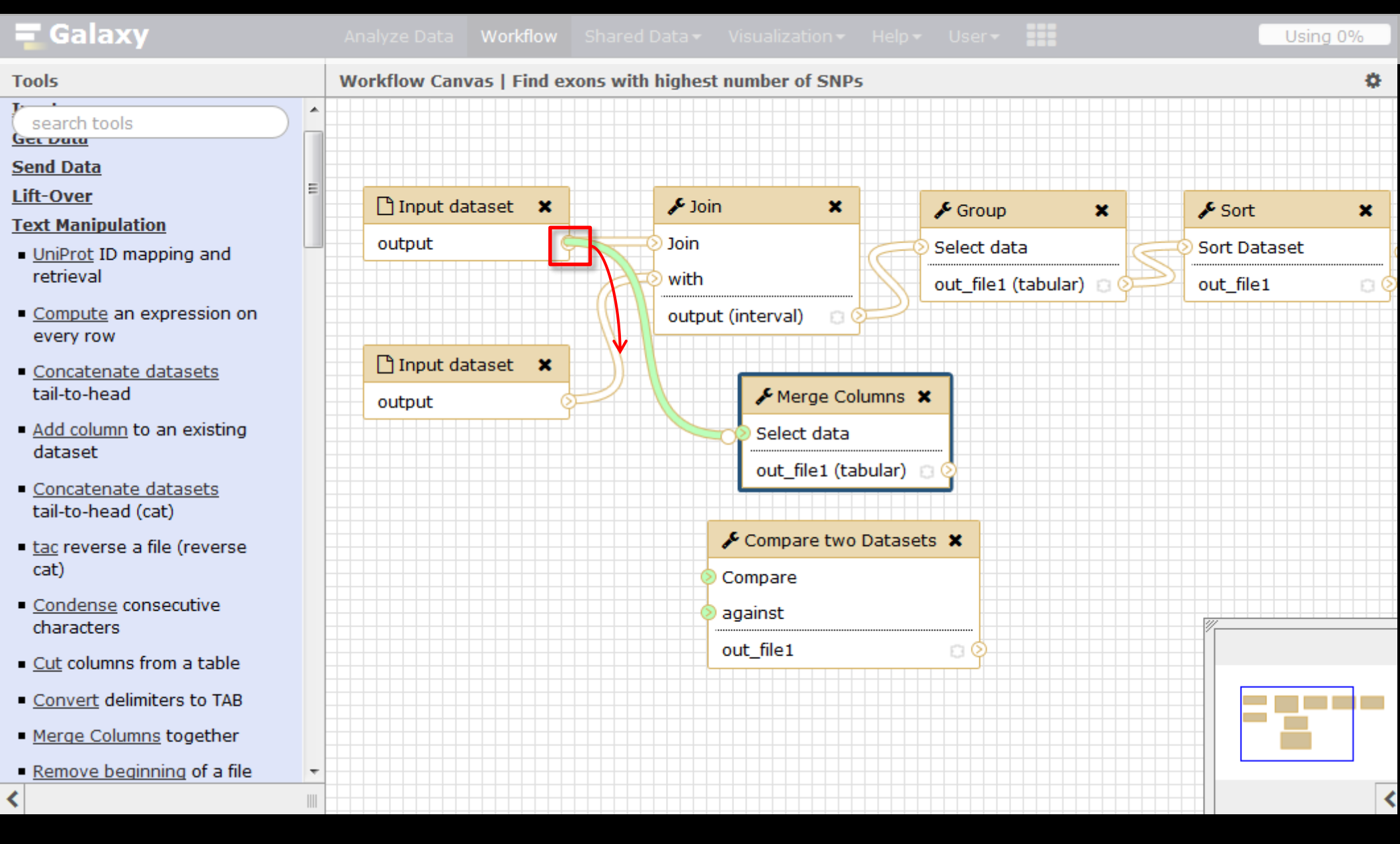

#### Edit a workflow: hide intermediate steps

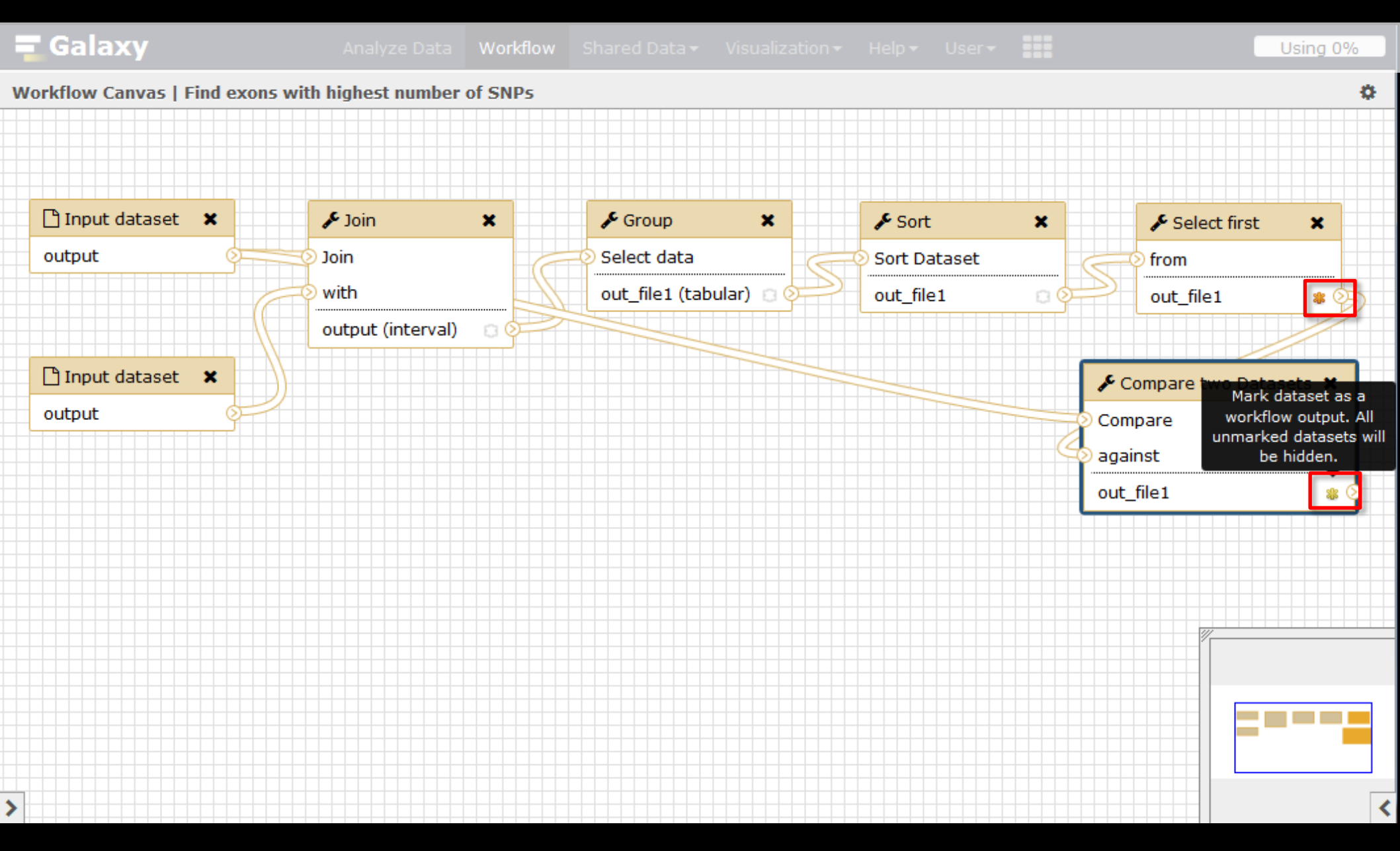

#### Edit a workflow: set or release a parameter

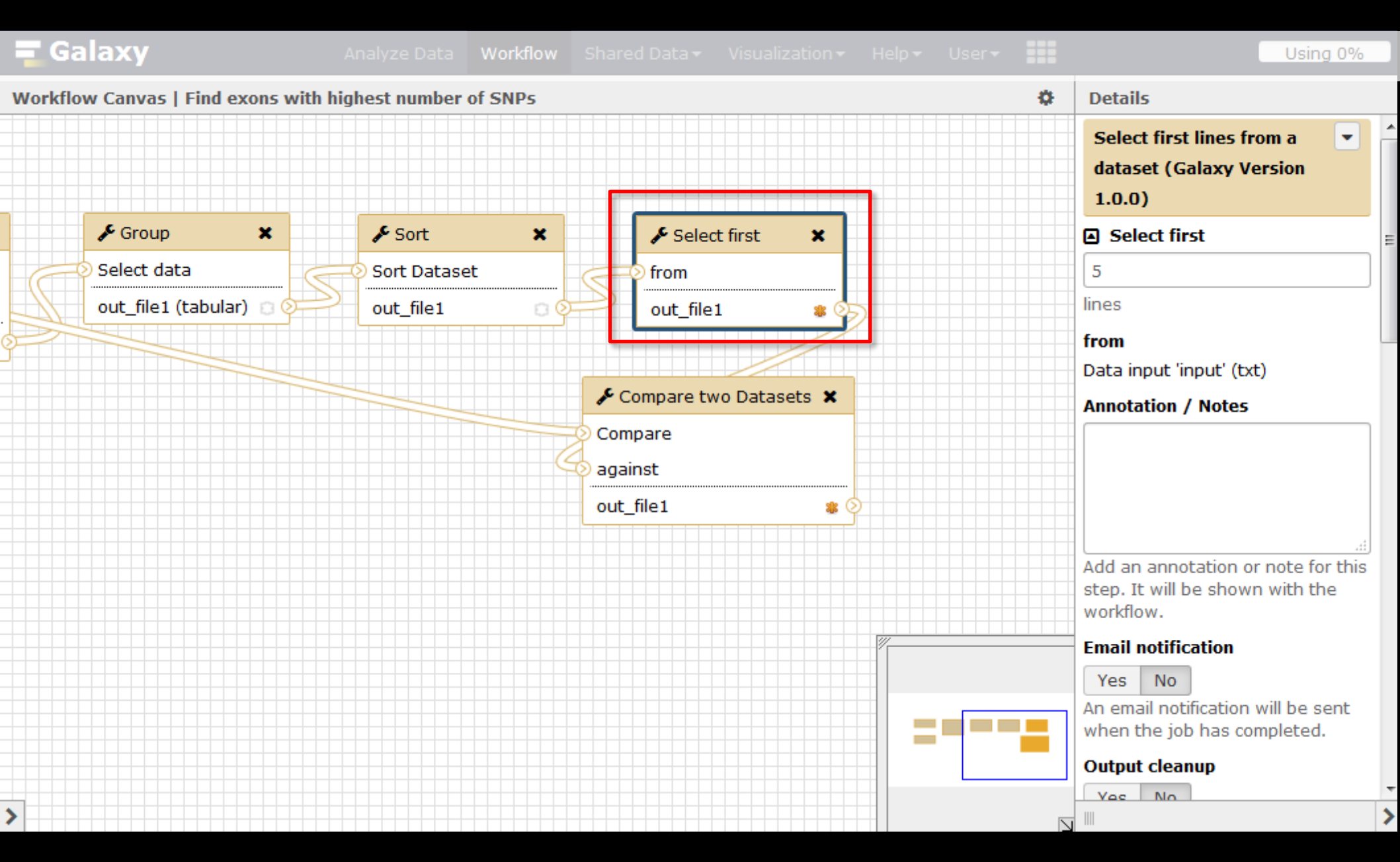

#### Edit a workflow: set or release a parameter

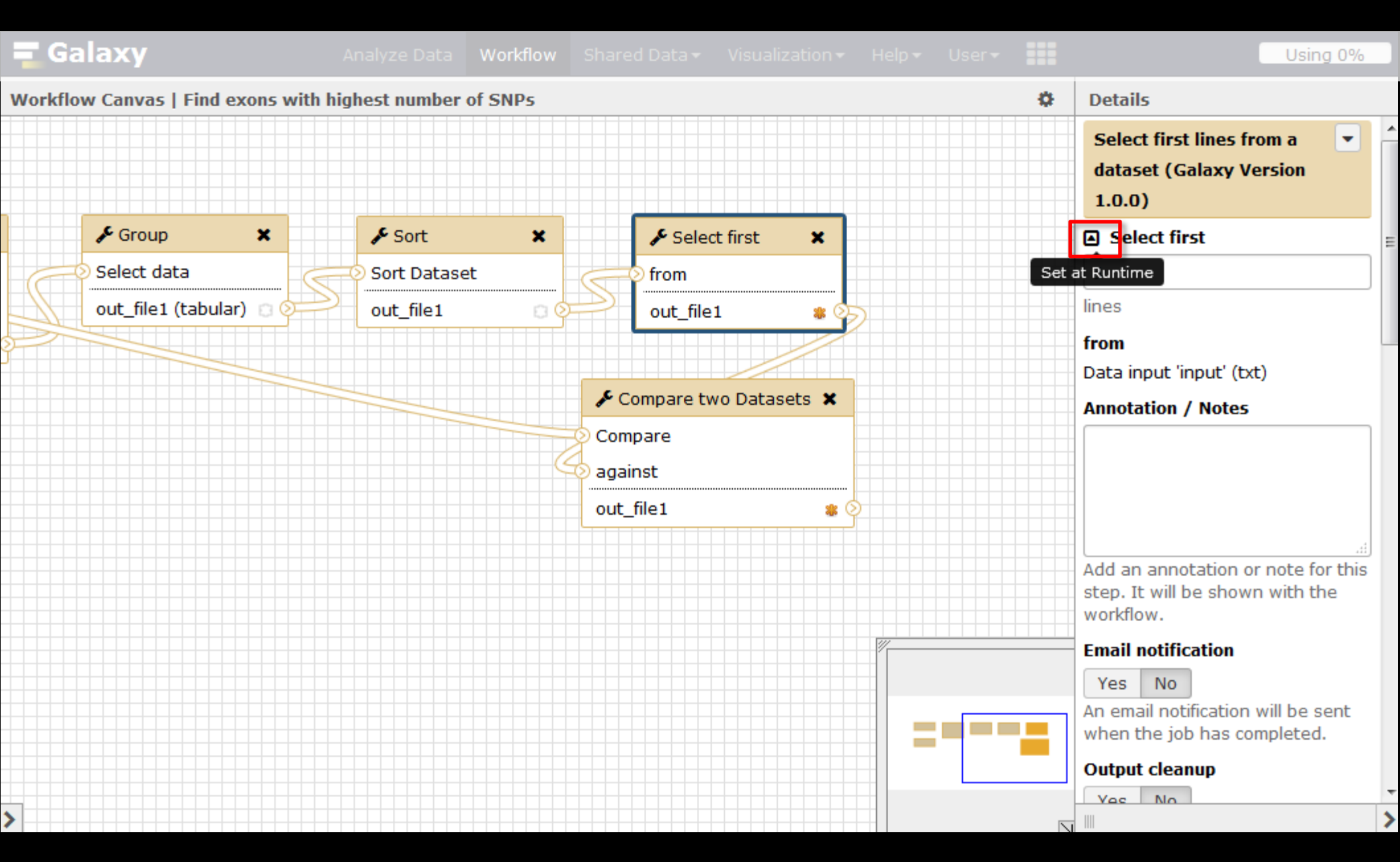

#### Edit a workflow: rename the outputs

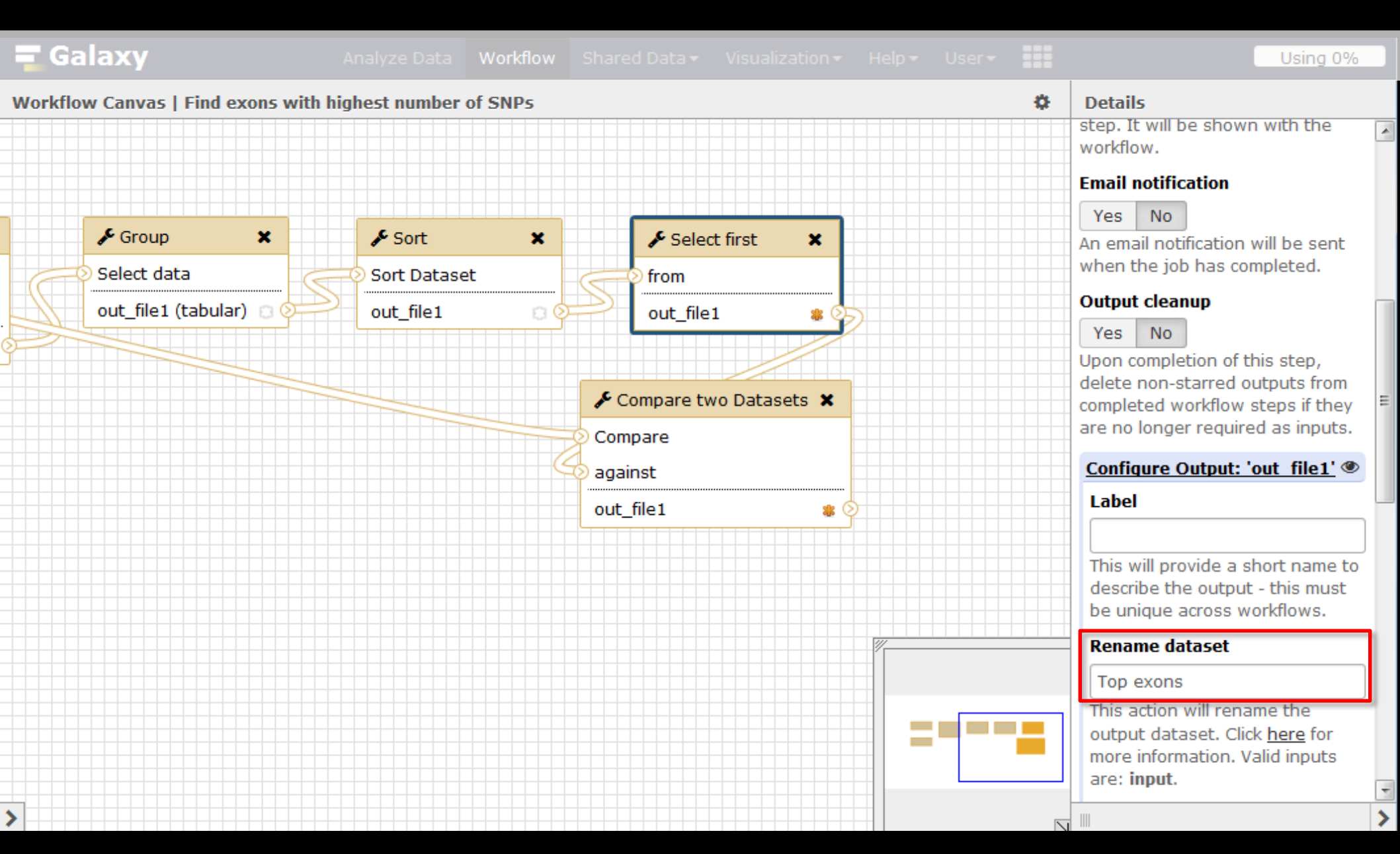

#### Save

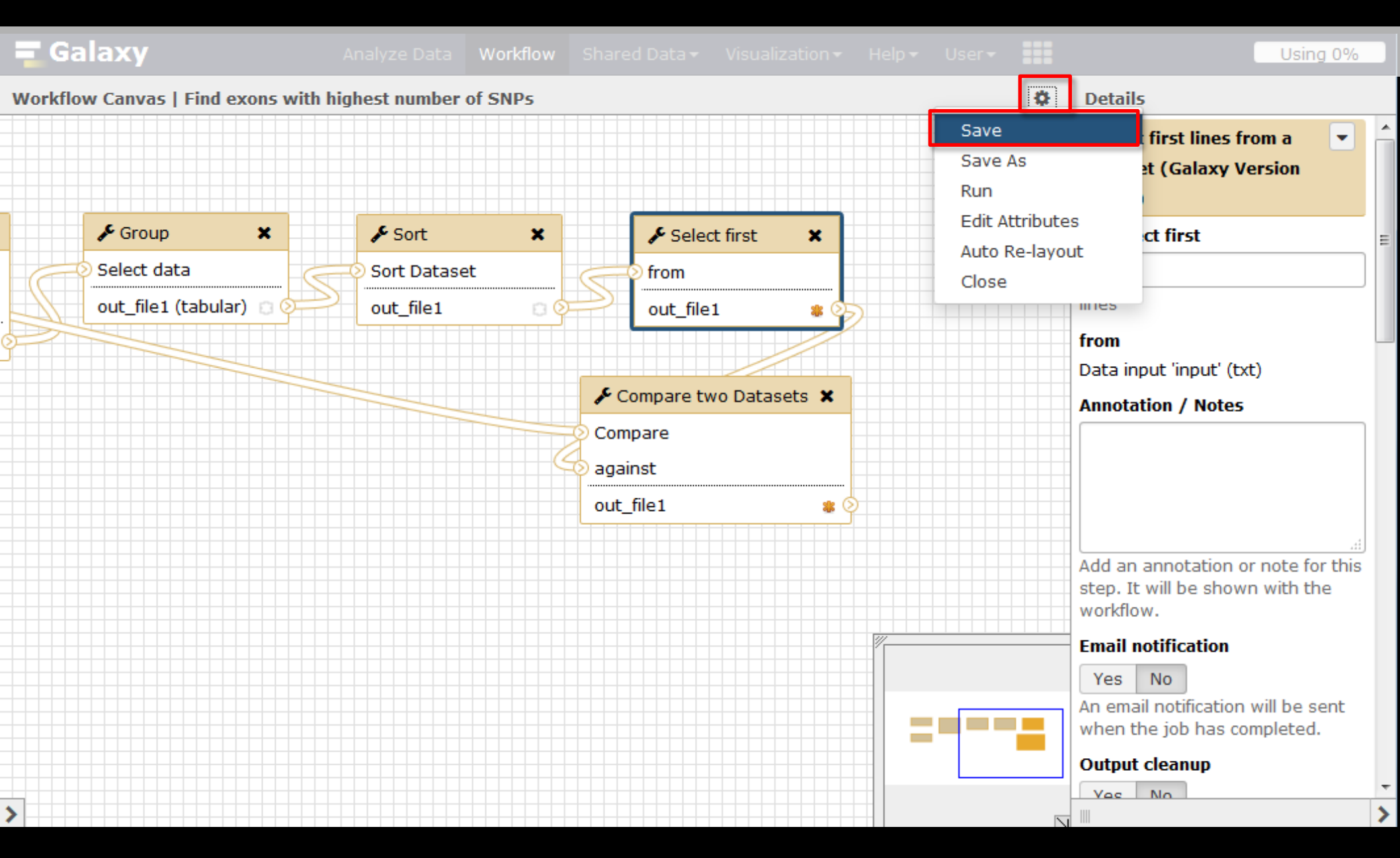

| 🚍 Galaxy                     | Analyze Data      | Workflow | Shared Data <del>-</del> | Visualization <del>-</del> | Help <del>-</del> | User <del>•</del> | =        | Using 0%                    |
|------------------------------|-------------------|----------|--------------------------|----------------------------|-------------------|-------------------|----------|-----------------------------|
|                              |                   |          |                          |                            |                   |                   |          |                             |
| Your workflows               |                   |          |                          |                            | 🕝 Cre             | eate new          | workflow | 🕆 Upload or import workflow |
| Name                         | # of Steps        |          |                          |                            |                   |                   |          |                             |
| Find exons with highest numb | er of SNPs 🔻      |          |                          |                            |                   |                   | 7        |                             |
| Convert to tab (imported fro | Edit<br>Run       |          |                          |                            |                   |                   | 2        |                             |
| imported: ChIP-seq workflow  | Share or Download |          |                          |                            |                   |                   | 3        |                             |
|                              | Сору              |          |                          |                            |                   |                   |          |                             |
| Workflows share              | Rename            | othe     | rs                       |                            |                   |                   |          |                             |
| No workflows have been share | View              |          |                          |                            |                   |                   |          |                             |
|                              | Delete            |          |                          |                            |                   |                   |          |                             |
| Other options                |                   |          |                          |                            |                   |                   |          |                             |
| Configure your workflow menu |                   |          |                          |                            |                   |                   |          |                             |

| <b>=</b> Galaxy            | Analyze Data Workflow Shared Data - Visualization - Help - User -                                         |                       | Using 0% |
|----------------------------|----------------------------------------------------------------------------------------------------|-----------------------|----------|
| Tools                      | Workflow: Find exons with                                                                                 | History               | C 🕸 🗆    |
| search tools               | highest number of SNPs                                                                                    | search datasets       | 8        |
| Get Data                   |                                                                                                    | Galaxy initiation - y | orkflow  |
| Send Data                  | History Options                                                                                           | 2 shown               |          |
| Lift-Over                  | Send results to a new history                                                                             | 2.77 MB               |          |
| Text Manipulation          | Yes No                                                                                                    |                       |          |
| Datamash                   |                                                                                                    | 2: Exons              | ۰ 🖋 👁    |
| Convert Formats            | 1: Input dataset                                                                                          | 1. Popoatc            |          |
| Filter and Sort            | 「 1 4 2: Exons ▼                                                                                          | <u>1. Kepeats</u>     | • / ×    |
| Join, Subtract and Group   |                                                                                                    |                       |          |
| Fetch Alignments/Sequences | C 2: Input dataset                                                                                        |                       |          |
| NGS: QC and manipulation   | P    P    P    P    P    P    P                                                                           |                       |          |
| NGS: DeepTools             |                                                                                                    |                       |          |
| NGS: Mapping               | 3: Join the intervals of two datasets side-by-side (Galaxy Version                                        |                       |          |
| NGS: RNA Analysis          | <u>1.0.0)</u>                                                                                             |                       |          |
| NGS: SAMtools              |                                                                                                    |                       |          |
| NGS: BamTools              | <u>4: Group data by a column and perform aggregate operation on other</u>                                 |                       |          |
| NGS: Picard                | columns. (Galaxy Version 2.1.1)                                                                           |                       |          |
| NGS: VCF Manipulation      | 5: Sort data in ascending or descending order (Galaxy Version 1.0.3)                                      |                       |          |
| NGS: Peak Calling          |                                                                                                    |                       |          |
| NGS: Variant Analysis      | <u><b>6</b></u> <u>6</u> <u>6</u> <u>6</u> <u>6</u> <u>6</u> <u>6</u> <u>6</u> <u>6</u> <u>6</u> <u>6</u> |                       |          |
| NGS: RNA Structure         | Select first                                                                                              |                       |          |
| NGS: Du Novo               | 20                                                                                                    |                       |          |
| NGS: Gemini                | lines                                                                                                    |                       |          |
| <                          | THICO T                                                                                                   |                       | >        |

| 🚍 Galaxy                   | Analyze Data Workflow Shared Data - Visualization - Help - User -   |    |                                         | Using 0%    |
|----------------------------|---------------------------------------------------------------------|----|-----------------------------------------|-------------|
| Tools                      | Workflow: Find exons with                                           | N  | History                                 | C 🕈 🗆       |
| search tools               | highest number of SNPs                                              |    | search datasets                         | 8           |
| Get Data                   |                                                                     |    | Galaxy initiation - wo                  | orkflow     |
| Send Data                  | History Options                                                     |    | 2 shown, 2 <u>deleted</u> , 3 <u>hi</u> | <u>dden</u> |
| Lift-Over                  | Send results to a new history                                       |    | 2.92 MB                                 |             |
| Text Manipulation          | Yes No                                                              |    | 2.02.110                                |             |
| Datamash                   |                                                                     |    | 2: Exons                                | 👁 🖋 🗙       |
| Convert Formats            | 🗅 <u>1: Input dataset</u>                                           |    | 1: Popostc                              |             |
| Filter and Sort            | [] 41 2: Exons                                                      | Ξ  | <u>1. kepeats</u>                       | • / ×       |
| Join, Subtract and Group   |                                                                     |    |                                         |             |
| Fetch Alignments/Sequences | 🕒 <u>2: Input dataset</u>                                           |    |                                         |             |
| NGS: QC and manipulation   | □   □     □   □     □   □     □   □                                 |    |                                         |             |
| NGS: DeepTools             |                                                                     |    |                                         |             |
| NGS: Mapping               | 3: Join the intervals of two datasets side-by-side (Galaxy Version) |    |                                         |             |
| NGS: RNA Analysis          | <u>1.0.0)</u>                                                       |    |                                         |             |
| NGS: SAMtools              | Join                                                                |    |                                         |             |
| NGS: BamTools              | Output dataset 'output' from step 1                                 |    |                                         |             |
| NGS: Picard                | with                                                                |    |                                         |             |
| NGS: VCF Manipulation      | <u>Out</u> put dataset 'output' from step 2                         |    |                                         |             |
| NGS: Peak Calling          | 🕜 with min overlap                                                  |    |                                         |             |
| NGS: Variant Analysis      |                                                                     |    |                                         |             |
| NGS: RNA Structure         |                                                                     |    |                                         |             |
| NGS: Du Novo               | I Return                                                            |    |                                         |             |
| NGS: Gemini                | Only records that are joined (INNER JOIN)                           |    |                                         |             |
| <                          | John Part Artices                                                   | τ. |                                         | >           |

| <b>=</b> Galaxy            | Analyze Data Workflow Shared Data - Visualization - Help - User -         |    |                      | Using 0% |
|----------------------------|---------------------------------------------------------------------------|----|----------------------|----------|
| Tools                      | Workflow: Find exons with                                                 | н  | istory               | C 🕈 🗆    |
| search tools               | highest number of SNPs                                                    |    | search datasets      | 8        |
| Get Data                   | · · · · · · · · · · · · · · · · · · ·                                     | G  | alaxy initiation - w | orkflow  |
| Send Data                  | History Options                                                           | 2  | shown                |          |
| Lift-Over                  | Send results to a new history                                             | 2. | 77 MB                |          |
| Text Manipulation          | Yes No                                                                    |    |                      |          |
| Datamash                   |                                                                           | 2  | : Exons              | 👁 🖋 🗙    |
| Convert Formats            | 1: Input dataset                                                          | 1  | Popoate              |          |
| Filter and Sort            | [] [2] Exons                                                              |    | . Kepeats            | • # ×    |
| Join, Subtract and Group   |                                                                           |    |                      |          |
| Fetch Alignments/Sequences | C 2: Input dataset                                                        |    |                      |          |
| NGS: QC and manipulation   | □ P P 1: Repeats                                                          |    |                      |          |
| NGS: DeepTools             |                                                                           |    |                      |          |
| NGS: Mapping               | <u>3: Join the intervals of two datasets side-by-side (Galaxy Version</u> |    |                      |          |
| NGS: RNA Analysis          | <u>1.0.0)</u>                                                             |    |                      |          |
| NGS: SAMtools              |                                                                           |    |                      |          |
| NGS: BamTools              | <u>4: Group data by a column and perform aggregate operation on other</u> |    |                      |          |
| NGS: Picard                | columns. (Galaxy Version 2.1.1)                                           |    |                      |          |
| NGS: VCF Manipulation      | 5: Sort data in ascending or descending order (Galaxy Version 1.0.3)      |    |                      |          |
| NGS: Peak Calling          |                                                                           |    |                      |          |
| NGS: Variant Analysis      | <u>6: Select first lines from a dataset (Galaxy Version 1.0.0)</u>        |    |                      |          |
| NGS: RNA Structure         | Select first                                                              |    |                      |          |
| NGS: Du Novo               | 20                                                                        |    |                      |          |
| NGS: Gemini                | lines                                                                     |    |                      |          |
| <                          | •                                                                         |    |                      | >        |

| <b>=</b> Galaxy            | Analyze Data Workflow Shared Data - Visualization - Help - User -                                                                                       |                                            | Using 0% |
|----------------------------|----------------------------------------------------------------------------------------------------|--------------------------------------------|----------|
| Tools                      |                                                                                                    | History                                    | C 🕈 🗆    |
| search tools               | Successfully invoked workflow <b>Find exons with highest number of SNPs</b> .<br>You can check the status of gueued jobs and view the resulting data by | search datasets                            | 8        |
| Get Data                   | refreshing the History pane. When the job has been run the status will                                                                                  | Galaxy initiation - wor                    | kflow    |
| Send Data                  | change from 'running' to 'finished' if completed successfully or 'error' if                                                                             | 7 shown                                    |          |
| Lift-Over                  | problems were encountered.                                                                                                    | 2 77 MB                                    |          |
| Text Manipulation          |                                                                                                    | 2.77 110                                   |          |
| Datamash                   |                                                                                                    | 7: Top exon genetic                        | i 💿 🖉 🗙  |
| Convert Formats            |                                                                                                    | location                                   |          |
| Filter and Sort            |                                                                                                    | 6: Top exons                               | 💿 🥒 🗙    |
| Join, Subtract and Group   |                                                                                                    | -<br>-                                     |          |
| Fetch Alignments/Sequences |                                                                                                    | <u> <u> <u> 5</u>: Sort on data 4 </u></u> | ۷ 🖉 🍥    |
| NGS: QC and manipulation   |                                                                                                    | 4: Group on data 3                         |          |
| NGS: DeepTools             |                                                                                                    |                                            |          |
| NGS: Mapping               |                                                                                                    | ③ <u>3: Join on data 1</u>                 | ۲ 🏈 👁    |
| NGS: RNA Analysis          |                                                                                                    | and data 2                                 |          |
| NGS: SAMtools              |                                                                                                    | 2: Exons                                   | 👁 🖋 🗙    |
| NGS: BamTools              |                                                                                                    |                                            |          |
| NGS: Picard                |                                                                                                    | 1: Kepeats                                 | • 🖋 🗙    |
| NGS: VCF Manipulation      |                                                                                                    |                                            |          |
| NGS: Peak Calling          |                                                                                                    |                                            |          |
| NGS: Variant Analysis      |                                                                                                    |                                            |          |
| NGS: RNA Structure         |                                                                                                    |                                            |          |
| NGS: Du Novo               |                                                                                                    |                                            |          |
| NGS: Gemini                |                                                                                                    |                                            |          |
| <                          |                                                                                                    |                                            | >        |

| <b>=</b> Galaxy            | Analyze Data Workflow Shared Data - Visualization - Help - User -                                                                                       |                         | Using 0% |
|----------------------------|----------------------------------------------------------------------------------------------------|-------------------------|----------|
| Tools                      |                                                                                                    | History                 | C 🕈 🗆    |
| search tools               | Successfully invoked workflow <b>Find exons with highest number of SNPs</b> .<br>You can check the status of gueged jobs and view the resulting data by | search datasets         | 8        |
| Get Data                   | refreshing the History pane. When the job has been run the status will                                                                                  | Galaxy initiation - wor | kflow    |
| Send Data                  | change from 'running' to 'finished' if completed successfully or 'error' if                                                                             |                         |          |
| Lift-Over                  | problems were encountered.                                                                                                    | 2 92 MB                 |          |
| Text Manipulation          |                                                                                                    | 2.52.110                |          |
| Datamash                   |                                                                                                    | 7: Top exon genetic     | 👁 🖋 🗙    |
| Convert Formats            |                                                                                                    | location                |          |
| Filter and Sort            |                                                                                                    | 6: Top exons            | • / ×    |
| Join, Subtract and Group   |                                                                                                    |                         |          |
| Fetch Alignments/Sequences |                                                                                                    | 2: Exons                | 👁 🖋 🗙    |
| NGS: QC and manipulation   |                                                                                                    | 1. Ponoatc              |          |
| NGS: DeepTools             |                                                                                                    | <u>1. Kepeats</u>       |          |
| NGS: Mapping               |                                                                                                    |                         |          |
| NGS: RNA Analysis          |                                                                                                    |                         |          |
| NGS: SAMtools              |                                                                                                    |                         |          |
| NGS: BamTools              |                                                                                                    |                         |          |
| NGS: Picard                |                                                                                                    |                         |          |
| NGS: VCF Manipulation      |                                                                                                    |                         |          |
| NGS: Peak Calling          |                                                                                                    |                         |          |
| NGS: Variant Analysis      |                                                                                                    |                         |          |
| NGS: RNA Structure         |                                                                                                    |                         |          |
| NGS: Du Novo               |                                                                                                    |                         |          |
| NGS: Gemini                |                                                                                                    |                         |          |
| <                          |                                                                                                    |                         | >        |

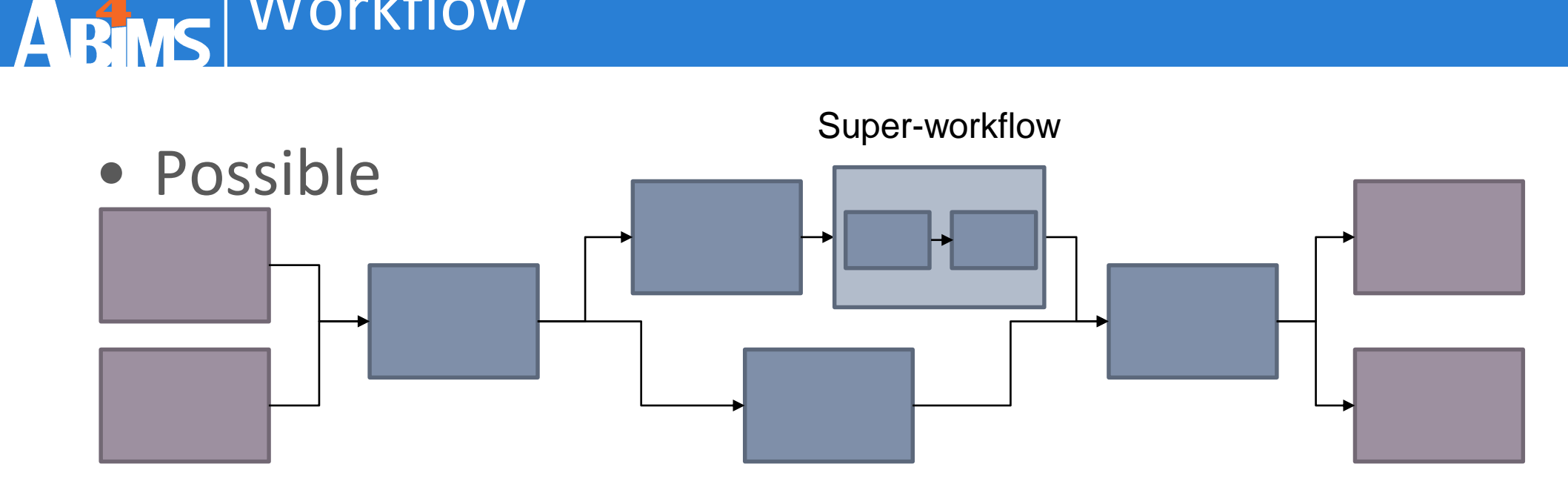

Impossible (until now)

Station Biologique Roscoff

E Contraction of the second second se

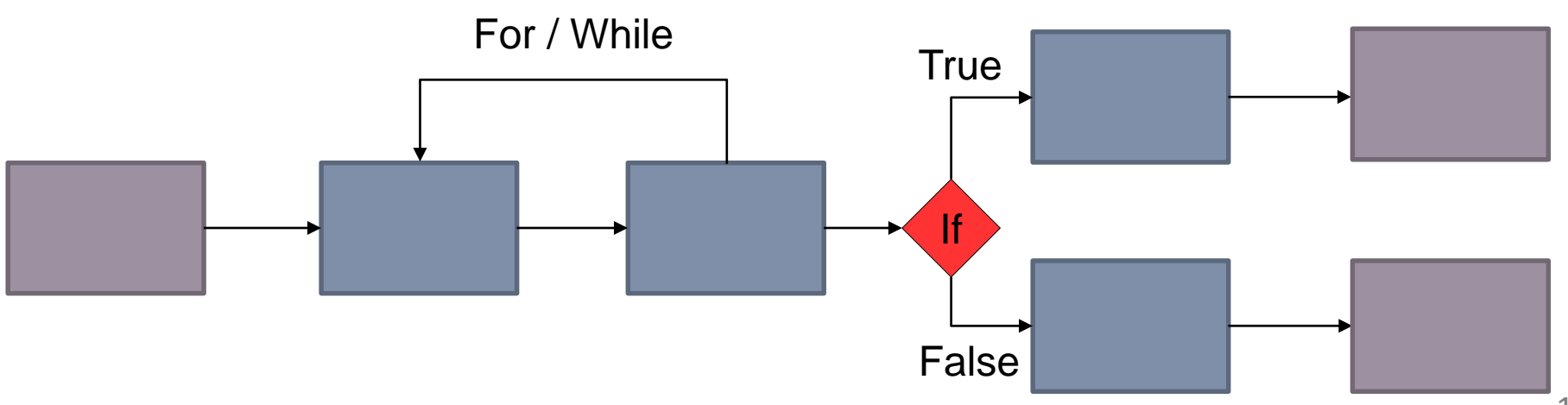

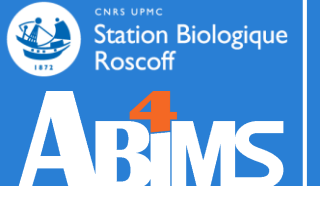

# **SHARE**

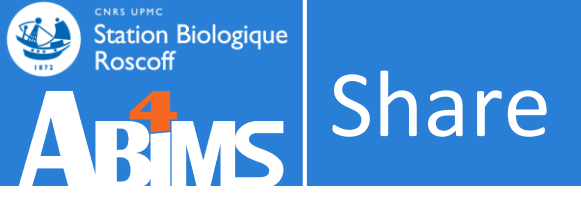

# $biologist \leftrightarrow biologist$

- Sharing histories or datasets
  - With or without linked workflow

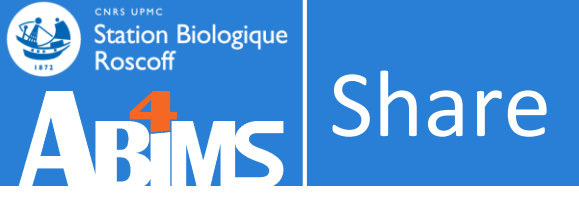

# bioanalyst $\leftrightarrow$ biologist

- Sharing workflows
  - Pre-configured parameters
  - With or without release parameters (set at runtime)
    - According to the user-end knowledge

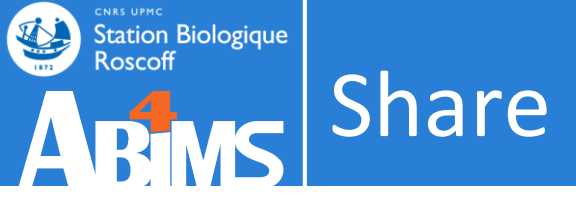

# bioinformatician $\leftrightarrow$ bioinformatician

- Sharing tools ,scripts and wrappers
  - Toolshed

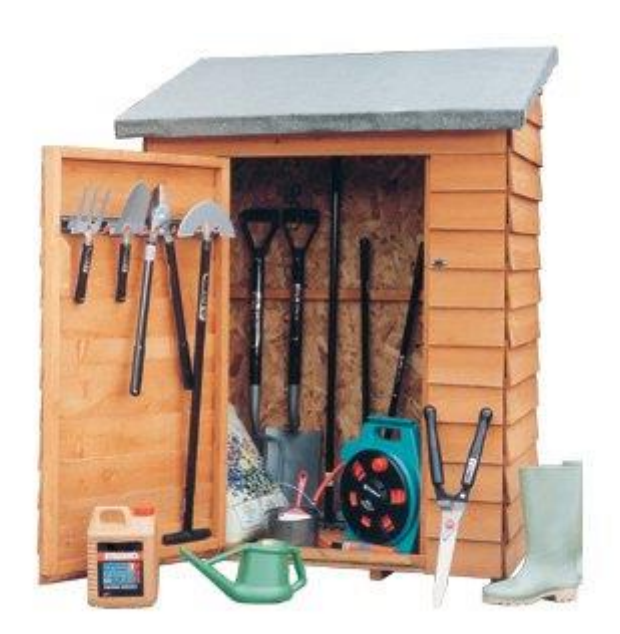

# Share

#### History

| <b>=</b> Galaxy                                  | Analy   | vze Data Work     |              |               |              |                 |            | ser 🗸 📲      |            |                          | Usin   | g 0%       | 6 |
|--------------------------------------------------|---------|-------------------|--------------|---------------|--------------|-----------------|------------|--------------|------------|--------------------------|--------|------------|---|
| Tools                                            | Sa      | ved Histo         | ories        |               |              |                 |            |              |            | History                  | C      | ¢          |   |
| search tools                                     | coor    | ch history names  | and tang     |               | 0            |                 |            |              |            | search datasets          |        |            | 8 |
| Get Data                                         | Adva    | nced Search       | o ana tayo   |               | ~            |                 |            |              |            | Galaxy initiation - wo   | rkflov | v          |   |
| Send Data                                        |         | need bedren       |              |               |              |                 |            |              |            | 4 shown, 3 <u>hidden</u> | Rito I |            |   |
| Lift-Over                                        |         | Name              | Datasets     | Tags          | Sharing      | Size on Disk    | Created    | Last Upd     |            | 2.92 MB                  |        | 3 🔊        |   |
| Text Manipulation                                |         |                   |              |               |              |                 |            |              |            |                          |        |            |   |
| Datamash                                         |         | Galaxy            |              |               |              |                 | ~5         |              | Ξ          | 7: Top exon genetic      | ۲      | > 🥒        | × |
| Convert Formats                                  |         | -                 | 4            | <u>0 Taqs</u> |              | 2.9 MB          | hours      | ~4 hours     |            | location                 |        |            |   |
| Filter and Sort                                  |         | workflow          |              |               |              |                 | ayu        |              |            | <u>6: Top exons</u>      | ۲      | , <b>e</b> | × |
| Join, Subtract and Group                         |         | Switch            |              |               |              |                 |            |              |            | 2: Exons                 |        |            |   |
| Fetch Alignments/Sequences                       |         | View              |              | 0 Tags        |              | 8.8 MB          | hours      | ~5 hours     |            | 2. [XVII]                | •      |            | * |
| NGS: QC and manipulation                         |         | Share or Pu       | ıblish       | a             |              | ago             |            |              | 1: Repeats | ۲                        | > 🛷    | ×          |   |
| NGS: DeepTools                                   |         | Сору              |              |               |              |                 |            |              |            |                          |        |            |   |
| NGS: Mapping                                     |         | Rename            |              |               |              |                 | ~5         |              |            |                          |        |            |   |
| NGS: RNA Analysis                                |         | Delete            |              | <u>0 Taqs</u> |              | 247.7 MB        | hours      | ~5 hours     |            |                          |        |            |   |
| NGS: SAMtools                                    |         | Delete Perm       | apportly     |               |              |                 | ago        |              |            |                          |        |            |   |
| NGS: BamTools                                    |         | Delete Pelli      | nanenuy      |               |              |                 |            |              |            |                          |        |            |   |
| NGS: Picard                                      |         | imported:         |              |               |              |                 |            |              |            |                          |        |            |   |
| NGS: VCF Manipulation                            |         | Galaxy 🖕          | 7            | 0 Tags        |              | 8.8 MB          | hours      | ~11 hour     |            |                          |        |            |   |
| NGS: Peak Calling                                |         | 101               |              |               |              |                 | ago        | ago          |            |                          |        |            |   |
| NGS: Variant Analysis                            |         | (2015)            |              |               |              |                 |            |              |            |                          |        |            |   |
| NGS: RNA Structure                               |         | Unnamed           |              |               |              |                 | lun 27     |              |            |                          |        |            |   |
| NGS: Du Novo                                     |         | history           |              | <u>0 Taqs</u> |              | 0 bytes         | 2016       | Jun 27, 2    |            |                          |        |            |   |
| NGS: Gemini                                      |         |                   |              |               |              |                 |            |              | _          |                          |        |            |   |
| https://usegalaxy.org/history/list?f-sharing=All | &sort=· | -update_time&f-na | me=All&f-tag | s=All&f-d     | leleted=Fals | se&operation=Sh | are+or+Pub | olish&id=995 | 69b        | 6f012ffc3c               |        |            | > |

# Share

#### Workflow

| 🔁 Galaxy                                        | Analyze Data                     | Workflow | Shared Data <del>-</del> | Visualization <del>-</del> | Help <del>-</del> | User <del>-</del> | ===      | Using 0%                    |
|-------------------------------------------------|----------------------------------|----------|--------------------------|----------------------------|-------------------|-------------------|----------|-----------------------------|
| Your workflows                                  |                                  |          |                          |                            | O Cre             | eate new          | workflow | 1 Upload or import workflow |
| Name                                            |                                  |          |                          |                            |                   |                   | # o      | f Steps                     |
| Find exons with highest numb                    | er of SNPs -                     |          |                          |                            |                   |                   | 7        |                             |
| Convert to tab (imported from                   | Run                              | _        |                          |                            |                   |                   | 2        |                             |
| imported: ChIP-seq workflow                     | Share or Download                |          |                          |                            |                   |                   | 3        |                             |
| Workflows share<br>No workflows have been share | Copy<br>Rename<br>View<br>Delete | othei    | rs                       |                            |                   |                   |          |                             |
| Other options                                   |                                  |          |                          |                            |                   |                   |          |                             |
| Configure your workflow menu                    | I                                |          |                          |                            |                   |                   |          |                             |

#### Share

#### Mode

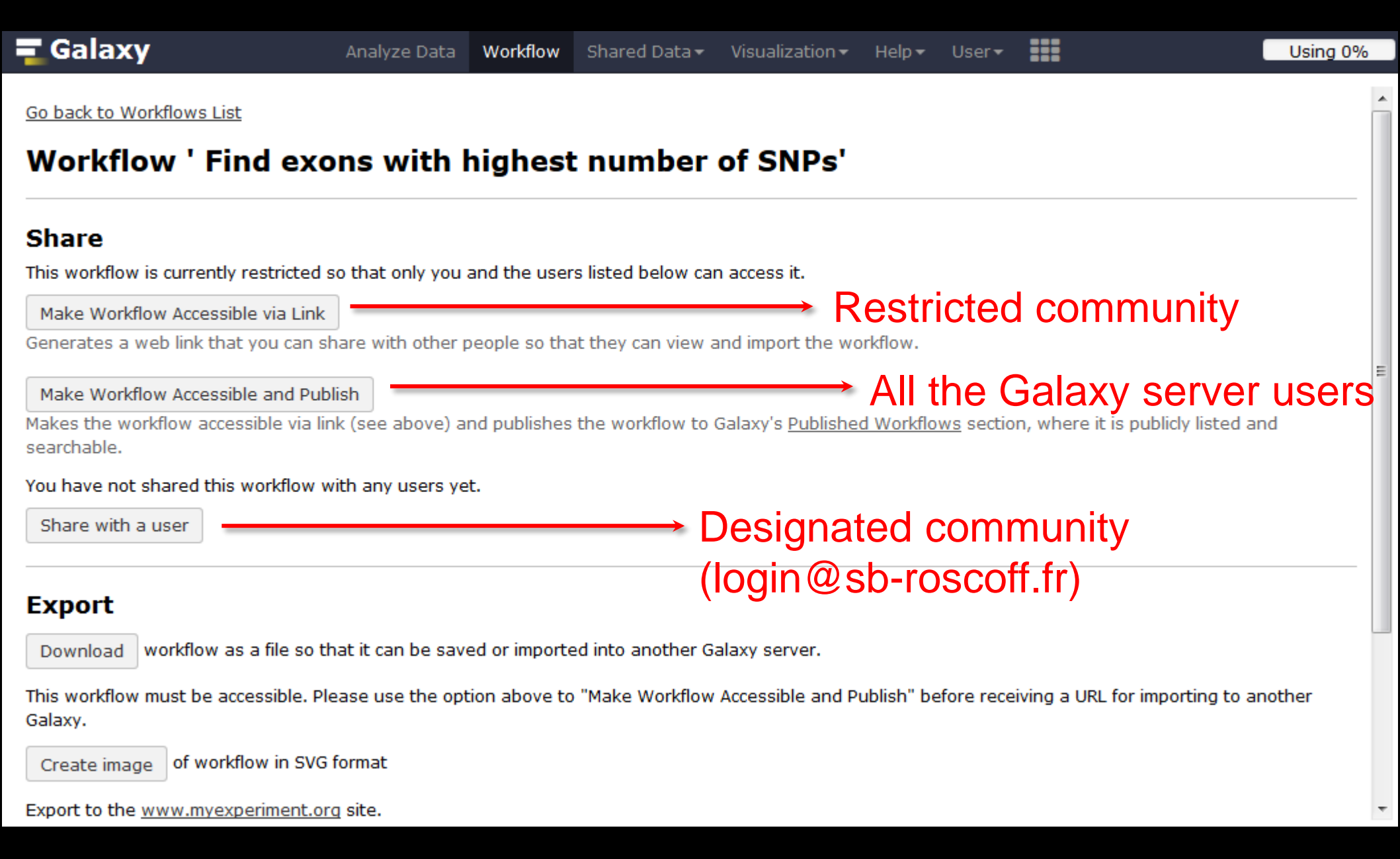

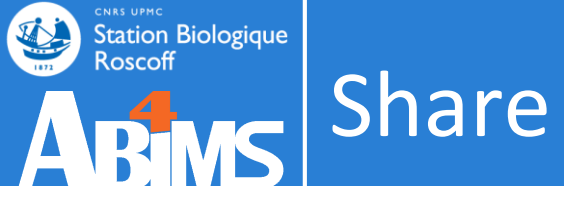

# • Get shared histories

| 💳 Galaxy / METABO      |                           | Analyze Data | Workflow Shared Da | ata 👻 Visualization 👻 | Help▼ User▼            |            |        | Using 216             | 5.1 MB |
|------------------------|---------------------------|--------------|--------------------|-----------------------|------------------------|------------|--------|-----------------------|--------|
| Tools                  | Histories shared          | with you     | ı by others        |                       |                        | н          | istory | í.                    | € 🗘    |
| search tools           |                           |              | -                  |                       |                        | i          | HIS    | TORY LISTS            | - 1    |
| <u>Get Data</u>        | Name                      | Datasets     | <u>Created</u>     | Last Updated          | Shared by              | 6          | Hist   | tories Shared with Me | ר      |
| WORKFLOW 4 METARONINCS | 🔲 🔤 minonsoor 🗸           | 6            | Apr 28, 2014       | ~2 days ago           | mmonsoor@sb-roscoff.fr | 2          | CUF    | RENT HISTORY          | - I    |
| 2-Preprocessing        | lual                      |              |                    |                       |                        | x          | Cre    | ate New               |        |
| <u>3-Normalisation</u> | For 0 selected histories: | Copy Unsha   | are                |                       |                        | <u>5</u> . | Cor    | y History             |        |
| 4-Quality Control      |                           |              |                    |                       |                        | 2          | Cor    | by Datasets           |        |
| E Statistical Analysis |                           |              |                    |                       |                        |            | Sh-    | are or Publish        |        |
|                        |                           |              |                    |                       |                        |            |        |                       |        |

| 💳 Galaxy / METABO   | Analyze Data Workflow | Shared Data - Visualization                | r≠ Help+ User+ | Using 70.9 MB       |
|---------------------|-----------------------|--------------------------------------------|----------------|---------------------|
| Published Histories | ام                    | Data Libraries<br>Data Libraries Beta      |                |                     |
| Advanced Search     | ] ~                   | Published Histories<br>Published Workflows |                |                     |
| Name VOIA notation  | Owner                 | Published Visualizations                   | Community Tags | <u>Last Updated</u> |
| Preprocessing       | mlandi                | Published Pages                            |                | ~14 seconds ago     |
| TP1 xcms sacuri     | mmonsoor              | ***                                        |                | ~1 day ago          |
| TP1 xcms sacuri     | jfmartin              | ****                                       |                | Apr 28, 2014        |

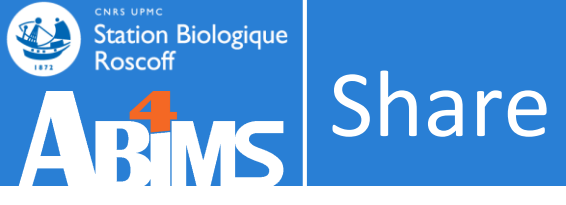

# • Get shared workflows

| 💳 Galaxy / METABO                   | Analyze Data | Workflow | Shared Data <del>-</del> | Visualization <del>-</del> | Help <del>-</del> | User▼ |           |                     | ===        | Using 216.1 MB    |
|-------------------------------------|--------------|----------|--------------------------|----------------------------|-------------------|-------|-----------|---------------------|------------|-------------------|
| Your workflows                      |              |          | ·                        |                            |                   |       |           | Create new workflow | 🛉 Upload o | r import workflow |
| Name                                |              |          |                          |                            |                   |       | # of Step | os                  |            |                   |
| complete_workflow_RFMF -            |              |          |                          |                            |                   |       | 17        | Indivi              | dua        |                   |
| Workflows shared with you by others |              |          |                          |                            |                   |       |           |                     |            |                   |
| Name                                |              | Owner    |                          |                            |                   |       |           | # of Steps          |            |                   |
| Workflow mmonsoor -                 |              | mmonsoor | r@sb-roscoff.fr          |                            |                   |       |           | 7                   |            |                   |
|                                     |              |          |                          |                            |                   |       |           |                     |            | _                 |

| 💳 Galaxy / METABO                        | Analyze Data | Workflow | Shared Data - | Visualization       | + Help+ U | Jser▼          |            | Using 111.4 MB |  |
|------------------------------------------|--------------|----------|---------------|---------------------|-----------|----------------|------------|----------------|--|
| Published Workflows                      | _            | D        |               | aries<br>aries Beta |           | Dı             | Dublic     |                |  |
| search name, annotation, owner, and tags | Q            |          |               |                     |           | PUDIIC         |            |                |  |
| Advanced Search                          |              |          | Published His | tories              |           |                |            |                |  |
| Name                                     | Association  | Owner    | Published Wo  | orkflows            | ating     | Community Tags | Lact Undat | adl            |  |
| name                                     | Annotation   | Owner    | Published Vis | ualizations         | aung      | community rags |            | <u>eu</u> ț    |  |
| complete_workflow_RFMF   -               |              | mland    | Published Pag | ges                 |           |                | ~17 hours  | ago            |  |

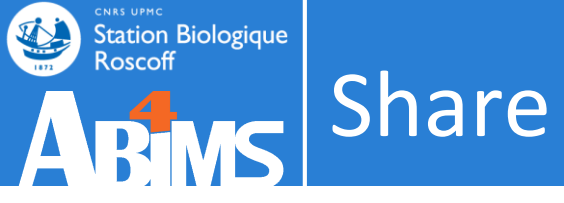

# • Import shared

| Galaxy / METABO                                  | Analyze Data Workflow Shared Data - | Visualization → Help → User → |                |                                        | Using 216.1 MB |
|--------------------------------------------------|-------------------------------------|-------------------------------|----------------|----------------------------------------|----------------|
| Published Histories   mmonsoor   TP1 xcms sacuri |                                     |                               | Import history | About this History                     |                |
| <b>TP1 xcms sacuri</b><br>65.4 MB                | Hist                                | ories                         |                | Author<br>mmonsoor<br>Related Historie | s              |
| search datasets                                  |                                     |                               | 8              | All published historie                 | <u>IS</u>      |
| Dataset                                          | Annotation                          |                               |                | Published histories b                  | y mmonsoor     |
| 1: xset.RData                                    | •                                   |                               |                | Rating<br>Community                    | *****          |
| 2: sampleMetadata.tsv                            | ۲                                   |                               |                | (0 ratings, 0.0 average                | )              |
| <u>3: xset.TICs_raw.pdf</u>                      | ۲                                   |                               |                | Tags                                   | NNNNN          |
| 4: xset.lon.txt                                  | <b>a</b>                            |                               |                | Community: none                        |                |

| - Galaxy / METABO        | Analyze Data Work | rkflow Shared Data <del>-</del> | Visualization 🗸 🛛 I | Help• User• |          |                     |            | Using 216.1 MB    |
|--------------------------|-------------------|---------------------------------|---------------------|-------------|----------|---------------------|------------|-------------------|
| Your workflows           |                   | Wo                              | rkflov              | NS          | (        | Oreate new workflow | 🛉 Upload o | r import workflow |
| Name                     |                   |                                 |                     |             | # of Ste | eps                 |            |                   |
| complete_workflow_RFMF - |                   |                                 |                     |             | 17       |                     |            |                   |

#### Workflows shared with you by others

| Name       |          | Owner                  | # of Steps |
|------------|----------|------------------------|------------|
| Workflow r | mmonsool | mmonsoor@sb-roscoff.fr | 7          |
|            | View     |                        |            |
| Other      | Run      |                        |            |
| Configure  | Сору     |                        |            |
| coningure  | Remove   |                        |            |

1/ð

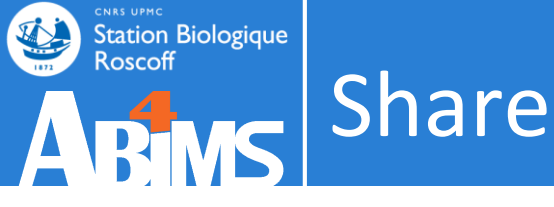

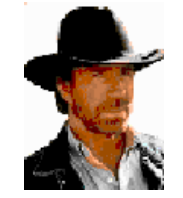

Level 5

Share tools and descriptions in the ToolShed

Level 4

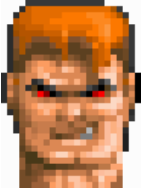

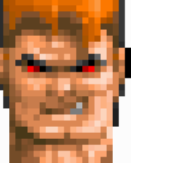

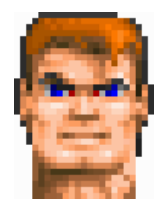

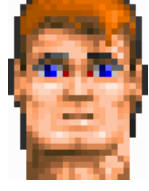

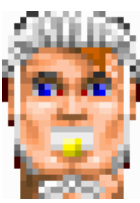

 Launch tools autonomously • Use advanced parameters

- Use the Galaxy API
- Provide workflow for colleagues Level 1-3

Level 3

- Launch tools autonomously
- Use workflow more or less preset

Level 2

• Use preset workflow

Level 1

• Share his data to collegues Level 2-5

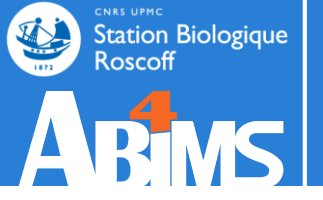

# Hands-on **WORKFLOW**

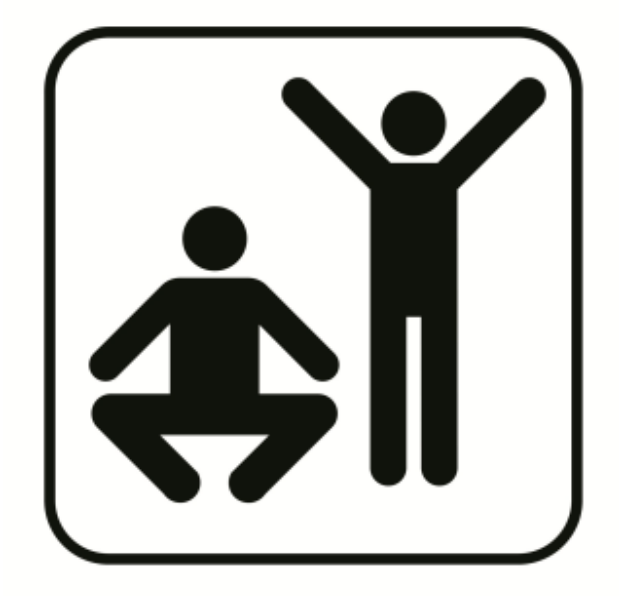
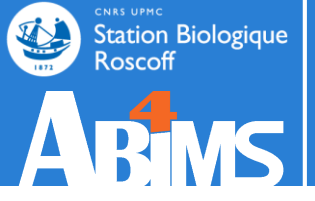

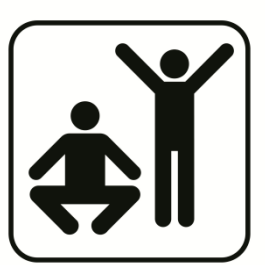

# Which coding exon has the highest number of single nucleotide polymorphisms on chromosome 22? repeats

- 1. Extract a workflow from your history
- 2. Edit the workflow (hide intermediate steps, rename inputs/outputs, set parameters at runtime, save)
- 3. Create a new history with the input data
- 4. Run the workflow
- 5. Share your history/workflow with your neighbour

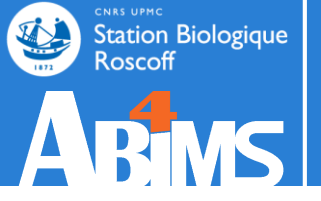

# Collection **DATASET**

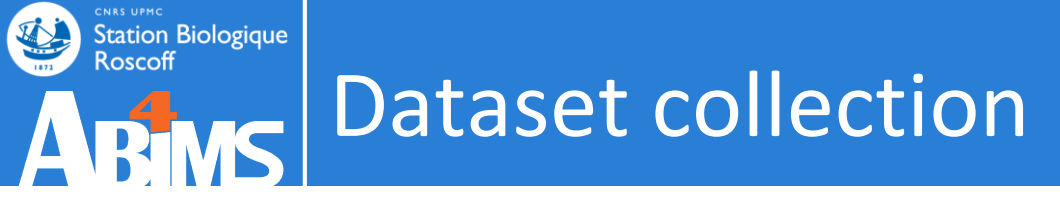

• Problematic: you have a large numbers of datasets to send through the same analysis

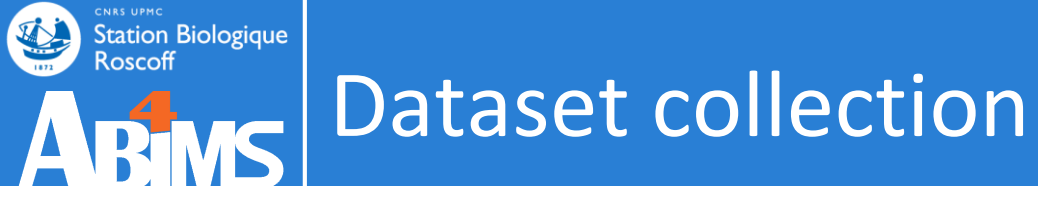

- Problematic: you have a large numbers of datasets to send through the same analysis
- Solution 1: select multiple datasets as input

## Select multiple datasets as input

| <b>=</b> Galaxy            | Analyze Data Workflow Shared Data - Visualization - Help - User -           | Using 0% |
|----------------------------|-----------------------------------------------------------------------------|----------|
| Tools                      | Workflow: Find exons with                                                   | C 🌣 🗆    |
| search tools               | highest number of SNPs search datasets                                      | 8        |
| Get Data                   | Galaxy initiation - m                                                       | ultiple  |
| Send Data                  | History Options datasets                                                    | and pro- |
| <u>Lift-Over</u>           | Send results to a new history 3 shown, 1 deleted                            |          |
| Text Manipulation          | Yes No. 10.41 MB                                                            | ۲ ک      |
| Datamash                   |                                                                             |          |
| Convert Formats            | 1: Input dataset     4: Repeats                                             | 👁 🖋 🗙    |
| Filter and Sort            | □         2: Exons         ▼         3: SNPs                                |          |
| Join, Subtract and Group   |                                                                             |          |
| Fetch Alignments/Sequences | 2: Input dataset     2: Exons                                               | 👁 🖋 🗙    |
| NGS: QC and manipulation   | P 2 4: Repeats                                                              |          |
| NGS: DeepTools             | 3: SNPs                                                                     |          |
| NGS: Mapping               | Multiple datasets xons                                                      |          |
| NGS: RNA Analysis          |                                                                             |          |
| NGS: SAMtools              | 🚠 This is a batch mode input field. Separate jobs will be                   |          |
| NGS: BamTools              | triggered for each dataset selection.                                       |          |
| NGS: Picard                | Q. CE                                                                       |          |
| NGS: VCF Manipulation      |                                                                             |          |
| NGS: Peak Calling          | <u>S 3: Join the intervals of two datasets side-by-side (Galaxy Version</u> |          |
| NGS: Variant Analysis      | 1.0.0)                                                                      |          |
| NGS: RNA Structure         |                                                                             |          |
| NGS: Du Novo               | <u>4: Group data by a column and perform aggregate operation on other</u>   |          |
| NGS: Gemini                | columns. (Galaxy Version 2.1.1)                                             |          |
| <                          |                                                                             | >        |

## Select multiple datasets as input

| 🚍 Galaxy                                                                            | Analyze Data Workflow Shared Data - Visualization - Help - User -                                                                                                    |                                                                                               | Using 0%            |
|-------------------------------------------------------------------------------------|----------------------------------------------------------------------------------------------------|-----------------------------------------------------------------------------------------------|---------------------|
| Tools                                                                               |                                                                                                    | History                                                                                       | C 🕈 🗆               |
| search tools                                                                        | Successfully invoked workflow Find exons with highest number of SNPs 2 times.                                                                                                    | search datasets                                                                               | 8                   |
| <u>Get Data</u><br><u>Send Data</u><br><u>Lift-Over</u><br><u>Text Manipulation</u> | You can check the status of queued jobs and view the resulting data by<br>refreshing the History pane. When the job has been run the status will<br>change from 'running' to 'finished' if completed successfully or 'error' if<br>problems were encountered. | Galaxy initiation - mult<br>datasets<br>7 shown, 1 <u>deleted</u> , 6 <u>hidd</u><br>11.68 MB | iple<br>en<br>C S P |
| Datamash<br>Convert Formats<br>Filter and Sort                                      |                                                                                                    | <u>14: Top exon genetic</u><br>location                                                       | • / ×               |
| Join, Subtract and Group<br>Fetch Alignments/Sequences                              |                                                                                                    | <u>13: Top exons</u><br>12: Top exon genetic                                                  | • / ×               |
| NGS: QC and manipulation<br>NGS: DeepTools<br>NGS: Mapping                          |                                                                                                    | location<br>10: Top exons                                                                     | • • ×               |
| NGS: RNA Analysis<br>NGS: SAMtools                                                  |                                                                                                    | <u>4: Repeats</u><br><u>3: SNPs</u>                                                           | • / ×               |
| NGS: Picard<br>NGS: VCF Manipulation                                                |                                                                                                    | 2: Exons                                                                                      | • / ×               |
| NGS: Peak Calling<br>NGS: Variant Analysis<br>NGS: RNA Structure                    |                                                                                                    |                                                                                               |                     |
| NGS: Du Novo<br>NGS: Gemini                                                         |                                                                                                    | 101                                                                                           |                     |

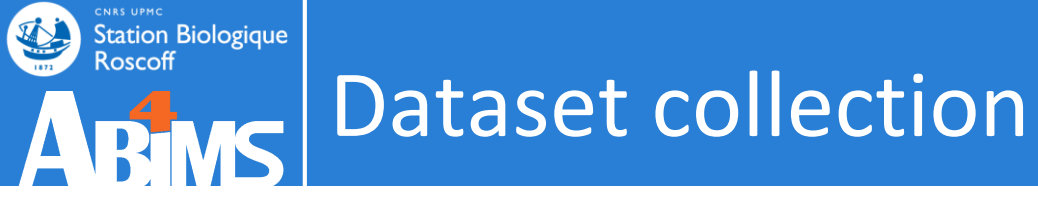

- Problematic: you have a large numbers of datasets to send through the same analysis
- Solution 1: select multiple datasets as input
- Solution 2: create a dataset collection

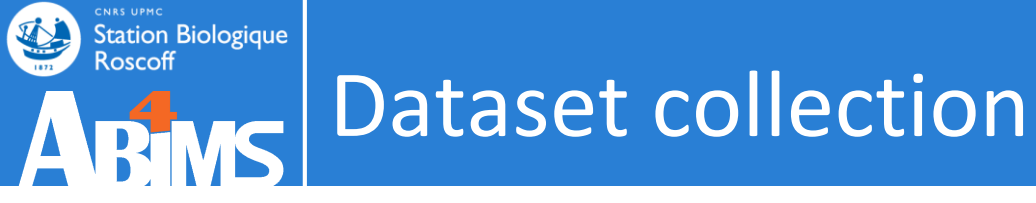

- Problematic: you have a large numbers of datasets to send through the same analysis
- Solution 1: select multiple datasets as input
- Solution 2: create a dataset collection
  - Dataset list: set of files of the same type
  - Dataset pairs: pairs of read files (forward, reverse)
  - List of dataset pairs

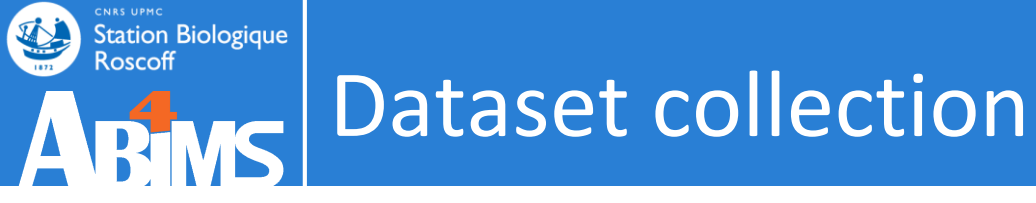

- Problematic: you have a large numbers of datasets to send through the same analysis
- Solution 1: select multiple datasets as input
- Solution 2: create a dataset collection
  - Dataset list: set of files of the same type
  - Dataset pairs: pairs of read files (forward, reverse)
  - List of dataset pairs
- Galaxy runs the tool automatically on each dataset in the collection using the same settings

| 🚍 Galaxy / ABiMS 🗛                                                                                                    | nalyze Data Workflow Shared Data - Visualization - Admin Help - User -                                                                                                    |                                                                                                    | Using 0%                      |
|----------------------------------------------------------------------------------------------------|----------------------------------------------------------------------------------------------------|----------------------------------------------------------------------------------------------------|-------------------------------|
| Tools                                                                                                    |                                                                                                    | History                                                                                                    | <b>€</b> ‡⊡                   |
| search tools                                                                                                    | Welcome to galaxy3.sb-roscott.tr                                                                                                    | search datasets                                                                                                    | 8                             |
| Get Data<br>Send Data<br>Collection Operations                                                                                              | Information<br>For any question or request for tools or account, send an email at<br>support.abims@sb-roscoff.fr                                                                                                    | Galaxy initiation - c<br>3 shown<br>11.32 MB                                                                                      | ollection                     |
| COMMON TOOLS <u>Text Manipulation</u> <u>Filter and Sort</u> <u>Join, Subtract and Group</u> <u>Convert Formats</u> <u>Extract Features</u> | A BABASS Extend Station Biologique Roscoff                                                                                                    | All     None     Operation            ✓ 3: Repeats           ✓ 2: SNPs           ✓             ↓ 1: Exons           ↓           ▲ | tions on multiple<br>datasets |
| <u>Fetch Sequences</u><br><u>Statistics</u><br><u>Graph/Display Data</u><br><u>Fasta Fastq Manipulation</u>                                 | Analyses and Bioinformatics for Marine Science         Changelog         Tutorials                                                                                                    |                                                                                                    |                               |
| COMMON NGS TOOLS<br><u>NGS:Samtools</u><br><u>NGS:Mappinq</u><br><u>NGS:Bedtools</u><br><u>NGS:Picard Tools</u>                             | <u>Galaxy</u> is an open, web-based platform for data intensive biomedical research. The<br><u>Galaxy team</u> is a part of <u>BX</u> at <u>Penn State</u> , and the <u>Biology</u> and <u>Mathematics and</u><br><u>Computer Science</u> departments at <u>Emory University</u> . The <u>Galaxy Project</u> is supported<br>in part by <u>NHGRI</u> , <u>NSF</u> , <u>The Huck Institutes of the Life Sciences</u> , <u>The Institute for</u><br><u>CyberScience at Penn State</u> , and <u>Emory University</u> . |                                                                                                    |                               |
| SEARCHING TOOLS Diamond                                                                                                    |                                                                                                    |                                                                                                    | >                             |

| 🚍 Galaxy / ABiM                                                                                                    | 1S Ana | alyze Data Workflow Shared Data - Visualization - Admin Help - User -                                                                                                    | Using 0%                                                                                                    |
|----------------------------------------------------------------------------------------------------|--------|----------------------------------------------------------------------------------------------------|----------------------------------------------------------------------------------------------------|
| Tools                                                                                                    | 2      |                                                                                                    | History                                                                                                    |
|                                                                                                    | 8      | Welcome to galaxy3.sb-roscott.tr                                                                                                    | search datasets                                                                                                    |
| <u>Get Data</u><br><u>Send Data</u><br><u>Collection Operations</u>                                                                                        |        | For any question or request for tools or account, send an email at <a href="mailto:support.abims@sb-roscoff.fr">support.abims@sb-roscoff.fr</a>                                                                                                    | Galaxy initiation - collection<br>3 shown<br>11.32 MB                                                                                                    |
| COMMON TOOLS<br><u>Text Manipulation</u><br><u>Filter and Sort</u><br><u>Join, Subtract and Group</u><br><u>Convert Formats</u><br><u>Extract Features</u> |        | ABABASS Extension Biologique Roscoff                                                                                                    | All       None       For all selected         Hide datasets       Unhide datasets         Delete datasets       Delete datasets         Undelete datasets       Permanently delete datasets |
| <u>Fetch Sequences</u><br><u>Statistics</u><br><u>Graph/Display Data</u><br><u>Fasta Fastq Manipulation</u>                                                |        | Analyses and Bioinformatics for Marine Science     Changelog     Tutorials                                                                                                    | Build Dataset List<br>Build Dataset Pair<br>Build List of Dataset Pairs                                                                                                    |
| COMMON NGS TOOLS<br>NGS:Samtools<br>NGS:Mapping<br>NGS:Bedtools<br>NGS:Picard Tools                                                                        |        | <u>Galaxy</u> is an open, web-based platform for data intensive biomedical research. The<br><u>Galaxy team</u> is a part of <u>BX</u> at <u>Penn State</u> , and the <u>Biology</u> and <u>Mathematics and</u><br><u>Computer Science</u> departments at <u>Emory University</u> . The <u>Galaxy Project</u> is supported<br>in part by <u>NHGRI</u> , <u>NSF</u> , <u>The Huck Institutes of the Life Sciences</u> , <u>The Institute for</u><br><u>CyberScience at Penn State</u> , and <u>Emory University</u> . |                                                                                                    |
| SEARCHING TOOLS Diamond                                                                                                    | Ŧ      |                                                                                                    |                                                                                                    |
| javascript:void(0);                                                                                                    |        |                                                                                                    |                                                                                                    |

| <b>=</b> Galaxy / A                                                                                                    | <b>BiMS</b> Ana   | alyze Data                                                                                             | Workflow Shared Data                                                                                                    | <ul> <li>Visualization -</li> </ul>                                                                                                    | Admin Help <del>-</del>                                                                      | User <del>-</del>                                 |                  | Using 0%         |
|----------------------------------------------------------------------------------------------------|-------------------|----------------------------------------------------------------------------------------------------|----------------------------------------------------------------------------------------------------|----------------------------------------------------------------------------------------------------|----------------------------------------------------------------------------------------------|---------------------------------------------------|------------------|------------------|
| Tools Cre<br>search tools                                                                                                    | eate a collect    | tion from                                                                                              | a list of datasets                                                                                                    |                                                                                                    |                                                                                              |                                                   |                  | C 🌣 🛙            |
| <u>Get Data</u><br><u>Send Data</u><br><u>Collection Opera</u>                                                                  | Collections of c  | datasets are                                                                                           | permanent, ordered lists                                                                                                    | of datasets that can l                                                                                                    | be passed to tool                                                                            | s and workfl                                      | <u>More help</u> | ı - collection   |
|                                                                                                    | tart over         |                                                                                                    |                                                                                                    |                                                                                                    |                                                                                              |                                                   |                  | For all selected |
| Text Manipulatic<br>Filter and Sort                                                                                             | <u>Repeats</u>    |                                                                                                    |                                                                                                    |                                                                                                    |                                                                                              |                                                   | Discard          |                  |
| <u>Join, Subtract an</u><br><u>Convert Formate</u><br><u>Extract Features</u>                                                   | <u>SNPs</u>       |                                                                                                    | Na                                                                                                    | me Collection of di                                                                                                    | fferent features                                                                             |                                                   | Discard          |                  |
| Fetch Sequences<br>Statistics<br>Graph/Display L                                                                                | Cancel            | → iutori                                                                                               | als                                                                                                    |                                                                                                    |                                                                                              |                                                   | Create list      |                  |
| Fasta Fastq Manipulat<br>COMMON NGS TOOLS<br>NGS:Samtools<br>NGS:Mapping<br>NGS:Bedtools<br>NGS:Picard Tools<br>SEARCHING TOOLS | t <u>ion</u><br>S | <u>Galaxy</u> is a<br><u>Galaxy tea</u><br><u>Computer</u><br>in part by <u>N</u><br><u>CyberScien</u> | n open, web-based platfor<br><u>m</u> is a part of <u>BX</u> at <u>Penn S</u><br><u>Science</u> departments at <u>En</u><br>IHGRI, <u>NSF, The Huck Insti<br/>ce at Penn State</u> , and <u>Emo</u> | rm for data intensive<br>i <u>tate</u> , and the <u>Biology</u><br>nory University. The <u>G</u><br>tutes of the Life Scier<br>ory University. | biomedical resear<br>and <u>Mathematics</u><br>alaxy Project is sinces, <u>The Institute</u> | ch. The<br><u>and</u><br>upported<br><u>a for</u> |                  |                  |
| Diamond                                                                                                    | -                 |                                                                                                    |                                                                                                    |                                                                                                    |                                                                                              |                                                   |                  |                  |

| 🚍 Galaxy / ABiN                                                                                | <b>1S</b> An | alyze Data Workflow Shared Data → Visualization → Admin Help → User →                                                                                                    |                                                 | Using 0%       |
|------------------------------------------------------------------------------------------------|--------------|----------------------------------------------------------------------------------------------------|-------------------------------------------------|----------------|
| Tools                                                                                          | 1            |                                                                                                    | History                                         | 2≎⊡            |
| search tools                                                                                   | 8            | Welcome to galaxy3.sb-roscott.tr                                                                                                    | search datasets                                 | 8              |
| <u>Get Data</u><br><u>Send Data</u><br><u>Collection Operations</u>                            | 11           | Information<br>For any question or request for tools or account, send an email at<br>support.abims@sb-roscoff.fr                                                                                                    | Galaxy initiation - co<br>4 shown<br>11.32 MB   | ollection      |
| COMMON TOOLS<br><u>Text Manipulation</u><br><u>Filter and Sort</u><br>Join, Subtract and Group |              | Character Station Biologique<br>Roscoff                                                                                                    | All None Fo                                     | r all selected |
| Convert Formats<br>Extract Features<br>Fetch Sequences<br>Statistics                           |              | Analyses and Bioinformatics for Marine Science Changelog                                                                                                    | 3: Repeats           2: SNPs           1: Exons |                |
| Graph/Display Data<br>Fasta Fastq Manipulation                                                 |              | ▶ Tutorials                                                                                                    |                                                 |                |
| NGS:Samtools<br>NGS:Mapping<br>NGS:Bedtools<br>NGS:Picard Tools<br>SEARCHING TOOLS<br>Diamond  | ~            | <u>Galaxy</u> is an open, web-based platform for data intensive biomedical research. The<br><u>Galaxy team</u> is a part of <u>BX</u> at <u>Penn State</u> , and the <u>Biology</u> and <u>Mathematics and</u><br><u>Computer Science</u> departments at <u>Emory University</u> . The <u>Galaxy Project</u> is supported<br>in part by <u>NHGRI</u> , <u>NSF</u> , <u>The Huck Institutes of the Life Sciences</u> , <u>The Institute for</u><br><u>CyberScience at Penn State</u> , and <u>Emory University</u> . |                                                 |                |
| <                                                                                              |              |                                                                                                    |                                                 | >              |

| 🚍 Galaxy / ABiMS 🛛 🗚                                                                                            | nalyze Data Workflow Shared Data - Visualization - Admin Help - User -                                                                                                    |                                               | Using 0%           |
|----------------------------------------------------------------------------------------------------|----------------------------------------------------------------------------------------------------|-----------------------------------------------|--------------------|
| Tools                                                                                                    |                                                                                                    | History                                       | €‡⊡                |
| search tools                                                                                                    | Welcome to galaxy3.sb-roscoff.fr                                                                                                    | < Back to Galaxy initi                        | ation - collection |
| <u>Get Data</u><br><u>Send Data</u>                                                                             | For any question or request for tools or account, send an email at                                                                                                    | Collection of different<br>a list of datasets | ent features       |
| Collection Operations                                                                                           |                                                                                                    | <u>Repeats</u>                                | ۲                  |
| COMMON TOOLS <u>Text Manipulation</u> Filter and Sort                                                           |                                                                                                    | <u>SNPs</u>                                   | ۲                  |
| Join, Subtract and Group<br>Convert Formats<br>Extract Features                                                 | ABINS Station Biologique<br>Roscoff                                                                                                    |                                               |                    |
| Fetch Sequences                                                                                                 | Changelog                                                                                                    |                                               |                    |
| <u>Graph/Display Data</u><br><u>Fasta Fastq Manipulation</u>                                                    | Tutorials                                                                                                    |                                               |                    |
| COMMON NGS TOOLS<br><u>NGS:Samtools</u><br><u>NGS:Mapping</u><br><u>NGS:Bedtools</u><br><u>NGS:Picard Tools</u> | <u>Galaxy</u> is an open, web-based platform for data intensive biomedical research. The<br><u>Galaxy team</u> is a part of <u>BX</u> at <u>Penn State</u> , and the <u>Biology</u> and <u>Mathematics and</u><br><u>Computer Science</u> departments at <u>Emory University</u> . The <u>Galaxy Project</u> is supported<br>in part by <u>NHGRI</u> , <u>NSF</u> , <u>The Huck Institutes of the Life Sciences</u> , <u>The Institute for</u><br><u>CyberScience at Penn State</u> , and <u>Emory University</u> . |                                               |                    |
| SEARCHING TOOLS                                                                                                 |                                                                                                    |                                               |                    |
|                                                                                                    |                                                                                                    |                                               | >                  |

## Tools for collection operations

| 🚍 Galaxy / ABiMS                                          | Analyze Data Workflow Shared Data → Visualization → Admin Help → User →                                                                                                    |                                                              | Using 0% |
|-----------------------------------------------------------|----------------------------------------------------------------------------------------------------|--------------------------------------------------------------|----------|
| Tools                                                     |                                                                                                    | History                                                      | 2‡□      |
| search tools                                              | • Welcome to galaxy3.sb-roscott.tr                                                                                                    |                                                              | 8        |
| <u>Get Data</u><br>Send Data                              | <b>Information</b><br>For any question or request for tools or account, send an email at                                                                                                    | Galaxy initiation - coll<br>4 shown                          | lection  |
| Collection Operations                                     | support.abims@sb-roscoff.fr                                                                                                    | 11.32 MB                                                     |          |
| Unzip Collection<br>Zip Collection                        |                                                                                                    | 4: Collection of differe<br>features<br>a list of 2 datasets | ent x    |
| list                                                      | Roscoff                                                                                                    | 3: Repeats                                                   | • / ×    |
| <u>Flatten Collection</u> into a flat<br>list of datasets | ABIND                                                                                                    | 2: SNP5                                                      | • / ×    |
|                                                           | Analyses and Bioinformatics for Marine Science                                                                                                    | 1: Exons                                                     | 👁 🖋 🗙    |
| Text Manipulation                                         | ▶ Changelog                                                                                                    |                                                              |          |
| Filter and Sort                                           | Tutorials                                                                                                    |                                                              |          |
| Join, Subtract and Group                                  |                                                                                                    |                                                              |          |
| Convert Formats                                           | Galaxy is an open web-based platform for data intensive biomedical research. The                                                                                                    |                                                              |          |
| Extract Features                                          | <u>Galaxy</u> is an open, web-based platon for data intensive biomedical research. The <u>Galaxy team</u> is a part of <u>BX</u> at <u>Penn State</u> , and the <u>Biology</u> and <u>Mathematics and</u> |                                                              |          |
| Fetch Sequences                                           | Computer Science departments at Emory University. The Galaxy Project is supported                                                                                                    |                                                              |          |
| Statistics                                                | in part by <u>NHGRI</u> , <u>NSF</u> , <u>The Huck Institutes of the Life Sciences</u> , <u>The Institute for</u>                                                                                         |                                                              |          |
| <u>Graph/Display Data</u>                                 | <u>Cybersdence at Penn State</u> , and <u>Emory University</u> .                                                                                                    |                                                              |          |
| Fasta Fastg Manipulation                                  |                                                                                                    |                                                              |          |
| COMMON NGS TOOLS                                          | -                                                                                                    |                                                              |          |
| <                                                         |                                                                                                    |                                                              | >        |

## Use a collection as input

| <b>=</b> Galaxy                                                        | Analyze Data                                                                 | Workflow Sh                                                  | ared Data <del>-</del>                           | Visualizati                                | on• Help•     | User <del>v</del>                                        |                  |                                                                 | Using 0%  |
|------------------------------------------------------------------------|------------------------------------------------------------------------------|--------------------------------------------------------------|--------------------------------------------------|--------------------------------------------|---------------|----------------------------------------------------------|------------------|-----------------------------------------------------------------|-----------|
| Tools                                                                  | BED-to-GFF o                                                                 | onverter (Galax                                              | cy Version 2                                     | .0.0)                                      |               | ▼ Options                                                |                  | History                                                         | C 🕈 🗆     |
| search tools                                                           | Convert this                                                                 | dataset                                                      |                                                  |                                            |               |                                                          |                  | search datasets                                                 | 8         |
| Get Data<br>Send Data<br>Lift-Over ■                                   | Dataset o                                                                    | 5: Collection                                                | n of different<br>batch mode i<br>each datase    | features<br>nput field. Se<br>t selection. | parate jobs   | ▼<br>will be                                             | =                | Galaxy initiation - c<br>4 shown, 5 <u>deleted</u> , 6 <u>b</u> | ollection |
| <u>Text Manipulation</u><br><u>Datamash</u>                            | ✓ Execute                                                                    |                                                              |                                                  |                                            |               |                                                          |                  | 5: Collection of diffe                                          | erent x   |
| Convert Formats                                                        | What it does<br>This tool conver                                             | ts data from BEI                                             | ) format to G                                    | FF format (so                              | roll down for | format                                                   |                  | features<br>a list of 2 datasets                                |           |
| <u>Tabular-to-FASTA</u> converts<br>tabular file to FASTA format       | description).                                                                |                                                              |                                                  |                                            |               |                                                          | -                | 4: Repeats                                                      | • # ×     |
| <u>FASTA-to-Tabular</u> converter<br><u>Tabular to FASTO</u> converter | <b>Example</b><br>The following da                                           | ata in BED forma                                             | t:                                               |                                            |               |                                                          |                  | 1: Exons                                                        | • / ×     |
| <u>FASTQ to Tabular</u> converter<br>FASTO to FASTA converter          | chr28 346187                                                                 | 388197 BC114                                                 | 1771                                             | 0 +                                        | 346187        | 388197 0                                                 |                  |                                                                 |           |
| FASTQ to FASTA converter                                               | Will be converte                                                             | ed to GFF ( <b>note</b> t                                    | hat the start                                    | coordinate i                               | s incremente  | d by 1):                                                 |                  |                                                                 |           |
| <u>BED-to-GFF</u> converter<br><u>GFF-to-BED</u> converter             | chr28 bed2gf<br>chr28 bed2gf                                                 | f mRNA 34618<br>f exon 34618                                 | 38 388197<br>38 346331                           | 0 +<br>0 +                                 | :             | mRNA BC1147<br>exon BC1147                               | 7                |                                                                 |           |
| MAF to BED Converts a MAF formatted file to the BED format             | chr28 bed2gf<br>chr28 bed2gf<br>chr28 bed2gf<br>chr28 bed2gf<br>chr28 bed2gf | f exon 37028<br>f exon 37237<br>f exon 37719<br>f exon 37831 | 33 370363<br>78 372492<br>94 377256<br>19 378473 | 0 +<br>0 +<br>0 +<br>0 +                   |               | exon BC1147<br>exon BC1147<br>exon BC1147<br>exon BC1147 | 7<br>7<br>7<br>7 |                                                                 |           |
| MAF to Interval Converts a                                             | chr28 bed2gf<br>chr28 bed2gf<br>chr28 bed2gf                                 | fexon 37972<br>fexon 38318<br>fexon 38798                    | 22 379817<br>32 383315<br>31 388085              | 0 +<br>0 +<br>0 +                          |               | exon BC1147<br>exon BC1147<br>exon BC1147                | 7<br>7<br>7 -    |                                                                 | >         |

## Use a collection as input

| 🗧 Galaxy                          | Analyze Data Workflow Shared Data - Visualization - Help - User -                                                                                     |                                           | Using 0%   |
|-----------------------------------|----------------------------------------------------------------------------------------------------|-------------------------------------------|------------|
| Tools                             |                                                                                                    | History                                   | C 🕈 🗆      |
| search tools                      | 2 jobs have been successfully added to the queue - resulting in the following datasets:                                                               | search datasets                           | 8          |
| Get Data                          | 16: BED-to-GFF on data 4                                                                                                    | Galaxy initiation - coll                  | ection     |
| Send Data                         |                                                                                                    | 7 shown, 5 <u>deleted</u> , 6 <u>hide</u> | len        |
| Lift-Over                         | 17: BED-to-GFF on data 2                                                                                                    | 11.68 MB                                  | <b>S D</b> |
| Text Manipulation                 |                                                                                                    |                                           |            |
| Datamash                          | You can check the status of queued jobs and view the resulting data by                                                                                | 18: BED-to-GFF on col                     | lection 🗙  |
| Convert Formats                   | refreshing the History pane. When the job has been run the status will<br>change from 'rupping' to 'finished' if completed successfully or 'error' if | <u>5</u>                                  |            |
| Convert BAM to ScIdx              | problems were encountered.                                                                                                    | a list of datasets                        |            |
| Tabular to EASTA converts         |                                                                                                    | () 17: BED-to-GFF on                      | 👁 💉 🗙      |
| tabular file to FASTA format      |                                                                                                    | <u>data 2</u>                             |            |
|                                   |                                                                                                    | (A) 16: BED-to-GEE on                     |            |
| <u>FASTA-to-Tabular</u> converter |                                                                                                    | data 4                                    |            |
| Tabular to FASTQ converter        |                                                                                                    |                                           |            |
| FASTQ to Tabular converter        |                                                                                                    | 5: Collection of differe                  | nt ×       |
|                                   |                                                                                                    | Teatures                                  |            |
| FASTO to FASTA converter          |                                                                                                    |                                           |            |
| FASTQ to FASTA converter          |                                                                                                    | 4: Repeats                                | 👁 🖋 🗙      |
| BED-to-GFF converter              |                                                                                                    | 2.512                                     |            |
| CEE to DED convertor              |                                                                                                    | <u>2: SNPs</u>                            | 👁 🖋 🗙      |
| GFF-to-BED converter              |                                                                                                    | 1: Exons                                  |            |
| MAF to BED Converts a MAF         |                                                                                                    |                                           |            |
| formatted file to the BED         |                                                                                                    |                                           |            |
| lonnac                            |                                                                                                    |                                           |            |
| MAF to Interval Converts a        |                                                                                                    |                                           |            |
| <                                 |                                                                                                    |                                           | >          |
| -                                 |                                                                                                    | 1111                                      |            |

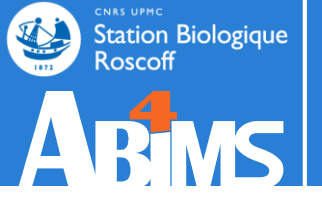

# Hands-on COLLECTION

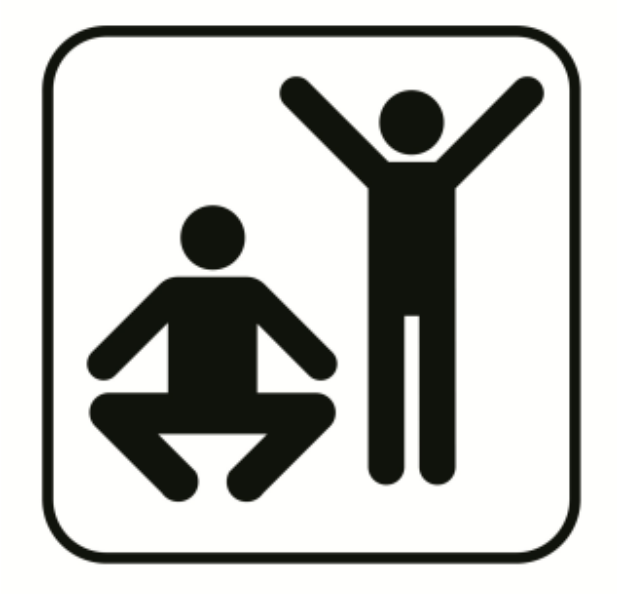

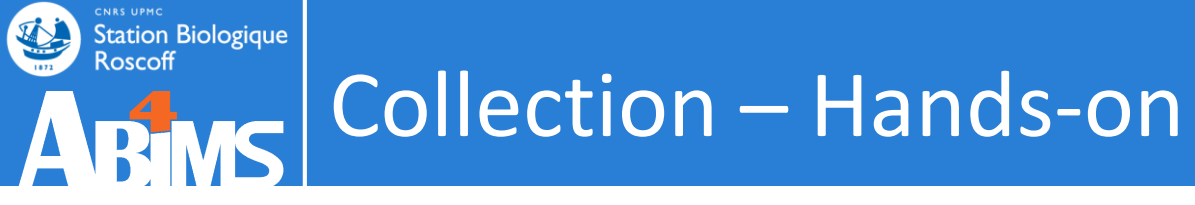

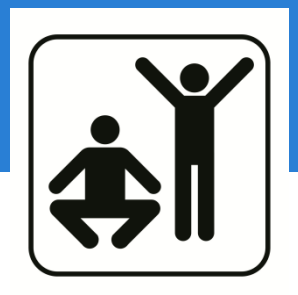

- 1. Create a dataset list with SNPs, repeats and exons
- Run tool "Convert Formats -> BED-to-GFF converter" on the dataset list

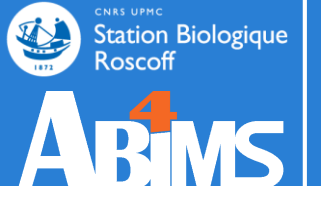

## END

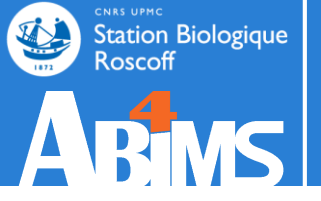

## BONUS

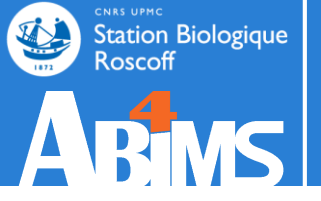

## How are tools born? BONUS

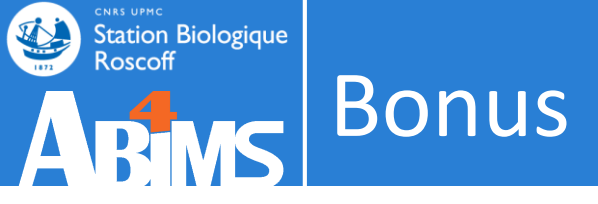

• How to import a tool in Galaxy?

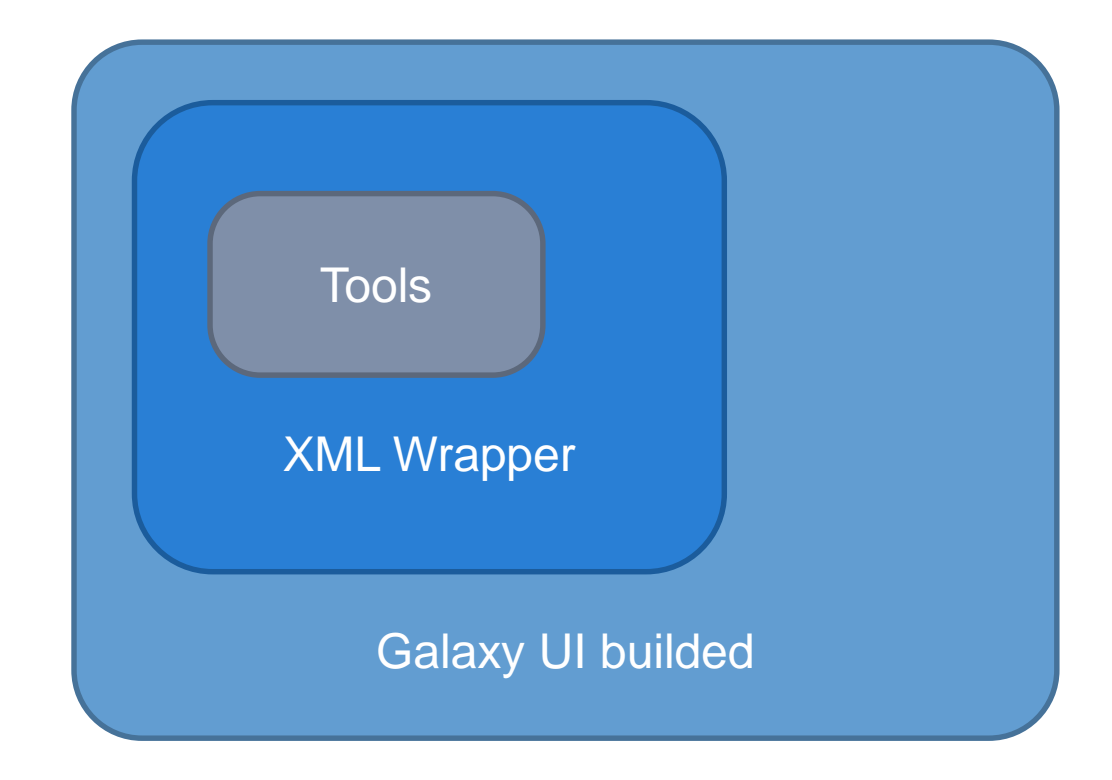

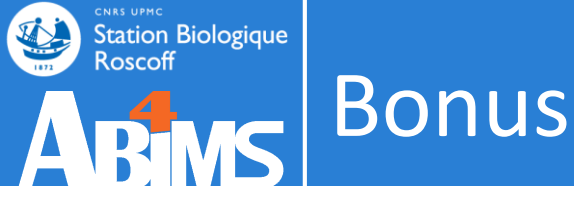

## . How to import a tool in Galaxv?

```
[lecorquille@n0 ~]$ e-PCR --help
e-PCR: invalid option -- -
usage: [-hV] [posix-options] stsfile [fasta ...]
[compat-options]
where posix-options are:
         -m ##
                  Margin (default 50)
                  Wordsize (default 7)
         -w ##
         -n ##
                  Max mismatches allowed (default 0
                  Max indels allowed (default 0)
         -a ##
                  Use ## discontiguos words, slow i
         -f ##
                             ##>1
                  Set output file
         -0 ##
                  Set output format:
         -t ##
                  1 - classic, range (pos1..pos2)
                  2 - classic, midpoint
                  3 - tabular
                  4 - tabular with alignment in com
                            (slow)
         -d##-##
                  Set default size range
                            (default 100-350)
                  Turn hits postprocess on/off
         -p +-
                  Verbosity flags
         -v ##
                  Use presize alignmens (only if
         -a a|f
                            gaps>0), slow
                   a - Allways or f - as Fallback
                  Use 5'-end lowercase masking of
         -x +-
                            primers (default -)
                  Uppercase all primers (default -
         -u +-
```

#### Galaxy / ABiMS

#### e-PCR (version 1.0.0)

#### STS file:

100: (as tabular) Trinity on data 9..Transcripts

#### ormat : tabi

#### Fasta file:

100: Trinity on data 9..Transcripts

#### format : fasta

#### Wordsize (W):

7

Set word size for primers hash (nucleotide positions). Longer word size decreases hash collision rate, but increases memory usage. Also no mismatches are allowed within word size near 'inner' boundary of primers unless one uses discontiguous words, and no gaps are ever allowed in that region.

#### Use ## discontinuos words (F):

#### 1

Set discontiguous word count for primers hash (1 means 'use contiguous words'). Discontiguous words increase number of hash tables and decrease 'effective' word size (thus increasing hash collision rate), so make search significantly slower, but increase sencitivity by allowing mismatches within word size. Reasonable values are 1 (contiguous words) and 3.

#### Margin (M):

#### 50

Set maximal allowed deviation of hit product size from expected STS size.

#### Set default sts lower size (D):

Set ddefault STS size range - values used for STSs that have no size associated in file.

#### Set default sts higher size (D):

400

0

0

100

Set ddefault STS size range - values used for STSs that have no size associated in file.

#### Max mismatches allowed (N):

Set maximal number of mismatches allowed in primer-to-sequence alignment (per primer!).

#### Max indels allowed (G):

Set maximal number of gaps allowed in primer-to-sequence alignment (per primer!).

#### Set output format (T):

tabular Output formats

Execute

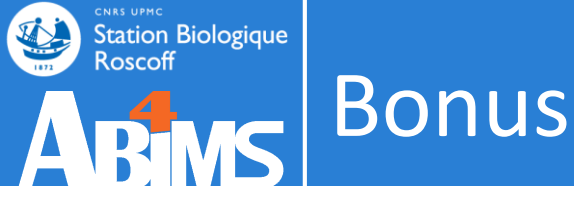

## • How to import a tool in Galaxy?

#### 

<description>e-PCR parses stsfile in unists format, then reads nucleotide sequence data in FASTA format from files listed in commandline if
any, or from stdin otherwise. For input sequences e-PCR finds matches and prints output in one of three formats./description>

<command>e-PCR -w \$wordsize -f \$wordcnt -m \$margin -d\$sts\_size\_lo-\$sts\_size\_hi -n \$max\_mismatch -g \$max\_gap -t \$output\_format \$infile\_stsfile \$infile\_fasta > \$output</command>

#### <inputs>

- >> <param name="infile\_fasta" type="data" label="Fasta file" format="fasta" help="format : fasta" />
- > <param name="wordsize" type="integer" label="Wordsize (W)" value="7" help="Set word size for primers hash (nucleotide positions).
  Longer word size decreases hash collision rate, but increases memory usage. Also no mismatches are allowed within word size near
  'inner' boundary of primers unless one uses discontiguous words, and no gaps are ever allowed in that region." />
  - > cparam name="wordcnt" type="integer" label="Use ## discontinuos words (F)" value="1" help="Set discontiguous word count for primers
    hash (1 means 'use contiguous words'). Discontiguous words increase number of hash tables and decrease 'effective' word size (thus
    increasing hash collision rate), so make search significantly slower, but increase sencitivity by allowing mismatches within word
    size. Reasonable values are 1 (contiguous words) and 3." />
  - > <param name="margin" type="integer" label="Margin (M)" value="50" help="Set maximal allowed deviation of hit product size from
    expected STS size." />
- > <param name="sts\_size\_lo" type="integer" label="Set default sts lower size (D)" value="100" help="Set ddefault STS size range values
  used for STSs that have no size associated in file." />
  - > >
    - values used for STSs that have no size associated in file." />
  - > <param name="max\_mismatch" type="integer" label="Max mismatches allowed (N)" value="0" help="Set maximal number of mismatches allowed
    in primer-to-sequence alignment (per primer!)." />
  - > <param name="max\_gap" type="integer" label="Max indels allowed (G)" value="0" help="Set maximal number of gaps allowed in primer-tosequence alignment (per primer!)." />
    - <param name="output\_format" type="select" help="Output formats">
      - <label>Set output format (T)</label>
      - >> <option value="1">classic, range (pos1..pos2)</option>
      - » <option value="2">classic, midpoint</option>
      - » <option value="3" selected="true">tabular</option>
    - » <option value="4">tabular with alignment in comments (slow)</option>

#### </param>

#### </inputs>

#### <outputs>

- > <data name="output" format="tabular" />
- </outputs>

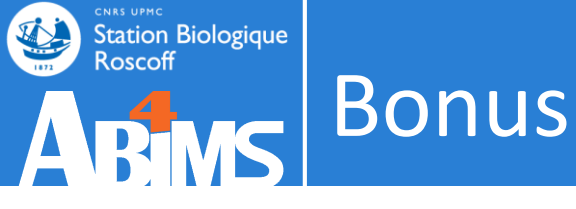

## • How to import a tool in Galaxy?

| [lecorquille@n0 ~]\$ e-PCRhelp               | 💳 Galaxy / ABiMS                                                                                                    |
|----------------------------------------------|----------------------------------------------------------------------------------------------------|
| e-PCR: invalid option                        | e-PCR (version 1.0.0)                                                                                                    |
| usage: [-hV] [posix-options] stsfile [fasta] | STS file:                                                                                                    |
| [compat-options]                             | 100: (as tabular) Trinity on data 9Transcripts                                                                                                    |
| where posix-options are:                     | format : tabular                                                                                                    |
| <u> </u>                                     | Fasta file:                                                                                                    |
| -w ## Wordsize (default 7)                   | 100: Trinity on data 9Transcripts                                                                                                    |
| -n ## Max mismatches allowed (default (      | Wordsize (W):                                                                                                    |
| -g ## Max indels allowed (default 0)         | 7                                                                                                    |
| -f ## Use ## discontiguos words, slow :      | Set word size for primers hash (nucleotide positions). Longer word size decreases hash collision rate, but increases memory usage.<br>Also no mismatches are allowed within word size near 'inner' boundary of primers unless one uses discontiguous words, and no gaps |
| ##>1                                         | are ever allowed in that region.                                                                                                    |
| -o ## Set output file                        | Use ## discontinuos words (F):                                                                                                    |

<tool id="abims\_epcr" name="e-PCR">

<!-- author : lecorguille@sb-roscoff.fr -->

<!-- date : 11-05-12 -->

<description>e-PCR parses stsfile in unists format, then reads nucleotide sequence data in FASTA format from files listed in commandline if
any, or from stdin otherwise. For input sequences e-PCR finds matches and prints output in one of three formats.</description>

<command>e-PCR -w \$wordsize -f \$wordcnt -m \$margin -d\$sts\_size\_lo-\$sts\_size\_hi -n \$max\_mismatch -g \$max\_gap -t \$output\_format \$infile\_stsfile \$infile\_fasta > \$output</command>

#### <inputs>

| > | <pre><param format="tabular" help="format : tabular" label="STS file" name="infile_stsfile" type="data"/></pre>                                                                                                    |
|---|----------------------------------------------------------------------------------------------------|
| > | param name="infile fasta" type="data" label="Fasta file" format="fasta" help="format : fasta" />                                                                                                    |
| » | <pre><param help="Set word size for primers hash (nucleotide positions).&lt;/pre&gt;&lt;/th&gt;&lt;/tr&gt;&lt;tr&gt;&lt;th&gt;&lt;/th&gt;&lt;th&gt;Longer word size decreases hash collision rate, but increases memory usage. Also no mismatches are allowed within word size near&lt;/th&gt;&lt;/tr&gt;&lt;tr&gt;&lt;th&gt;&lt;/th&gt;&lt;th&gt;'inner' boundary of primers unless one uses discontiguous words, and no gaps are ever allowed in that region." label="Wordsize (W)" name="wordsize" type="integer" value="7"/></pre>                                                                                                    |
| > | <pre><param help="Set discontiguous word count for primers&lt;/pre&gt;&lt;/th&gt;&lt;/tr&gt;&lt;tr&gt;&lt;th&gt;&lt;/th&gt;&lt;th&gt;hash (1 means 'use contiguous words'). Discontiguous words increase number of hash tables and decrease 'effective' word size (thus&lt;/th&gt;&lt;/tr&gt;&lt;tr&gt;&lt;th&gt;&lt;/th&gt;&lt;th&gt;increasing hash collision rate), so make search significantly slower, but increase sencitivity by allowing mismatches within word&lt;/th&gt;&lt;/tr&gt;&lt;tr&gt;&lt;th&gt;&lt;/th&gt;&lt;th&gt;size. Reasonable values are 1 (contiguous words) and 3." label="Use ## discontinuos words (F)" name="wordcnt" type="integer" value="1"/></pre> |
| > | <param help="Set maximal allowed deviation of hit product size from&lt;/th&gt;&lt;/tr&gt;&lt;tr&gt;&lt;th&gt;&lt;/th&gt;&lt;th&gt;expected STS size." label="Margin (M)" name="margin" type="integer" value="50"/>                                                                                                    |
| > | <pre><param help="Set ddefault STS size range - values&lt;/pre&gt;&lt;/th&gt;&lt;/tr&gt;&lt;tr&gt;&lt;th&gt;&lt;/th&gt;&lt;th&gt;used for STSs that have no size associated in file." label="Set default sts lower size (D)" name="sts_size_lo" type="integer" value="100"/></pre>                                                                                                    |
| > | <pre><param help="Set ddefault STS size range -&lt;/pre&gt;&lt;/th&gt;&lt;/tr&gt;&lt;tr&gt;&lt;th&gt;&lt;/th&gt;&lt;th&gt;values used for STSs that have no size associated in file " label="Set default sts higher size (D)" name="sts_size_hi" type="integer" value="400"/></pre>                                                                                                    |

charam name="max mismatch" type="integer" label="Max mismatches allowed (N)" value="0" help="Set maximal number of mismatches allowed